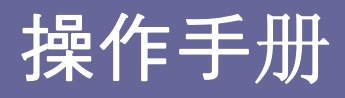

# 交流伺服驱动器

## **FDA6000** 系列

版本 1.1 (软件版本 1.00 ~)

## FDA6000 系列

伺服驱动器用户手册

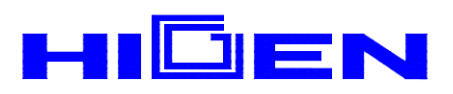

## <小心>

#### 1. 选择电机 ID。(P1-01)

#### 2. 选择驱动器放大类型。( P1-10 )

| 型号   | 6001 | 6002 | 6004 | 6005 | 6010 | 6012 | 6015 | 6020 | 6030 | 6045 | 6075 | 6110 | 6150 |
|------|------|------|------|------|------|------|------|------|------|------|------|------|------|
| 放大类型 | 0    | 1    | 2    | 5    | 6    | 7    | 11   | 12   | 13   | 14   | 15   | 16   | 17   |

#### 3. 选择编码器脉冲。(P1-12)

Ex) FMA - LN09 - AB00

——编码器类型Typ

| 符号 | 脉冲数  | 类型               |
|----|------|------------------|
| А  | 2000 |                  |
| В  | 2500 |                  |
| С  | 3000 | 增量式              |
| D  | 5000 | 15 线             |
| Е  | 6000 |                  |
| F  | 2048 |                  |
| G  | 2048 | 绝对值式<br>11/13 位置 |

- 自适应关闭后操作伺服系统。(P2-24)
   打开自调谐正常运转后,自调谐应被关闭。
- 连接中避免影响电机。
   尤其在连接耦合器到电机轴或者运行时避免影响编码器。
- 6. 编码器接线建议规格。

选择编码器类型并使用认可的屏蔽电缆。

| 编码器类型  | 参考页面 |  |  |
|--------|------|--|--|
| 增量式编码器 | 35   |  |  |
| 绝对值编码器 | 38   |  |  |

| 1. | 检查和   | 处理 |
|----|-------|----|
|    | 11111 | 火生 |

| 1.1                                                                                                    | 处理                                                                                                    | 1                                                                                                    |
|----------------------------------------------------------------------------------------------------|----------------------------------------------------------------------------------------------------|----------------------------------------------------------------------------------------------------|
| 1.2                                                                                                    | 使用过程中的注意事项                                                                                                    | 2                                                                                                    |
| 1.3                                                                                                    | 安装                                                                                                    | 3                                                                                                    |
| 1.4                                                                                                    | 订货规格                                                                                                    | 7                                                                                                    |
| 1.5                                                                                                    | 方便启动的功能                                                                                                    | 10                                                                                                    |
| 2.                                                                                                    | 额定性能和规格                                                                                                    | 11                                                                                                    |
| 2.1                                                                                                    | 交流伺服驱动器 FDA-6000 系列的额定性能和规格                                                                                                    | 12                                                                                                    |
| 2.2                                                                                                    | 交流伺服电机额定性能和规格                                                                                                    | 13                                                                                                    |
| 3.                                                                                                    | 接线和信号                                                                                                    | 21                                                                                                    |
| 3.1                                                                                                    | 典型接线                                                                                                    | 21                                                                                                    |
| 3.2                                                                                                    | 内部配置                                                                                                    | 22                                                                                                    |
| 3.3                                                                                                    | 主电路端子板接线                                                                                                    | 23                                                                                                    |
| 3.4                                                                                                    | CN1 接线和信号                                                                                                    | 30                                                                                                    |
| 3.5                                                                                                    | <b>CN2</b> 接线和信号描述                                                                                                    | 39                                                                                                    |
|                                                                                                    | <b>举</b> 它壮 <b>书</b> 四根 <i>作</i>                                                                                                    |                                                                                                    |
| 4.                                                                                                    | <b>双子</b> 农                                                                                                    | 48                                                                                                    |
| <b>4.</b><br>4.1                                                                                                    | <b>数子袋软器操作</b>                                                                                                    | <b>48</b><br>50                                                                                                    |
| <b>4.</b><br>4.1<br>4.2                                                                                                    | <b>数子袋软器操作</b>                                                                                                    | <b>48</b><br>50<br>52                                                                                                    |
| <b>4.</b> 1<br>4.2<br>4.3                                                                                                    | <b>数子袋蚁器操作</b>                                                                                                    | <b>48</b><br>50<br>52<br>52                                                                                                    |
| <b>4.</b> 1<br>4.2<br>4.3<br>4.4                                                                                                    | <b>奴子袋蚁器操作</b>                                                                                                    | <b>48</b><br>50<br>52<br>52<br>55                                                                                                    |
| <ol> <li>4.1</li> <li>4.2</li> <li>4.3</li> <li>4.4</li> <li>4.5</li> </ol>                                                                               | 氨子袋蚁器操作                                                                                                    | <b>48</b><br>50<br>52<br>52<br>55<br>55                                                                                                    |
| <ol> <li>4.1</li> <li>4.2</li> <li>4.3</li> <li>4.4</li> <li>4.5</li> <li>5.</li> </ol>                                                                   | 氨子袋蚁器操作                                                                                                    | <ul> <li>48</li> <li>50</li> <li>52</li> <li>52</li> <li>55</li> <li>56</li> <li>59</li> </ul>                                                                                     |
| <ol> <li>4.1</li> <li>4.2</li> <li>4.3</li> <li>4.4</li> <li>4.5</li> <li>5.1</li> </ol>                                                                  | 氨子袋蚁器操作                                                                                                    | <ul> <li>48</li> <li>50</li> <li>52</li> <li>52</li> <li>55</li> <li>56</li> <li>59</li> <li>61</li> </ul>                                                                         |
| <ol> <li>4.1</li> <li>4.2</li> <li>4.3</li> <li>4.4</li> <li>4.5</li> <li>5.1</li> <li>5.2</li> </ol>                                                     | 氨子袋蚁器操作         接通电源后的显示         子菜单组         运行监视菜单         更改参数         测试模式 (Test Mode: P6)         Mount 加载器操作         接通电源后的初始屏幕         子菜单组                                                                                                    | <ul> <li>48</li> <li>50</li> <li>52</li> <li>52</li> <li>55</li> <li>56</li> <li>59</li> <li>61</li> <li>62</li> </ul>                                                             |
| <ol> <li>4.1</li> <li>4.2</li> <li>4.3</li> <li>4.4</li> <li>4.5</li> <li>5.1</li> <li>5.2</li> <li>5.3</li> </ol>                                        | 氨子袋蚁器操作                                                                                                    | <ul> <li>48</li> <li>50</li> <li>52</li> <li>52</li> <li>55</li> <li>56</li> <li>59</li> <li>61</li> <li>62</li> <li>63</li> </ul>                                                 |
| <ol> <li>4.1</li> <li>4.2</li> <li>4.3</li> <li>4.4</li> <li>4.5</li> <li>5.1</li> <li>5.2</li> <li>5.3</li> <li>5.4</li> </ol>                           | <ul> <li>氨子袋戟器操作</li> <li>接通电源后的显示</li> <li>子菜单组</li> <li>运行监视菜单</li> <li>更改参数</li> <li>测试模式 (Test Mode: P6)</li> <li>Mount 加载器操作</li> <li>接通电源后的初始屏幕</li> <li>子菜单组</li> <li>子菜单组</li> <li>正式监视菜单</li> <li>正式监视菜单</li> <li>正式监视菜单</li> </ul>                        | <ul> <li>48</li> <li>50</li> <li>52</li> <li>52</li> <li>55</li> <li>56</li> <li>59</li> <li>61</li> <li>62</li> <li>63</li> <li>67</li> </ul>                                     |
| <ol> <li>4.1</li> <li>4.2</li> <li>4.3</li> <li>4.4</li> <li>4.5</li> <li>5.1</li> <li>5.2</li> <li>5.3</li> <li>5.4</li> <li>5.5</li> </ol>              | 氨子袋软器保作                                                                                                    | <ul> <li>48</li> <li>50</li> <li>52</li> <li>52</li> <li>55</li> <li>56</li> <li>59</li> <li>61</li> <li>62</li> <li>63</li> <li>67</li> <li>68</li> </ul>                         |
| <ol> <li>4.1</li> <li>4.2</li> <li>4.3</li> <li>4.4</li> <li>4.5</li> <li>5.1</li> <li>5.2</li> <li>5.3</li> <li>5.4</li> <li>5.5</li> <li>6.</li> </ol>  | 氨子袋蚁畚採作         接通电源后的显示         子菜单组         运行监视菜单         更改参数         测试模式 (Test Mode: P6)         Mount 加载器操作         子菜单组         子菜单组         运行监视菜单         度改参数         接通电源后的初始屏幕         子菜单组         运行监视菜单         要改参数         週试模式 (P6)         参数设置 | <ul> <li>48</li> <li>50</li> <li>52</li> <li>52</li> <li>55</li> <li>56</li> <li>59</li> <li>61</li> <li>62</li> <li>63</li> <li>67</li> <li>68</li> <li>71</li> </ul>             |
| <ol> <li>4.1</li> <li>4.2</li> <li>4.3</li> <li>4.4</li> <li>4.5</li> <li>5.1</li> <li>5.2</li> <li>5.3</li> <li>5.4</li> <li>5.5</li> <li>6.1</li> </ol> | 氨子袋戟器採作                                                                                                    | <ul> <li>48</li> <li>50</li> <li>52</li> <li>52</li> <li>55</li> <li>56</li> <li>59</li> <li>61</li> <li>62</li> <li>63</li> <li>67</li> <li>68</li> <li>71</li> <li>72</li> </ul> |

| 6.4 有羊挖制的一般参数 (Control Mode:P2)    |    |
|------------------------------------|----|
|                                    | 8  |
| 6.5 速度控制参数 (Speed Mode:P3)         | 6  |
| 6.6 位置控制参数 (Position Mode:P4)      | 9  |
| 6.7 转矩控制参数 (Torque Mode:P5)        | 02 |
| 6.8 测试模式参数 (Test Mode: P6)P6)      | 03 |
| 6.9 FDA6000 模式参数 (FDA6000 Mode:P7) | 05 |
| 6.10 报警状态显示 (Alarm Status:ALS)     | 09 |
| 6.11 Autotuning(自适应)和增益设置 11       | 11 |
| 6.12 使用监视器 11                      | 13 |
| 7. 如何使用速度伺服 11                     | 15 |
| 7.1 电源接线 11                        | 15 |
| 7.2 CN1 接线 11                      | 15 |
| 7.3 CN2 接线 11                      | 17 |
| 7.4 设定电机和伺服器相关参数 11                | 18 |
| 7.5 限制输出转矩 12                      | 20 |
| 7.6 输入速度命令 12                      | 21 |
| 7.7 设定电机减速/加速特性 12                 | 24 |
| 7.8 使用监视器 12                       | 24 |
| 7.9 非共振频率运转 12                     | 27 |
| 7.10 其他设置值 12                      | 27 |
| 8. 如何使用位置伺服 12                     | 28 |
| 8.1 电源接线 12                        | 28 |
| 8.2 CN1 接线 12                      | 28 |
| 8.3 CN2 接线 13                      | 31 |
| 8.4 设定电机和伺服器相关参数 13                | 31 |
| 8.5 限制输出转矩 13                      | 33 |
| 8.6 输入位置命令 13                      | 34 |
| 8.7 使用监视器                          | 36 |
| 8.8 非共振频率运转 13                     | 36 |
| 8.9 其他设置值 13                       | 36 |
| 9. 如何使用转矩伺服 13                     | 37 |

| 0 1 | 山沥垵建 | 107     |
|-----|------|---------|
| 9.1 | 电你按线 | <br>137 |

| 9.2  | CN1 接线          | 137  |
|------|-----------------|------|
| 9.3  | CN2 接线          | 139  |
| 9.4  | 设定电机和伺服器相关参数    | 139  |
| 9.5  | 速度限制            | 140  |
| 9.6  | 输入转矩命令          | 141  |
| 9.7  | 使用监视器           | 141  |
| 9.8  | 其他设置值           | 142  |
| 10   | 如何使用速度/         | 143  |
| 10.1 | 由源接线            | 143  |
| 10.2 | CN1 接线          | 143  |
| 10.3 | CN2 接线          | 146  |
| 10.4 | 如何使用速度/位置伺服     | 146  |
|      |                 | 4 47 |
| 11.  | 如何使用速度/转矩何版     | 147  |
| 11.1 | 电源接线            | 147  |
| 11.2 | CN1 按线          | 147  |
| 11.3 | CN2 按线          | 149  |
| 11.4 | 如何使用速度/转起何版     | 150  |
| 12.  | 如何使用位置/转矩伺服     | 151  |
| 12.1 | 电源接线            | 151  |
| 12.2 | CN1 接线          | 151  |
| 12.3 | CN2 接线          | 154  |
| 12.4 | 如何使用位置/转矩伺服     | 154  |
| 13.  | 如何设定增益值         | 155  |
| 13.1 | 设定速度控制增益        | 155  |
| 13.2 | 如何使用可变增益        | 156  |
| 13.3 | 设定位置控制增益。       | 156  |
| 14   | 操作流程和 PIC 接线示例  | 158  |
| 14.1 | 生成速度命令(速度控制)    | 158  |
| 14.2 | 生成速度命令(位置控制)    | 158  |
| 14.3 | 生成速度命令(位置/速度控制) | 159  |
| 14.4 | 生成速度命令(转矩控制)    | 159  |
|      |                 |      |

| 14.5 FDA-6000、HIGEN 交流伺服驱动器和 PLC MASTER-K 之间的定   | 位装置 令 |
|--------------------------------------------------|-------|
| K7F-PO SP 连接示例                                   | 160   |
| 14.6 FDA-6000、 HIGEN 交流伺服驱动器和 PLC GOLDSEC-M 之间的  | 定位装置  |
| Unit MD71 连接示例                                   | 161   |
| 14.7 FDA-6000、 HIGEN 交流伺服驱动器和 PLC GLOFAPLC 之间的定  | 位装置   |
| G3F-POAA I 连接示例                                  | 162   |
| 14.8 FDA-6000、 HIGEN 交流伺服驱动器和 PLC GLOFAPLC 之间的定  | 位装置   |
| G4F-POPA 连接示例                                    | 163   |
| 14.9 FDA-6000、 HIGEN 交流伺服驱动器和 PLC GLOFAPLC 之间的定  | 位装置   |
| G3F-POPA 连接示例                                    | 164   |
| 14.10 FDA-6000、 HIGEN 交流伺服驱动器和 PLC GLOFAPLC (开放控 | 制器)   |
| 之间的定位装置 G4F-PP1O/PP2O/PP3O 连接示例                  | 165   |
| 14.11 DA-6000、 HIGEN 交流伺服驱动器和 PLC GLOFAPLC (开放控制 | 器)    |
| 定位装置 G4F-PP1O/PP2O/PP3O 连接示例                     | 165   |
|                                                  |       |
| 15. 维护和检查                                        | 166   |
| 15.1 注意事项                                        | 166   |
| 15.2 检查项目                                        | 166   |
| 15.3 更换零件                                        | 166   |
| 15.4 维护                                          | 167   |
| AC                                               | 160   |
| <b>10.</b> 久况升修理取障                               | 100   |
| 10.1 印版电机                                        | 108   |
| 16.2 何服驱动器                                       | 169   |
| 17. 外部视图                                         | 171   |
| 17.1 交流伺服驱动器外部尺寸                                 | 171   |
| 17.2 交流伺服驱电机外部尺寸                                 | 172   |
|                                                  |       |
| 18. 选件规范                                         | 178   |
| 18.1 交流伺服电机电缆规范                                  | 178   |
| 18.2 交流伺服电机的制动器和电源规格                             | 180   |
| 18.3 交流伺服务电机选项规格                                 | 181   |

## [附录 I] 修订历史

#### 1. 检查和处理

#### 1.1 处理(连接主电路和电机)

感谢您购买 HIGEN 交流伺服驱动器。 对驱动器处理不当可能导致伺服系统运行不正常,在某些情况下还可能缩短其使用寿命或损坏伺服系统。 根据本手册中的指导说明来 处理和操作驱动器。

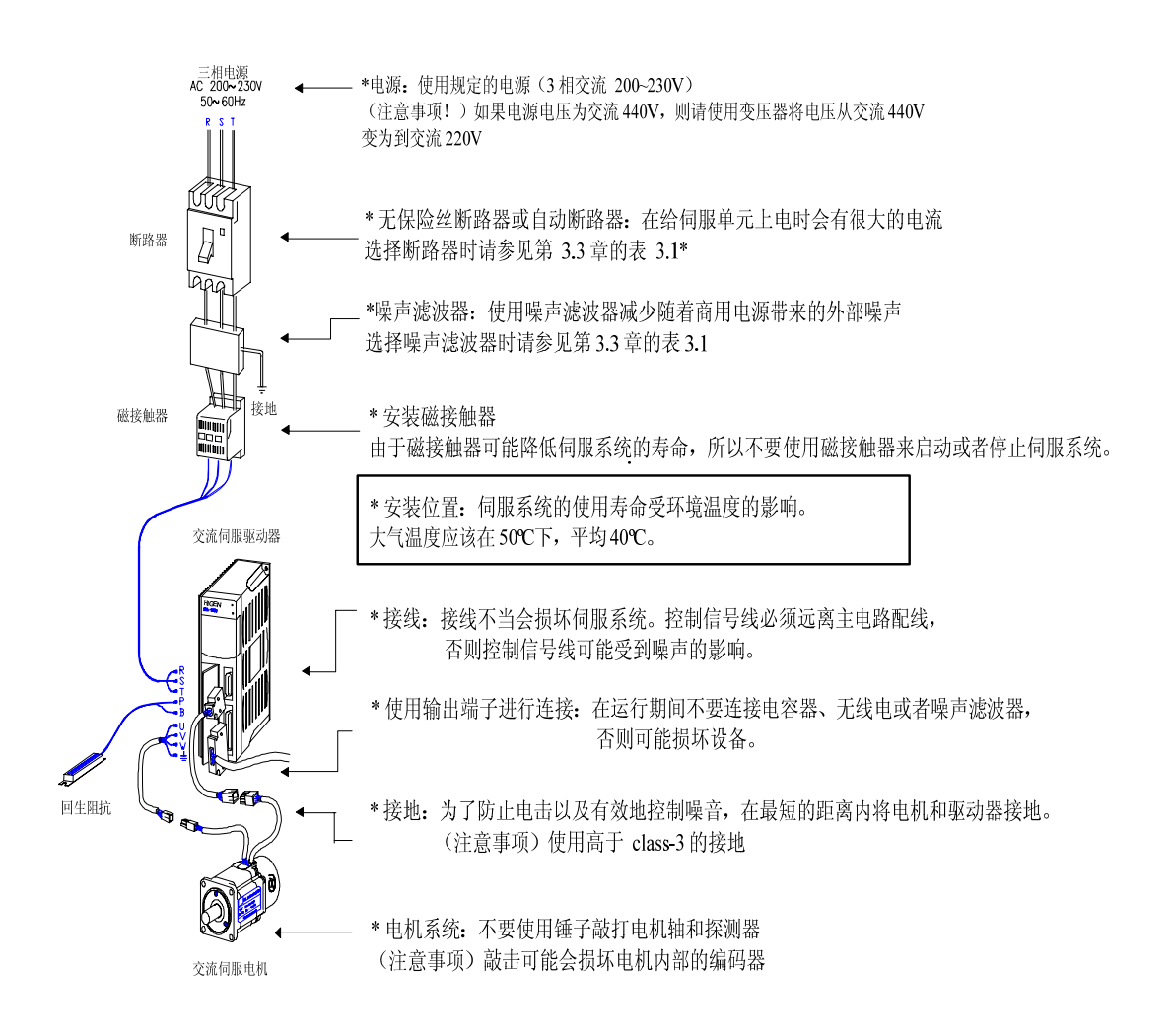

#### 1.2 使用过程中的注意事项

对驱动器处理不当可能导致意外事故或伤害。 以下为操作电机过程中的要点。

#### 1.2.1 处理

避免影响编码器、电机探测器。
 使用锤子敲击轴时可能造成电机脱落,从而导致意外伤害。

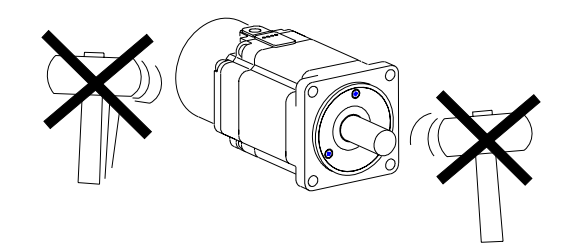

切勿将商业电源(交流 220V)直接接入电机。
 直接连接将造成电流过载,导致磁效应变差。必须使用指定的伺服驱动器。

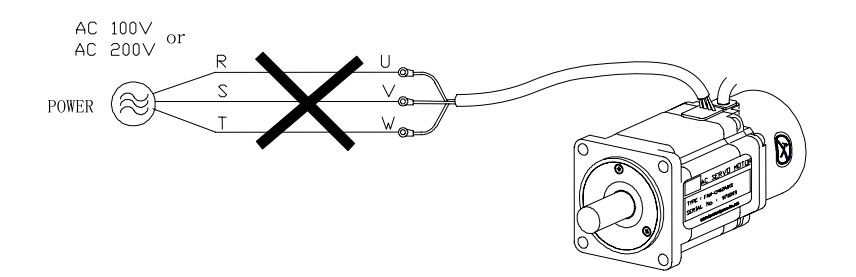

#### 1.2.2 配线

- 按照驱动器指导手册的要求连接驱动器和电机接地端,并以最短的距离一次操作完成 端子接地。 为防止电击和不恰当的操作,请使用 class-3 接地(100 Ω 以下)。
- 必须使电机的 U、V、W 和 FG 端子与驱动器的这些端子匹配。不能通过广泛使用的普通电机中更改 2 根线的方式改变电机的旋转方向。
- 将商业电源连接到电机的 U、V、W 和 FG 端子可能损坏电机。
   (将 200V 电源接入 R、S 和 T 端子)
   不是 200V 电源时请使用变压器。
- 将标准再生电阻连接到驱动器的 P 和 B 端子。
- 为了使噪音最小,您应该将电源线拧一下。

#### 1.2.3 操作

- 仅在紧急情况和维护(保养)时才能使用电机的电磁制动器。
   制动器设计用于停电期间的维护(保养)。如果将制动器用于减速,制动器将很快磨损掉。
- 在电源端子 R、S 和 T 上安装制动器和磁接触器。
   如果出现错误或异常电流,切断电路以防发生火灾。

#### 1.2.4 维护和检查

- 即使切断电源后,驱动器内部仍然存在"高电压"。
   (危险!)
   为防止电击,要在关闭电源和充电灯熄灭后至少 10 分钟之后再进行配线或者检查工作。
- 切断电源后,再生电阻和伺服电机仍然发热。 触摸它们可能导致烫伤。
- 在驱动器上进行绝缘测试可能损坏驱动器。 切勿进行绝缘测试。
- 电机探测器是不可拆卸的。 切勿拆除护盖。

#### 1.3 安装

#### 1.3.1 安装伺服驱动器

• 操作环境

| 环境温度 | 0-50℃(应该无结露) <sup>≟释)</sup> |
|------|-----------------------------|
| 环境湿度 | 90% RH 或更低(应该无蒸汽)           |

注释)板内温度标准:确保驱动器的运行寿命最长、可靠性最高,板的平均温度维持 40℃ 或更低。如果驱动器安装在伸臂范围内,安装风扇以使驱动器的温度维护 70℃ 或更低。

- 安装方向和间隔
  - 安装伺服驱动器时要保证可以从前方看到 FDA-6000。
  - 如果驱动器安装在封闭面板内,保持驱动器之间的间隔大于 10 mm 并且顶部和底 部之间的间隔大于 40 mm。如果平行安装多个面板,在上面要留出 100 mm 的 空间。 避免因安装风扇而发热。
  - 远离驱动器安装热源,例如再生电阻。
- 防止异物进入
  - 钻控制面板时格外注意防止钻屑落入驱动器内。
  - 采取适当的措施防止油、水和金属粉末从控制面板上的开口和安装在顶板上的风扇 进入驱动器。
  - 如果驱动器用于存在大量有毒气体和灰尘的场所,使用空气净化器保护驱动器。

#### 1.3.2 安装伺服电机

• 操作环境

| 环境温度 | 0-40℃(应该无结露)          |
|------|-----------------------|
| 环境湿度 | 80% RH 或更低(应该无蒸汽)     |
| 外部振动 | X, Y = 19.6 m/s2 (2G) |

 装配负载系统时的注意事项(防止影响轴)
 精确匹配电机轴与相连机器的轴心非常重要。轴心不匹配会引起振动,而且可能导致 损坏轴承。使用橡胶锤安装联轴器,以防施加到轴和轴承上的力过大。

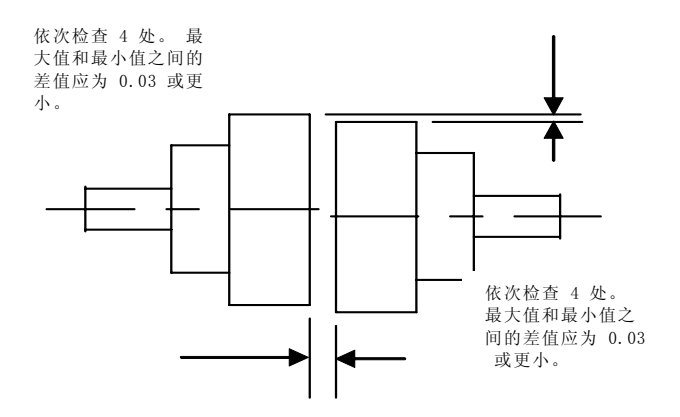

• 轴的载荷容许量

- 使用柔性联轴器,并保持轴心偏差在指定的公差范围内。

- 使用许可载荷范围内的滑轮和链齿轮。

| 电   | 径向          | 司载荷  | 轴向载荷 |     | 会老囡 |            |
|-----|-------------|------|------|-----|-----|------------|
| 系列  | 类型          | Ν    | Kgf  | Ν   | kgf | <u> </u>   |
|     | CN01~CN05   | 196  | 20   | 68  | 7   |            |
|     | CN04A~CN10  | 245  | 25   | 98  | 10  |            |
| CN  | CN09~CN30   | 686  | 70   | 343 | 35  |            |
|     | CN30A~CN50A | 1470 | 150  | 490 | 50  |            |
|     | KN03~KN07   | 245  | 25   | 98  | 10  |            |
| KN  | KF06A~KN22  | 686  | 70   | 343 | 35  | 70         |
|     | KN22A~KN70  | 1470 | 150  | 490 | 50  | <u></u> 30 |
|     | TN05~TN17   | 686  | 70   | 343 | 35  |            |
| TN  | TN20~TN75   | 1470 | 150  | 490 | 50  |            |
|     | TN110~TN150 | 1764 | 180  | 588 | 60  | 载荷         |
| LNI | LN03~LN12   | 686  | 70   | 343 | 35  |            |
| LIN | LN12A~LN55  | 1470 | 150  | 490 | 50  | 轴向载荷       |
| KE  | KF08~KF15   | 686  | 70   | 343 | 35  |            |
|     | KF22~KF50   | 1470 | 150  | 490 | 50  |            |
| тс  | TF05~TF13   | 686  | 70   | 343 | 35  |            |
|     | TF20~TF44   | 1470 | 150  | 490 | 50  |            |
|     | LF03~LF09   | 686  | 70   | 343 | 35  |            |
| LF  | LF12~LF30   | 1470 | 150  | 490 | 50  |            |

• 附件的精度

输出轴的精度和交流伺服电机的附件的精度如下表所示。

| 项目                 | 精度(T.I.R.) | 参考图 |
|--------------------|------------|-----|
| 法兰附件平面与输出轴的垂直度 (A) | 0.04mm     |     |
| 法兰安装外径的偏心度 (B)     | 0.04mm     |     |
| 轴端的振动 (C)          | 0.02mm     |     |

(注释) T.I.R: 总和指示器读数

#### • 冲击阻力

水平设置电机轴后,施加上下冲击时,驱动机承受 10G 的加速 度并且进行两次冲击。 但是,精度探测器附在载荷对面的轴端上。 注意不要直接对 此端施加冲击。

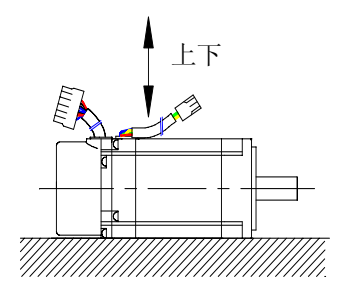

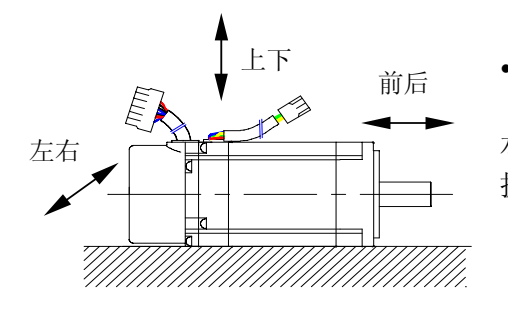

• 振动阻力

水平设置电机轴后, 施加上下、左右和前后方向的 振动时, 驱动器承受 2.0G 的振动加速度。

• 振动等级

在额定转速下,交流伺服电机的振动等级为 V15。

#### • 安装指导

- 电机可以水平安装或者安装在轴的上端 或下端。
- 保持电机电缆向下。
- 如果电机垂直安装,则安装电缆卡座以防油或水流入电机。

#### • 拆卸电缆

- 注意不要重压或损坏电缆。
- 如果电机在工作时需要移动,则使用可移动电缆。

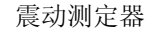

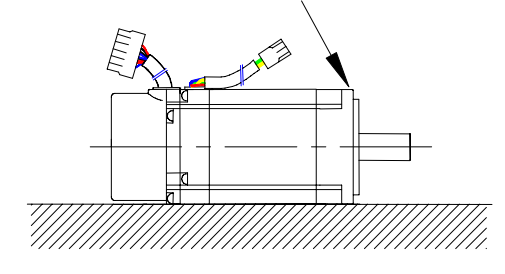

#### 1.4 订货规格(购买时检查项目)

安装产品之前,检查铭牌以查看相关规格是否与订货规格一致。

#### 1.4.1 伺服电机型号标记 **FMA** 符号 项目 无 0 交流伺服电机 油封类型 随附油封 1 系列 用途 符号 项目 符号 高速、低转矩型 CN 安装的制动器 0 无 $KF \ KN$ 中速,标准型 1 直流型 TF、TN 中速, 高转矩型 采用 130 LF、LN 低速,大转矩型 2 法兰 24V - 轴类型 额定输出 (Watt) 符号 项目 A 直接(无键) В 直接(有键) 额定输出 符号 符号 额定输出 [W] С 锥型,有键 [W] 编码器类型 01 100 16 1600 02 200 20 2000 符号 脉冲 类型 A 300 2200 03 22 2000 В 2500 400 04 30 3000 С 3000 增量式 05 450/500 35 3500 D 5000 15 线 550/600 06 40 4000 Е 6000 650 07 44 4400 F 2048 750/800 50 5000 08 G 2048 绝对值式 11/13bit 09 850/900 55 5500 10 1000 75 7500 12 1200 110 11000 1300 150 15000 13 15 1500

#### 7

1.4.2 伺服驱动器型号标记

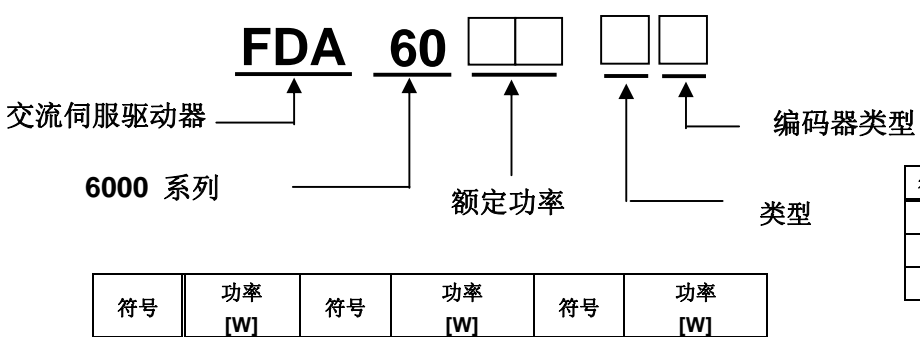

| 符号 | 编码器类型 |
|----|-------|
| 无  | 增量式   |
| Α  | 绝对值式  |

| 符号 | 类型          |
|----|-------------|
| 无  | 标准型         |
| М  | 标准型 + M/加载器 |
| С  | 定位型         |

(注意 1) 大于 7.5kw 的标准型伺服 驱动器为通讯型。

#### 1.4.3 交流伺服连接电缆

| $\backslash$                                                                                                    | 驱   | 动器            | FDA- | FDA- | FDA- | FDA- | FDA- | FDA- | FDA- | FDA- | FDA- | FDA- | FDA- | FDA- | FDA- |
|----------------------------------------------------------------------------------------------------|-----|---------------|------|------|------|------|------|------|------|------|------|------|------|------|------|
| 电机                                                                                                    | 法兰  | 型号            | 6001 | 6002 | 6004 | 6005 | 6010 | 6012 | 6015 | 6020 | 6030 | 6045 | 6075 | 6110 | 6150 |
|                                                                                                    |     | CN01          | 0    |      |      |      |      |      |      |      |      |      |      |      |      |
|                                                                                                    |     | CN02          |      | 0    |      |      |      |      |      |      |      |      |      |      |      |
|                                                                                                    | 60  | CN03          |      |      | O    |      |      |      |      |      |      |      |      |      |      |
| 电机<br>CN<br>系 3000<br>/5000<br>(r/min)<br>KN<br>系 列<br>2000<br>(r/min)<br>TN<br>系 列<br>1500/<br>2000<br>(r/min)<br>1500/<br>2000<br>(r/min)<br>1500/<br>2000<br>(r/min) |     | CN04          |      |      | O    |      |      |      |      |      |      |      |      |      |      |
|                                                                                                    |     | CN05          |      |      | O    |      |      |      |      |      |      |      |      |      |      |
|                                                                                                    |     | CN04A         |      |      | O    |      |      |      |      |      |      |      |      |      |      |
| 系列                                                                                                    | 80  | CN06          |      |      |      | 0    |      |      |      |      |      |      |      |      |      |
|                                                                                                    | ••• | CN08          |      |      |      | O    |      |      |      |      |      |      |      |      |      |
| 3000                                                                                                    |     | CN10          |      |      |      |      | 0    |      |      |      |      |      |      |      |      |
| /5000                                                                                                    |     | CNU9<br>CNI15 |      |      |      |      | U    |      |      |      |      |      |      |      |      |
| (r/min)                                                                                                    | 130 | CN15<br>CN22  |      |      |      |      |      |      | •    | 0    |      |      |      |      |      |
|                                                                                                    |     | CN30          |      |      |      |      |      |      |      | 0    |      |      |      |      |      |
|                                                                                                    |     | CN30A         |      |      |      |      |      |      |      |      | 0    |      |      |      |      |
|                                                                                                    | 180 | CN50          |      |      |      |      |      |      |      |      |      | 0    |      |      |      |
|                                                                                                    |     | CN70          |      |      |      |      |      |      |      |      |      |      | 0    |      |      |
|                                                                                                    |     | KN03          |      |      | O    |      |      |      |      |      |      |      |      |      |      |
|                                                                                                    |     | KN05          |      |      | 0    |      |      |      |      |      |      |      |      |      |      |
|                                                                                                    | 80  | KN06          |      |      |      | O    |      |      |      |      |      |      |      |      |      |
| KN                                                                                                    |     | KN07          |      |      |      |      | O    |      |      |      |      |      |      |      |      |
| 云石                                                                                                    |     | KN06A         |      |      |      | 0    | -    |      |      |      |      |      |      |      |      |
| ホクリ                                                                                                    |     | KN11          |      |      |      |      | 0    |      |      |      |      |      |      |      |      |
| 2000<br>/3000<br>(r/min)                                                                                                    | 130 | KN16          |      |      |      |      |      |      | 0    |      |      |      |      |      |      |
|                                                                                                    |     | KN22          |      |      |      |      |      |      |      |      |      |      |      |      |      |
|                                                                                                    |     |               |      |      |      |      |      |      |      | 0    |      |      |      |      |      |
|                                                                                                    |     |               |      |      |      |      |      |      |      | 0    |      |      |      |      |      |
|                                                                                                    | 180 | KN35          |      |      |      |      |      |      |      |      | 0    | 0    |      |      |      |
|                                                                                                    |     | KNJUA         |      |      |      |      |      |      |      |      |      |      |      |      |      |
|                                                                                                    |     | KN50          |      |      |      |      |      |      |      |      |      |      | O    |      |      |
|                                                                                                    |     | TN05          |      |      |      | O    |      |      |      |      |      |      |      |      |      |
| TN                                                                                                    | 130 | TN09          |      |      |      |      | Ø    |      | _    |      |      |      |      |      |      |
| 医副                                                                                                    |     | TN13          |      |      |      |      |      |      | O    |      |      |      |      |      |      |
| 7529                                                                                                    |     | TN17          |      |      |      |      |      |      |      | O    |      |      |      |      |      |
| 1500                                                                                                    |     | TN20          |      |      |      |      |      |      |      | O    |      |      |      |      |      |
| /3000                                                                                                    |     | TN30          |      |      |      |      |      |      |      |      | O    | O    |      |      |      |
| (r/min)                                                                                                    | 180 | TN44          |      |      |      |      |      |      |      |      |      | O    |      |      |      |
|                                                                                                    |     | TN55          |      |      |      |      |      |      |      |      |      | 0    |      |      |      |
|                                                                                                    |     | TN75          |      |      |      |      |      |      |      |      |      |      | O    |      |      |
| 1500/                                                                                                    |     | TN110         |      |      |      |      |      |      |      |      |      |      |      | O    |      |
| 2000                                                                                                    | 220 | TN150         |      |      |      |      |      |      |      |      |      |      |      |      | 6    |
| (r/min)                                                                                                    |     |               |      |      |      |      |      |      |      |      |      |      |      |      | •    |
|                                                                                                    |     |               |      |      |      |      |      |      |      |      |      |      |      |      |      |
| LN                                                                                                    | 130 |               |      |      |      |      |      |      |      |      |      |      |      |      |      |
| 系列                                                                                                    |     | LINU9         |      |      |      |      | •    |      |      |      |      |      |      |      |      |
| 1000                                                                                                    |     |               |      |      |      |      |      |      |      |      |      |      |      |      |      |
| 1000                                                                                                    |     | LN12A         |      |      |      |      |      | U    |      |      |      |      |      |      |      |
| /2000                                                                                                    |     | LN20          |      |      |      |      |      |      |      | Ø    |      |      |      |      |      |
| (r/min)                                                                                                    | 180 | LN30          |      |      |      |      |      |      |      |      | U    | Ø    |      |      |      |
|                                                                                                    |     | LN40          |      |      |      |      |      |      |      |      |      | Ø    |      |      |      |
|                                                                                                    |     | LN55          |      |      |      |      |      |      |      |      |      |      |      |      |      |

|             | 驱动  | 力器   | FDA- | FDA- | FDA- | FDA- | FDA- | FDA- | FDA- | FDA- | FDA- | FDA- | FDA- | FDA- | FDA- |
|-------------|-----|------|------|------|------|------|------|------|------|------|------|------|------|------|------|
| 电机          | 法兰  | 型号   | 6001 | 6002 | 6004 | 6005 | 6010 | 6012 | 6015 | 6020 | 6030 | 6045 | 6075 | 6110 | 6150 |
| KE          |     | KF08 |      |      |      |      | O    |      |      |      |      |      |      |      |      |
| え辺          | 130 | KF10 |      |      |      |      | Ô    |      |      |      |      |      |      |      |      |
| ホグリ<br>2000 |     | KF15 |      |      |      |      |      |      | O    |      |      |      |      |      |      |
| 2000        |     | KF22 |      |      |      |      |      |      |      | O    |      |      |      |      |      |
| /3000       | 180 | KF35 |      |      |      |      |      |      |      |      | O    |      |      |      |      |
| (r/min)     |     | KF50 |      |      |      |      |      |      |      |      |      | O    |      |      |      |
| TF          |     | TF05 |      |      |      | O    |      |      |      |      |      |      |      |      |      |
| 系列          | 130 | TF09 |      |      |      |      | O    |      |      |      |      |      |      |      |      |
| 1500        |     | TF13 |      |      |      |      |      |      | O    |      |      |      |      |      |      |
| /3000       |     | TF20 |      |      |      |      |      |      |      | O    |      |      |      |      |      |
| /0000       | 180 | TF30 |      |      |      |      |      |      |      |      | O    |      |      |      |      |
| (r/mın)     |     | TF44 |      |      |      |      |      |      |      |      |      | O    |      |      |      |
| LF          |     | LF03 |      |      | O    |      |      |      |      |      |      |      |      |      |      |
| 系列          | 130 | LF06 |      |      |      | O    |      |      |      |      |      |      |      |      |      |
| 1000        |     | LF09 |      |      |      |      | O    |      |      |      |      |      |      |      |      |
| /2000       |     | LF12 |      |      |      |      |      | O    |      |      |      |      |      |      |      |
|             | 180 | LF20 |      |      |      |      |      |      |      | O    |      |      |      |      |      |
| (r/min)     |     | LF30 |      |      |      |      |      |      |      |      | O    |      |      |      |      |

#### 1.5 方便启动的功能

以下功能有助于对控制面板和机器进行诊断和启动。

| 主要功能                         | 描述                                                                                                  |
|------------------------------|----------------------------------------------------------------------------------------------------|
| 自动调整                         | 该功能通过探测启动时的电流和速度自动计算载荷的惯性力矩。可以<br>便于对机器进行调节,此项操作目前为止只能依据经验和感觉(第六<br>感和直觉)进行。<br>[参考控制模式, P2-23, 24] |
| 无需外界指导即可进行<br>测试操作<br>(点动操作) | 只能使用伺服驱动器装载器驱动电机,该装载器没有定位系统和单独的操作面板。可以自由选择电机速度,并且可以方便地测试机器运行。<br>[参考测试模式,P6]                        |
| 无电机操作<br>(模拟操作)              | 此测试模式操作功能可以在没有电机的情况下操作伺服放大器。 控制<br>面板可以独立检查功能或程序。<br>[参考测试模式,P6]                                    |
| 丰富的状态显示功能                    | 由于具有丰富的状态显示(例如指令速度、转速、负载率、脉冲误差<br>以及 I/0 状态),数字伺服可以简化操作诊断。<br>[参考状态窗口, St]                          |

### 2. 额定性能和规格

#### 2.1 交流伺服驱动器 FDA-6000 系列的额定性能和规格

|               | 型号                            | FDA-                          | FDA-               | FDA-   | FDA-   | FDA-          | FDA-    | FDA-   | FDA-   | FDA-  | FDA- | FDA- | FDA- | FDA-  |
|---------------|-------------------------------|-------------------------------|--------------------|--------|--------|---------------|---------|--------|--------|-------|------|------|------|-------|
| 项目            |                               | 6001                          | 6002               | 6004   | 6005   | 6010          | 6012    | 6015   | 6020   | 6030  | 6045 | 6075 | 6110 | 6150  |
|               | 电源电压 * (注释 1)                 | 3 相交                          | 充 200 <sup>~</sup> | 230V + | 10/-15 | <b>∞,</b> 50/ | ′60Hz   |        |        |       |      |      |      |       |
| 输入电源          | 功率容量 [kVA]                    | 0.5                           | 0.8                | 1.3    | 1.5    | 2.1           | 2.5     | 3.1    | 4.1    | 6.0   | 8.0  | 12.0 | 17.6 | 24    |
|               | 电源类型                          | 3 相正                          | <b>玄波</b> 驱国       | 动交流传   | 司服电机   | L             |         |        |        |       |      |      |      |       |
| 适用的电机         | 连续输出电流 [A]                    | 1.25                          | 2.1                | 3.2    | 4.2    | 6.9           | 9.8     | 11     | 16     | 21    | 32   | 49.6 | 54.5 | 73.7  |
|               | 最大输出电流 [A]                    | 3.8                           | 6.3                | 9.6    | 12.6   | 19.2          | 29      | 33     | 48     | 63    | 96   | 119  | 131  | 192.5 |
|               | 探测器型号                         | 标准: 5                         | 曾量式                | 2000 [ | p/rev] | 15 线          | 빈       |        |        |       |      |      |      |       |
| 47 Jul 10     | 输出信号类型                        | 微分线                           | 生驱动者               | 器输出    |        |               |         |        |        |       |      |      |      |       |
| 採测益           | 探测器精度                         | 1000-10                       | 0000 [p            | /rev]  | (不超过   | t 400 [       | kp/sec  | ])     |        |       |      |      |      |       |
|               | 探测器电源                         | 不超过                           | 直流 5               | [V], O | .3 [A] |               |         |        |        |       |      |      |      |       |
|               | 驱动系统                          | 3 相电压型 PWM 驱动 (使用 IPM)        |                    |        |        |               |         |        |        |       |      |      |      |       |
|               | 速度控制范围                        | 1:5000                        | (外部権               | 莫拟设置   | 呈的情况   | 上下: 1:        | 2000)   |        |        |       |      |      |      |       |
| 频率响应特性 250 Hz |                               |                               |                    |        |        |               |         |        |        |       |      |      |      |       |
|               | <b>注应北公</b> 42.2              | 直流 -10~10 [V], 最大速度(可在加载器上调节) |                    |        |        |               |         |        |        |       |      |      |      |       |
| 速度控制规格        | 迷度指令ম八                        | 内部数字指令(可用 7 个步骤设置操作)          |                    |        |        |               |         |        |        |       |      |      |      |       |
|               |                               | 不超过 ±0.01% (额定载荷: 0-100%)     |                    |        |        |               |         |        |        |       |      |      |      |       |
|               | 速度波动率                         | 不超过                           | $\pm 0.01$         | %(额兌   | E电源:   | ±10%)         | )       |        |        |       |      |      |      |       |
|               |                               | 不超过                           | ±0.1%              | (温度    | 波动: 2  | $25 \pm 25$   | C)      |        |        |       |      |      |      |       |
|               | 加速度/减速时间                      | 能够以]                          | 直线或                | "S"形   | 加速/调   | 成速(0-         | -100 [s | ec], 🏼 | 人 0.01 | sec 为 | 」单位) |      |      |       |
|               | 位置输入频率                        | 300 [kg                       | ops]               |        |        |               |         |        |        |       |      |      |      |       |
| 位置控制规格        | 位罢 <b>益</b> 入米刑               | 方向 +                          | 脉冲,                | 正转脉    | 冲 + 反  | 、转脉冲          |         |        |        |       |      |      |      |       |
|               | 位且制八天空                        | 2 相脉                          | 中(A 木              | ·目 + B | 相)     |               |         |        |        |       |      |      |      |       |
|               | 位置输入类型                        | 开路集中                          | 电极、纠               | ま性 驱え  | 力器系统   | ć             |         |        |        |       |      |      |      |       |
|               | 转矩指令输入                        | 直流 -]                         | 0~10               | [V],   | 是大指令   | ▶(可在          | 加载器     | 上调节    | )      |       |      |      |      |       |
| 转矩控制规格        | 转矩线性                          | 不超过                           | 4 [%]              |        |        |               |         |        |        |       |      |      |      |       |
|               | 极限速度指令                        | 直流 -]                         | 0~10               | [V], 揖 | 是大速度   | そ(可在          | 加载器     | 上调节    | )      |       |      |      |      |       |
|               | 保护功能                          | 过流、再                          | 生过压、               | 过载、    | 电机接线   | 线错误、          | 驱动器过    | t热、编   | 玛器错误   | 、电压ス  | 不足、超 | 速以及其 | 专它错误 | 0     |
| 그 편 긴 상       | 再生电阻                          | 分别随                           | ∦的标≯               | 隹型     |        |               |         |        |        |       |      |      |      |       |
| 内直切能          | 载荷惯量 ( <b>D<sup>2</sup></b> ) | 参见电机                          | <b>乳规格</b> 詞       | 長      |        |               |         |        |        |       |      |      |      |       |
|               | 监视器输出                         | 速度、                           | 转矩(-               | 4 ~ +  | 4 [V]) |               |         |        |        |       |      |      |      |       |
|               | 动态制动器                         | 内置                            |                    |        |        |               |         |        |        |       |      |      |      |       |

#### 第2章额定性能和规格

|      | 附加功能   | 测试功能(点动和无电机操作)、警报历史记录、正转和反转、编码器信 | 言号分频输出 |
|------|--------|----------------------------------|--------|
|      | 司选供    | 电源电缆、编码器电缆、CN1 连接器、CN2 连接器       |        |
|      | 可远针    | Mount 加载器 数字加载器                  | 数字加载器  |
|      | 操作环境温度 | 0-50 [°C]                        |        |
| 工业加协 | 环境湿度   | 不超过 90 [%] (应该无结露)               |        |
| 小児枕恰 | 存放温度   | -20 ~ +80 [°C]                   |        |
|      | 绝缘电阻   | 应该大于直流 500 [V] 10 [MΩ]           |        |
|      | 结构     | 书本型                              |        |

(注释 1) 使用绝对值编码器的伺服驱动器的型号是 FDA-6000A。

(注释 2) 还可以使用单相交流 220V。 但是,由于输出可能低于 额定值,因此如果可能的话按照步骤 1 增加伺服驱动器的容量。

(注意 3) 大于 7.5kw 的标准型伺服驱动器为通讯型。

| 型号             | - 电机                                       | CN01  | CN02  | CN03  | CN04  | CN05   | CN04A | CN06 | CN08 | CN10 |  |  |
|----------------|--------------------------------------------|-------|-------|-------|-------|--------|-------|------|------|------|--|--|
| 规格             | 驱动器                                        | 6001  | 6002  |       | 60    | 004    |       | 6    | 005  | 6010 |  |  |
| 法兰尺寸(□         | ])                                         |       |       | 60    |       | 80     |       |      |      |      |  |  |
| 额定输出           | (W)                                        | 100   | 200   | 300   | 400   | 500    | 400   | 600  | 800  | 1000 |  |  |
| 痴空娃佑           | ( N•m )                                    | 0.32  | 0.64  | 0.96  | 1.27  | 1.59   | 1.27  | 1.91 | 2.54 | 3.18 |  |  |
| 初正わ起           | ( kgf • cm )                               | 3.25  | 6.5   | 9.75  | 13.0  | 16.2   | 13.0  | 19.5 | 26.0 | 32.5 |  |  |
| 县十吗叶 <i>杜布</i> | ( N•m )                                    | 0.96  | 1.92  | 2.88  | 3.81  | 4.77   | 3.81  | 5.3  | 6.85 | 9.53 |  |  |
| 取入桝凹将起         | ( kgf • cm )                               | 9.75  | 19.5  | 29.3  | 39.0  | 48.7   | 39.0  | 54.5 | 70.2 | 97.5 |  |  |
| 额定转速(rp        | m) (r/min)                                 |       |       |       |       | 3000   |       |      |      |      |  |  |
| 最大转速(rp        | m) (r/min)                                 | 5000  |       |       |       |        |       |      |      |      |  |  |
| 转子惯量           | ( gf • cm • s <sup>2</sup> )               | 0.061 | 0.095 | 0.126 | 0.160 | 0.204  | 1.1   | 1.5  | 1.77 | 2.11 |  |  |
| $( = GD^2/4 )$ | $(\text{kg} \cdot \text{m}^2 \ge 10^{-4})$ | 0.06  | 0.093 | 0.129 | 0.163 | 0.208  | 1.08  | 1.47 | 1.74 | 2.07 |  |  |
| 许可载荷惯量         | 比率(对转子)                                    |       | 不     | 超过 30 | 倍     |        |       | 不超过  | 20 倍 |      |  |  |
| 额定功率比(         | kW/s )                                     | 17.0  | 43.6  | 73.9  | 103.5 | 126.1  | 15.0  | 24.8 | 37.4 | 49.0 |  |  |
| 您测鬼米刑          | 标准型                                        |       |       |       | 坩     | 曾量式 20 | 00    |      |      |      |  |  |
|                |                                            |       |       |       |       |        |       |      |      |      |  |  |
| 重量             | ( kg )                                     | 0.85  | 1.14  | 1.43  | 1.73  | 2.03   | 2.1   | 2.55 | 3.1  | 3.7  |  |  |

#### 2.2 交流伺服电机额定性能和规格

#### ■ 速度和转矩特性

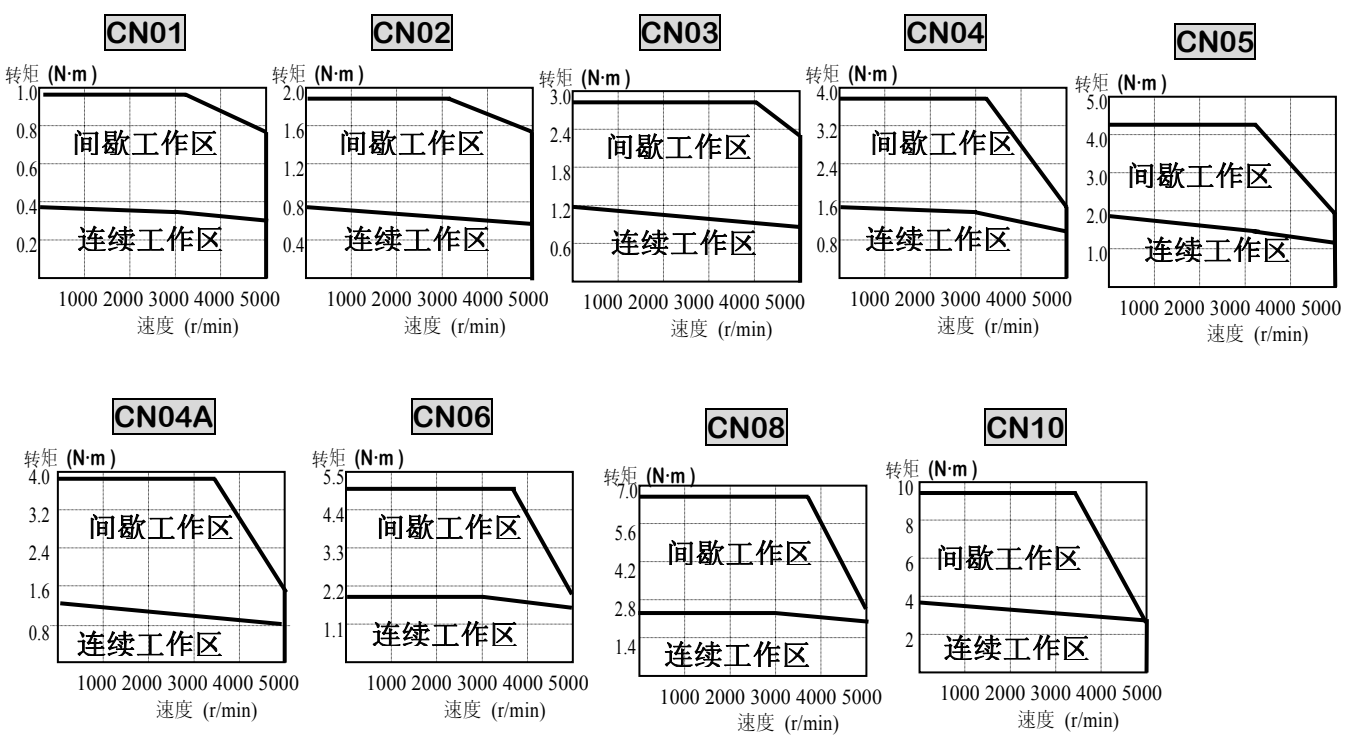

13

#### 第2章额定性能和规格

| 型号                                             | 电机                                         | CN09  | CN15 | CN22  | CN30       | CN30A                   | CN50A                          | KN03 | KN05 | KN06 | KN07  |
|------------------------------------------------|--------------------------------------------|-------|------|-------|------------|-------------------------|--------------------------------|------|------|------|-------|
| 规格                                             | 驱动器                                        | 6010  | 6015 | 6020  | 6030       | 6030                    | 6045                           | 6004 | 6004 | 6005 | 6010  |
| 法兰尺寸(                                          |                                            |       | 13   | 30    |            | 1                       | 80                             | 80   |      |      |       |
| 额定输出                                           | (W)                                        | 900   | 1500 | 2200  | 3000       | 3000                    | 5000                           | 300  | 450  | 550  | 650   |
| 病宫柱病                                           | ( N•m )                                    | 2.86  | 4.77 | 7.0   | 9.54       | 9.54                    | 15.9                           | 1.43 | 2.15 | 2.57 | 3.04  |
| 初止わた                                           | ( kgf • cm )                               | 29.2  | 48.7 | 71.4  | 97.4       | 97.4                    | 162.3                          | 14.6 | 21.9 | 26.2 | 31    |
| 最大瞬时转                                          | ( N•m )                                    | 8.6   | 14.3 | 21    | 28.6       | 23.9                    | 39.8                           | 4.29 | 6.45 | 7.42 | 9.12  |
| 矩                                              | ( kgf • cm )                               | 87.6  | 146  | 214   | 292        | 243.5                   | 405.8                          | 43.8 | 65.7 | 72.7 | 93    |
| 额定转速(r                                         | rpm) (r/min)                               |       |      |       | 3000       |                         |                                | 20   | 00   |      |       |
| 最大转速(r                                         | rpm) (r/min)                               |       | 50   | 00    |            | 45                      | 500                            |      | 30   | 00   |       |
| 转子惯量                                           | ( gf • cm • $s^2$ )                        | 4.12  | 7.63 | 11.12 | 14.63      | 26.1                    | 43.8                           | 1.1  | 1.5  | 1.77 | 2.11  |
| $( = GD^2/4)$                                  | $(\text{kg} \cdot \text{m}^2 \ge 10^{-4})$ | 4.04  | 7.48 | 10.9  | 14. 34     | 25.6                    | 42.9                           | 1.08 | 1.47 | 1.74 | 2.07  |
| 许可载荷惯量                                         | 量比率(对转子)                                   |       |      | 不走    | 留过 10      | 倍                       |                                |      | 不超过  | 20 倍 |       |
|                                                |                                            |       |      |       |            |                         |                                |      |      |      |       |
| 额定功率比                                          | ( $kW/s$ )                                 | 20.4  | 30.6 | 45.1  | 63.9       | 35.7                    | 58.9                           | 18.9 | 31.3 | 38.0 | 44.6  |
| 额定功率比<br>探测器类                                  | ( k₩/s )<br>标准型                            | 20. 4 | 30.6 | 45.1  | 63.9       | 35.7<br>増量式             | 58.9<br>C 2000                 | 18.9 | 31.3 | 38.0 | 44.6  |
| <ul><li>额定功率比</li><li>探测器类</li><li>型</li></ul> | ( kW/s )<br>标准型<br>可选件                     | 20. 4 | 30.6 | 45.1  | 63.9<br>绝ž | 35.7<br>増量式<br>対值式 11/1 | 58.9<br>C 2000<br>3bit 2048P/1 | 18.9 | 31.3 | 38.0 | 44. 6 |

#### ■ 速度和转矩特性

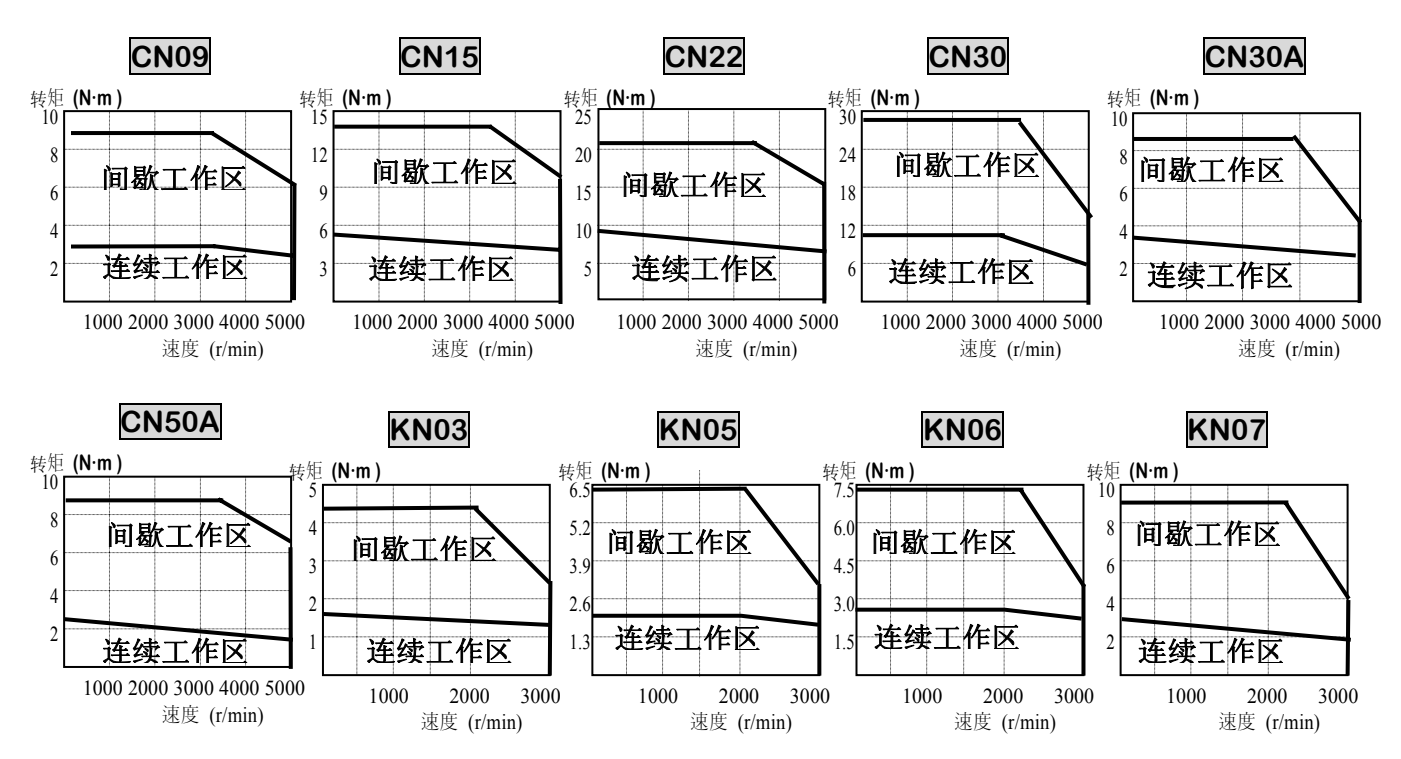

| 型号          | 电机                                         | KN06A                                                                                          | KN11 | KN16  | KN22    | KN22A     | KN35  | KN55  | KN70  |  |  |
|-------------|--------------------------------------------|------------------------------------------------------------------------------------------------|------|-------|---------|-----------|-------|-------|-------|--|--|
| 规格          | 驱动器                                        | 6005                                                                                           | 6010 | 6015  | 6020    | 6020      | 6030  | 6045  | 6075  |  |  |
| 法兰尺寸(□      | ])                                         |                                                                                                | 13   | 30    |         |           | 1     | 80    |       |  |  |
| 额定输出        | (W)                                        | 600                                                                                            | 1100 | 1600  | 2200    | 2200      | 3500  | 5500  | 7000  |  |  |
|             | ( N•m )                                    | 2.86                                                                                           | 5.25 | 7.64  | 10.5    | 10.49     | 16.67 | 26.18 | 33.4  |  |  |
| 额定转矩        | ( kgf • cm )                               | 29.2                                                                                           | 53.6 | 77.9  | 107     | 107       | 170   | 267   | 34.0  |  |  |
|             | ( N•m )                                    | 8.6                                                                                            | 14.2 | 22.5  | 28.6    | 26.2      | 41.7  | 65.4  | 83.6  |  |  |
| 最大瞬时转矩      | ( kgf • cm )                               | 87.6                                                                                           | 145  | 230   | 292     | 267.5     | 425.0 | 667.5 | 85.2  |  |  |
| 额定转速(rpl    | m) (r/min)                                 |                                                                                                |      |       | 20      | 000       |       |       |       |  |  |
| 最大转速(rp     | m) (r/min)                                 | 3000                                                                                           |      |       |         |           |       |       |       |  |  |
| 转子惯量        | ( gf • cm • $s^2$ )                        | 4.12                                                                                           | 7.63 | 11.12 | 14.63   | 26.1      | 43.8  | 67.8  | 100.1 |  |  |
| $(=GD^2/4)$ | $(\text{kg} \cdot \text{m}^2 \ge 10^{-4})$ | 4.04                                                                                           | 7.48 | 10.9  | 14.34   | 25.6      | 42.9  | 66.4  | 98.1  |  |  |
| 许可载荷惯量      | 比率(对转子)                                    |                                                                                                |      |       | 不超过     | 10 倍      |       |       |       |  |  |
| 额定功率比(      | kW/s )                                     | 20.4         30.6         53.5         76.7         43.0         64.7         103.0         11 |      |       |         |           |       |       | 113.7 |  |  |
| 按测型米刑       | 标准型                                        |                                                                                                |      |       | 增量式     | 2000      |       |       |       |  |  |
| 环侧硝天室       | 可选件                                        |                                                                                                |      | 绝对何   | 值式 11/1 | 3bit 2048 | P/rev |       |       |  |  |
| 重量          | ( kg )                                     | 5.5                                                                                            | 7.0  | 8.5   | 10.0    | 12.9      | 18.2  | 26.8  | 36.1  |  |  |

■ 速度和转矩特性

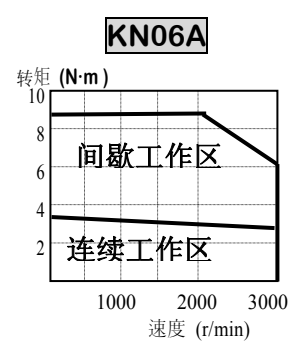

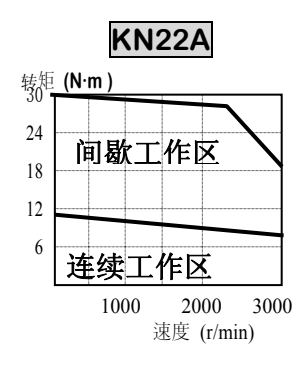

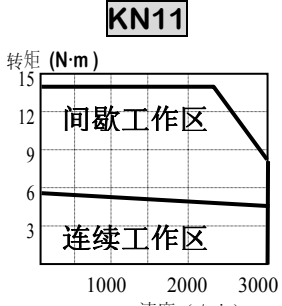

速度 (r/min)

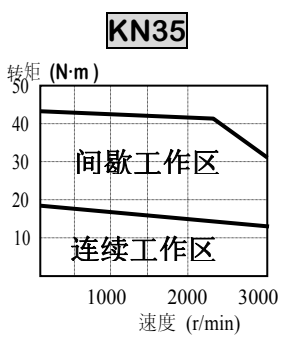

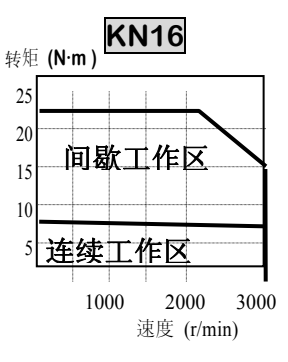

**KN**55

间歇工作区

连续工作区

2000

速度 (r/min)

3000

1000

转矩 **(N·m)** 

60

45

30

15

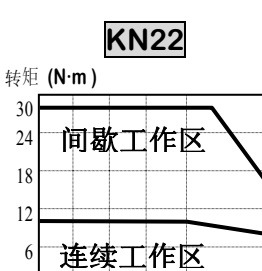

1000 <u>2000</u> 3000 速度 (r/min)

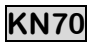

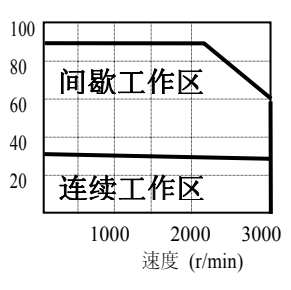

#### 第2章额定性能和规格

| 型목             | 号 电机                                       | TN05      | TN09 | TN13  | TN17  | TN20    | TN30     | TN55   | TN75  | TN110 | TN150 |
|----------------|--------------------------------------------|-----------|------|-------|-------|---------|----------|--------|-------|-------|-------|
| 规格             | 驱动器                                        | 6005      | 6010 | 6015  | 6020  | 6020    | 6030     | 6045   | 6075  | 6110  | 6150  |
| 法兰尺寸 ([        | ])                                         |           | 13   | 30    |       |         | 18       | 220    |       |       |       |
| 额定输出           | (W)                                        | 450       | 850  | 1300  | 1700  | 1800    | 2900     | 5500   | 7500  | 11000 | 15000 |
| 痴空娃毎           | ( N•m )                                    | 2.87      | 5.41 | 8.27  | 10.8  | 11.5    | 18.6     | 35.0   | 47.7  | 70    | 95.4  |
| 初走将起           | ( kgf $\cdot$ cm )                         | 29.3      | 55.2 | 84.4  | 110   | 117     | 190      | 35.7   | 486.9 | 714   | 97.4  |
| 最大瞬时转          | ( N•m )                                    | 8.61      | 14.2 | 22.5  | 29.4  | 28.7    | 46.6     | 88     | 119.3 | 175   | 229   |
| 矩              | ( kgf $\cdot$ cm )                         | 89.5      | 145  | 230   | 300   | 292.5   | 475      | 893    | 1217  | 1785  | 2434  |
| 额定转速(rp        | om) (r/min)                                |           |      |       |       | 15      | 00       |        |       |       |       |
| 最大转速(rr        | om) (r/min)                                | 3000 2000 |      |       |       |         |          |        |       |       | 00    |
| 转子惯量           | (gf • cm • $s^2$ )                         | 4.12      | 7.63 | 11.12 | 14.63 | 26.1    | 43.8     | 100.1  | 126.4 | 211   | 308   |
| $( = GD^2/4 )$ | $(\text{kg} \cdot \text{m}^2 \ge 10^{-4})$ | 4.04      | 7.48 | 10.9  | 14.34 | 25.1    | 42.9     | 98.1   | 123.9 | 207   | 302   |
| 许可载荷惯量         | 比率 (对转子)                                   |           |      |       |       | 不超过     | 10 倍     |        |       |       |       |
| 额定功率比(         | (kW/s)                                     | 20.5      | 39.1 | 62.8  | 81.1  | 51.5    | 80.8     | 124.8  | 183.8 | 236   | 301   |
| 你洞鬼米刑          | 标准型                                        |           |      |       |       | 增量式     | 2000     |        |       |       |       |
| 1本侧            | 可选件                                        |           |      |       | 绝对值   | 式 11/13 | 3bit 204 | 8P/rev |       |       |       |
| 重量             | ( kg )                                     | 5.5       | 7.0  | 8.5   | 10.0  | 12.9    | 18.2     | 36.1   | 45.7  | 59    | 84    |

■ 速度和转矩特性

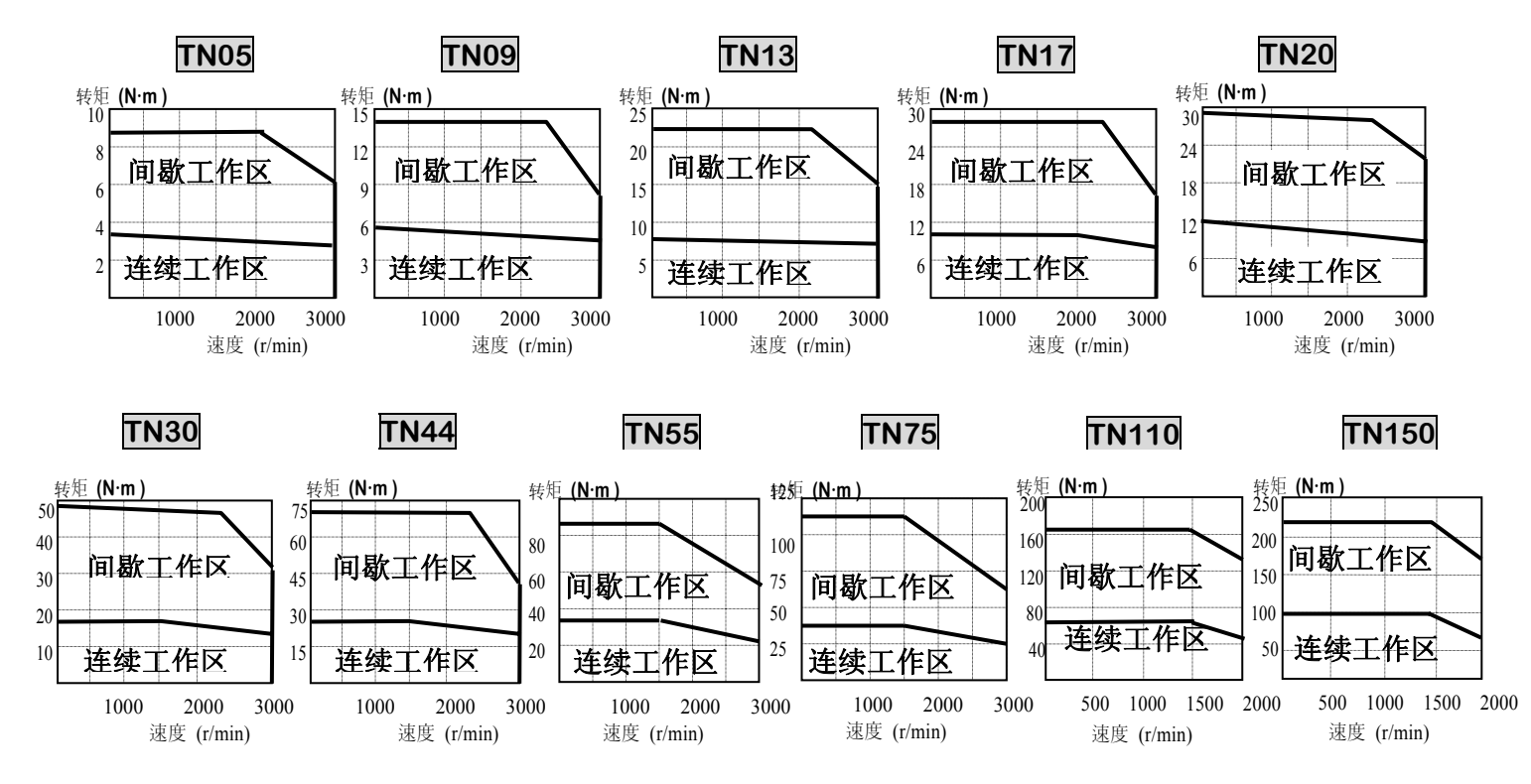

| 型号             | + 电机                                       | LN03 | LN06 | LN09  | LN12    | LN12A     | LN20  | LN30  | LN40  |
|----------------|--------------------------------------------|------|------|-------|---------|-----------|-------|-------|-------|
| 规格             | 驱动器                                        | 6004 | 6005 | 6010  | 6012    | 6012      | 6020  | 6030  | 6045  |
| 法兰尺寸(□         | ])                                         | 130  |      |       |         | 180       |       |       |       |
| 额定输出           | ( W )                                      | 300  | 600  | 900   | 1200    | 1200      | 2000  | 3000  | 4000  |
| 施宁杜尔           | ( N•m )                                    | 2.86 | 5.72 | 8.6   | 11.5    | 11.5      | 19.1  | 28.6  | 38.2  |
| <b></b>        | ( kgf • cm )                               | 29.2 | 58.4 | 87.7  | 117     | 116.9     | 194.8 | 292.2 | 389.6 |
| 是十瞬时枯垢         | ( N•m )                                    | 8.6  | 14.3 | 22.1  | 34.4    | 28.7      | 47.8  | 71.6  | 95.5  |
| 取人瞬凹转起         | ( kgf • cm )                               | 87.6 | 146  | 226   | 351     | 292.3     | 487   | 730.5 | 974   |
| 额定转速(rp        | 1000                                       |      |      |       |         |           |       |       |       |
| 最大转速(rp        | m) (r/min)                                 | 2000 |      |       |         |           |       |       |       |
| 转子惯量           | ( gf • cm • $s^2$ )                        | 4.12 | 7.63 | 11.12 | 14.63   | 26.1      | 43.8  | 67.8  | 100.1 |
| $( = GD^2/4 )$ | $(\text{kg} \cdot \text{m}^2 \ge 10^{-4})$ | 4.04 | 7.48 | 10.9  | 14.34   | 25.6      | 42.9  | 66.4  | 98.1  |
| 许可载荷惯量         | 不超过 10 倍                                   |      |      |       |         |           |       |       |       |
| 额定功率比 ( kW/s ) |                                            | 20.5 | 43.3 | 68.2  | 91.7    | 51.4      | 84.9  | 123.4 | 148.6 |
| 按测鬼米刑          | 标准型                                        |      |      |       | 增量力     | 2000      |       |       |       |
| 小侧前天空          | 可选件                                        |      |      | 绝对伯   | 直式 11/1 | 3bit 2048 | P/rev |       |       |
| 重量             | ( kg )                                     | 5.5  | 7.0  | 8.5   | 10.0    | 12.9      | 18.2  | 26.8  | 36.1  |

#### ■ 速度和转矩特性

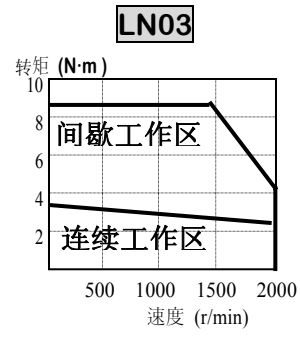

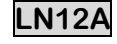

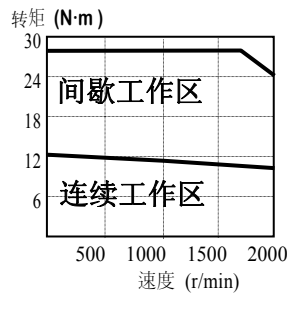

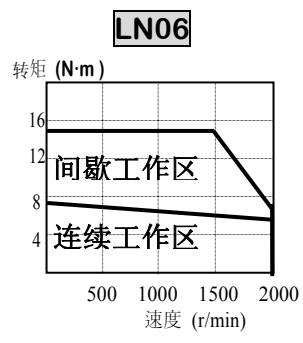

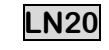

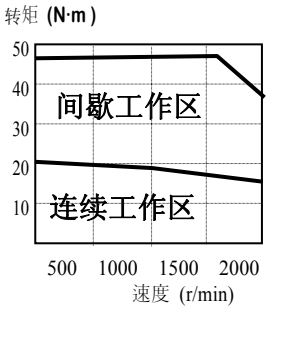

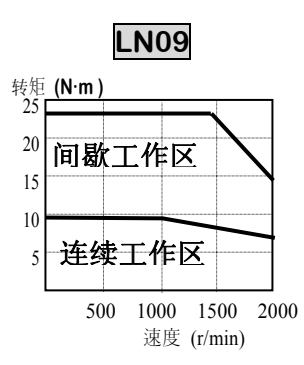

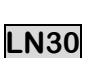

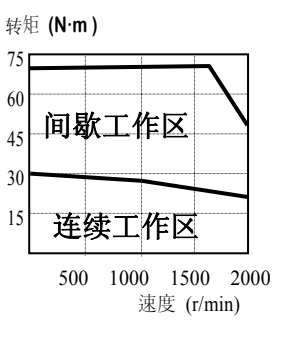

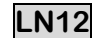

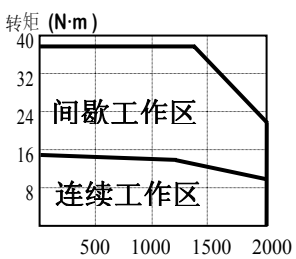

50 1000 1500 2000 速度 (r/min)

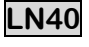

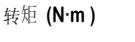

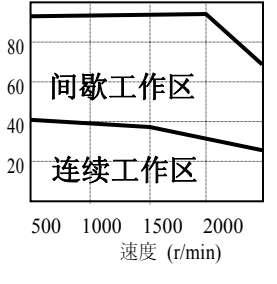

#### 第2章额定性能和规格

| 型号                | 电机                                         | KF08     | KF10  | KF15      | KF22               | KF35  | KF50  |  |
|-------------------|--------------------------------------------|----------|-------|-----------|--------------------|-------|-------|--|
| 规格                | 驱动器                                        | 60       | 10    | 6015      | 6020               | 6030  | 6045  |  |
| 法兰尺寸 ( □          | )                                          |          | 130   |           | 180                |       |       |  |
| 额定输出 (W)          |                                            | 750      | 1000  | 1500      | 2200               | 3500  | 5000  |  |
|                   | ( N•m )                                    | 3. 58    | 4.77  | 7.16      | 10.5               | 16.7  | 23.9  |  |
| 额定转矩              | ( kgf • cm )                               | 36. 53   | 48.7  | 73.1      | 107                | 170   | 244   |  |
|                   | ( N•m )                                    | 10.74    | 14.31 | 21.56     | 31.4               | 50.0  | 71.7  |  |
| 最大瞬时转矩            | ( kgf • cm )                               | 109.5    | 146.0 | 220.0     | 321                | 510   | 732   |  |
| 额定转速(rpm)         | ) (r/min)                                  | 2000     |       |           |                    |       |       |  |
| 最大转速(rpm)         | ) (r/min)                                  | 3000     |       |           |                    |       |       |  |
| 转子惯量              | ( gf • cm • $s^2$ )                        | 10.5     | 15.5  | 25.3      | 65.3               | 100.5 | 159.1 |  |
| $( = GD^2/4 )$    | $(\text{kg} \cdot \text{m}^2 \ge 10^{-4})$ | 10.3     | 15.2  | 24.8      | 64.0               | 98.5  | 156   |  |
| 许可载荷惯量<br>比率(对转子) |                                            | 不超过 10 倍 |       |           |                    |       |       |  |
| 额定功率比 ( kW/s )    |                                            | 12.3     | 15.0  | 20.7      | 17.2               | 28.2  | 36.4  |  |
| 松加西米町             | 标准型                                        |          |       | 增量式 2000  |                    |       |       |  |
| 休测   希尖   空       | 可选件                                        |          | 绝     | 对值式 11/13 | 11/13bit 2048P/rev |       |       |  |
| 重量                | ( kg )                                     | 8.2      | 11.6  | 15.8      | 17.2               | 27.4  | 38.3  |  |

#### ■ 速度和转矩特性

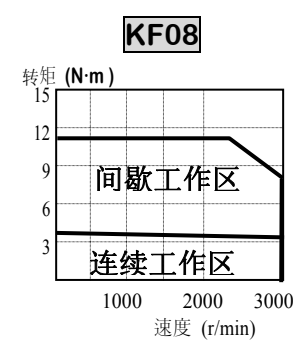

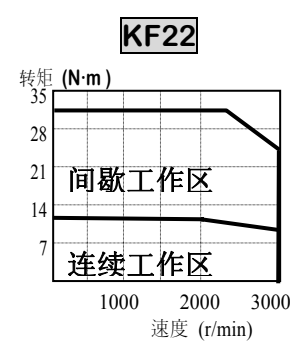

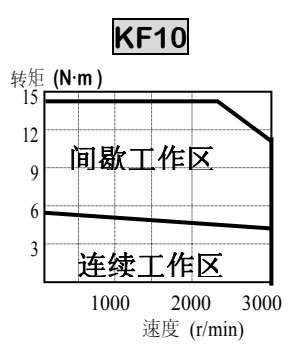

KF35

间歇工作区

连续工作区

1000

转矩 (N·m) 50

40

30

20

10

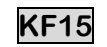

| 转矩 | (N·m ) |     |                |    |
|----|--------|-----|----------------|----|
| 25 |        | _   | _              |    |
| 20 | 间歇一    | 口作口 | $\overline{c}$ |    |
| 15 |        |     | <u> </u>       | Ì  |
| 10 |        |     |                |    |
| 5  |        |     |                |    |
| 5  | 连续     | L作▷ | <u>&lt;</u>    |    |
|    | 1000   | 20  | 00 300         | )0 |

速度 (r/min)

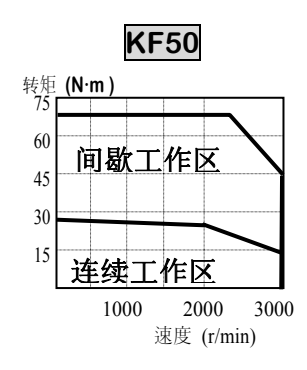

18

3000

2000

速度 (r/min)

| 型득               | ; 电机                                                   | TF05     | TF09 | TF13      | TF20         | TF30  | TF44  |  |
|------------------|--------------------------------------------------------|----------|------|-----------|--------------|-------|-------|--|
| 规格               | 驱动器                                                    | 6005     | 6010 | 6015      | 6020         | 6030  | 6045  |  |
| 法兰尺寸([           | ])                                                     | 130      |      |           | 180          |       |       |  |
| 额定输出             | ( W )                                                  | 450      | 850  | 1300      | 1800         | 2900  | 4400  |  |
|                  | ( N•m )                                                | 2.87     | 5.41 | 8.27      | 11.5         | 18.6  | 27.9  |  |
| 额定转矩             | ( kgf • cm )                                           | 29       | 55   | 85        | 117          | 190   | 285   |  |
|                  | ( N•m )                                                | 8.61     | 14.7 | 24.5      | 34.4         | 55.9  | 77.5  |  |
| 最大瞬时转矩           | ( kgf • cm )                                           | 89.5     | 150  | 250       | 351          | 570   | 790   |  |
| 额定转速(rp          | m) (r/min)                                             | 1500     |      |           |              |       |       |  |
| 最大转速(rp          | m) (r/min)                                             | 3000     |      |           |              |       |       |  |
| 转子惯量             | ( gf $\boldsymbol{\cdot}$ cm $\boldsymbol{\cdot}$ s² ) | 10.5     | 15.5 | 25.3      | 65.3         | 100.5 | 159.1 |  |
| $(= GD^2/4)$     | $(\text{kg} \bullet \text{m}^2 \ge 10^{-4})$           | 10.3     | 15.2 | 24.8      | 64.0         | 98.5  | 156   |  |
| 许可载荷惯量<br>比率(对转子 | )                                                      | 不超过 10 倍 |      |           |              |       |       |  |
| 额定功率比 ( kW/s )   |                                                        | 7.85     | 19.1 | 28.0      | 20.5         | 35.2  | 50.0  |  |
| 扳测现米刑            | 标准型                                                    |          |      | 增量式       | 2000         |       |       |  |
| 床测益尖尘            | 可选件                                                    |          | 绝    | 对值式 11/1: | 3bit 2048P/r | ev    |       |  |
| 重量               | ( kg )                                                 | 8.2      | 11.6 | 15.8      | 17.2         | 27.4  | 38.3  |  |

#### ■ 速度和转矩特性

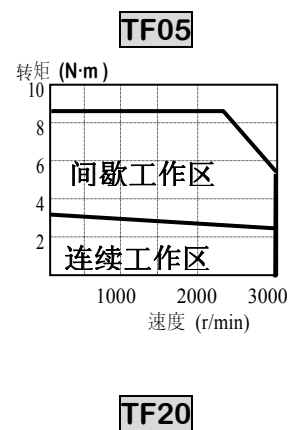

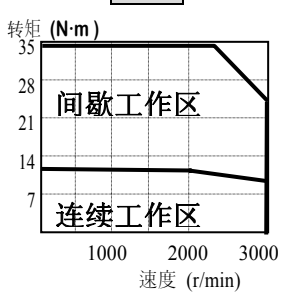

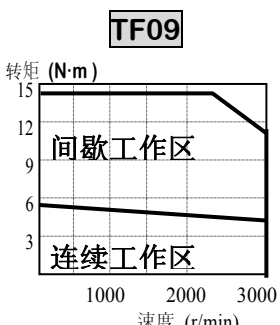

速度 (r/min)

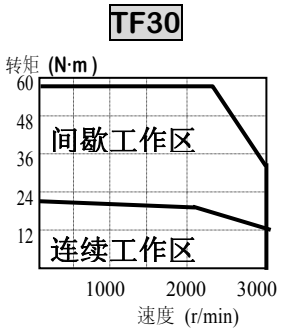

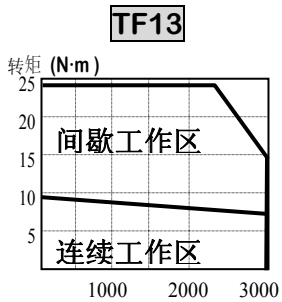

速度 (r/min)

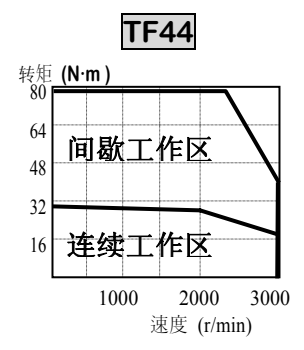

#### 第2章额定性能和规格

| 型号             | 电机                                         | LF03 | LF06 | LF09      | LF12         | LF20  | LF30  |  |
|----------------|--------------------------------------------|------|------|-----------|--------------|-------|-------|--|
| 规格             | 驱动器                                        | 6004 | 6005 | 6010      | 6012         | 6020  | 6030  |  |
| 法兰尺寸(□         | ])                                         |      | 130  |           | 180          |       |       |  |
| 额定输出           | (W)                                        | 300  | 600  | 900       | 1200         | 2000  | 3000  |  |
| 痴空娃娃           | ( N•m )                                    | 2.84 | 5.68 | 8.62      | 11.5         | 19.1  | 28.4  |  |
| 砌建特理           | ( kgf • cm )                               | 29   | 58   | 88        | 117          | 195   | 290   |  |
| 县十吗n+###5      | ( N•m )                                    | 8.7  | 16.5 | 23.0      | 34.4         | 57.3  | 78.7  |  |
| 取入桝凹将起         | ( kgf • cm )                               | 90   | 169  | 235       | 351          | 585   | 803   |  |
| 额定转速(rp        | m) (r/min)                                 | 1000 |      |           |              |       |       |  |
| 最大转速(rp        | m) (r/min)                                 | 2000 |      |           |              |       |       |  |
| 转子惯量           | ( gf • cm • $s^2$ )                        | 10.5 | 15.5 | 25.3      | 65.3         | 100.5 | 159.1 |  |
| $( = GD^2/4 )$ | $(\text{kg} \cdot \text{m}^2 \ge 10^{-4})$ | 10.3 | 15.2 | 24.8      | 64.0         | 98.5  | 156   |  |
| 许可载荷惯量         |                                            |      |      | 不切计       | 10 位         |       |       |  |
| 比率(对转子         | )                                          |      |      | 小旭旦       | 10 行         |       |       |  |
| 额定功率比 ( kW/s ) |                                            | 7.85 | 21.3 | 30.0      | 20.5         | 37.0  | 51.8  |  |
| <b>你</b> 涮鬼米刑  | 标准型                                        |      |      | 增量式       | 2000         |       |       |  |
| 环侧前天空          | 可选件                                        |      | 绝    | 对值式 11/13 | 3bit 2048P/r | ev    |       |  |
| 重量             | ( kg )                                     | 8.2  | 11.6 | 15.8      | 17.2         | 27.4  | 38.3  |  |

#### ■ 速度和转矩特性

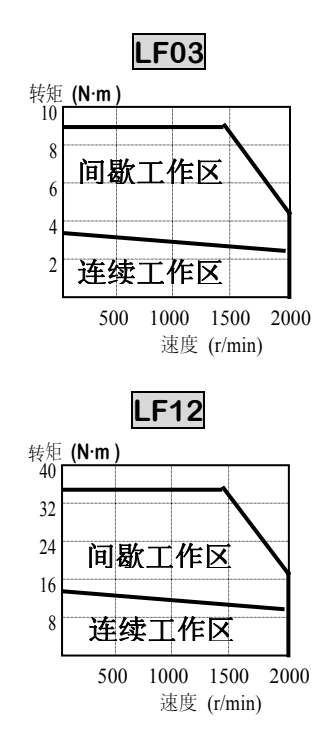

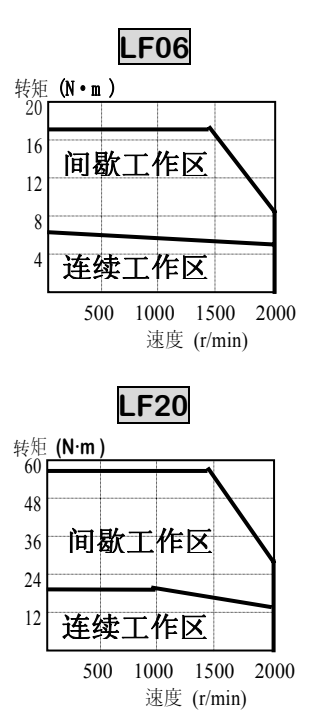

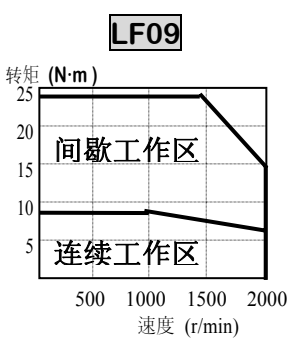

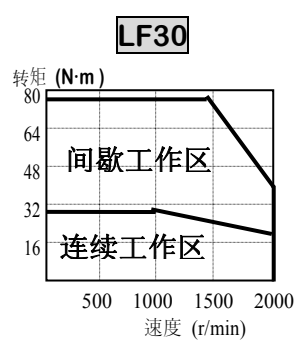

#### 3. 接线和信号

#### 3.1 典型接线

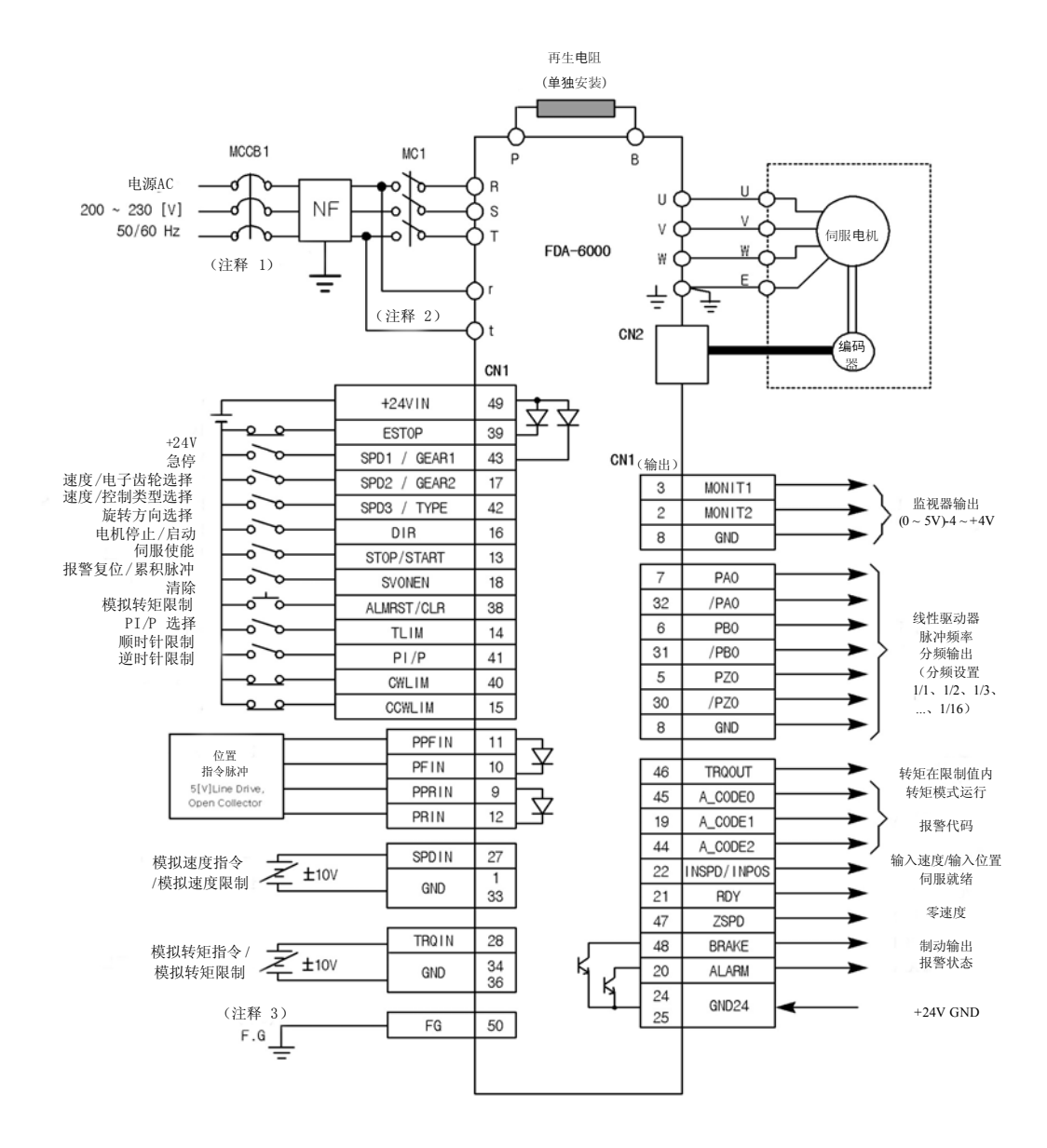

- 注释 1: NF 是噪声滤波器(Noise Filter)的缩写。 使用噪声滤波器防止噪声从 外部声源渗透进来。
- • 注释 2: 对于 FDA-6005□-150□ 型,将单相交流 220 [V] 接入备用电源的 r 和
   t

   FDA-6001□-04□ 型不提供 r 和 t 端子。
- 注释 3: 使用 CN1 接地电缆将 F.G. (机架接地 (Frame Ground)) 端子接地。

#### 3.2 内部配置

#### 3.2.1 电源板配置

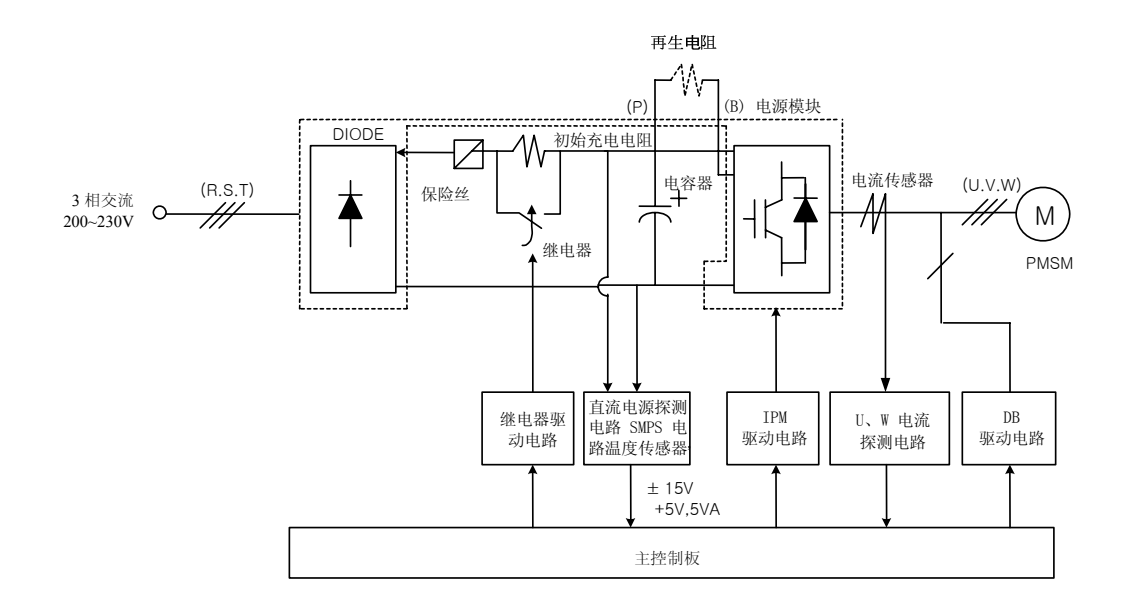

#### 3.2.2 控制板配置

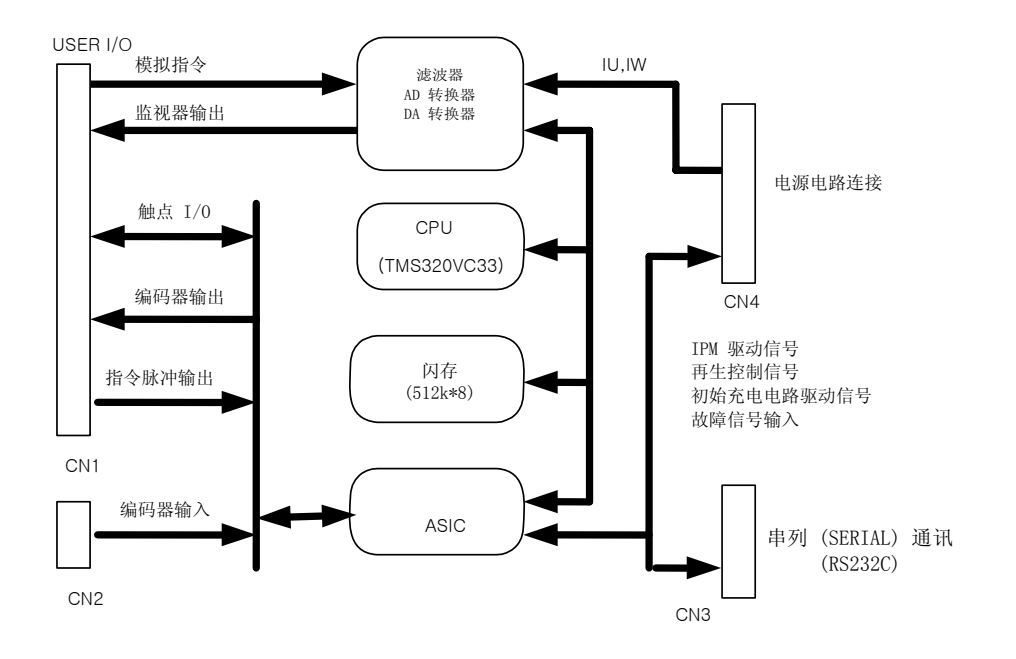

#### 3.3 主电路端子板接线

#### 3.3.1 主电路端子板接线

打开主电路端子板盖查看端子板。端子名称标在端子板的右侧面。 (参见右侧面的图形。)

FDA-6001□-6004□的使用和接线方法如下。

- R、S和T端子用于将3相交流200-230 [V]主电源连接到电源电路。
   \*(注释)还可以使用单相交流220V电源;但是其输出可能低于额定值。
   在主电源输入单元上安装过流断路器。然后,电源输入端子上安装噪声滤波器以隔离来自电线上的噪声。
- 2) 在 P 和 B 端子之间连接再生电阻。标准再生电阻(参见表 3.1)是标准项。(将其安装在配电板上。)
- 3) 将伺服电机的 U、V 和 W 相连接到 U、V 和 W 端子。
- 4) FG 端子应接地。 然后将伺服电机接地电缆连接到此端子。

#### [表 3.1. 推荐安装在配电板上的设备]

| 交流伺服驱动系统      | FDA-6001                | FDA-6002                     | FDA-6004          |  |  |
|---------------|-------------------------|------------------------------|-------------------|--|--|
| 线的截面积         | AWG                     | #16 ( 1.25 mm <sup>2</sup> ) |                   |  |  |
| 驱动系统侧压端子      | KET GP110012 (Korea H   | Electric Terminal.C          | 0, www.ket.com)   |  |  |
| 开关            | GMC-12 ( 13A ) 或        | 就相应产品(LSIS, ww               | w.lsis.biz)       |  |  |
| 断路器           | ABS 33b(5A)或            | 就相应产品(LSIS, ww               | w.lsis.biz)       |  |  |
| 噪声滤波器         | NFS 305 or NFS 310(Sami | il Components CO. w          | ww.samilemec.com) |  |  |
| 标准再生电阻        |                         | 50W 50 $\Omega$              |                   |  |  |
| (用于 P 和 B 端子) | (尺寸:参考外部视图 1)           |                              |                   |  |  |

#### [外部视图 1] 50W 50Q

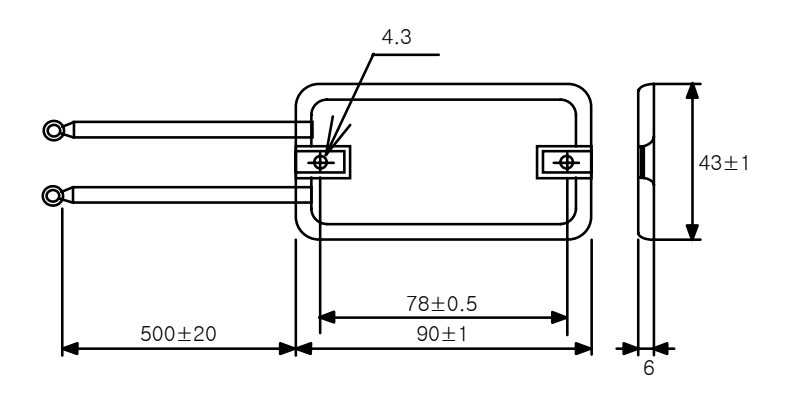

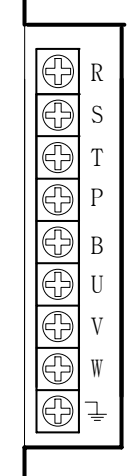

FDA-6005□-6050□的使用和接线方法如下。

- 1) R、S 和 T 端子用于将 3 相交流 200-230 [V]主电源连接到电源电路。
  - \*(注释) 还可以使用单相交流 220V 电源;但是其输出可能低于额定值。FDA6012□ 风扇电源由伺服驱动器本身提供。FDA6015□<sup>~</sup>FDA6045□ 风扇电源由三相 R、S、T 中的 S、T 端子提供,FDA6075□ 风扇电源由辅助电源端子中的 r、t 端子提供。此外,FDA6110□ 和 FDA6150□ 的风扇电源连接到 R 和 T 端子。

在主电源输入单元上安装过流断路器。 然后,电源输入端子上安装噪声滤波器以隔离来 自电线的噪声。

- 2) R 和 T 端子用于电源电路的辅助电源。 将单相交流 200-230 [V] 接入这些端子。
- 3) 在 P 和 B 端子之间连接再生电阻。标准再生电阻(参见表 3.2)是标准项。(将其安装在配电板上。)
- 4) 将伺服电机的 U、V 和 W 相连接到 U、V 和 W 端子。
- 5) ÷, FG 端子应接地。 然后将伺服电机接地电缆连接到此端子。

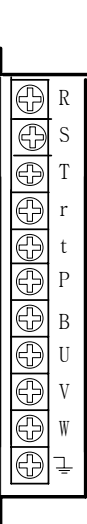

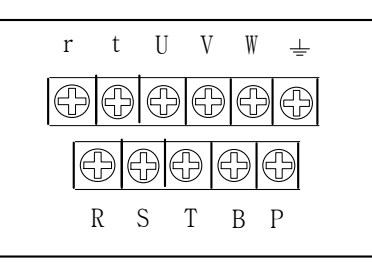

[FDA-6015□~6045□ 主电路端子]

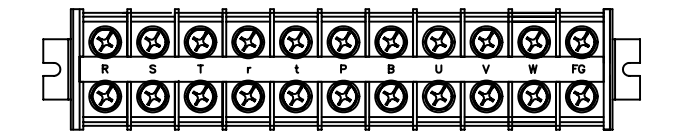

[FDA-6005□~6012□ 主电路端

[FDA-6075□ 主电路端子]

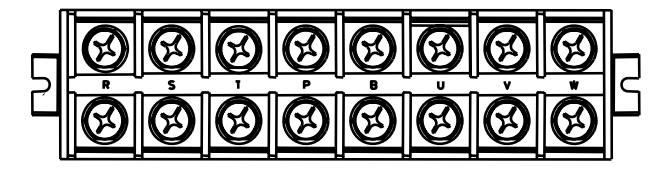

[FDA-6110□~6150□ 主电路端子]

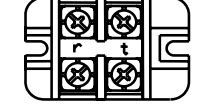

[FDA-6110□<sup>~</sup>6150□ 辅助端子]

| [表 3.2. | 推荐安装在配电板上的设备] |
|---------|---------------|
|---------|---------------|

| 交流伺服<br>驱动系统            | FDA-<br>6005□                    | FDA-<br>6010<br>□                                     | FDA-<br>6012□                                   | FDA-<br>6015□ | FDA-<br>6020□ | FDA-<br>6030□                          | FDA-<br>6045□             | FDA-<br>6075□                   | FDA-<br>6110□                        | FDA-<br>6150□                        |
|-------------------------|----------------------------------|-------------------------------------------------------|-------------------------------------------------|---------------|---------------|----------------------------------------|---------------------------|---------------------------------|--------------------------------------|--------------------------------------|
| 线的截面<br>积               | AWG#14<br>(2. 0mm <sup>2</sup> ) |                                                       | AWG #12<br>(3. 5mm <sup>2</sup> )               |               |               |                                        | #10<br>5mm <sup>2</sup> ) | AWG #8<br>(8.0mm <sup>2</sup> ) | AWG #6<br>(14.0m<br>m <sup>2</sup> ) | AWG #4<br>(22.0m<br>m <sup>2</sup> ) |
| 驱动系统<br>侧压端子            | KET<br>GP11001<br>2              | KET<br>GP110721                                       |                                                 |               | KI<br>GP11    | ET<br>.0027                            | JOR8-6<br>(KS<br>C2620)   | JOR14-<br>8 (KS<br>C2620)       | JOR14-<br>8 (KS<br>C2620)            |                                      |
| 磁接触器                    | GMC-<br>12(13A<br>) 或相<br>应产品    | GMC-2<br>或相)                                          | GMC-22(20A) GMC-40(35A) 或<br>或相应产品 相应产品         |               |               | GMC-65(65A) 或 GMC-8<br>相应产品 相          |                           | GMC-85(<br>相应                   | GMC-85(80A) 或<br>相应产品                |                                      |
| 断路器                     | ABS33b<br>(5A)<br>或相应<br>产品      | Al                                                    | ABS33b<br>ABS33b (10A) (20A)<br>或相应产品 或相应<br>产品 |               |               | ABS33b<br>或相凡                          | )(30A)<br>立产品             | ABS53b<br>(50A)<br>或相应<br>产品    | ABS63b<br>(60A)<br>或相应<br>产品         | ABS103<br>b<br>(100A)<br>或相应<br>产品   |
| 噪声滤波<br>器               | NFZ-4030SG<br>(30A) (40A)        |                                                       |                                                 |               |               |                                        | NFZ-<br>4050SG<br>(50A)   | NFZ-<br>4060SG<br>(60A)         | NFZ-<br>4080SG<br>(80A)              |                                      |
| 标准再生<br>电阻(用<br>于 P 和 B | 1<br>L1=1<br>W=41,               | $\begin{array}{c ccccccccccccccccccccccccccccccccccc$ |                                                 |               |               | 250W 25Ω<br>个单元相<br>L2=239<br>A=5.3, B | 2<br>同<br>=5.3            | 250W<br>25Ω<br>4 个单<br>元相同      | 800W<br>8Ω<br>2 个单<br>元相同            | 1kW<br>6Ω<br>2 个单<br>元相同             |
| <sup>端</sup> 子)<br>  尺寸 | B-4.3<br>参见外部视图 2                |                                                       |                                                 |               |               |                                        | 参见外<br>部视图<br>3           | 参见外音                            | 彩视图 4                                |                                      |

[**外部视图 2**] 150W / 250W

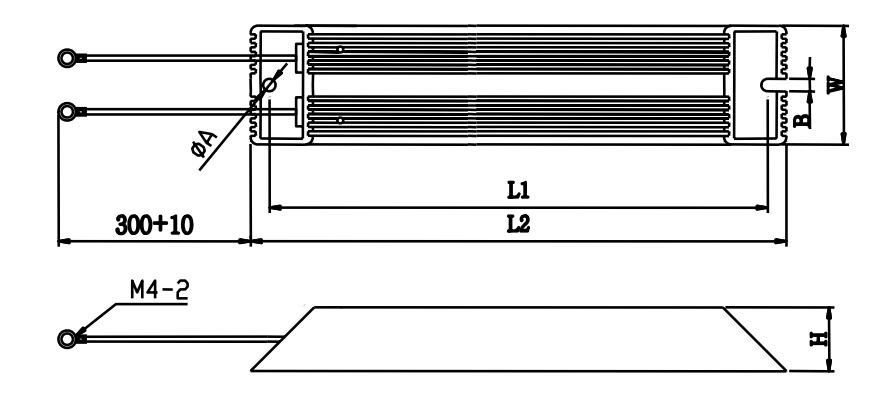

[外部视图 3 ] 订货代码: FDA500010S (FDA-6075□, 1000W / 6.25Ω)

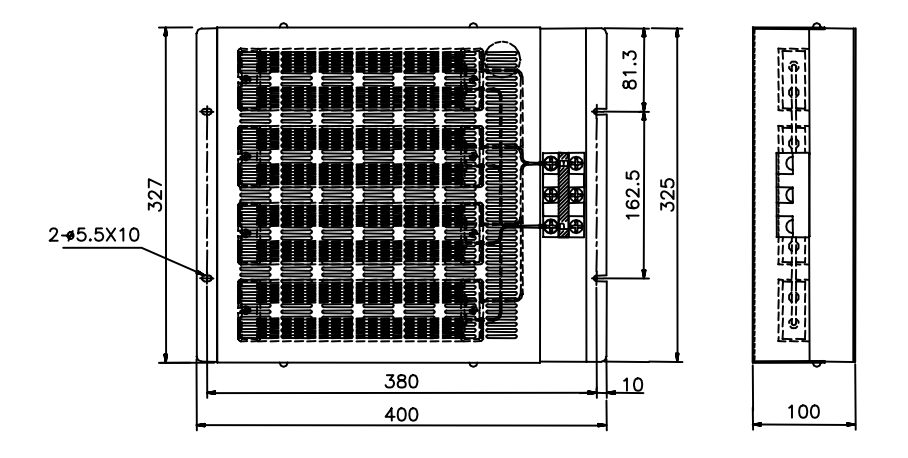

#### [外部视图 4 ] 订货代码: FDA600010S (FDA6110□, 1600W / 4Ω) FDA600011S (FDA6150□, 2000W / 3Ω)

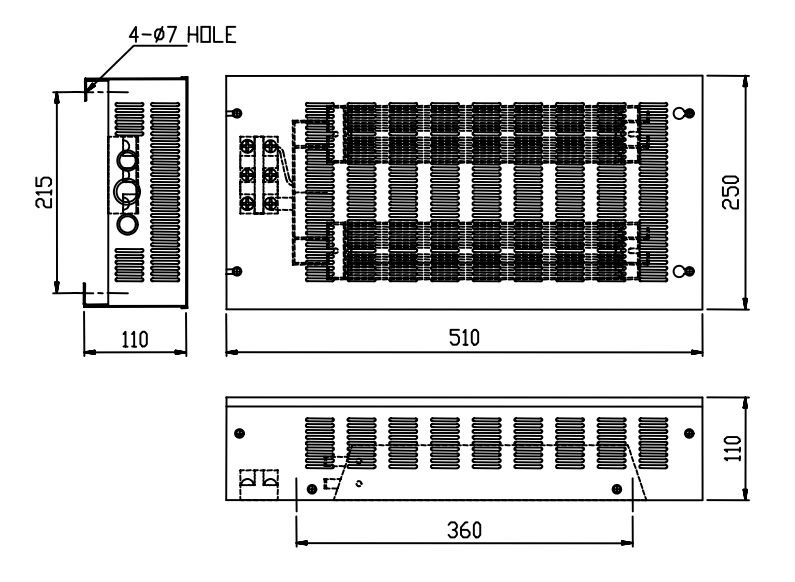

- 推荐的零件厂商。
  - 驱动系统侧压端子: Korea Electric Terminal CO, <u>www.ket.com</u>
  - 开关和断路器: LSIS CO, <u>www.lsis.biz</u>
  - 噪声滤波器: Samil Components CO. <u>www.samilemc.com</u>

#### 3.3.2 接通/断开电源

由于伺服驱动器的主电路设计为电容型输入,因此接通主电源后具有高充电电流(充电时间大约为 0.3-0.5 秒)。 如果频繁接通/断开(ON/OFF)主电源,会使主电路原件老化导致出错。 使用 SVONEN (CN1-18) 端子和 Stop (CN1-13) 端子来启动或停止电机。 下面的接线示例说明了如何断开/接通电源。

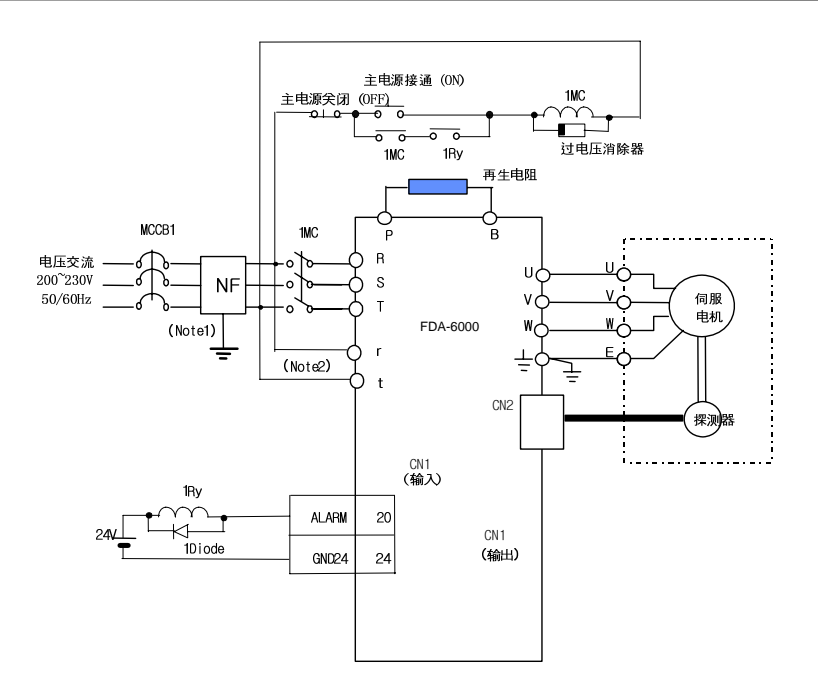

- 注释 1: NF 是噪声滤波器(Noise Filter)的缩写。 使用噪声滤波器防止噪声从 外部声源渗透进来。
- 注释 2: 对于 FDA-6005□-150□ 型,将单相交流 220 [V] 接入 备用电源的 r 和 t 端子。
   FDA-6001□-4□ 型不提供 r 和 t 端子。

(注意事项!)

- 接通电源后,激活报警信号大约需要 1-2 秒时间。 按住电源开关至少 2 秒或更长时间。
- 2) 如果切断电源后又立即接通主电源,可能发生 Power Fail (AL-04)报警。 至少要在 切断电源 10 秒钟后再接通电源。
- 3)上面的线路图显示了仅在发生报警时切断主电源的情况,并且您可以查看报警的详细信息。

#### 3.3.3 接通电源时的时序图

在使用 FDA-6001-4 的情况下,如果将三相电源接入 R、S 和 T 端子,将为控制电路供电。 在使用 FDA-6005-150 的情况下,如果将单相电源接入 r 和 t 端子,将为控制电路供电。

最多 300 ms 的驱动系统内部初始化时间过后,伺服系统准备就绪;并且如果打开伺服驱动信号,将在 25 ms 后启动运行。

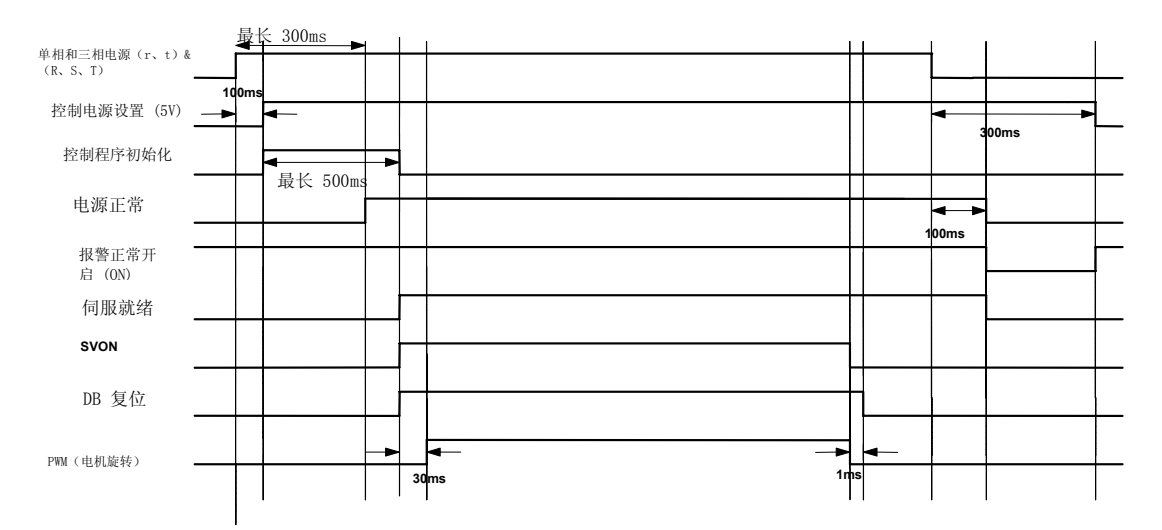

#### 3.3.4 发生报警时的时序图

如果驱动系统发生报警,将关闭 PWM 并停止电机。

(注意事项!) 检查并排除引起报警(Alarm)的原因并在复位报警(Alarm)后关闭伺服 电机驱动指令(SVONEN)。

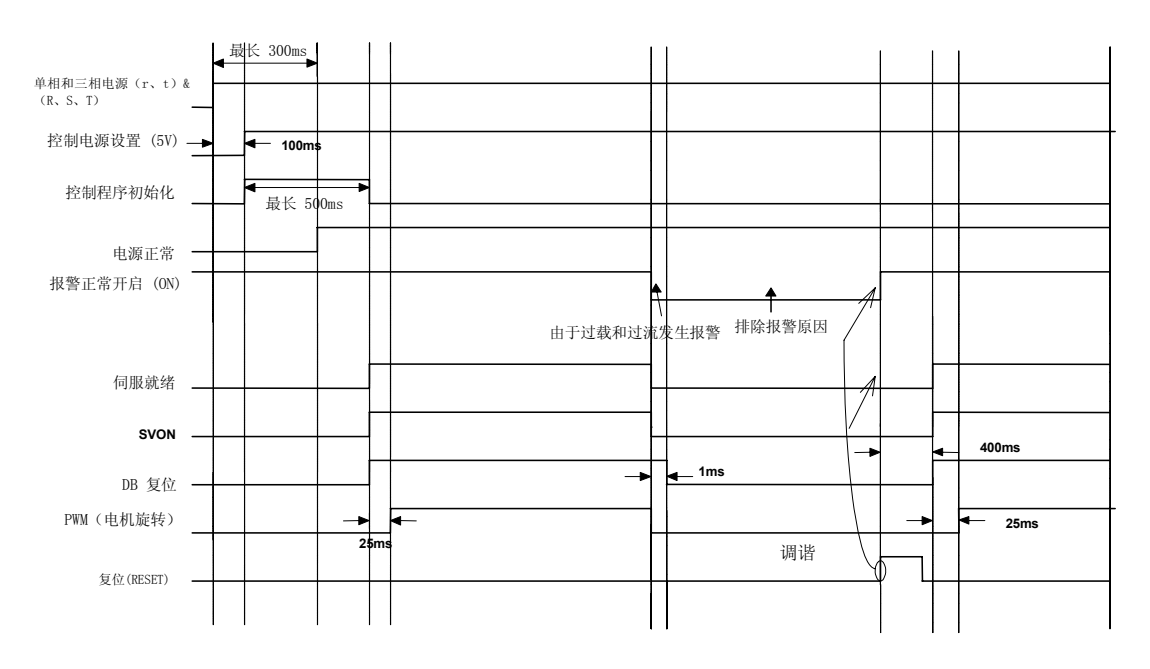

#### 3.4 CN1 接线和信号

CN1 是位于驱动系统前面的右下方零件上的连接器。此连接器用于连接带有上部 控制系统的驱动系统,该上部控制系统可 以控制设备运行。

右侧的图说明了从用户侧连接器看到的连接器 CN1 的针脚排列。

(注释 1) CN1 连接器是一个可选项。

- \* 厂商: 3M
- \* 盒名称: 10350-52F0-008
- \*连接器(用于软焊): 10150-3000VE

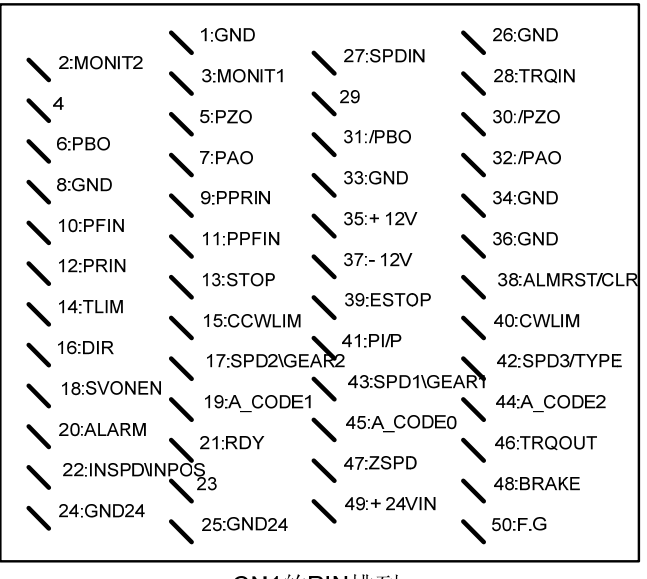

CN1的PIN排列 (在用户连接器的焊接侧上)

#### 3.4.1 编码器输出信号

编码器信号在控制电源的 0 [V] (GND) 的基础上产生。 将接收来自控制系统的此信号的 电路端子 0 [V] 连接到 CN1 的 GND 端子。 根据主菜单 [Control Mode (P2-)] 的子菜 单 [Pulse Out Rate (P2-07)] 设置的分频比,对接收自 CN2 的交流伺服电机编码器信号 进行分频后,在线性驱动系统内产生编码器信号。 每个信号的功能如下。

| 信号功能         | A 相输出          | B 相输出          | Z 相输出          |  |  |
|--------------|----------------|----------------|----------------|--|--|
| PIN No(CN1-) | PAO(7)/PAO(32) | PB0(6)/PB0(31) | PZ0(5)/PZ0(30) |  |  |

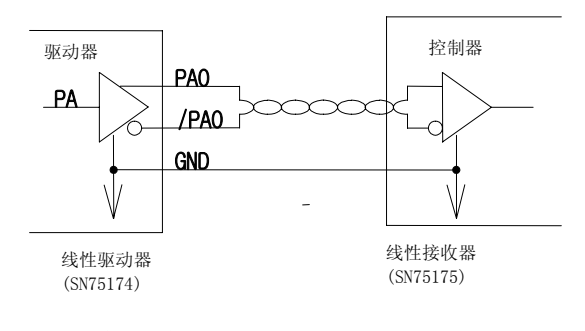

编码器信号连接示例
#### 3.4.2 模拟 I/0 信号

模拟信号基于控制电源的 0 [V] (GND 端子)。 将相连电路的 GND 端子连接到具有此信号的 CN1 的 GND 端子。 模拟速度指令输入(CN1-27) 控制电机以 [Speed Mode (P3-13)] 的 [10V Speed [RPM] (P3-13)] 菜单确定的速度运行。 如果加载了 +10 [V],电机将以最大速度正转;如果加载了 -10 [V],电机将以最大速度反转。 打开模拟转矩限制功能 (CN1-14) 端子后,将激活模拟转矩限制 (CN1-28),并且如果在模拟转矩限制功能保持开启状态期间,模拟转矩限制输入为 0 [V],则不会产生电机转矩。

如果转矩限制输入为 10 [V],则可以在小于 [10V Torque P5-02] 的转矩设置中使用此 功能。 由于转矩限制指令输入使用电压的绝对值,因此 10 [V] 期间的运行与 -10 [V] 情况下的运行相同。 如果没有选择模拟转矩限制功能,可以在小于 [TRQ LMT (+) (P2-05)]、[TRQ LMT (-) (P2-06)] 的转矩设置中使用此功能。 若要接线模拟信号,使用双 绞线通过扭绞连线连接 GND 线和模拟信号线,以使噪声最小化。 每个模拟信号的功能如下。

| 针脚名称 | SPDIN (27)                        | TRQIN (28)                            | MONIT1 (3)              | MONIT1 (2)              |
|------|-----------------------------------|---------------------------------------|-------------------------|-------------------------|
| 信号功能 | 速度指令*1<br>速度限制*2<br>-10~10 [V] 输入 | 转矩限制*1, *3<br>转矩指令*2<br>-10~10 [V] 输入 | 监视器输出 1<br>-4~+4 [V] 输出 | 监视器输出 2<br>-4~+4 [V] 输出 |

\*1: 在速度控制模式下有效 \*2: 在速度转矩模式下有效 \*3: 在位置控制模式下有效

模拟型号基于 GND 信号,并且在通过使用不同电阻应用速度指令、速度限制、转矩限制 和转矩指令的情况下产生 ±12 [V] 电源。 此电源的输出容量最大为 30 [mA]。 切勿超 出此最大容量。 电源针脚排列如下表所示。

| 针脚名称 | + 12 V ( 35 ) | -12 V ( 37 ) | GND (1, 8, 26, 33, 34, 36) |
|------|---------------|--------------|----------------------------|
| 信号功能 | + 12 [ V ]    | -12 [ V ]    | 0 [ V ]                    |

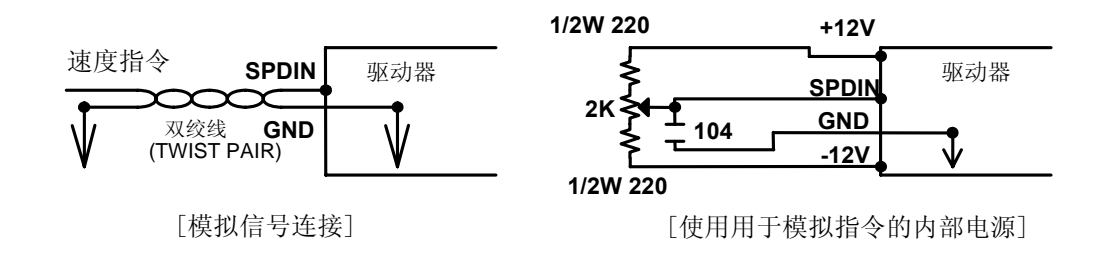

#### 3.4.3 位置指令脉冲输入信号

若要在位置伺服模式下使用伺服驱动器,请使用开路集电极输入、线性驱动器输入以及 MPG (手动脉冲发生器)或 PLC 位置控制卡 (使用 5 [V] 和 24 [V] 外部电源)的脉冲 输出来输入位置指令。可以使用的脉冲类型为"方向 + 脉冲"、"正向脉冲 + 反向脉 冲"和"LEAD 脉冲 + LAG 脉冲"。 从前操作面板 [Position Mode (P4--)] 菜单的 [Pulse Logic (P4-14)] 菜单中选择脉冲类型。

光电耦合器用在脉冲输入电路中,以隔离驱动系统的内部控制单元和外部脉冲信号。 但 是,如果将 5 [V] 用作开路集电极输入,则连接 1/2W 150Ω 电阻;或者如果使用 24 [V] 作为开路集电极输入,则连接 1/2W 1.5kΩ 电阻。

| 针脚编号<br>(CN1-) | PPRIN (9) | PRIN ( 12 ) | PPFIN (11) | PFIN ( 10 ) |
|----------------|-----------|-------------|------------|-------------|
| 信号功能           | +5V       | R 脉冲输入      | +5V        | F 脉冲输入      |

\*(注意事项!)如果使用 24V 电源, 连接 1/2W 1.5k Ω

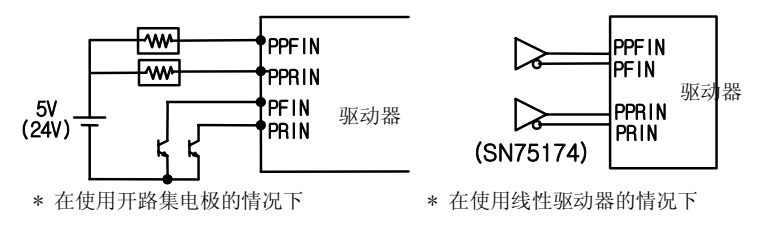

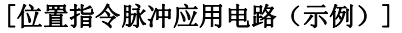

#### 3.4.4 输入触点信号

可以在速度控制模式、位置控制模式和转矩控制模 式下部分更改用于控制驱动系统的输入触点信号功能。 每个输入触点信号的功能如下表所示。根据触点特性将输入 触点分为 A 触点和 B 触点。 使用之前进行检查。 将大于 DC +24 [V], 1 [A]的外部电源接入 +24 [V] 电源输入端子 (CN1- 输入触点接线 (示例) 49) 以使用触点输入。

打开伺服电机驱动指令信号(CN1-18) 将复位 IGBT 的基极封锁并且复位产生的制动,以 速度指令选择信号设置的速度运转伺服电机。

若要选择速度指令,组合转速选择 1 (CN1-43)、转速选择 2 (CN1-17)、转速选择 3 (CN1-42) 并选择内部速度指令或模拟速度指令。 内部速度指令 [Speed CMD 1, 2, 3, 4, 5, 6, 7 (P3-1, 2, 3, 4, 5, 6, 7)]设置 [Speed Mode] 的应用菜单下的值。 旋转方向选择信号 (CN1-16) 改变电机的旋转方向。 即使在使用外部模拟指令时,使用 此信号也能反向更改旋转方向。 但是,当与上部位置控制器配合使用时,除非在特殊情 况下,否则要关闭此信号。

报警复位/累积脉冲清除信号(CN1-38)复位伺服报警,并且消除指令脉冲和位置控制模式下的当前位置之间的差异。

(注意事项!) 仅在伺服驱动 Enable (SVONEN) 信号关闭后执行报警复位 (Alarm Reset)。

强制使速度指令值为 0 后,停止信号 (CN1-13) 使电机停止并保持停止转矩。

根据模拟转矩限制指令输入的电压,模拟转矩限制选择信号(CN1-46)确定是否使用电机转矩限制功能。 如果转矩限制指令输入为 0 [V],则不产生电机转矩。 如果转矩限制指令输入为 10 [V],可在小于 [10V Torque P5-02]的转矩设置中使用该功能。 由于转矩限制输入使用电压的绝对值,因此在运行期间,10 [V]下的情况与 -10 [V]相同。 即使没有选择转矩限制功能,也可在小于最大电机转矩的情况下使用该功能。

急停信号(CN1-39)将外部报警输入驱动系统。一旦载入了急停信号,驱动系统将忽略所 有输入,并在以最快的方式(在正常运行时开启)减速至停止位置后关闭伺服驱动。

在线性驱动(正常运行时开启)的情况下,将正转抑制信号(CN1-15)和反转抑制信号(CN1-40)连接至限位开关。

如果速度控制 P/PI 选择信号(CN1-41)将伺服电机长时间保持在 0 速度,则电机有时 会由于漂移效应而移动。 如果在这种情况下打开 PI/P 选择信号,伺服电机将由于摩擦 转矩而停止。

(注意事项!) 正常运行期间必须始终关闭 PI/P 选择信号。

| 针脚名称<br>(CN1-)  | 速度控制信<br>号功能   | 位置控制信<br>号功能    | 转矩控制信<br>号功能   | 触点状态                                                       |
|-----------------|----------------|-----------------|----------------|------------------------------------------------------------|
| SVONEN (18)     | 伺服驱动<br>ENABLE | 伺服驱动<br>ENABLE  | 伺服驱动<br>ENABLE | ON = 伺服驱动 ENABLE                                           |
| SPD1/GEAR1 (43) | 转速选择 1         | 电子齿轮选<br>择 1    | 速度限制选<br>择 1   | 参考:<br>7.6 速度指令输入                                          |
| SPD2/GEAR2 (17) | 转速选择 2         | 电子齿轮选<br>择 2    | 速度限制选<br>择 2   | 8.6 位置指令输入<br>9.5 速度限制方法                                   |
| SPD3/TYPE (42)  | 转速选择 3         |                 |                | 参考:<br>7.6 速度指令输入,第十、十一<br>和十二章                            |
| DIR (16)        | 旋转方向选<br>择     |                 |                | 0N = 与         速度指令相反的方向         0FF = 与         速度指令相同的方向 |
| CCWLIM (15)     | 逆时针限制          | 逆时针限制           | 逆时针限制          | 0ff = 逆时针限制                                                |
| CWLIM (40)      | 顺时针限制          | 顺时针限制           | 顺时针限制          | Off = 顺时针限制                                                |
| TLIM (14)       | 模拟转矩限<br>制     | 模拟转矩限<br>制      | 模拟转矩限<br>制     | 0n = 模拟转矩限制<br>0ff = 数字转矩限制                                |
| ALMRST/CLR (38) | ALARM RESET    | 报警复位/累<br>积脉冲清除 | 报警复位           | 0N = 报警复位<br>0N = 累积脉冲清除                                   |
| ESTOP (39)      | 急停             | 急停              | 急停             | 可以在参数 [P2-30] 中选择触<br>点形式                                  |
| PI/P (41)       | PI/P 选择        | PI/P 选择         |                | 0N = 控制速度控制器 P<br>0ff = 控制速度控制器 PI                         |
| STOP/START (13) | 停止/启动          |                 |                | 可以在参数 [P2-29] 中进行选<br>择                                    |

[CN1 输入触点信号的类型和功能]

表中 ON: 连接到 "GND 24" 的可用触点

0FF: 连接到 "+24V" 的可用触点,或没有连接的可用触点。

有关更多详细信息,请参考第七章到第十二章。

# 3.4.5 输出触点信号

输出触点信号功能如下表所示。 输出触点内部使用晶体管开关。 由于过压或过流可能损坏系统,所以请采取预防措施。 (电源:直流 +24 [V] ±10%)。 制动信号用于驱动安装于电机内的制动器。 必须组态信号相序,以便于在给出制动信号输出时为制动器供电和释放制动器。 其它信号作为指示驱动系统和电机状态的输出。 各个功能如下表所示。

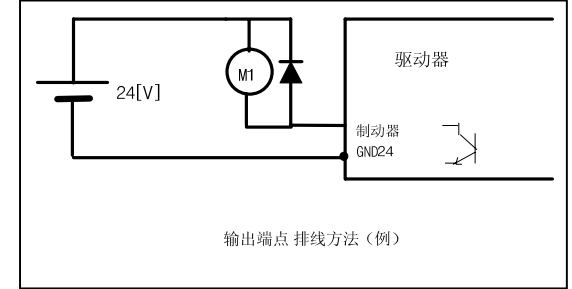

| 针脚名称                                            | 速度控制信号功能 | 位置控制信号功能 | 转矩控制信号功能 | 触点状态                                        |
|-------------------------------------------------|----------|----------|----------|---------------------------------------------|
| BRAKE (48)                                      | 激活制动     | 激活制动     | 激活制动     | ON = 复位<br>OFF = 激活                         |
| INSPD/<br>INPOS (22)                            | 达到速度     | 定位完成     |          | ON = 完成                                     |
| ALARM (20)                                      | 报警状态     | 报警状态     | 报警状态     | 0FF = 激活                                    |
| A_CODE0,<br>A_CODE1,<br>A_CODE2<br>(45, 19, 44) | 报警代码     | 报警代码     | 报警代码     | 参见下表                                        |
| ZSPD (47)                                       | 零速度      | 零速度      | 零速度      | 0N = 零速度                                    |
| RDY (21)                                        | 伺服就绪     | 伺服就绪     | 伺服就绪     | ON = 就绪                                     |
| TRQOUT (46)                                     | 转矩在限制值内  | 转矩在限制值内  | 正在使用转矩模式 | ON = 转矩在           限制值内           ON = 转矩模式 |

#### [CN1 输出触点信号的类型和功能]

表中 ON: 连接到 "GND 24" 的可用触点

OFF: 连接到 "+24V" 的可用触点, 或没有连接的可用触点。

根据报警的类型,报警类型输出有所不同。 有必要时使用此信号识别外部控制系统的驱动系统的详细报警信息。 依据报警类型区分的输出状态如下表所示。

#### [报警代码输出]

| 报警类型    | 急停 | 过流  | 过压  | 过载  | 电源故障 | 编码器故障 | 其它  | 正常  |
|---------|----|-----|-----|-----|------|-------|-----|-----|
| A_CODE0 | ON | OFF | ON  | OFF | ON   | OFF   | ON  | OFF |
| A_CODE1 | ON | ON  | 0FF | OFF | ON   | ON    | OFF | OFF |
| A_CODE2 | ON | ON  | ON  | ON  | OFF  | OFF   | OFF | OFF |

表中 ON: 连接到 "GND 24" 的可用触点

OFF: 连接到 "+24V" 的可用触点, 或没有连接的可用触点。

其它项为上表中没有说明的报警,例如接线错误或设定值错误。

| 3.4.6 CN1 I/0 | 信号功能和用途表 |
|---------------|----------|
|---------------|----------|

| 信号内容                   | 名称                                  | 针脚<br>编号                 | 功能和用途                                                                                                    |
|------------------------|-------------------------------------|--------------------------|----------------------------------------------------------------------------------------------------|
| 编码器输出                  | PAO, /PAO<br>PBO, /PBO<br>PZO, /PZO | 7, 32<br>6, 31<br>5, 30  | 根据主菜单 [Control Mode (P2)] 的子菜单 [Pulse Out Ra te (P2-07)] 设置的分频比分频后,在线性驱动系统内输出接 收自 CN2 的交流伺服电机的编码器信号。                                                                                                    |
| 模拟速度指令                 | SPDIN                               | 27                       | 在速度模式下运行时模拟量格式的输入速度指令。参见"7.6<br>输入速度指令"。                                                                                                    |
| 模拟速度限制                 |                                     | 1                        | 在转矩模式下运行时模拟量格式的输入速度限制指令。 参见<br>"9.5 速度限制"                                                                                                    |
| 模拟转矩限制                 | ΤΡΛΙΝ                               | 20                       | 在速度和位置模式下运行时输入模拟转矩限制。 参见"7.5 限制输出转矩"或"8.5 限制输出转矩"。                                                                                                    |
| 模拟转矩指令                 | INGIN                               | 20                       | 在转矩模式下运行时输入模拟转矩指令。参见"9.6 输入转矩<br>指令"。                                                                                                    |
| 监视器输出 1                | MONIT1                              | 3                        | 根据设置给 [Monitor1 Select (P2-11)]、[Monitor1 ABS<br>(P2-12)]、[Monitor1 Scale (P2-13)]、[Monitor1 offset<br>(P2-14)]的值,输出处于 -5~+5 [V]范围内。<br>[Monitor1 Select] - 0:速度,1:转矩,2:速度指令<br>关于 [Monitor1 ABS (P2-12)]、[Monitor1 Scale (P2-13)]、<br>[Monitor1 offset (P2-14)]的详细信息,请参见章节 6.12。          |
| 监视器输出 2                | MONIT2                              | 2                        | 根据设置给 [Monitor2 Select (P2-15)]、[Monitor2 ABS<br>(P2-16)]、[Monitor2 Scale (P2-17)] 和 [Monitor2 offset<br>(P2-18)] 的值,输出处于 -5~+5 [V] 范围内。<br>[Monitor2 Select] - 0:速度,1:转矩,2:速度指令<br>关于 [Monitor2 ABS (P2-15)]、[Monitor2 Scale (P2-16)]<br>和 [Monitor2 offset (P2-18)] 的详细信息,请参见章节<br>6.12。 |
| +12(V) 输出<br>-12(V) 输出 | +12<br>-12                          | 35<br>37                 | 简单应用速度指令和转矩限制指令时使用输出 ±12 [V]。                                                                                                    |
| 0 (V)                  | GND                                 | 1, 8<br>26, 33<br>34, 36 | 此为速度指令、转矩限制指令、转矩监视器输出和编码器输出<br>端子的电源公共接地端子 (Common Ground Terminal)。                                                                                                    |
| 脉冲 F<br>脉冲 R           | PPFIN<br>PFIN<br>PPRIN<br>PRIN      | 11<br>10<br>9<br>12      | 根据设置给 [Pulse Logic] 的值,在接收到指定位置指令形式的输入(负逻辑和正逻辑的输入)后进行操作。 有关脉冲形式的详细信息,请参考第八章"如何使用位置伺服"中的 8.6<br>"输入位置指令脉冲"。                                                                                                    |
| 伺服电机驱动<br>指令           | SVONEN                              | 18                       | 确定是否可以启动伺服电机。<br>(ON:可以启动, OFF:不可以启动)                                                                                                    |

# 第3章接线和信号

| 旋转速度选择<br>1<br>旋转速度选择<br>2<br>旋转速度选择<br>3                                                  | SPD1<br>SPD2<br>SPD3                                                |                                  | 控制速度时通过组合 3 种信号来选择内部指令速度。 参见<br>"7.6 输入速度指令"。                                                                                                    |
|--------------------------------------------------------------------------------------------|---------------------------------------------------------------------|----------------------------------|----------------------------------------------------------------------------------------------------|
| 电子齿轮选择<br>1<br>电子齿轮选择<br>2<br>控制器选择                                                        | GEAR1<br>GEAR2<br>TYPE                                              | 43<br>17<br>42                   | 控制位置时通过 2 种信号选择电子齿轮传动比。 参见 "8.6 输入位置指令"。<br>选择控制器类型(参见第十章到第十二章)。                                                                                                    |
| 速度限制选择<br>1<br>速度限制选择<br>2<br>控制器选择                                                        | SPD1<br>SPD2<br>TYPE                                                |                                  | 控制转矩时通过选择 2 种信号来选择速度限制。 参见"9.5<br>速度限制"。<br>选择控制器类型(参见第十章到第十二章)。                                                                                                    |
| 信号                                                                                         | 名称                                                                  | 针脚<br>编号                         | 功能和用途                                                                                                    |
| 旋转方向选择                                                                                     | DIR                                                                 | 16                               | 控制速度时选择伺服旋转方向<br>(0ff:以指令方向旋转,0N:以与指令方向相反的方向旋转)                                                                                                    |
| PI/P 选择                                                                                    | PI/P                                                                | 41                               | 选择速度控制器类型。 (Off: PI 控制, ON: P 控制)                                                                                                    |
|                                                                                            |                                                                     |                                  |                                                                                                    |
| 电机停止/启<br>动                                                                                | STOP<br>START                                                       | 13                               | 强制零(停止)速度指令值,或启动操作。<br>(可从参数 P2-29 中选择)                                                                                                    |
| 电机停止/启<br>动<br>顺时针旋转禁<br>止<br>逆时针旋转禁<br>止                                                  | STOP<br>START<br>CCWLIM<br>CWLIM                                    | 13<br>15<br>40                   | 强制零(停止)速度指令值,或启动操作。<br>(可从参数 P2-29 中选择)<br>在线性驱动的情况下,为顺时针侧和逆时针侧设置极限位置限<br>位开关。 (ON:可以旋转; Off:不能旋转)                                                                                                    |
| 电机停止/启<br>动<br>顺时针旋转禁<br>止<br>逆时针旋转禁<br>止<br>模拟转矩限制<br>切换                                  | STOP<br>START<br>CCWLIM<br>CWLIM<br>TLIM                            | 13<br>15<br>40<br>14             | 强制零(停止)速度指令值,或启动操作。<br>(可从参数 P2-29 中选择)<br>在线性驱动的情况下,为顺时针侧和逆时针侧设置极限位置限<br>位开关。(ON:可以旋转;Off:不能旋转)<br>选择是否在模拟转矩限制指令(TRQIN)处使用转矩限制信号输<br>入。(ON:使用模拟转矩限制,OFF:使用数字转矩限制)                                                                                                    |
| 电机停止/启<br>动<br>顺时针旋转禁<br>止<br>逆时针旋转禁<br>止<br>模拟转矩限制<br>切换<br>报警复位<br>/累计脉冲清<br>除信号         | STOP<br>START<br>CCWLIM<br>CWLIM<br>TLIM<br>ALMRST/<br>CLR          | 13<br>15<br>40<br>14<br>38       | <ul> <li>强制零(停止)速度指令值,或启动操作。</li> <li>(可从参数 P2-29 中选择)</li> <li>在线性驱动的情况下,为顺时针侧和逆时针侧设置极限位置限<br/>位开关。(ON:可以旋转;Off:不能旋转)</li> <li>选择是否在模拟转矩限制指令(TRQIN)处使用转矩限制信号输<br/>入。(ON:使用模拟转矩限制,OFF:使用数字转矩限制)</li> <li>复位报警。</li> <li>清除控制位置时的指令脉冲和当前位置之间的错误脉冲。</li> </ul>                                                                                            |
| 电机停止/启<br>动<br>顺时针旋转禁<br>止<br>逆时针旋转禁<br>止<br>模拟转矩限制<br>切换<br>报警复位<br>/累计脉冲清<br>除信号<br>急停停止 | STOP<br>START<br>CCWLIM<br>CWLIM<br>TLIM<br>ALMRST/<br>CLR<br>ESTOP | 13<br>15<br>40<br>14<br>38<br>39 | <ul> <li>强制零(停止)速度指令值,或启动操作。</li> <li>(可从参数 P2-29 中选择)</li> <li>在线性驱动的情况下,为顺时针侧和逆时针侧设置极限位置限<br/>位开关。(ON:可以旋转;Off:不能旋转)</li> <li>选择是否在模拟转矩限制指令(TRQIN)处使用转矩限制信号输<br/>入。(ON:使用模拟转矩限制,OFF:使用数字转矩限制)</li> <li>复位报警。</li> <li>清除控制位置时的指令脉冲和当前位置之间的错误脉冲。</li> <li>在外部紧急情况下,强制忽略伺服驱动器的所有输入状态并在<br/>使电机快速减速后停止电机驱动(自由运行)。</li> <li>(可从参数 P2-30 中选择触点)</li> </ul> |

# 第3章接线和信号

|                            |                               |                | -                                                                                                    |
|----------------------------|-------------------------------|----------------|----------------------------------------------------------------------------------------------------|
| +24(V) GND                 | GND24                         | 24, 25         | 连接+24(VDC)±10% 的外部 I/O 触点电源(应该由用户提<br>供)的接地线。                                                                            |
|                            |                               |                |                                                                                                    |
| 制动器<br>驱动输出                | BRAKE                         | 48             | 此为驱动外部制动器的输出信号。<br>参见 [Control mode (P2)] 的 [Brake SPD (P2-09)]、<br>[Brake time (P-10)]。<br>(如果此信号为 ON,则为制动装置供电,以使电机运转。) |
| 就绪<br>状态输出                 | RDY                           | 21             | 电源接通 (ON) 时,此为 No Alarm, Power Good 状态。                                                                                  |
| 达到速度/<br>输入位置完成            | INSPD/<br>INPOS               | 22             | 达到指定速度时接通。<br>(参见 [In speed range (P3-23)])<br>达到指定位置时接通。<br>(参见 [In position (P4-04)]                                   |
| 报警状态                       | ALARM                         | 20             | 探测到报警时断开。 (正常工作时接通)                                                                                                    |
| 报警代码 0<br>报警代码 1<br>报警代码 2 | A_CODE0<br>A_CODE1<br>A_CODE2 | 45<br>19<br>44 | 根据报警类型,输出状态各有不同。<br>有必要检查外部上部控制系统的伺服报警状态时使用此信号。                                                                          |
| 零速状态                       | ZSPD                          | 47             | 指示伺服电机已停止。                                                                                                    |
| 转矩限制过程<br>中                | TRQOUT                        | 46             | 用作位置控制和速度控制时,指示伺服电机处于转矩限制之内。用作转矩控制时指示正在运行转矩模式。                                                                           |
| 机架接地                       | FG                            | 50             | 连接 CN1 的接地电缆。                                                                                                    |

表中 ON: 连接到 "GND 24" 的可用触点

0FF: 连接到 "+24V" 的可用触点, 或没有连接的可用触点。

#### 3.5 CN2 接线和信号描述

#### 3.5.1 增量式编码器的接线和信号

CN2 是位于驱动系统的前方零件的右侧中心的连接器。 它用于连接驱动系统和伺服电机 编码器。

右图说明了从用户连接器处看到的针脚排 列。 根据编码器类型,编码器信号稍有不 同。

(危险!!) 在未连接 CN2 编码器接线的 情况下启动伺服系统,可能由于发热而损坏 产品。

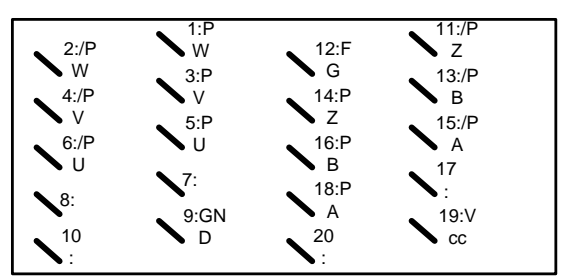

CN2的PIN排列

[在用户连接器的软焊侧上]

CN2 和 FMA-CN 系列交流伺服电机的增量式编码器之间的接线如下表所示。 (注意事项!) 使用绝对值编码器时请参考 3.5.2 部分 "绝对值编码器的接口和用途"

| CN2 针<br>脚编号 | 信号名称       | 电机(□60、80 系列)<br>侧编码器连接器针脚编号 | 电机(□130,180, 220 系<br>列)侧编码器连接器针脚编号 |
|--------------|------------|------------------------------|-------------------------------------|
| 1            | PW         | 11                           | Р                                   |
| 2            | /PW        | 12                           | R                                   |
| 3            | PV         | 9                            | М                                   |
| 4            | /PV        | 10                           | Ν                                   |
| 5            | PU         | 7                            | К                                   |
| 6            | /PU        | 8                            | L                                   |
| 7            |            |                              |                                     |
| 8            |            |                              |                                     |
| 9            | GND        | 14                           | G                                   |
| 10           |            |                              |                                     |
| 11           | /PZ        | 6                            | F                                   |
| 12           | F. G.      | 15                           | J                                   |
| 13           | /PB        | 4                            | D                                   |
| 14           | ΡZ         | 5                            | E                                   |
| 15           | /PA        | 2                            | В                                   |
| 16           | PB         | 3                            | С                                   |
| 17           |            |                              |                                     |
| 18           | PA         | 1                            | А                                   |
| 19           | Vcc(DC 5V) | 13                           | Н                                   |
| 20           |            |                              |                                     |

(注意事项!) 将编码器接线的接地电缆连接到 F.G.

(注意事项!) 电缆规格: AWG24 x 9 屏蔽双绞线电缆(最大长度: 20 m) COVV(制造商: LS 电缆)或相应产品 [使用增量式码器时,电机侧(□60、80 系列) 与 FDA 6000 CN2 之间的接线示例]

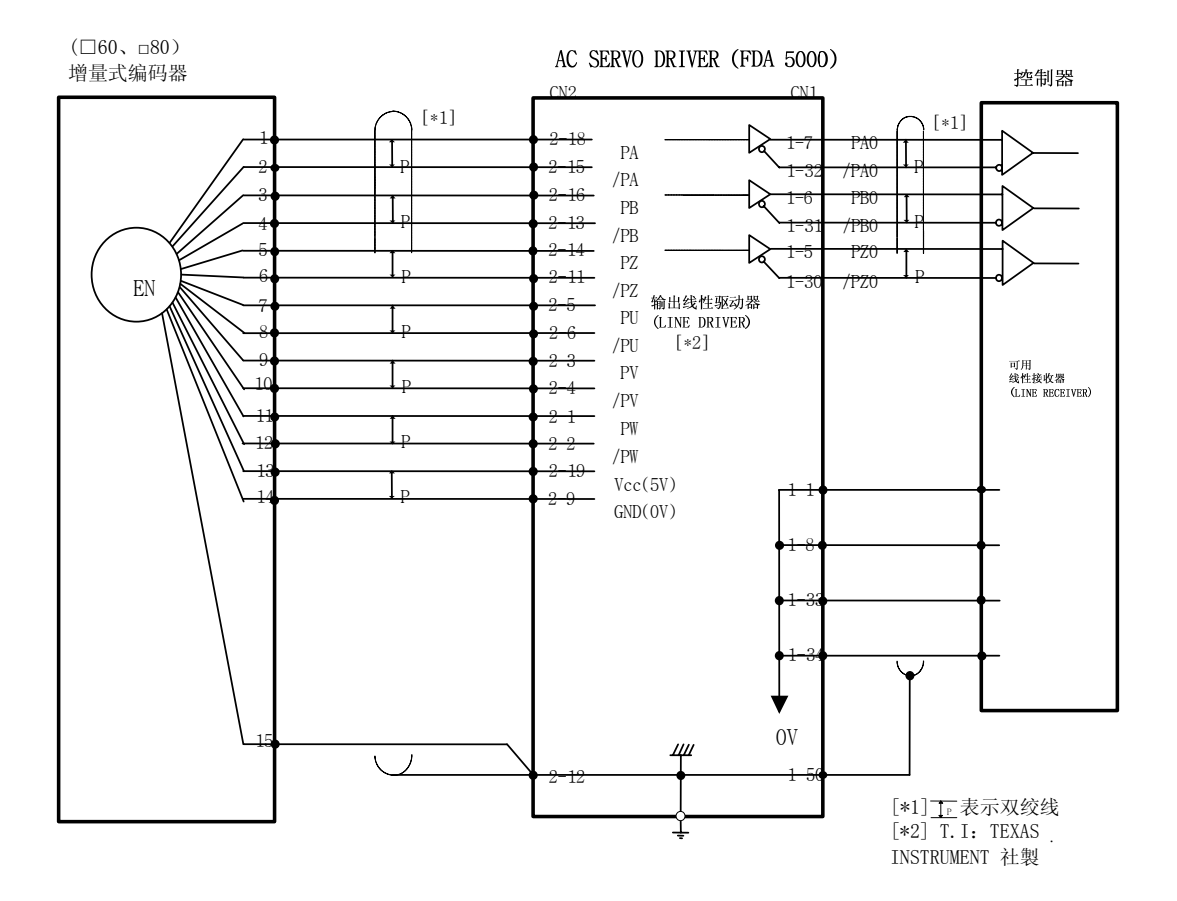

[CN2 接线图]

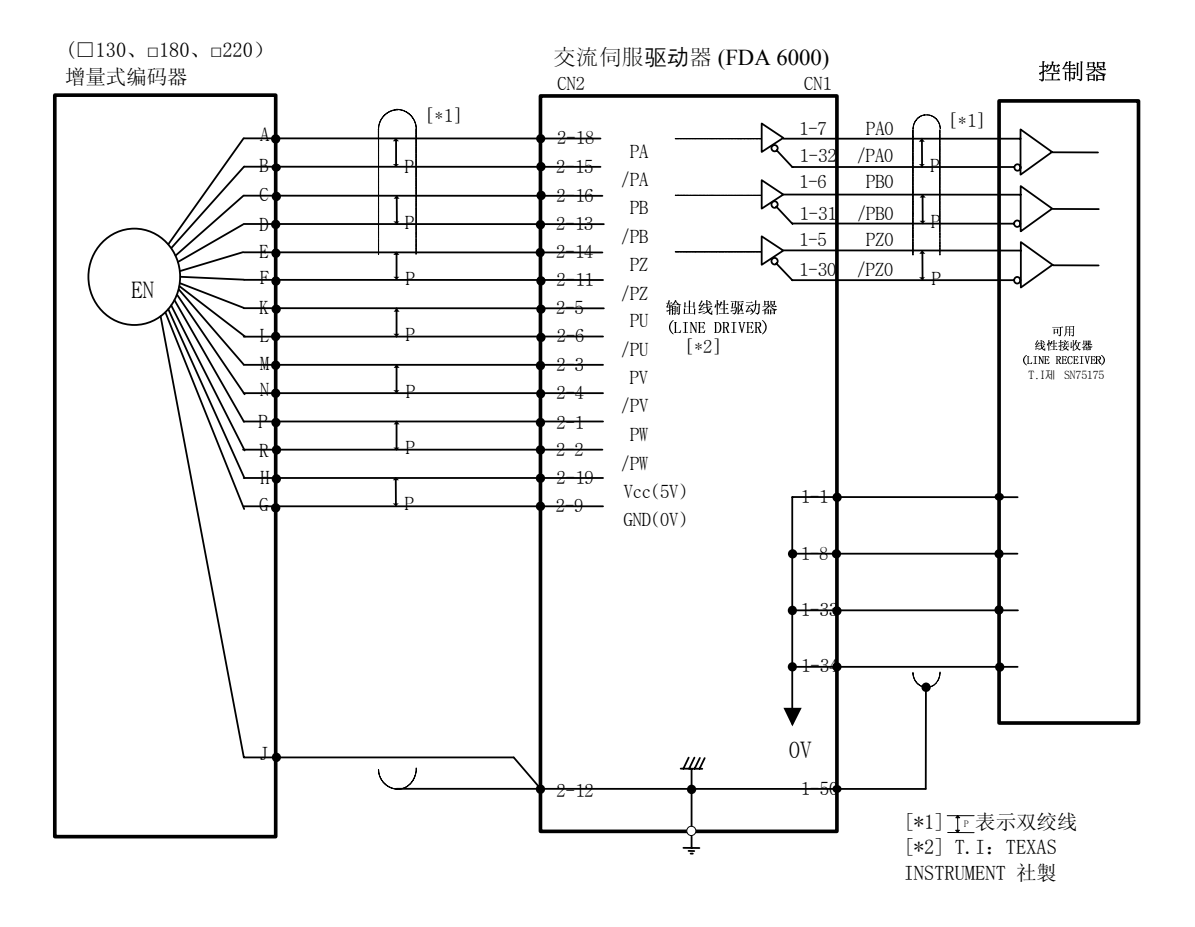

[使用增量式编码器时,电机侧(□130、180、220) 与 FDA 6000 CN2 之间的接线示例]

[CN2 接线图]

#### 3.5.2 绝对值编码器的接线和信号

CN2 是位于驱动系统的前方零件的右侧中心的连接器。 它用于连接驱动系统和伺服电机 编码器。

右图说明了从用户连接器处看到的针脚排 列。 根据编码器类型,编码器信号稍有不同。

(注释) CN2 连接器是一个可选件。 (在用户连接器的焊接侧上)

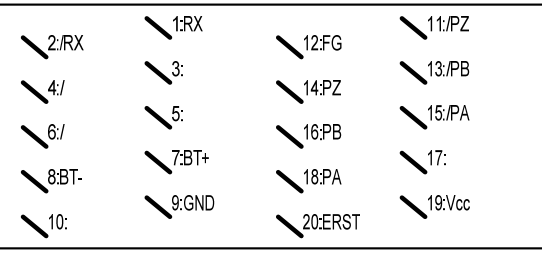

CN2的PIN購列 「在用户连接器的软焊侧上〕

- \* 厂商: 3M
- \* 盒名称: 10320-52F0-008
- \* 连接器 (用于软焊): 10120-3000VE

电机(□60、80 系列)侧编 电机(□130、180, 220 系列) CN2 针脚编号 信号名称 码器连接器针脚编号 侧编码器连接器针脚编号 Р RX 11 1 2 12 /RX R 3 4 5 6 7 BAT+ 9 Κ 8 BAT-10 L 9 GND G 1410 /PZ11 6 F 12 F. G. 8 Ν 13 /PB D 4 ΡZ Е 145 15 /PA 2 В 16 PB 3 С 1718 PA 1 А 19 Vcc(DC 5V) 13 Н 20 ERST 7 М

CN2 和 FMA 系列交流伺服电机的绝对值编码器之间的接线如下表所示。

- \* 将编码器接线的接地电缆连接到 F.G.
- \* 电缆规格: AWG24 x 9 屏蔽双绞线电缆(最大长度: 20 m) COVV(制造商: LS

电缆)或相应产品按住连接在编码器复位端子 ERST (CN2-20)和 Vcc 端子 (CN2-19)之间的复位 (Reset)开关时间长于 4 秒钟,以设置绝对值编码器或报 警情况下的零点。

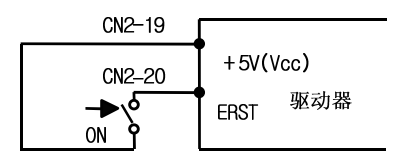

[编码器复位开关接线]

[使用绝对值编码器时,电机侧(口60、80 系列)与 FDA 6000A CN2 之间的接线示例]

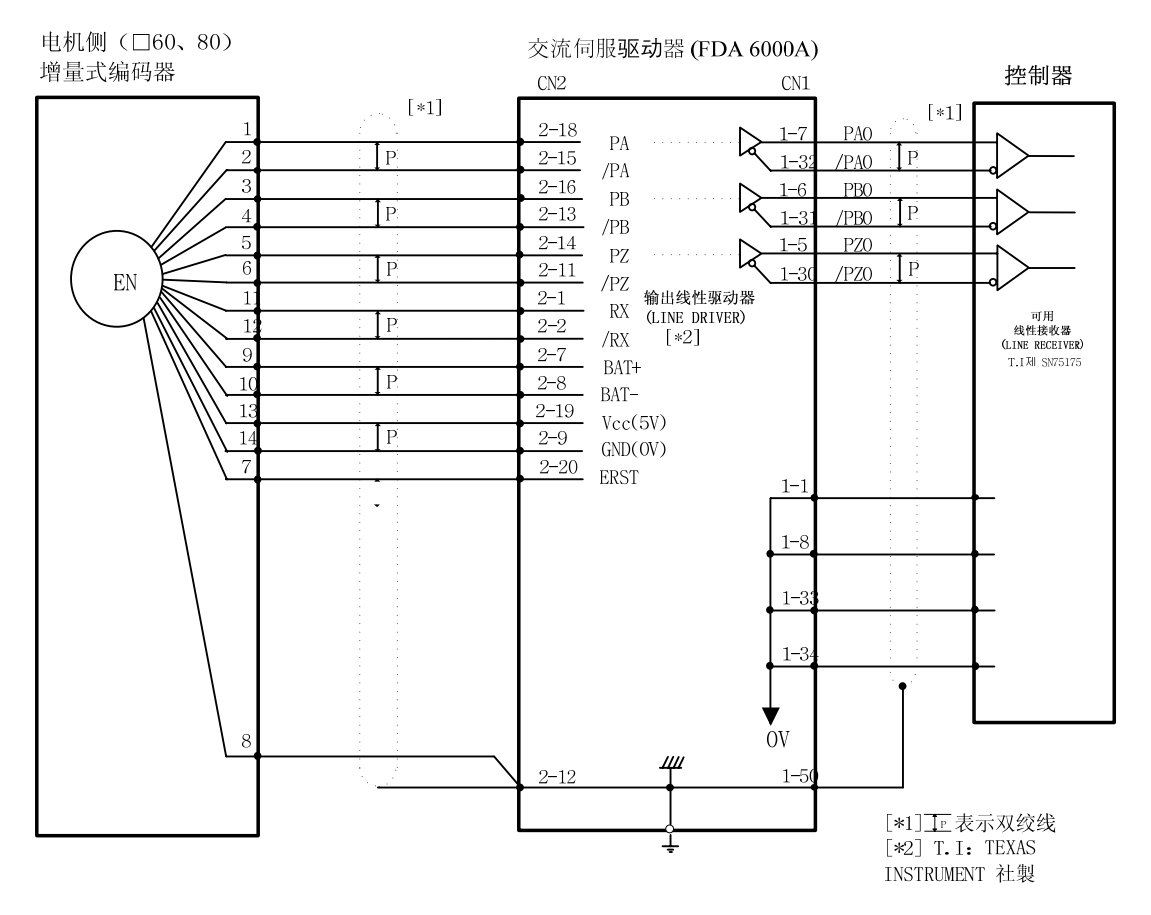

[CN2 接线图]

#### 第3章接线和信号

# [使用绝对值编码器时,电机侧(□130、180, 220 系列) 与 FDA 6000A CN2 之间的接线 示例]

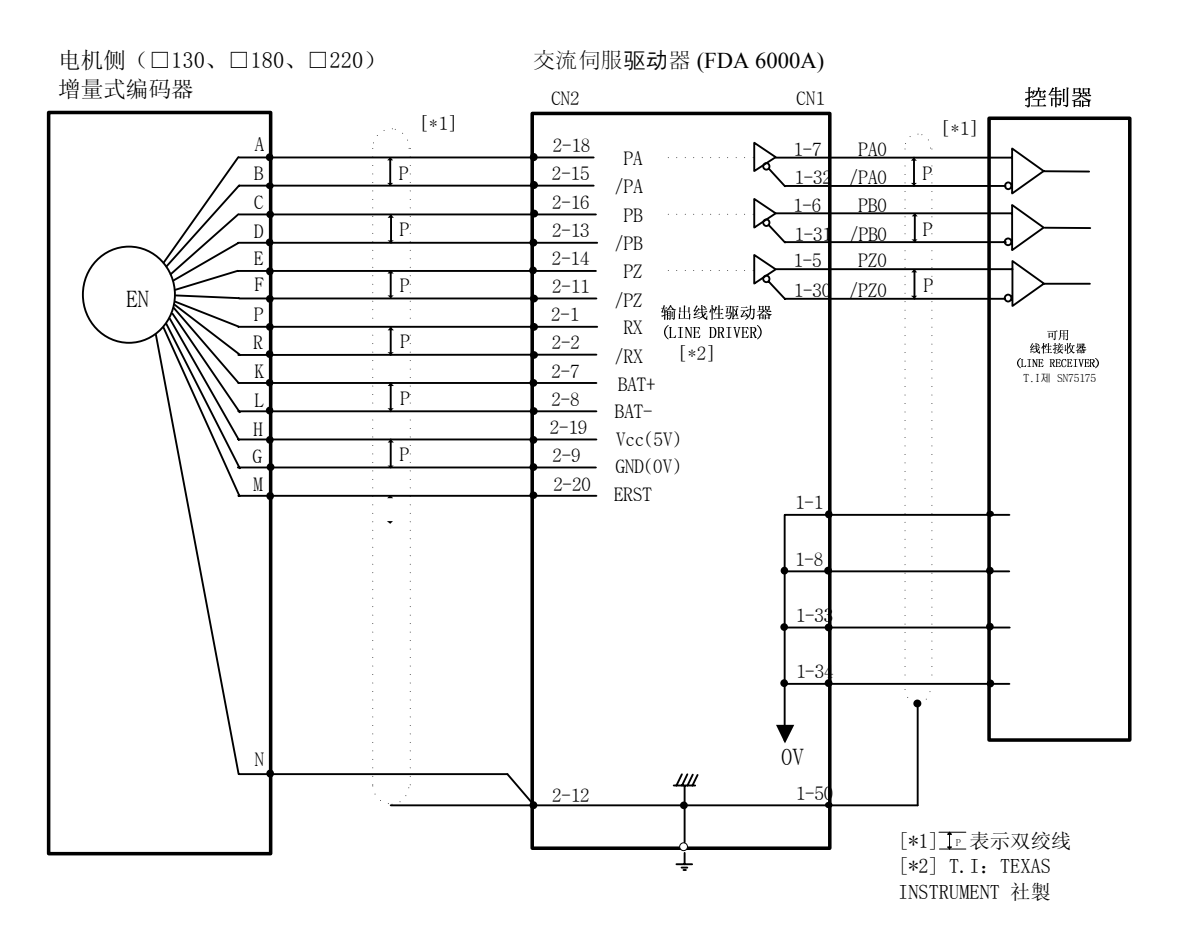

[CN2 接线图]

# ■ 使用绝对值编码器时的注意事项

使用绝对值编码器时将 [Encoder type (P1-11)] 设置为 6。 当将 [Encoder type (P1-11)] 设置为 6 时,输入触点 (SPD3/type) 自动复位为绝对位 置请求 (ABSREQ)。

#### [选择伺服类型]

|                                   | 伺服类型      |           |  |  |
|-----------------------------------|-----------|-----------|--|--|
| [Controller type<br>(P2-01)] 的设定值 | 使用增量式编码器时 | 使用绝对值编码器时 |  |  |
| 0                                 | 转矩伺服      | 转矩伺服      |  |  |
| 1                                 | 速度伺服      | 速度伺服      |  |  |
| 2                                 | 位置伺服      | 位置伺服      |  |  |
| 3                                 | 速度/位置伺服   | 位置伺服      |  |  |
| 4                                 | 速度/转矩伺服   | 转矩伺服      |  |  |
| 5                                 | 位置/转矩伺服   | 转矩伺服      |  |  |

#### [选择速度指令](用作速度伺服时)

如果将绝对值编码器用于组态伺服,则将输入触点(SPD3)复位为(ABSREQ)。 因此,不能使用(SPD3)选择速度指令。 可以使用 3 种方式自由输入速度指令: ① 基于 3 个数字速度指令([Speed CMD1(P3-1)]-([Speed CMD3(P3-3)]); ② 基于外部模拟速度指令,以及 ③ 基于通过组合 ① 和 ② 的优先操作。 根据 CN1 的转速选择触点 [(SPD1), (SPD2)] 和 [Override ON/OFF (P3-18)] 的设定值,基于以上 3 种方法的内部速度指令选择确定如下。

| [P3-18] | 速度选择 2 | 速度选择 1 | 速度指令                               |
|---------|--------|--------|------------------------------------|
| 0       | OFF    | OFF    | 模拟指令速度                             |
| 0       | OFF    | ON     | [Speed CMD1 (P3-01)] 设置速度          |
| 0       | ON     | OFF    | [Speed CMD1 (P3-02)] 设置速度          |
| 0       | ON     | ON     | [Speed CMD1 (P3-03)] 设置速度          |
| 1       | OFF    | OFF    | 模拟指令速度                             |
| 1       | OFF    | ON     | [Speed CMD1 (P3-01)] 设置速度 + 模拟指令速度 |
| 1       | ON     | OFF    | [Speed CMD1 (P3-02)] 设置速度 + 模拟指令速度 |
| 1       | ON     | ON     | [Speed CMD1 (P3-03)] 设置速度 + 模拟指令速度 |
| 1       | ON     | ON     | [Speed CMD1 (P3-03)] 设置速度 + 模拟指令速度 |

表中 ON: 连接到 "GND 24" 的可用触点

OFF: 连接到 "+24V" 的可用触点, 或没有连接的可用触点。

#### 第3章接线和信号

#### ■ 绝对位置数据传输

若要请求绝对位置传输,在伺服关闭(OFF)时将绝对位置请求(ABSREQ)信号由 OFF 改为 ON。

从开始请求绝对位置传输到传输完成为止期间,绝对位置请求(ABSREQ)必须保持接通(ON),并且如果在传输期间关闭(OFF)了绝对位置请求(ABSREQ),则传输将停止并且模式返回到初始状态。如果绝对位置请求(ABSREQ)接通(ON),将忽略伺服启动 Enable 信号(SVONEN),并且如果伺服启动 Enable 信号接通(ON),将忽略绝对位置请求(ABSREQ)。根据绝对位置请求(ABSREQ)启动绝对位置传输时,则将以下 I/O 信号复位到用于传输时的功能信号。

| 如果 ABSREQ 信号关闭 (OFF)         | 如果 ABSREQ 信号接通 (OFF) |
|------------------------------|----------------------|
| 速度选择 2/电子齿轮选择 2 (SPD2/GEAR2) | 握手信号输入 (HSIN)        |
| ALARM CODE 0 (A_CODE0 )      | 传输数据 0 (Data 0)      |
| ALARM CODE 1 (A_CODE1 )      | 传输数据 1 (Data 1)      |
| ALARM CODE 2 (A_CODE2 )      | 握手信号输出(HSOUT)        |

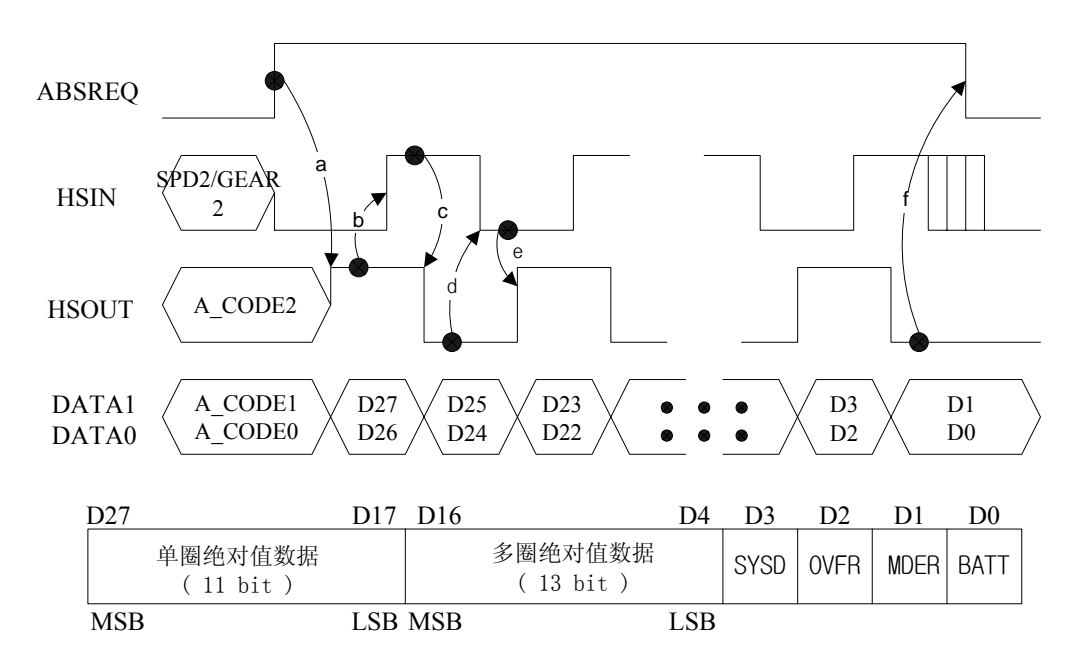

- 1. ALARM 代码接通(ON)(在正常状态下全部关闭(ALL OFF))。 如果伺服接通(ON), 将不启动以下过程。在初始阶段,伺服关闭(OFF),并且 A\_CODE0、A\_CODE1 和 A CODE2 指示
- 如果从诸如 PLC 的外部控制装置接通(ON) ABSREQ,伺服驱动器将读取 此时的绝对值,转到接通(ON) HSOUT,并且在 DATA1 和 DATA0 上显示 2 个 MSB(D27 和 D26)。伺服接通(ON)被忽略直至传输完成。(a)
- 外部控制装置 (PLC) 确认 HSOUT 接通 (ON), 读取 D27 和 D26, 并接通 (ON) HSIN。
   (b)
- 4. 伺服驱动器确认 HSIN 已经接通 (ON),关闭 (OFF) HSOUT,并在 DATA1 和 DATA0 上显示 D25 和 D24。 (c)
- 5. 外部控制装置 (PLC) 确认 HSOUT 关闭 (OFF), 读取 D24 和 D25, 并关闭 (OFF) HSIN。 (d)
- 6. 伺服驱动器确认 HSIN 已经关闭 (OFF), 接通 (ON) HSOUT, 并在 DATA1 和 DATA0 上显示 D23 和 D22。 (e)
- 7. 通过重复上述 3 到 6 项,外部控制装置(PLC)读取绝对值,关闭 (OFF) ABSREQ,并完成绝对位置传输。(f)
- HSIN、HSOUT、DATA1 和 DATA0 针脚各自自动复位为初始的 SPD2/GEAR2、A\_CODE2、A\_CODE1 和 A\_CODE0 针脚,并且接通(ON)伺服系统。
- 注释 1) 如果在尝试传输绝对位置时发生报警,首先复位报警并接通 (ON) ABSREQ。
- 注释 2) 如果 ABSREQ 接通 (ON), SPD2/GEAR2 的功能自动复位为 HSIN。
   如果此时 SPD2/GEAR2 针脚接通 (ON),将在接通 (ON)时识别 HSIN,
   并且可能发生传输错误。 因此,在 ABSREQ 接通 (ON)时,关闭 (OFF)
   SPD2/GEAR2 (HSIN) 针脚。

# 4. 数字装载器操作

接通电源和开启 (ON) 伺服系统前,检查数字装载器上与电机相关的参数 [Motor parameters (P1--)]。

为了根据连接到伺服系统的电机上的信息正常操作伺服系统,必须设置准确的数值。 然后,检查监视器[Status Window (St--)]并确认正确设置了所有的指令和限制值。 初始操作时,通过自动运行和试运行(点动、模拟)确定某个稳定度。 通过在线系统可以进行自动运行,但是在通过离线系统获得稳定控制增益的情况下没有必 要使用此功能。

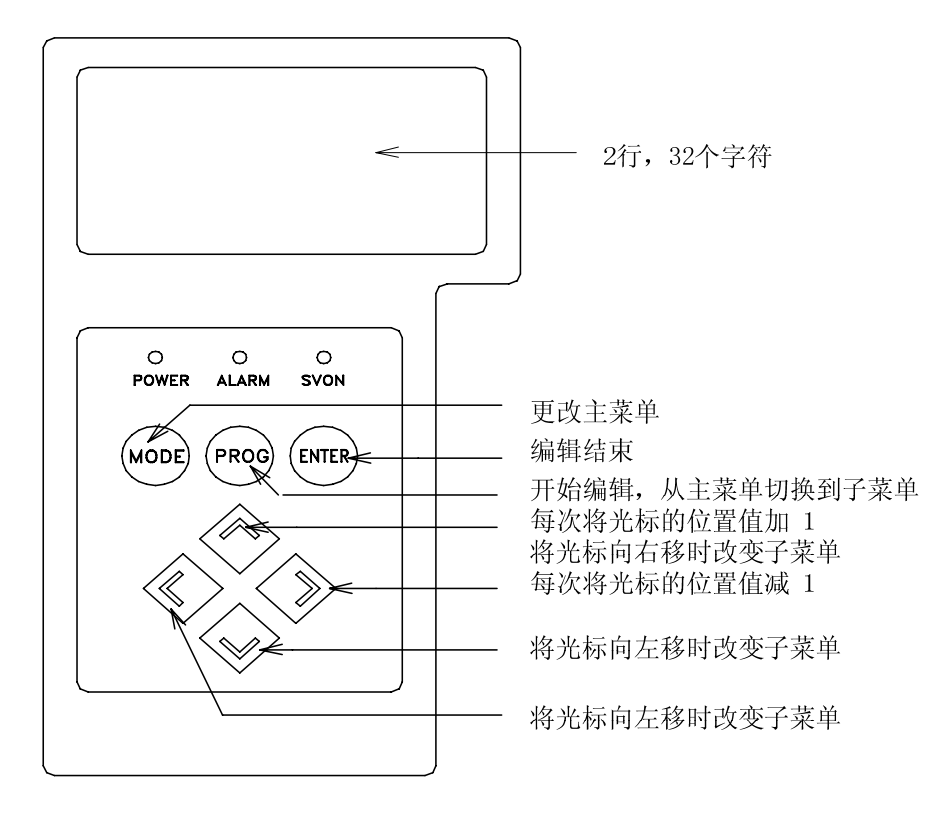

图 4.1 数字装载器的外部视图

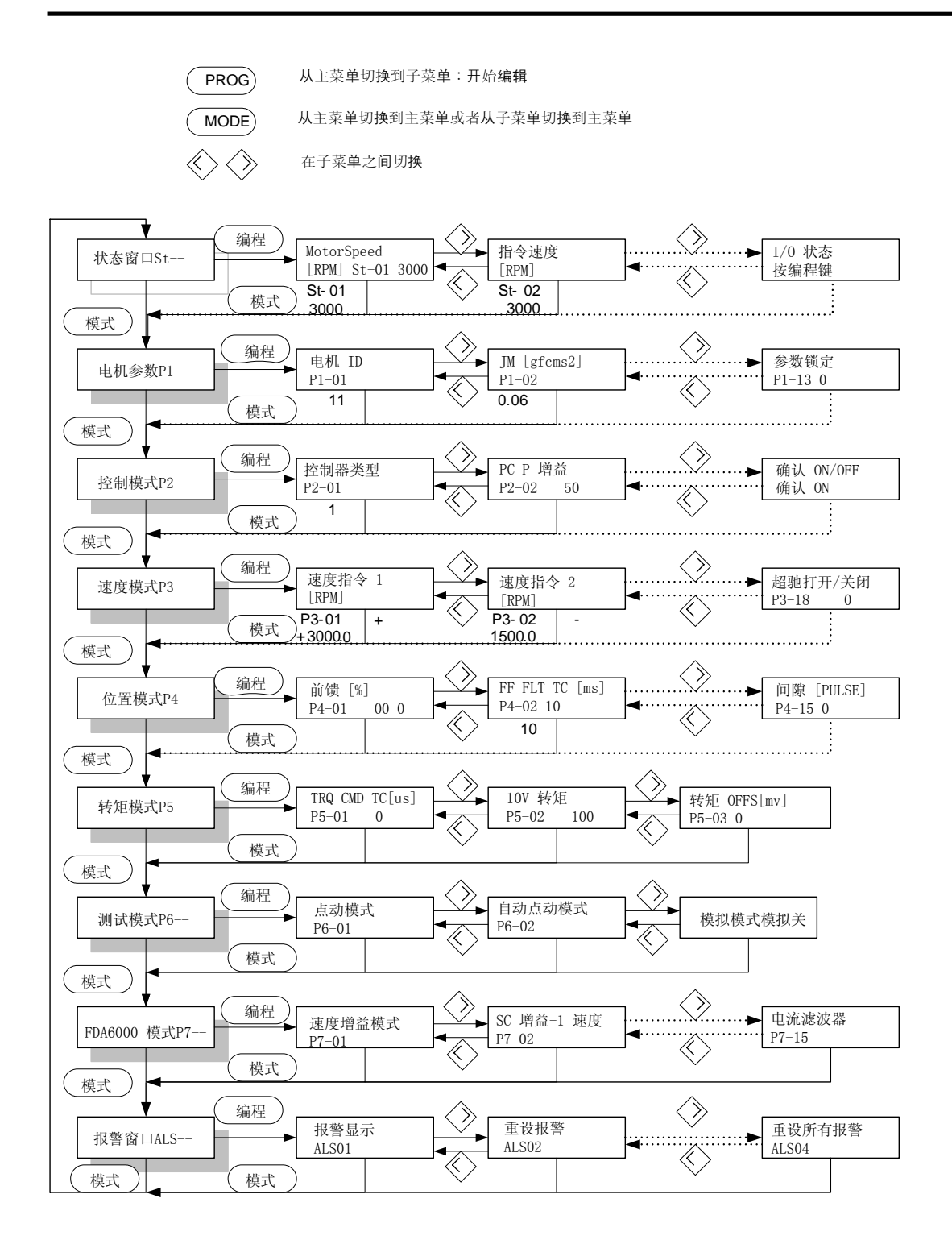

图 4.2 操作方法框图

# 4.1 接通电源后的显示

# 4.1.1 接通电源后设置初始菜单

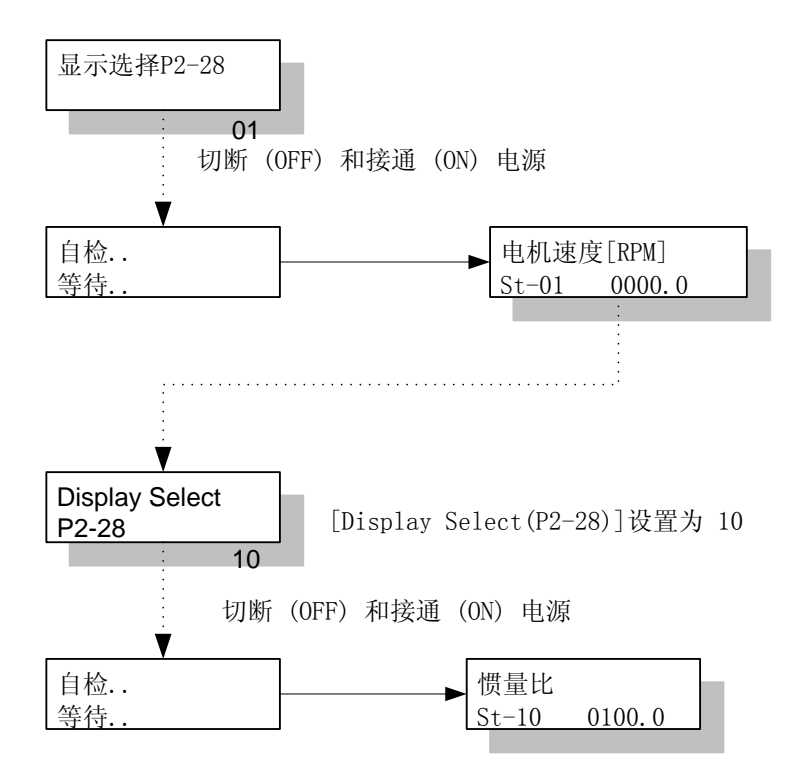

根据 [显示选择(P2-28)] 的设定值接通电源后,显示以下菜单。

| [显示选择(P2-28)] | 电源接通 (ON) 时的初始菜单  |
|---------------|-------------------|
| 1             | 电机速度[RPM],(St-01) |
| 2             | 指令速度[RPM],(St-02) |
| 3             | 指令脉冲, (St-03)     |
| 4             | 反馈脉冲, (St-04)     |
| 5             | 脉冲错误, (St-05)     |
| 6             | 脉冲错误, (St-05)     |
| 7             | 转矩限制[%],(St-07)   |
| 8             | 负载率[%],(St-08)    |
| 9             | 最大负载率[%],(St-09)  |
| 10            | 惯性比, (St-10)      |

[显示选择(P2-28)] 的初始设定值: 1

4.1.2 在无 (No) 报警状态下,电源接通 (ON) 后,初始菜单设置为电机速度时

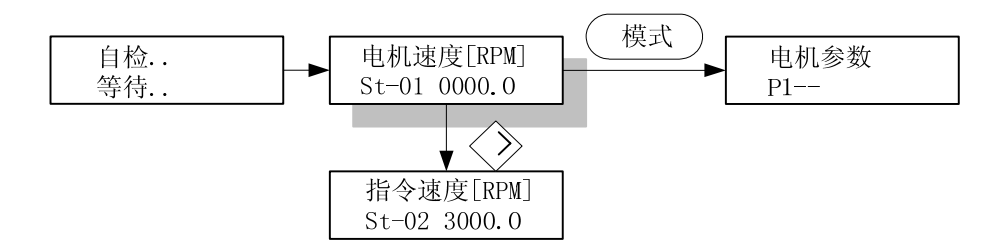

在初始阶段期间,接通电源后没有报警的情况下,如果初始菜单设定值为电机速度,[Mot or speed [RPM](St-01)] 的显示如上所示。

使用 "MODE"、"PROG" 和 "RIGHT" 键,可以从 [Motor speed [RPM](St-01)] 转到其他菜单。

#### 4.1.3 在无 (No) 报警状态下,电源接通 (ON) 后,初始菜单设置为指令速度时。

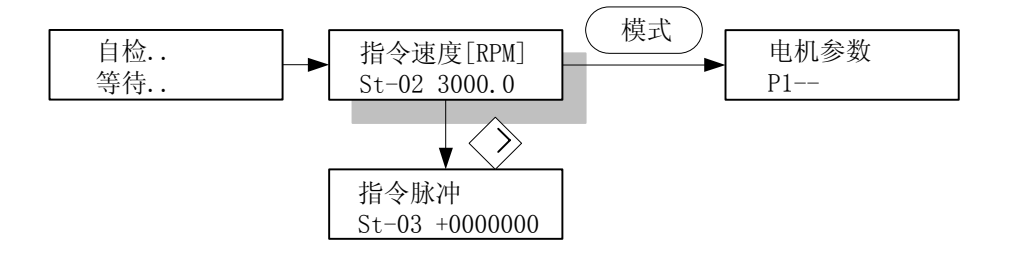

在初始阶段期间,接通电源后没有报警的情况下,如果初始菜单设定值为指令速度, [CMD speed [RPM](St-02)] 的显示如上所示。

使用 "MODE"、"PROG" 和 "RIGHT" 键,可以转到其它菜单。

#### 4.1.4 如果在紧急报警状态下已经接通电源

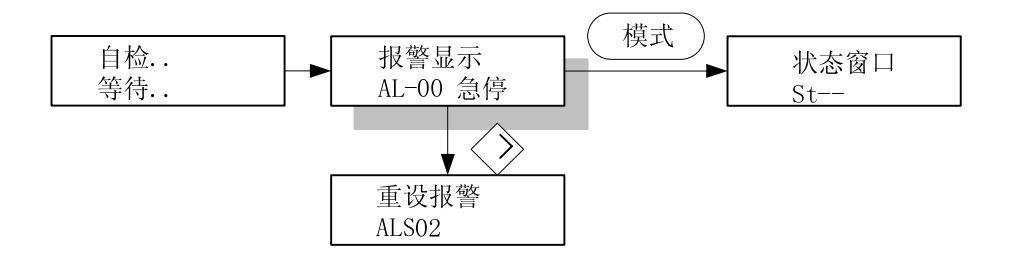

如果在紧急报警状态下,在初始阶段接通 (ON) 电源, [Alarm Display]的显示如上所示。 使用 "MODE"、"PROG" 和 "RIGHT" 键,可以转到其它菜单。

# 4.2 子菜单组

菜单分为三个主要组别:可以编辑或输入运行时所需信息的菜单、监视运行状态的菜单以 及具有测试功能的菜单。

- 运行监视菜单: Status Window、Alarm Status
- 编辑菜单 : Motor Parameter、Control Mode、Speed Mode、Position
  - Mode、Torque Mode
- 测试菜单 : Test Mode

# 4.3 运行监视菜单

#### 4.3.1 运行状态显示菜单

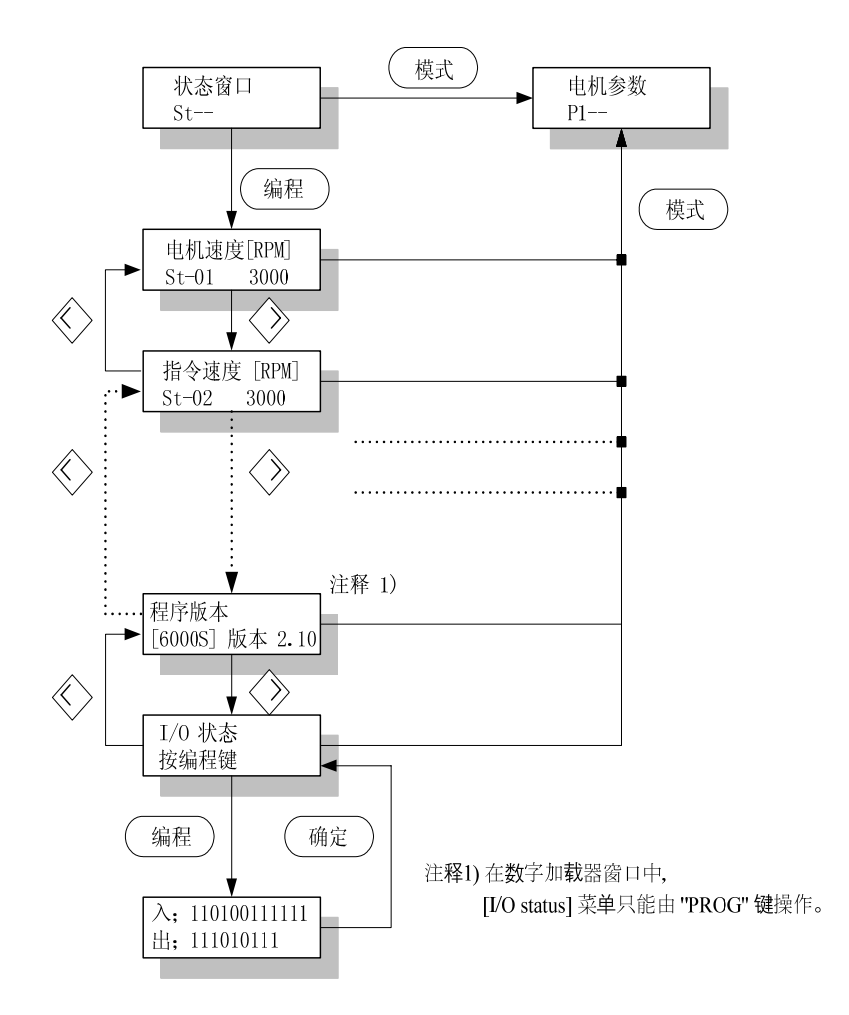

使用 "MODE"、"PROG"、"LEFT" 和 "RIGHT" 键,可以从运行状态显示转到其它菜单。

数字加载器显示运行状态显示菜单中的每个菜单的含义和值。 但是,只有再次按下 "PROG" 键时才能对监视触点 I/O 状态的 [I/O Status] 菜单进行监视。

[Program Version] 菜单显示运行程序的版本如下。

(示例显示)

[6000S] Ver. 2.10 : 小容量(FDA-6001-4 级) 2.10 版本 [6000M] Ver. 2.10 : 中容量(FDA-6005-12 级) 2.10 版本 [6000H] Ver. 2.10 : 大容量(FDA-6015-75 级) 2.10 版本

#### 4.3.2 报警菜单

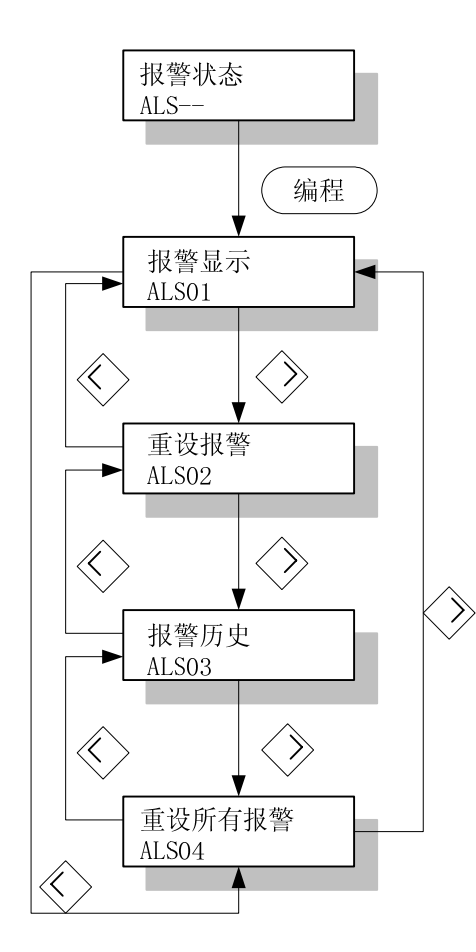

报警菜单由 4 个子菜单组成。 报警组的主菜单为 [Alarm Status (ALS--)],关于每个菜单的说明如下所示。

# 第4章数字装载器操作

(1) 复位当前报警, [Alarm Status (ALS02)]

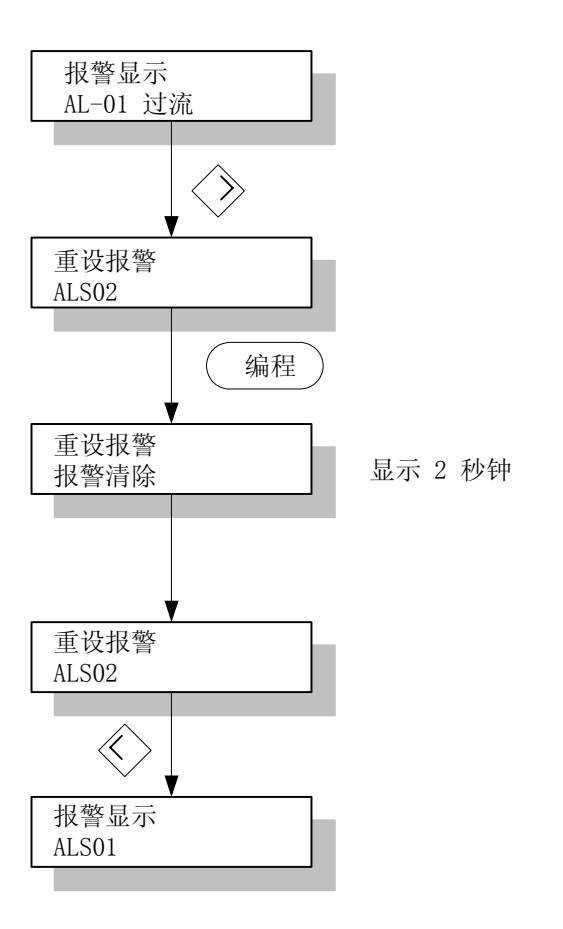

复位当前报警 [Alarm Status (ALS-02)] 菜单复位当前的系统报警。 此功能与复位外部输入的功能相同。

# 4.4 更改参数

可以使用同样的方式更改参数。

即使可更改的范围根据菜单有所不同,但是操作方式相同。因此,在此举一个 [Motor ID (P1-01)] 的典型示例。

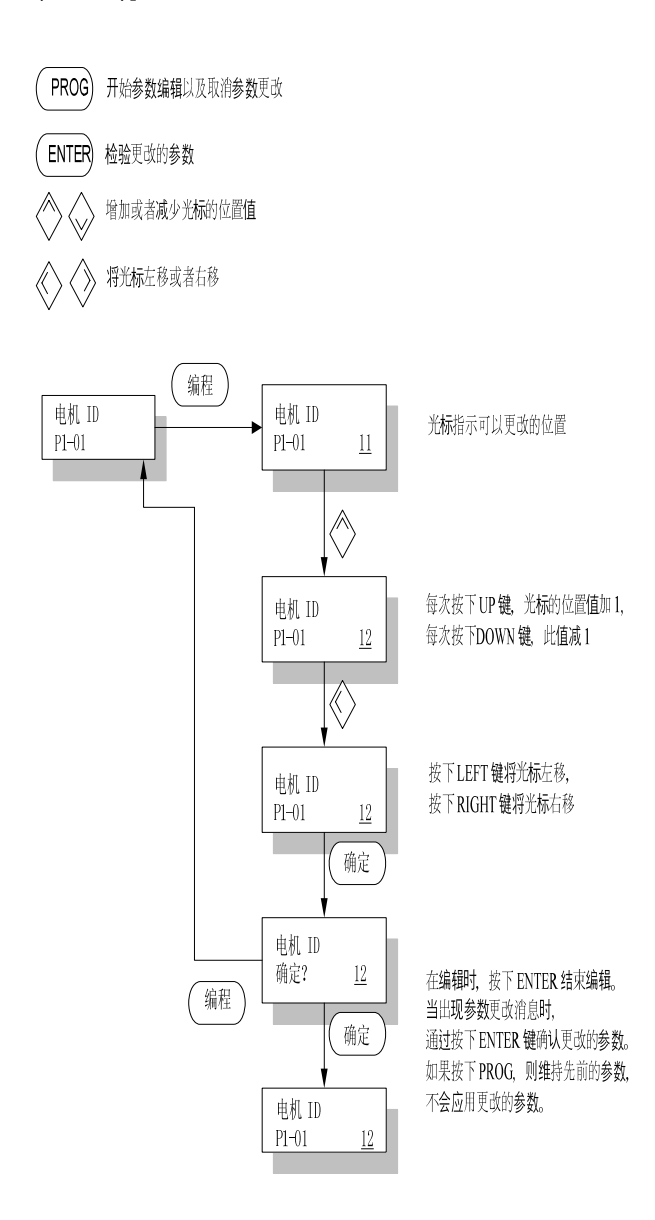

第4章数字装载器操作

4.5 测试模式 (Test Mode: P6--)

4.5.1 点动模式 (P6-01): 电机可以无需上部控制器独立运行

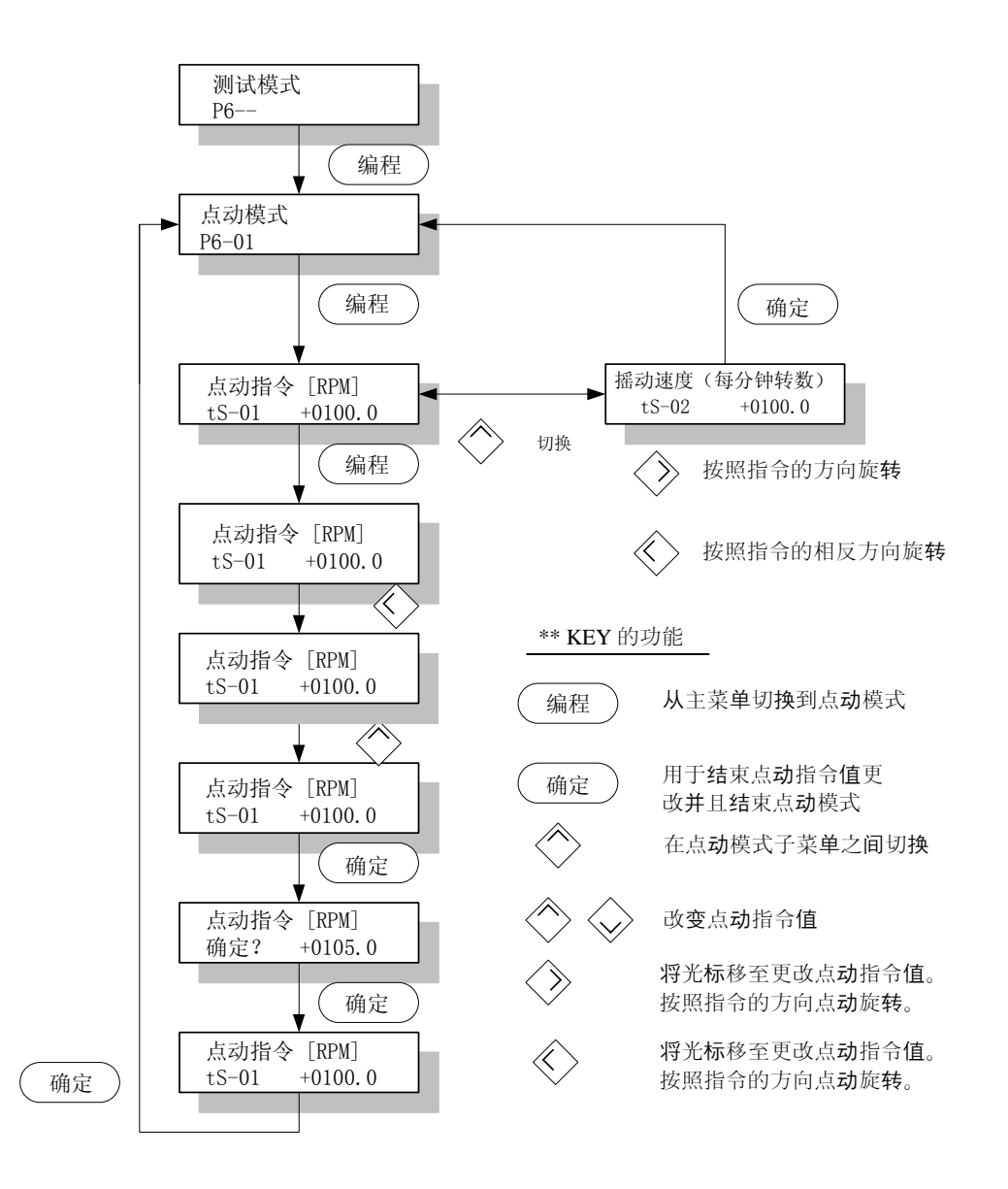

在点动模式下,只在没有单独系统(向伺服系统输入触点信号)时,电机才可以带伺服系 统测试运行。 意即,在没有连接连接器 CN1 的情况下,可以操作此菜单。 但是,必须 输入电机参数菜单设定值。 改变点动指令值时使用左右键移动光标,但是在点动时使用 左右键在各个子菜单 (tS-01, tS-02) 中改变点动旋转方向

在 [Jog Speed [RPM](tS-02)] 中显示电机在点动模式下运行时的电机速度。

在子菜单中, 点动模式具有另一个独立的子菜单。

如果系统返回到点动模式的初始屏幕,伺服功能将返回到正常状态。

#### 4.5.1 自动点动模式 (P6-02): 电机可以无需上部控制器独立运行

与在点动模式下相同,在自动点动模式下,电机可以在无需连接触点输入连接器 CN1 的情况下运行。但是,与必须连续按下左右键运行电机的点动模式不同,如果 [Auto Jog Set(tS-17)] 的值设置为 1,电机将在给定的时间段内以给定的速度运行。

#### (参见 6.6.2 Auto Jog)

若为了将 [Auto Jog Set(tS-17)] 设置为 1(自动点动运行)后的电机运行期间,使电机复位自动点动功能并返回正常伺服功能,则可以执行以下之一操作:从自动点动模式的子菜单退到自动点动模式;将 [Auto Jog Set(tS-17)] 设置为 0;或在关闭 (OFF) 主电源后接通 (ON) 主电源。

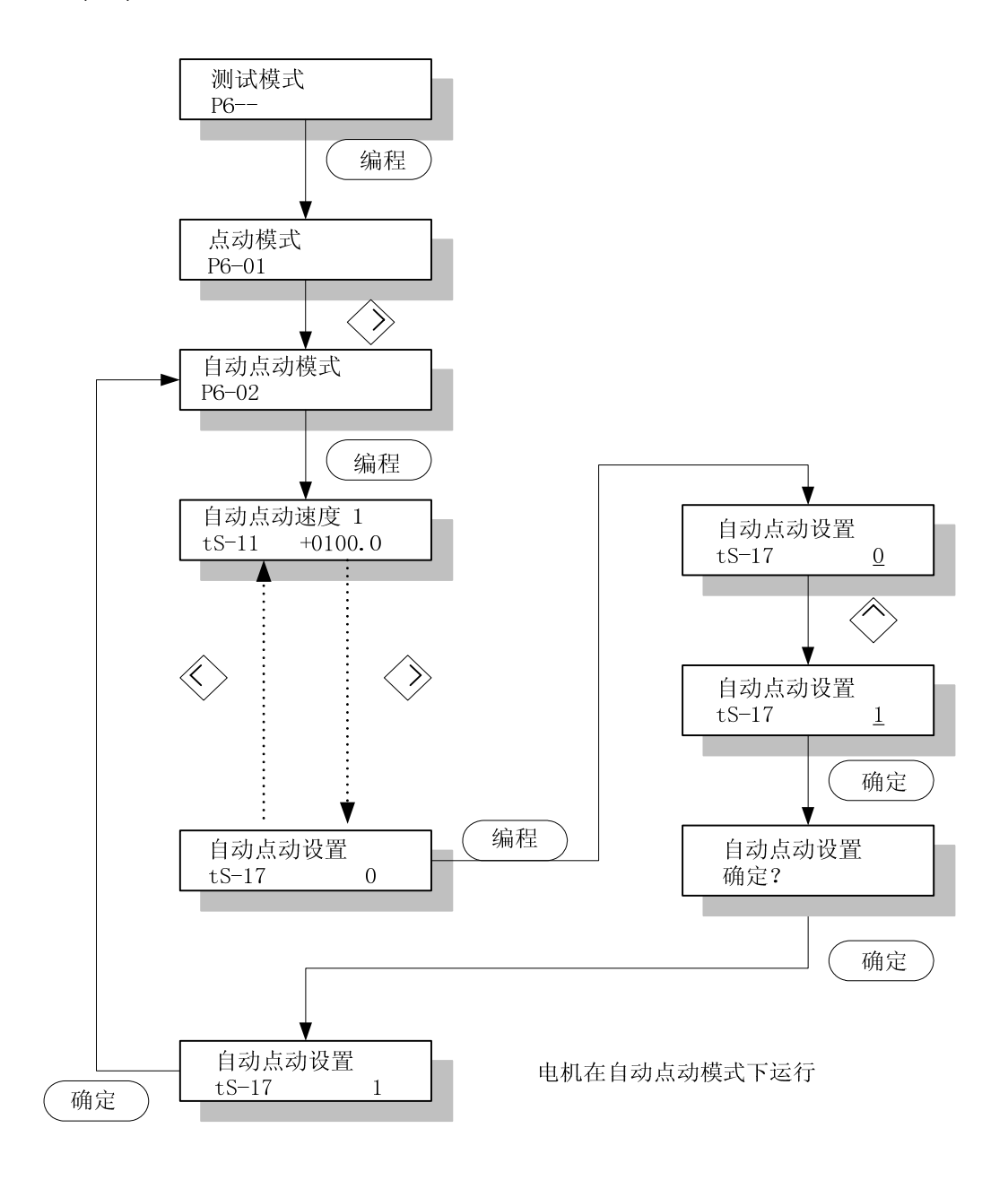

#### 4.5.3 模拟运行 [Simulation mode (P603)]

电机接通并在点动和自动点动模式下无触点输入时,模拟运行处于连接器 CN1 在正常状态下接通的情况之下,分开电机连线和编码器后运转电机时,菜单显示数据如电机正在运行所示的一样。

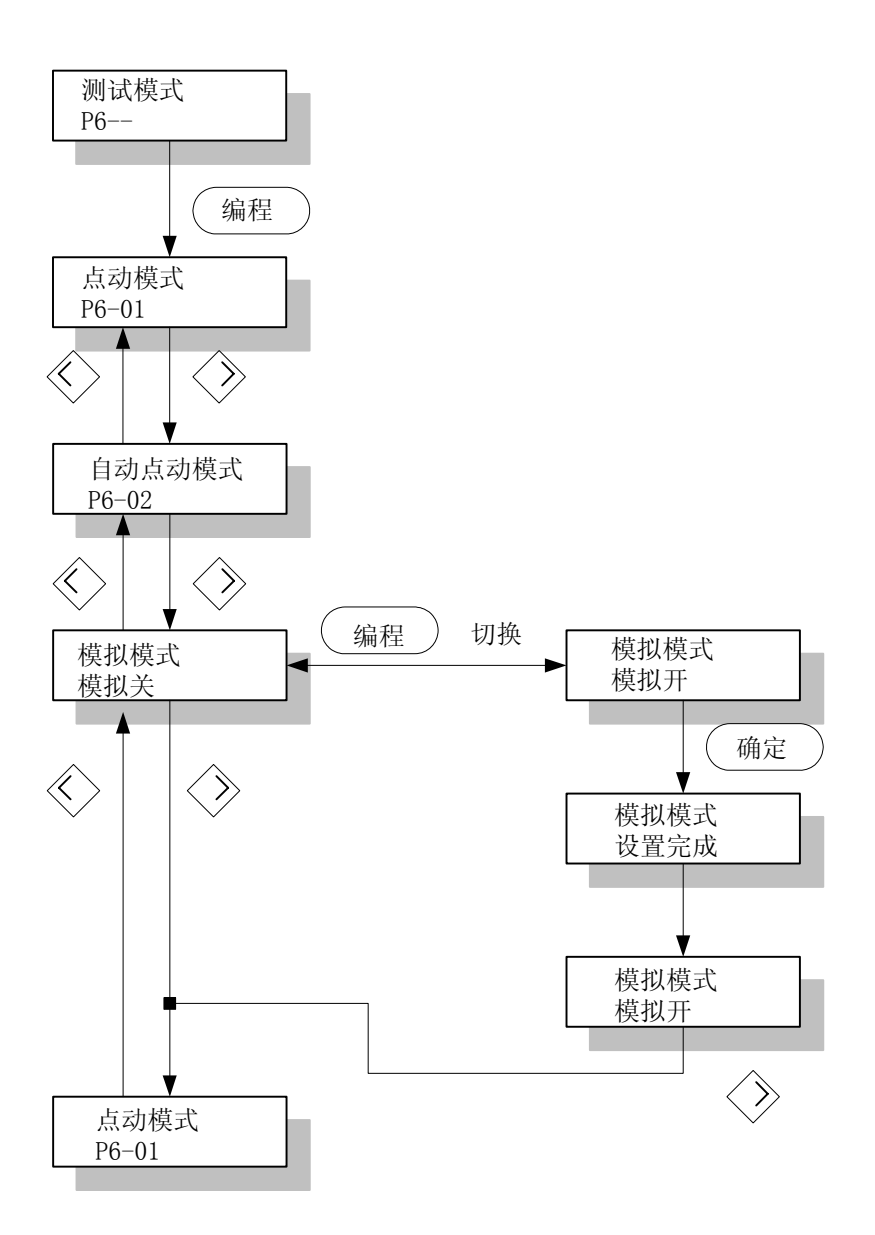

若要取消模拟模式,请复位或关闭 (OFF) 主电源。

#### 5. Mount 加载器操作

接通电源和开启(ON)伺服系统前,检查数字装载器上与电机相关的参数[Motor parameters(P1--)]。

为了根据连接到伺服系统的电机上的信息正常操作伺服系统,必须设置准确的数值。 然后,检查监视器[Status Window (St--)]并确认正确设置了所有的指令和限制值。 初始操作时,通过自动运行和试运行(点动、模拟)确定某个稳定度。 通过在线系统可以进行自动运行,但是在通过离线系统获得稳定控制增益的情况下没有必

通过在线系统可以进行自动运行,但定在通过离线系统获得稳定控制增益的情况下没有必要使用此功能。

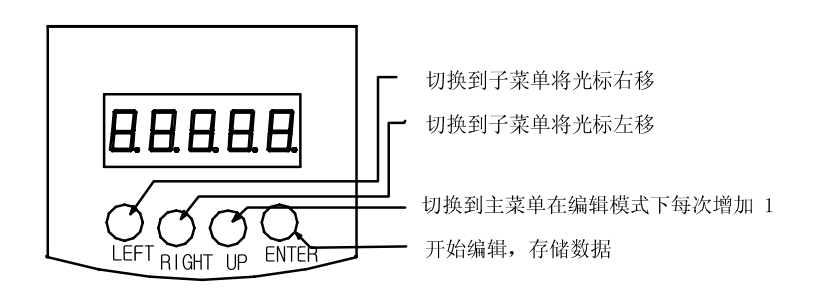

图 5.1 Mount 加载器的略图

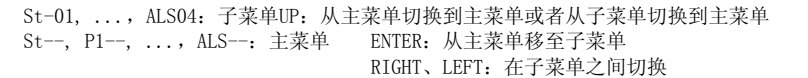

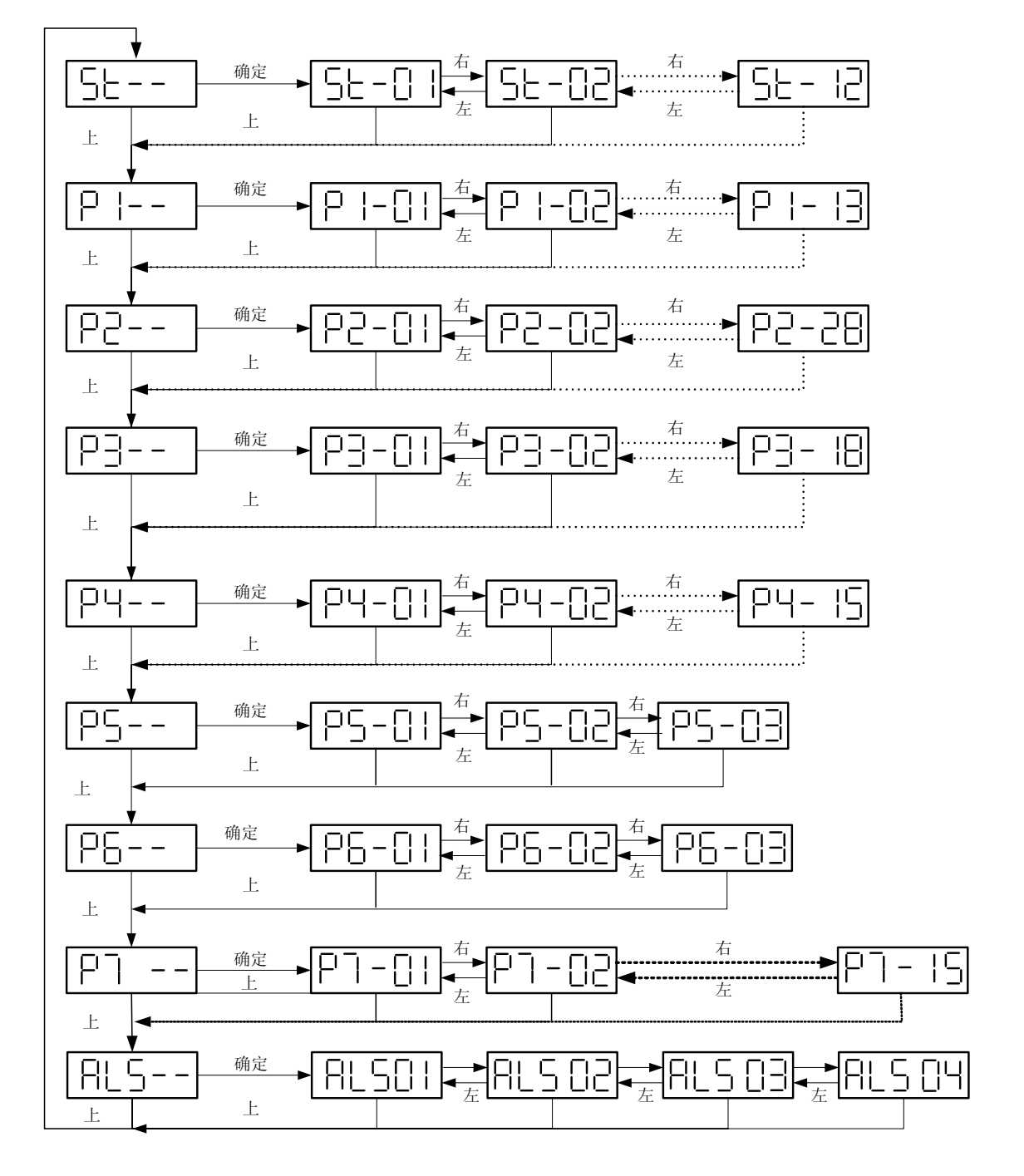

图 5.2 操作方法总框图

# 5.1 接通电源后的初始屏幕

接通电源后,可以根据 [显示选择(P2-28)]的设定值设置显示的菜单。

| [显示选择(P2-28)] | 接通电源后的初始菜单           |
|---------------|----------------------|
| 1             | 电机速度[r/min], (St-01) |
| 2             | 指令速度[r/min], (St-02) |
| 3             | 指令脉冲, (St-03)        |
| 4             | 反馈脉冲, (St-04)        |
| 5             | 脉冲错误, (St-05)        |
| 6             | 速度限制[r/min], (St-06) |
| 7             | 转矩限制[%],(St-07)      |
| 8             | 负载率[%],(St-08)       |
| 9             | 最大负载率[%],(St-09)     |
| 10            |                      |

[显示选择(P2-28)] 的初始设定值: 1

# 5.1.1 无 (No) 报警并且初始菜单设置为电机速度时接通电源

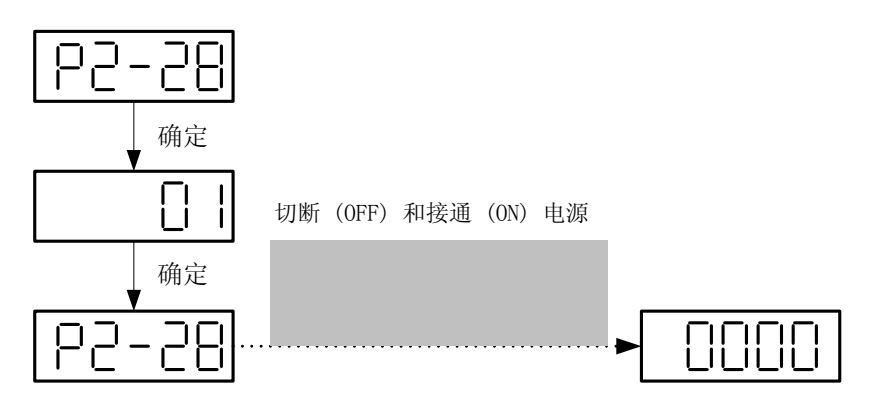

电机运行时指示电机的速度

5.1.2 无(No)报警并且初始菜单设置为惯量比时接通电源

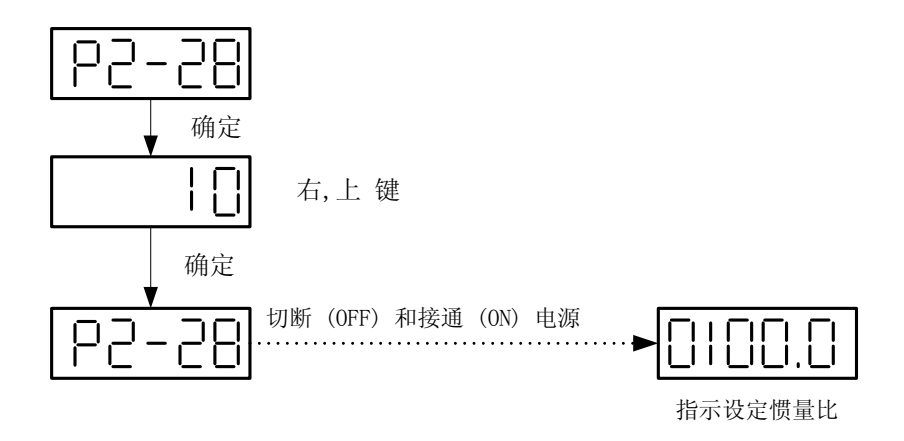

5.1.3 设置初始菜单为电机后在紧急(Emergency)报警状态下接通电源 速度

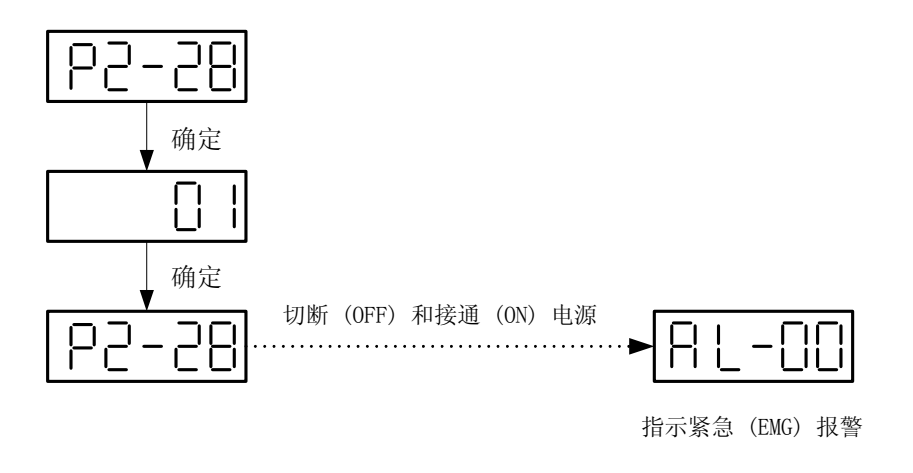

#### 5.2 子菜单组

菜单分为三个主要组别:可以编辑或输入运行时所需信息的菜单、监视运行状态的菜单以 及具有测试功能的菜单。

#### 5.3 运行监视菜单

#### 5.3.1 运行监视窗口

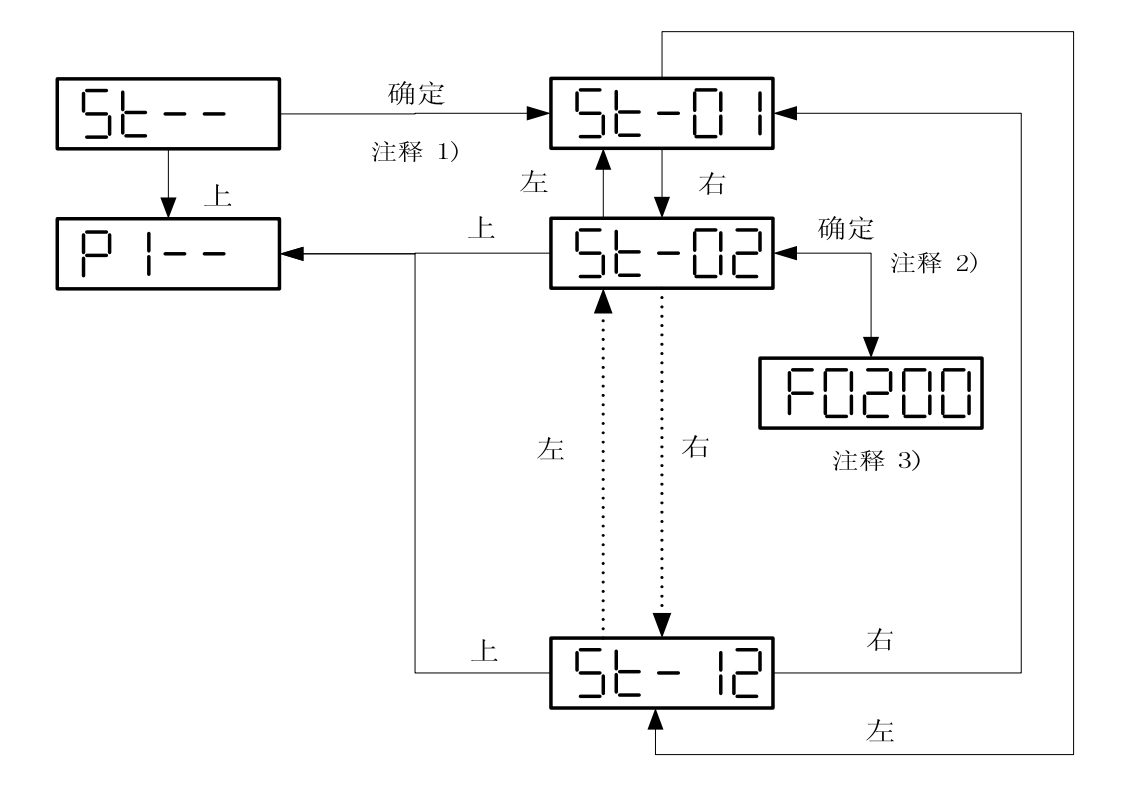

- 注释1) 按下 ENTER,从主菜单切换到子菜单
- 注释2) 按下 ENTER, 还可以在子菜单中监视实际值
- 注释3) 在电机速度和指令速度下, "F" 指示 "+"、"r" 和 "-" 在图中,电机指令速度(St-02) 为 +200[r/min]

#### 5.3.2 报警窗口

(1) 显示当前报警状态 (ALS-01) 的菜单

确定: 跳转到子菜单

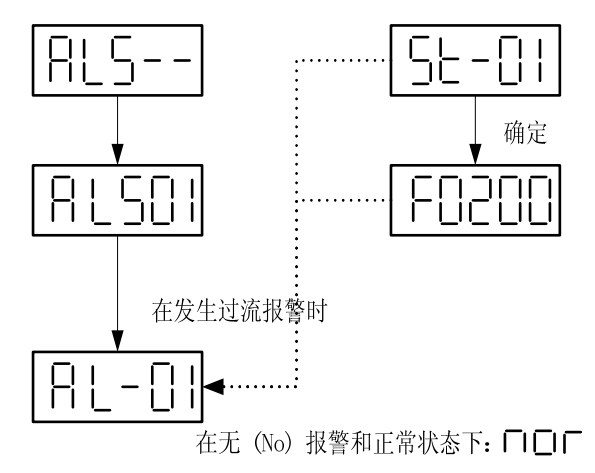

报警状态显示那些显示当前报警的菜单。 在报警情况下,在任意菜单的报警显示窗口内显示报警。 屏幕可以自由转到另一个菜单,但是如果不复位报警则电机不能运转。

(2) 复位当前报警的菜单

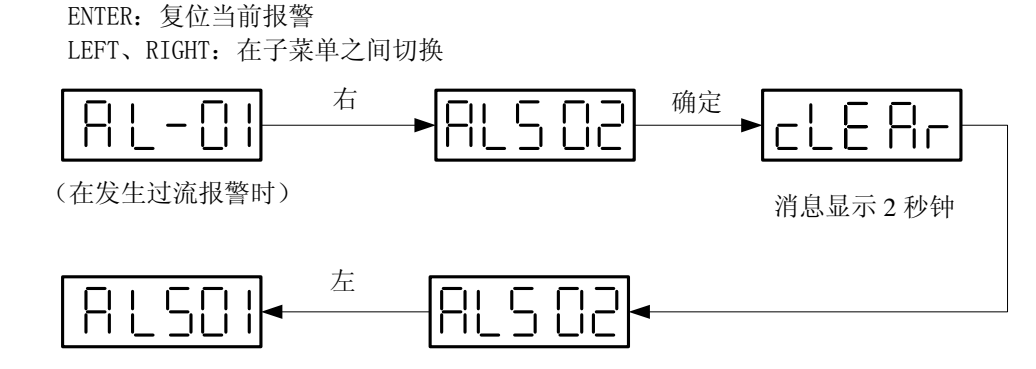

当前报警(ALS-02)的复位菜单复位系统已出现的报警,此功能与复位外部输入功能相同。

(3) 显示报警历史记录 (ALS-03) 的菜单

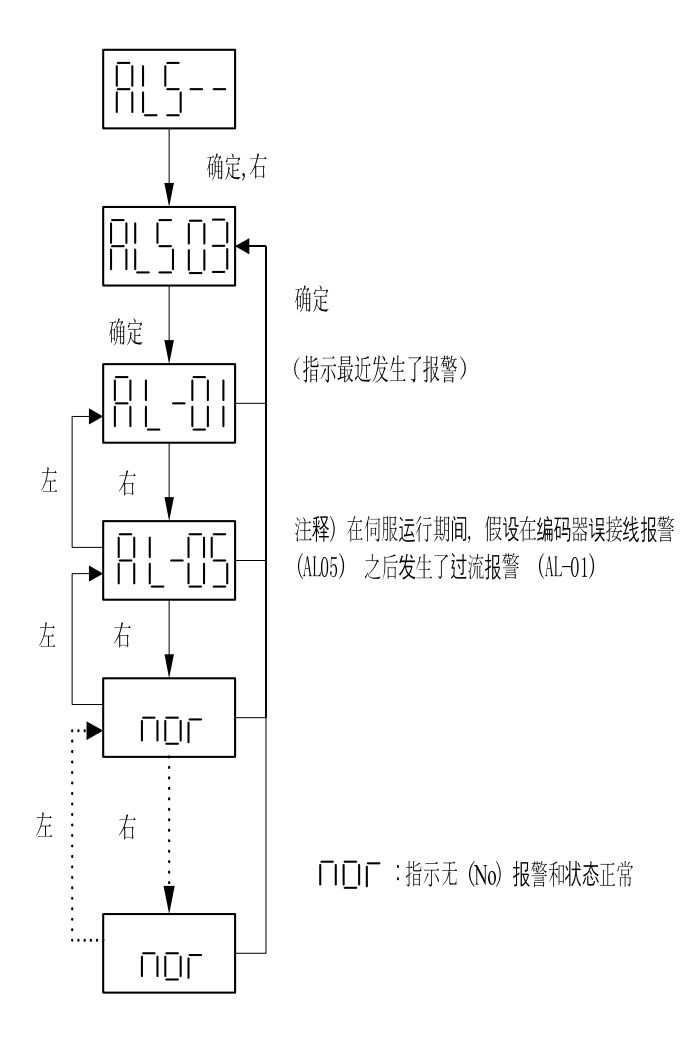

报警历史记录菜单最多显示最近发生的 10 条报警。

上图基于伺服运行期间发生了编码器接线错误(AL-05)报警之后发生过流(AL-01)报警时的假设。

没有报警时显示 "nor"。

但是,在报警历史记录(ALS03)中不存储 EMER STOP (AL-00)。

(4) 复位报警历史记录 (ALS04) 的菜单

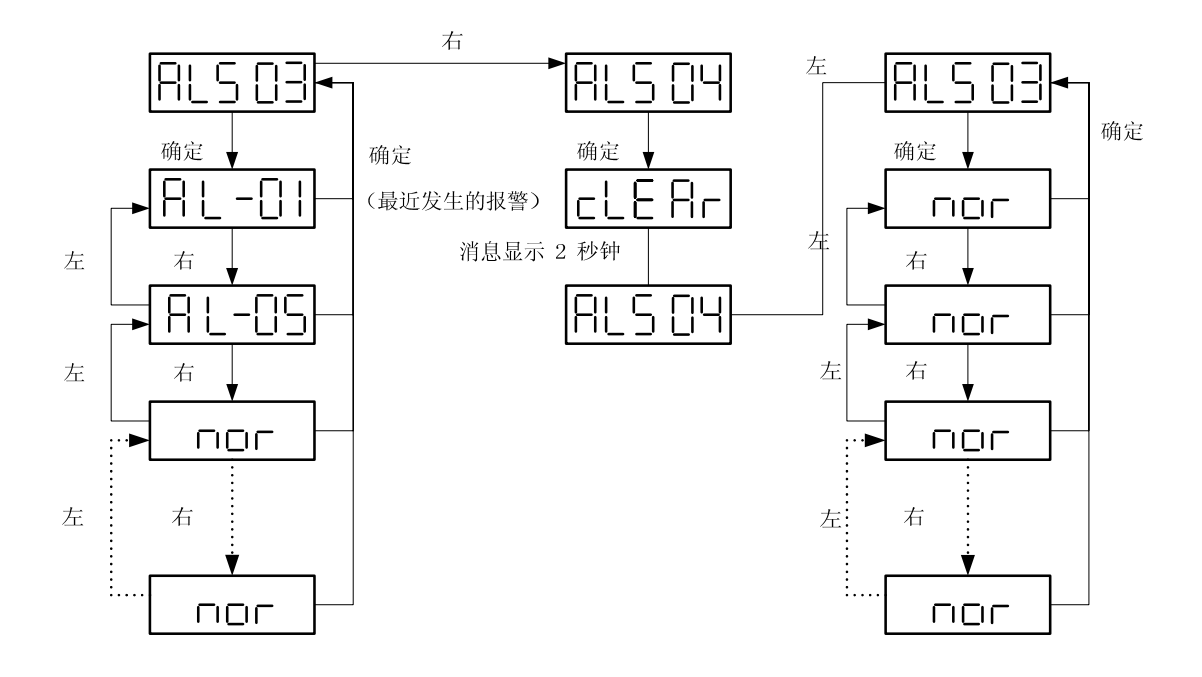

上图是显示如何清除系统报警历史记录的框图。

此图假设: 在报警历史记录菜单内, 伺服运行期间发生了编码器接线错误(AL-05)报警之后发生过流(AL-01)报警。

如果复位报警历史记录(ALS04)后没有报警,则显示"nor"。

但是,在报警历史记录 (ALSO3) 中不存储 EMER STOP (AL-OO)。
#### 5.4 更改参数

在编辑过程中, Mount 加载器和数字加载器之间的不同为: 对于 Mount 加载器, 必须多 按一次 ENTER 来查看菜单项的实际值, 也只能使用 UP 键来更改值。 在大多数菜单中, 例如 [Motor Parameter (P1--)]、[Control Mode (P2--)]、[Speed Mode (P3--)]、[Position Mode (P4--)] 和 [Torque Mode (P5--)], [FDA6000 Mode (P7--)]输入所需值的方法与下述的更改参数的方法相同。 但是, (P2--) 菜单的自动调谐 (P2-24) 菜单和参数初始化 (P2-25) 菜单会单独进行介 绍 (参见 5.2.4).

#### 5.4.1 更改参数

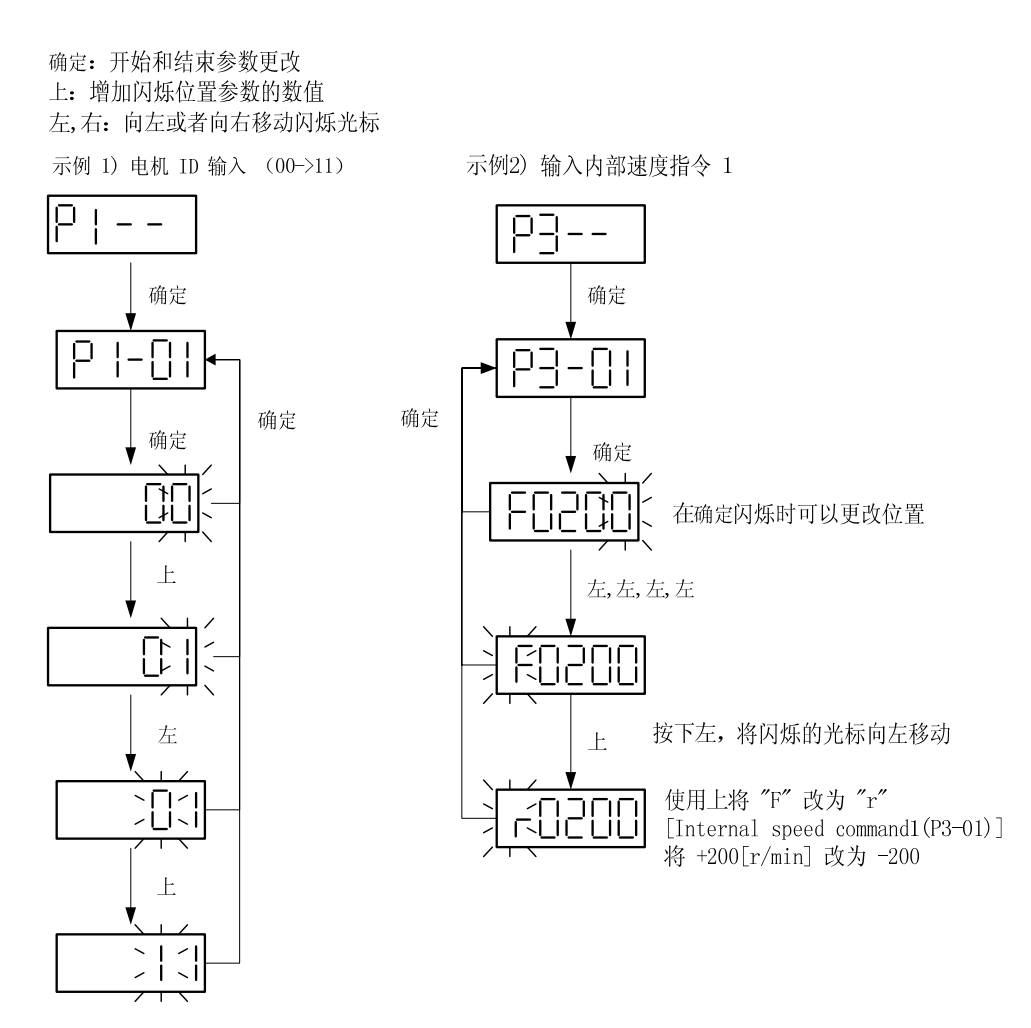

#### 5.5 测试模式 (P6---)

#### 5.5.1 点动运行功能 (P6-01)

ENTER: 开始/结束点动模式; 开始/结束点动速度输入; 开始/结束点动速度监视 LEFT: 电机按照指令中相反的方向运行时,将闪烁光标向左移动,并且输入点动速度 RIGHT: 电机按照指令中的方向运行时,将闪烁光标向右移动,并且输入点动速度 UP: 在点动模式下切换菜单。当输入点动速度时,每次增加 1

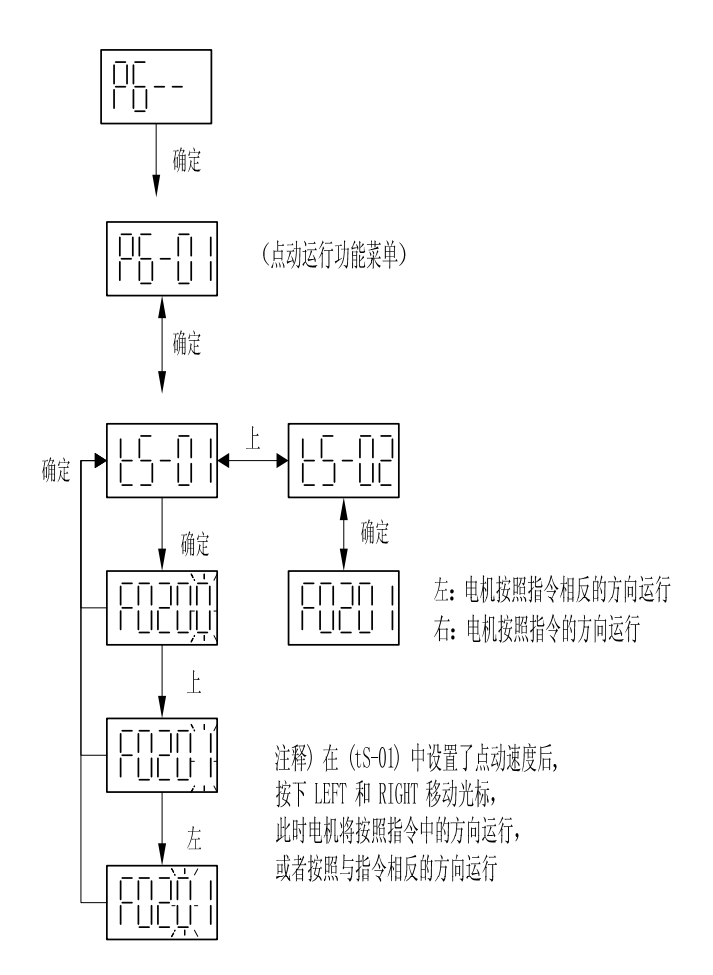

在点动模式下,只在没有单独系统(向伺服系统输入触点信号)时,电机才可以带伺服系 统测试运行。 意即,在没有连接连接器 CN1 的情况下,可以操作此菜单。 但是,必须输入电机参数菜单设定值。 改变点动指令值时使用左右键移动光标,但是在 各个子菜单(tS-01、tS-02)中则使用左右键改变点动旋转方向在(tS-02)中显示电机 在点动模式下运行时的电机速度。

在子菜单中,点动模式具有另一个独立的子菜单。如果系统返回到点动运行功能 (P6-01)的初始屏幕,伺服功能将返回到正常状态。 5.5.2 自动点动运行功能 (P6-02)

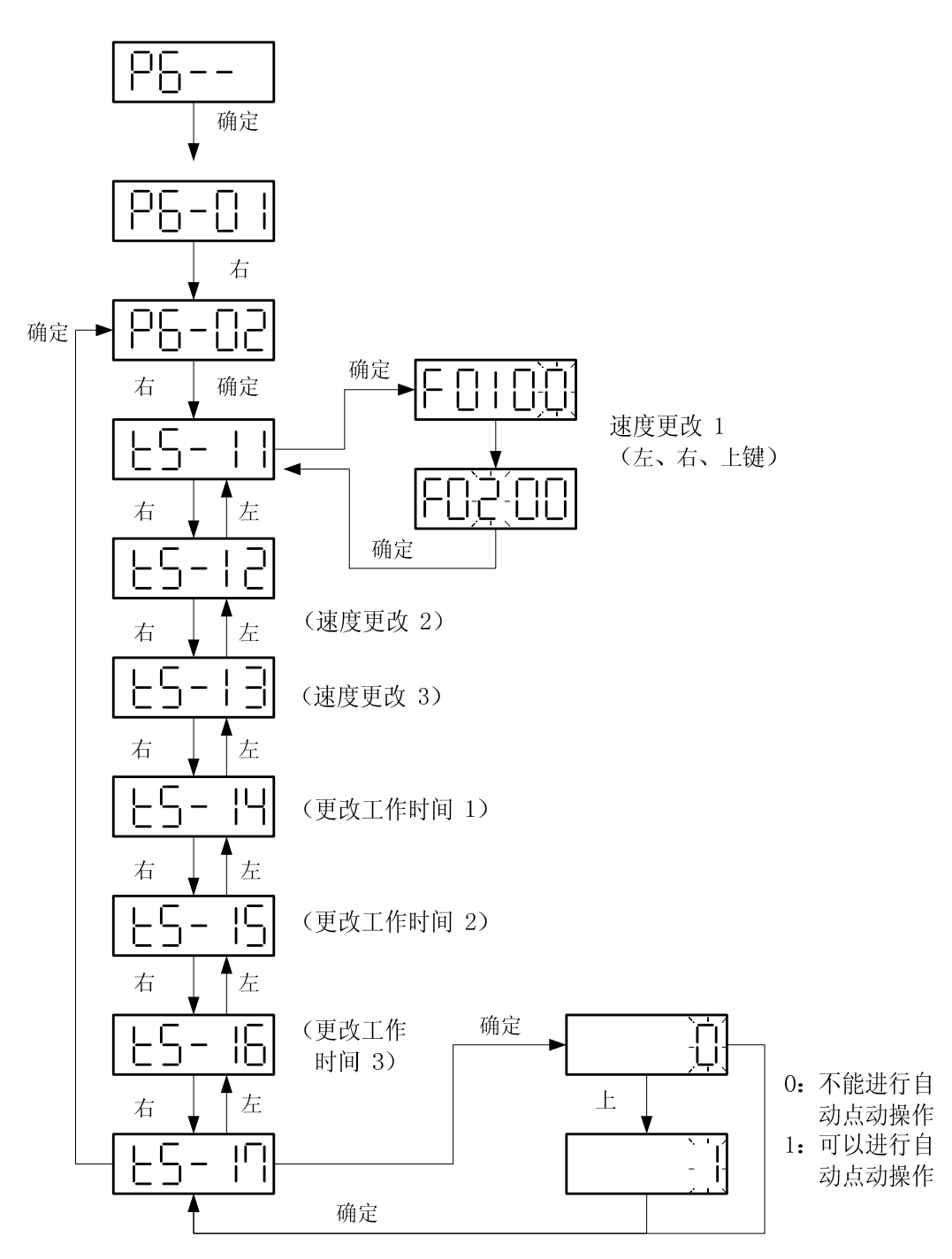

#### 第5章 Mount 加载器操作

在点动模式下,可以使用 LEFT 和 RIGHT 运行电机。 在 [Auto jog operation mode] 下,在 [tS-11] - [tS-17] 中设置速度和时间;如果在 [tS-17] 中输入 1, 电机将重复运行。可以在 [tS-11] - [tS-17] 的子菜单中修改设定值,修改方法与前面 介绍的修改电机参数和相关控制参数的方法相同。 修改子菜单设定值后,如果不使用 LEFT 和 RIGHT 移动到子菜单就按下 ENTER,则屏幕切换为 [P6-02] ([Auto jog operation mode] 的初始平面)。

然后自动复位自动点动运行模式,并且系统返回正常伺服功能。

(参见 6.8.2 Auto Jog)

#### 5.5.3 模拟功能(P6-03)

电机接通并在点动和自动点动模式下无 CN1 触点输入时,模拟运行处于连接器 CN1 在正常状态接通的情况之下,分开电机连线和编码器后运转电机时,菜单显示数据如电机正在运行所示的一样。

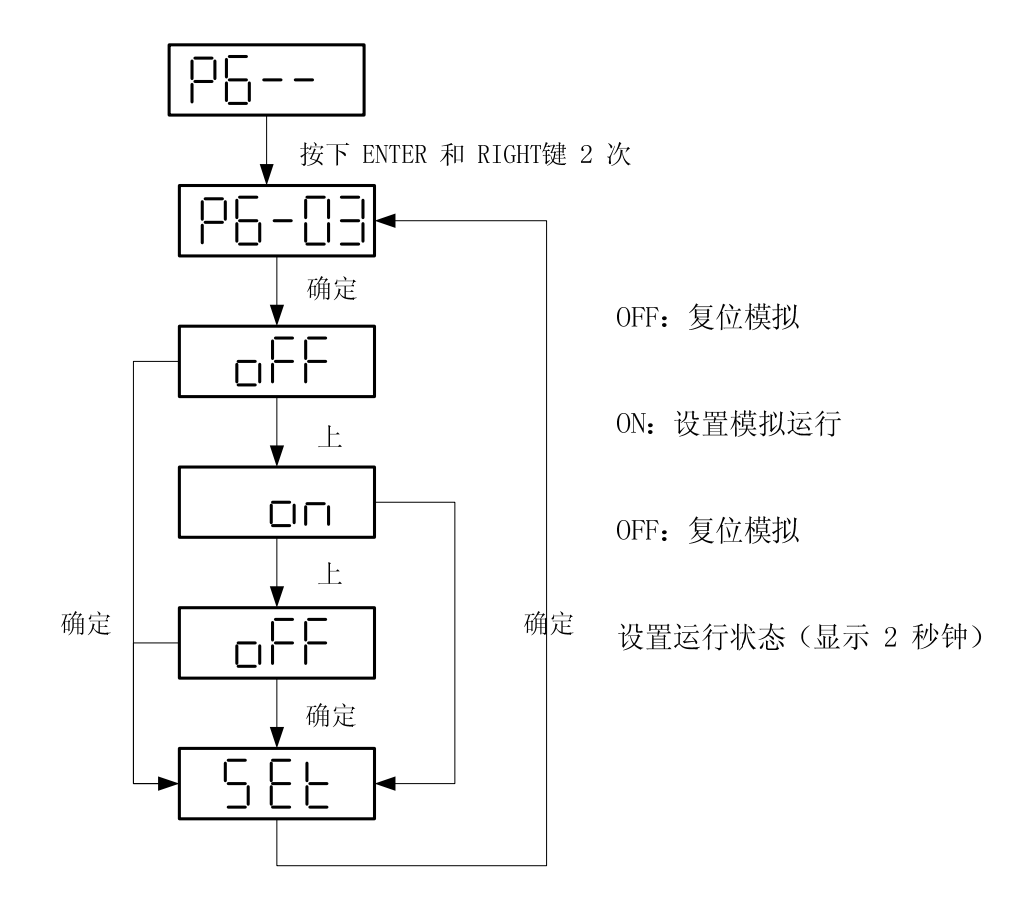

#### 6. 参数设置

可以通过数字加载器和安装式加载器对菜单进行设置。 有关数字加载器和安装式加载器的使用 说明,请参见第 4 章和第 5 章。

以下是本手册中使用的缩写及其含义。

| 缩写   | 含义                 | 含义    | 缩写    | 含义            | <u>ک</u> |
|------|--------------------|-------|-------|---------------|----------|
| PC   | Position           | 位置控制器 | ACCEL | Acceleration  | 加速度      |
|      | Controller         |       |       |               |          |
| CC   | Current Controller | 电流控制器 | DECEL | Deceleration  | 减速       |
| SC   | Speed Controlller  | 速度控制器 | VOLT  | Voltage       | 电压       |
| LMT  | Limit              | 极限    | SPD   | Speed         | 速度       |
| RPM  | RPM                | RPM   | OFFS  | Offset        | 偏置       |
| ms   | msec               | 毫秒    | TC    | Time Constant | 时间常数     |
| μs   | µsec               | μsec  | FF    | Feedforward   | 前馈       |
| FRQ  | Frequency          | 频率    | FB    | Feedback      | 反馈       |
| FLT  | Filter             | 滤波器   | ERR   | Error         | 错误       |
| ENB  | Enable             | 启用    | FLLW  | Follow        | 跟进       |
| INIT | Initialize         | 初始化   | ELCTR | Electric      | 电动       |
| DFLT | Default            | 默认    | NUM   | Numerator     | 分子       |
| PROG | Program            | 程序    | DEN   | Denominator   | 分母       |
| CMD  | Command            | 指令    |       |               |          |

下一节参数汇总中各模式的含义如下所示。

| 模式 | 含义         |
|----|------------|
| S  | 在速度控制模式下有效 |
| Р  | 在位置控制模式下有效 |
| Т  | 在转矩控制模式下有效 |

#### 6.1 参数汇总

数字加载器在显示菜单的同时还显示菜单名称,但安装式加载器只显示菜单。

| 菜单    | 菜单名称             | 说明     | 单位  | 显示范围                         | 初始值 | 模式  |
|-------|------------------|--------|-----|------------------------------|-----|-----|
| St-01 | Motor Speed[RPM] | 速度     | RPM | $-9999.9 \ ^{\sim} \ 9999.9$ | 0   | SPT |
| St-02 | CMD Speed[RPM]   | 速度指令   | RPM | $-9999.9~\sim~9999.9$        | 0   | SP  |
| St-03 | CMD Pulse        | 指令脉冲   | 脉冲数 | -99999999~99999999           | 0   | Р   |
| St-04 | 反馈脉冲             | 反馈脉冲   | 脉冲数 | -99999999~99999999           | 0   | Р   |
| St-05 | 脉冲误差             | 错误脉冲   | 脉冲数 | 0~~99999                     | 0   | Р   |
| St-06 | Speed Limit[RPM] | 速度限制   | RPM | 0 $^{\sim}$ 9999.9           | 0   | Т   |
| St-07 | Torque Limit[%]  | 转矩限制   | %   | 0~~999                       | 0   | SPT |
| St-08 | Load Rate[%]     | 负载比    | %   | -999999~~999999              | 0   | SPT |
| St-09 | Max Load Rate[%] | 最大负载比  | %   | $-999999~^{\sim}~999999$     | 0   | SPT |
| St-10 | Inertia Ratio    | 惯性比    | 倍数  | $0^{\sim}500.0$              | 1.0 | SPT |
| St-11 | 程序版本             | 程序版本   |     |                              | 版本  | SPT |
| St-12 | I/O Status       | I/0 状态 |     |                              |     | SPT |

(1) 状态窗口 (Status window: St--)

(2) 电机和系统菜单 (Motor parameters: P1--)

| 菜单      | 菜单名称            | 说明    | 单位                     | 显示范围                                  | 初始值 | 模式  |
|---------|-----------------|-------|------------------------|---------------------------------------|-----|-----|
| * P1-01 | Motor ID        | 电机 ID |                        | 0~~99                                 |     | SPT |
| * P1-02 | JM [gfcms2      | 惯性力矩  | gf-cm-sec <sup>2</sup> | 0.01~~999.99                          |     | SPT |
| * P1-03 | KT [kefcm/A]    | 转矩常数  | kgf-cm/A               | 0.01~~999.99                          |     | SPT |
| * P1-04 | Ls(Phase)[mH]   | 电感    | mH                     | 0.01~~999.99                          |     | SPT |
| * P1-05 | Rs(Phase)[ohm]  | 电阻    | Ω                      | 0.01~~999.99                          |     | SPT |
| * P1-06 | Is(Rated)[Arms] | 额定电流  | Arms                   | $0.\ 01 \ \stackrel{\sim}{} 999.\ 99$ |     | SPT |
| * P1-07 | SPD(Max)[RPM]   | 最大速度  | RPM                    | 0.1 $^{\sim}$ 9999.9                  |     | SPT |
| * P1-08 | SPD(Rated)[RPM] | 额定速度  | RPM                    | $0.1 \ ^{\sim} 9999.9$                |     | SPT |
| * P1-09 | Pole Number     | 极数    | Pole                   | 2~~98                                 | 8   | SPT |
| * P1-10 | Power Amp Type  | 功率放大  |                        | $0 \sim 20$                           | 视载重 | SPT |
|         |                 | 器类型   |                        |                                       | 而定  |     |
| * P1-11 | Encoder Type    | 编码器类  |                        | 0~9                                   | 0   | SPT |

|         |                  | 型            |     |                |      |     |
|---------|------------------|--------------|-----|----------------|------|-----|
| * P1-12 | Encoder PLS[PPR] | 编码器脉         | PPR | $1~\sim~10000$ | 2000 | SPT |
|         |                  | 冲数量          |     |                |      |     |
| * P1-13 | Parameter Lock   | 参数锁          |     | 0, 1           | 0    | SPT |
| * P1-14 | Slave ID         | 从机 ID        |     | 1~31           | 1    | SPT |
| * P1-15 | IO Input Type    | I/0 输入<br>类型 |     | 0, 1           | 0    | SPT |

| 菜单      | 菜单名称             | 说明           | 单位      | 显示范围                               | 初始值            | 模式  |
|---------|------------------|--------------|---------|------------------------------------|----------------|-----|
| * P2-01 | Controller Type  | 控制器类型        |         | 0~~5                               | 1              | SPT |
| P2-02   | PC P Gain        | 位置比例增益       | rad/sec | 0~~500                             | 50             | Р   |
| P2-03   | SC LOOP Gain     | 位置比例增益       | rad/sec | 0~~5000                            | (注 1)<br>视载重而定 | SPT |
| P2-04   | SC I TC [ms]     | 速度回路增益       | ms      | 1~~~10000                          | 20             | SPT |
| P2-05   | TRQ LMT(+) [%]   | 速度积分时间常<br>数 | %       | 0~~~300                            | 300            | SP  |
| P2-06   | TRQ LMT(-) [%]   | 正向转矩限制       | %       | 0~~~300                            | 300            | SP  |
| P2-07   | Pulse Out Rate   | 反向转矩限制       | 除数      | 1~~~16                             | 1              | SPT |
| P2-08   | Current Offset   | 脉冲输出比        |         | 0, 1                               | 0              | SP  |
| P2-09   | Brake SPD[RPM]   | 电流偏置校正       | RPM     | $0.0$ $^{\sim}$ 9999.9             | 50.0           | SPT |
| P2-10   | Brake Time[ms]   | 制动速度         | ms      | 0~~10000                           | 10             | SPT |
| P2-11   | Monitor1 Select  | 制动时间         |         | 0~~2                               | 0              | SPT |
| P2-12   | Monitor1 ABS     | 监视器 1 选择     |         | 0, 1                               | 0              | SPT |
| P2-13   | Monitor1 Scale   | 监视器 1 模式     | 倍数      | $1.\ 00\ ^{\sim}$ 20. 00           | 1.00           | SPT |
| P2-14   | Monitor1 offset  | 监视器 1 比例     | %       | $-100.$ 0 $^{\sim}$ 100. 0         | 0              | SPT |
| P2-15   | Monitor2 Select  | 监视器 1 偏置     |         | 0~~2                               | 1              | SPT |
| P2-16   | Monitor2 ABS     | 监视器 2 选择     |         | 0, 1                               | 0              | SPT |
| P2-17   | Monitor2 Scale   | 监视器 2 模式     | 倍数      | $1.\ 00\ ^{\sim}\ 20.\ 00$         | 1.00           | SPT |
| P2-18   | Monitor2 offset  | 监视器 2 比例     | %       | $-100.~0 \stackrel{\sim}{-100.~0}$ | 0              | SPT |
| P2-19   | Resonant FRQ[Hz] | 监视器 2 偏置     | Hz      | 0~~~1000                           | 300            | SP  |
| P2-20   | Resonant BW[Hz]  | 谐振频率         | Hz      | 0~~~1000                           | 100            | SP  |
| P2-21   | De-Resonant ENB  | 谐振频率带宽       |         | 0,1                                | 0              | SP  |
| P2-22   | Inertia Ratio    | 启用抗谐振        | 倍数      | $1.0^{\sim}500.0$                  | (注 2)1.0       | SPT |
| P2-23   | Autotune Range   | 惯性比          |         | $0^{\sim}9$                        | 0              | SP  |
| P2-24   | Autotune ON/OFF  | 自适应范围        |         | ON/OFF                             | OFF            | SP  |
| * P2-25 | Parameter Init   | 打开/关闭自适<br>应 |         | currt/dFL<br>T(当前/<br>默认)          | currt          | SPT |
| P2-26   | SPDIN Delay      | 初始化参数        | ms      | $0^{\sim}100$                      | 0              | S   |

(3) 一般性控制菜单 (Control mode: P2--)

第6章 参数设置

| P2-27 | DB Control       | 模拟速度指令延<br>迟    |     | 0, 1         | 1   | SPT |
|-------|------------------|-----------------|-----|--------------|-----|-----|
| P2-28 | Display Select   | 驱动制动控制          |     | $1^{\sim}10$ | 1   | SPT |
| P2-29 | Start/Stop       | 显示选择            |     | 0, 1         | 0   | SPT |
| P2-30 | Emergency Type   | 启动/停止选择         |     | 0, 1         | 0   | SPT |
| P2-31 | Power fail Mode  | 急停选择            |     | 0, 1         | 1   | SPT |
| P2-32 | Zero SPD VIB RJT | 主电源故障返回<br>模式选择 | RPM | 0. 0~100. 0  | 0.0 | SP  |
|       | Confirm ON/OFF   | 零速振动拒绝          |     | ON/OFF       | ON  | SPT |
|       |                  | 确认 ON/OFF       |     |              |     |     |

(注 1) 视载重而定的 SC Loop gain - FDA-6001<sup>~</sup>4:500, FDA-6005<sup>~</sup>150:200

| 菜单      | 菜单名称                | 说明                 | 单位  | 显示范围                   | 初始值  | 模式  |
|---------|---------------------|--------------------|-----|------------------------|------|-----|
| P3-01   | Speed<br>CMD1[RPM]  | 数字速度 1             | RPM | -最大速度 ~ 最大速度           | 10   | ST  |
| P3-02   | Speed<br>CMD2[RPM]  | 数字速度 2             | RPM | -最大速度 ~ 最大速度           | 200  | ST  |
| P3-03   | Speed<br>CMD3[RPM]  | 数字速度 3             | RPM | -最大速度 ~ 最大速度           | 500  | ST  |
| P3-04   | Speed<br>CMD4[RPM]  | 数字速度 4             | RPM | -最大速度 ~ 最大速度           | 1000 | S   |
| P3-05   | Speed<br>CMD5[RPM]  | 数字速度 5             | RPM | -最大速度 ~ 最大速度           | 1500 | S   |
| P3-06   | Speed<br>CMD6[RPM]  | 数字速度 6             | RPM | -最大速度 ~ 最大速度           | 2000 | S   |
| P3-07   | Speed<br>CMD7[RPM]  | 数字速度 7             | RPM | -最大速度 ~ 最大速度           | 3000 | S   |
| P3-08   | Accel Time[ms]      | 加速时间               | ms  | 0~~100000              | 0    | S   |
| P3-09   | Decel Time[ms]      | 减速时间               | ms  | 0~~100000              | 0    | S   |
| * P3-10 | S TYPE ENB          | 启用 S 形加<br>速       |     | 0, 1                   | 0    | S   |
| P3-11   | Zero<br>Speed[RPM]  | 零速范围               | RPM | 0 $~\sim~$ 99999. 9    | 100  | SPT |
| P3-12   | Inspeed Range       | 输入速度范围             | RPM | 0~~~9999.9             | 100  | S   |
| * P3-13 | 10V Speed[RPM]      | 10V 速度             | RPM | 0~~~9999.9             | 3000 | ST  |
| P3-14   | SPD CMD<br>OFFS[mV] | 速度偏置               | mV  | $-1000.0^{\sim}1000.0$ | 0.0  | ST  |
| P3-15   | Zero Clamp<br>Mode  | 零钳位模式              |     | 0~~2                   | 0    | S   |
| P3-16   | Clamp VOLT[mV]      | 钳位电压               | mV  | $-1000$ $^{\sim}$ 1000 | 0    | S   |
| * P3-17 | FDELAY              | 反馈延迟               | ms  | 0.0 $^{\sim}$ 100.0    | 0    | SPT |
| * P3-18 | OverrideON/OFF      | Override 打<br>开/关闭 |     | 0, 1                   | 0    | S   |

(4) 速度菜单 (Speed Mode : P3--)

| 菜单      | 菜单名称                               | 说明              | 单位  | 显示范围                      | 初始值   | 模式 |
|---------|------------------------------------|-----------------|-----|---------------------------|-------|----|
| P4-01   | Feedforward[%]                     | 前馈补偿增益          | %   | 0~~~100                   | 0     | Р  |
| P4-02   | FF FLT TC[ms]                      | 前馈滤波器时间常<br>数   | ms  | 0~~10000                  | 0     | Р  |
| P4-03   | CMD FLT TC[ms]                     | 位置指令滤波器时<br>间常数 | ms  | 0~~~10000                 | 0     | Р  |
| P4-04   | In Position[PLS]                   | 定位范围            | 脉冲数 | 0~~~99999                 | 100   | Р  |
| P4-05   | FLLW ERR [Pulse]                   | 误差范围            | 脉冲数 | 0~~~99999                 | 20000 | Р  |
| * P4-06 | ELCTR Gear1 NUM<br>(电动齿轮 1 分<br>子) | 电子齿轮 1 分子       |     | $1\stackrel{\sim}{}99999$ | 1     | Р  |
| * P4-07 | ELCTR Gear1 DEN                    | 电子齿轮 1 分目       |     | 1~~~99999                 | 1     | Р  |
| * P4-08 | ELCTR Gear2 NUM                    | 电子齿轮 2 分子       |     | 1~~~99999                 | 1     | Р  |
| * P4-09 | ELCTR Gear2 DEN                    | 电子齿轮 2 分目       |     | 1~~~99999                 | 2     | Р  |
| * P4-10 | ELCTR Gear3 NUM                    | 电子齿轮 3 分子       |     | 1~~~99999                 | 1     | Р  |
| * P4-11 | ELCTR Gear3 DEN                    | 电子齿轮 3 分目       |     | 1~~~99999                 | 3     | Р  |
| * P4-12 | ELCTR Gear4 NUM                    | 电子齿轮 4 分子       |     | 1~~~99999                 | 1     | Р  |
| * P4-13 | ELCTR Gear4 DEN                    | 电子齿轮 4 分目       |     | 1~~~99999                 | 4     | Р  |
| * P4-14 | Pulse Logic                        | 指令脉冲类型选择        |     | 0~~5                      | 1     | Р  |
| * P4-15 | Backlash[Pulse]                    | 间隙补偿            | 脉冲数 | 0~~10000                  | 0     | Р  |

| (5)位置菜单 | (Position | Mode | : | P42 | ) |
|---------|-----------|------|---|-----|---|
|---------|-----------|------|---|-----|---|

| 菜单      | 菜单名称           | 说明              | 单位 | 显示范围                       | 初始值 | 模式  |
|---------|----------------|-----------------|----|----------------------------|-----|-----|
| P5-01   | TRQ CMD TC[ms] | 转矩指令滤波<br>器时间常数 | ms | $0.0 \ ^{\sim} \ 1000.0$   | 0.0 | SPT |
| * P5-02 | 10V Torque     | 10V 转矩          | %  | 0~~~300                    | 100 | SPT |
| P5-03   | Torque OFFS    | 转矩指令偏置          | mV | $-1000.0 \ ^{\sim}$ 1000.0 | 0.0 | Т   |

(6) 转矩菜单 (Torque Mode : P5--)

(注意!) 在伺服开启 (Servo-ON) 期间不能纠正标有"\*" 的菜单。

(7) 测试模式 (Test Mode : P6--)

| 菜单               | 菜单名称             | 说明       | 单位         | 显示范围                                    | 初始值  | 模式 |
|------------------|------------------|----------|------------|-----------------------------------------|------|----|
| P6-01<br>(tS-01) | Jog Command[RPM] | 点动速度指令   | RPM        | $-5000.~0 \stackrel{\sim}{} \\ 5000.~0$ | 100  |    |
| (tS-02)          | Jog Speed[RPM]   | 点动速度     | RPM        | $-5000.$ 0 $^{\sim}$ 5000. 0            | 0    |    |
| P6-02<br>(tS-11) | Auto Jog Speed1  | 自动点动速度 1 | RPM        | $-5000.$ 0 $^{\sim}$ 5000. 0            | 100  |    |
| (tS-12)          | Auto Jog Speed2  | 自动点动速度 2 | RPM        | $-5000.$ 0 $^{\sim}$ 5000. 0            | -200 |    |
| (tS-13)          | Auto Jog Speed3  | 自动点动速度 3 | RPM        | $-5000.$ 0 $^{\sim}$ 5000. 0            | 300  |    |
| (tS-14)          | Auto Jog Timel   | 自动点动时间 1 | sec<br>(秒) | 1~~~50000                               | 1    |    |
| (tS-15)          | Auto Jog Time2   | 自动点动时间 2 | sec<br>(秒) | 1~~~50000                               | 2    |    |
| (tS-16)          | Auto Jog Time3   | 自动点动时间 3 | sec<br>(秒) | 1~~~50000                               | 3    |    |
| (tS-17)          | Auto Jog Set     | 自动点动选择   |            | 0, 1                                    | 0    |    |
| * P6-03          | Simulation Mode  | 仿真模式选择   |            | on/off                                  | off  |    |

### (8) FDA6000 模式 (FDA6000 Mode : P7--)

| 菜单    | 菜单名称            | 说明                          | 单位      | 显示范围                          | 初始值            | 模式  |
|-------|-----------------|-----------------------------|---------|-------------------------------|----------------|-----|
| P7-01 | Speed Gain Mode | 速度增益选择                      |         | 0,1                           | 0              | SPT |
| P7-02 | SC Gain-1 Speed | 应用低速回路增益<br>后速度范围内的最<br>高速度 | RPM     | -9999.9 $^{\sim}$ 9999.9      | 200            | SPT |
| P7-03 | SC P Gain-01    | 低速范围速度回路<br>增益              | rad/sec | $0~\sim~5000$                 | (注 1)<br>视载重而定 | SPT |
| P7-04 | SC I TC-01      | 低速范围的速度积<br>分时间常数           | ms      | 1~~~10000                     | 50             | SPT |
| P7-05 | SC Gain-2 Speed | 应用高速回路增益<br>后速度范围内的最<br>低速度 | RPM     | -9999.9 $^{\sim}$ 9999.9      | 1000           | SPT |
| P7-06 | SC P Gain-02    | 高速范围速度回路<br>增益              | rad/sec | 0~~~5000                      | (注 2)<br>视载重而定 | SPT |
| P7-07 | SC I TC-02      | 高速范围的速度积<br>分时间常数           | ms      | 1~~10000                      | 100            | SPT |
| P7-08 | CURNT Gain Mode | 电流增益选择                      |         | 0,1                           | 0              | SPT |
| P7-09 | CC Gain-1 Speed | 低速增益最大速度                    | RPM     | -9999. 9 $^{\sim}$<br>9999. 9 | 200            | SPT |
| P7-10 | CC P Gain-01    | 低速范围电流回路<br>增益              | rad/sec | 0~~~5000                      | 4000           | SPT |
| P7-11 | CC I TC-01      | 低速范围的电流积<br>分时间常数           | ms      | 1~~~10000                     | 1000           | SPT |
| P7-12 | CC Gain-2 Speed | 高速增益最小速度                    | RPM     | -9999. 9 $^{\sim}$ 9999. 9    | 1000           | SPT |
| P7-13 | CC P Gain-02    | 高速范围电流回路<br>增益              | rad/sec | 0~~~5000                      | 4000           | SPT |
| P7-14 | CC I TC-02      | 高速范围的电流积<br>分时间常数           | ms      | 1~~~10000                     | 1000           | SPT |
| P7-15 | Current Filter  | 电流控制器滤波器<br>时间常数            | ms      | 0~8                           | 0              | SPT |

(注 1) 视载重而定的 SC LOOP Gain - FDA6001<sup>~04</sup>: 500, FDA6005<sup>~150</sup>: 200
 (注 2) 视载重而定的 SC LOOP Gain - FDA6001<sup>~04</sup>: 400, FDA6005<sup>~150</sup>: 150

(注意!) 在伺服开启 (Servo-ON) 期间不能纠正标有"\*" 的菜单。

(9) 报警状态 (Alarm Status : ALS--)

| 菜单    | 菜单名称            | 说明     | 单位 | 显示范围 | 初始值 | 模式  |
|-------|-----------------|--------|----|------|-----|-----|
| ALS01 | Alarm Display   | 当前发生报警 |    |      |     | SPT |
| ALS02 | Alarm Reset     | 当前报警重置 |    |      |     | SPT |
| ALS03 | Alarm History   | 报警历史   |    |      |     | SPT |
| ALS04 | Alarm Reset All | 报警历史重置 |    |      |     | SPT |

### 6.2 伺服状态说明 (Status Window: St--)

| 屏幕显示                     | 说明                        |  |  |  |  |
|--------------------------|---------------------------|--|--|--|--|
| Motor Speed[RPM] (电机速度)  | [1] [PDM] 为单位目云光觉中机转速     |  |  |  |  |
| St-01                    | 以「KrM」为毕位並小ヨ前电机转速         |  |  |  |  |
| CMD Speed[RPM] (指令速度)    | 以「RPM】为单位显示伺服由机速度指公       |  |  |  |  |
| St-02                    | ∽ [mm] 乃于世业小问派电位还反泪マ      |  |  |  |  |
| CMD Pulse                | 显示控制位置时的当前指令脉冲            |  |  |  |  |
| St-03                    | 亚尔江前位直印印ヨ的追之亦行            |  |  |  |  |
| Feedback Pulse (反馈脉冲)    | 显示控制位置时的反馈脉冲              |  |  |  |  |
| St-04                    |                           |  |  |  |  |
| Pulse ERR                | 显示按制位置时当前指今脉冲和反馈脉冲之差      |  |  |  |  |
| St-05                    |                           |  |  |  |  |
| Speed Limit[RPM](转速极限)   | 控制转矩时的当前速度极限值             |  |  |  |  |
| St-06                    |                           |  |  |  |  |
| Torque Limit[%] (转矩极限)   | 121「%] 为单位显示当前转钉极限值       |  |  |  |  |
| St-07                    |                           |  |  |  |  |
| Load Rate[%](负载比)        | 根据转钜显示以「%」为单位的当前由机负裁      |  |  |  |  |
| St-08                    |                           |  |  |  |  |
| Max Load Rate[%] (最大负载比) | 显示最大伺服转斩                  |  |  |  |  |
| St-09                    |                           |  |  |  |  |
| Inertia Ratio(惯量比)       |                           |  |  |  |  |
| St-10                    | 以[由纵]为牛也亚尔顶重比《赤沉顶重/ 屯化顶重/ |  |  |  |  |
| 程序版本                     | 显示当前程序版大                  |  |  |  |  |
| St-11                    | 业小 二 則 徑 / 7 / 仪 平        |  |  |  |  |
| I/O CON. STATUS          | 显示触点 I/O 状态               |  |  |  |  |

**注)** 触点 I/0 状态(根据控制模式,每个触点可能有不同的意义; 为此,触点是根据控制模式显示的)

#### 6.2.1 数字加载器信号显示

### (1) 输入信号显示

输入触点的状态在系统中是通过 "0" 和 "1" 识别的。 因此,如果来自外部源的状态输入不同 于显示的信息,就会提示输入系统出现问题。 每个信号具有不同的意义,下面的示例将予以说 明。

(显示示例)

| 信号 | ALM<br>RST | STOP | ESTOP | TLIM | CWLIM | CCWLIM | P/PI | DIR | SPD3 | SPD2 | SPD1 | SVONEN |
|----|------------|------|-------|------|-------|--------|------|-----|------|------|------|--------|
| 显示 | 0          | 0    | 1     | 0    | 0     | 1      | 0    | 0   | 0    | 0    | 1    | 1      |

1: 输入信号作用

0: 输入信号未作用

| 信号     | 显示 | 说明          |
|--------|----|-------------|
| ALMRST | 0  | 未使用报警重设功能   |
| STOP   | 0  | 未使用电机停止     |
| ESTOP  | 1  | 未使用紧急停止     |
| TLIM   | 0  | 未使用模拟量转矩限制  |
| CWLIM  | 0  | 不能进行顺时针方向旋转 |
| CCWLIM | 1  | 可逆时针方向旋转    |
| P/PI   | 0  | 以 PI 控制方式工作 |
| DIR    | 0  | 以指令方向旋转     |
| SPD3   | 0  |             |
| SPD2   | 0  | 使用内部指令速度 1  |
| SPD1   | 1  |             |
| SVONEN | 1  | 伺服电机启动指令作用  |

以上示例基于每个信号的当前状态。 如果信号的状态与此相反,则系统以相反的方式工作。

#### (2) 输出信号显示

输出触点状态以 "0" 或 "1" 显示。

因此,如果向外实际输出的状态不同于显示的信息,就会提示输入系统出现问题。 每个信号具 有不同的意义,下面的示例将予以说明。

(显示示例)

| 信号 | ALARM3 | ALARM2 | ALARM1 | ALARM | TRQOUT | RDY | ZSPD | INSPD/ | BRK |
|----|--------|--------|--------|-------|--------|-----|------|--------|-----|
|    |        |        |        |       |        |     |      | INPOS  |     |
| 显示 | 0      | 0      | 0      | 1     | 0      | 1   | 0    | 1      | 1   |

1: 输出信号作用

0: 输出信号未作用

| 信号          | 显示 | 说明            |
|-------------|----|---------------|
| ALARM 3     | 0  |               |
| ALARM 2     | 0  | 大报警代码         |
| ALARM 1     | 0  |               |
| ALARM       | 1  | 无报警,正常状态      |
| TRQOUT      | 0  | 未限制转矩         |
| RDY         | 1  | 无报警,功率正常,伺服就绪 |
| ZSPD        | 0  | 电机未停止         |
| INSPD/INPOS | 1  | 已达到指令速度或指令位置  |
| BRK         | 1  | 已显示电机制动器复位信号  |

### 6.2.2 安装式加载器信号显示

下图放大显示了安装式加载器的 7 个区段。 安装式加载器 7 个区段中的每一个都有其特定含义。 实线上方指示触点输入状态,实线下方则指示触点输出状态。通过打开或关闭各区段来显示当 前状态。

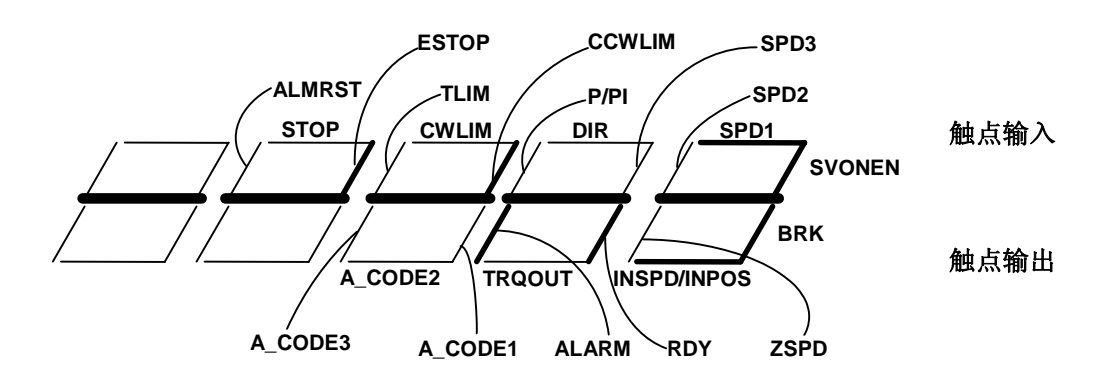

从下图中可以看到,打开的区段以粗线显示。

假设 I/0 状态与 6.2.1 中的示例相同,则区段以如下方式显示。也就是说,在数字加载器中显示为"1"的状态在安装式加载器中显示为打开的区段。

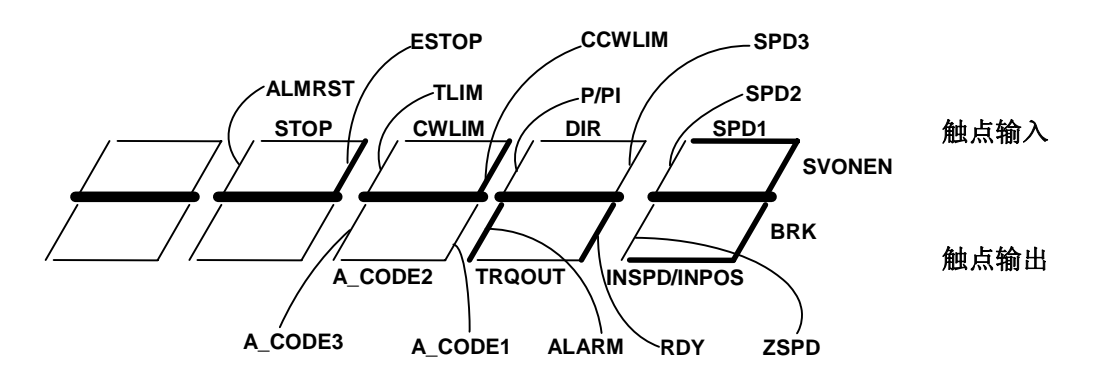

#### 6.3 电机和系统参数 (Motor Parameters: P1--)

这些参数用于设置电机和系统。 使用前,用户必须设置适合电机和系统的参数。

| (注意!) | 在伺服开启 | (Servo-ON) | 期间不能纠正标有 | ″*″ | 的菜单。 |
|-------|-------|------------|----------|-----|------|
|-------|-------|------------|----------|-----|------|

|    | 菜单 菜单名称 |             | 说明     | 单位         | 设计      | 置范围       |              | 初始值       |        | 模式    |      |
|----|---------|-------------|--------|------------|---------|-----------|--------------|-----------|--------|-------|------|
| *  | × P1−01 | Motor       | · ID   | 电机 ID      |         | 0         | $^{\sim}$ 99 |           | 0      |       | SPT  |
|    |         |             |        |            |         |           |              |           |        |       |      |
|    | ID      | 型号          | ID     | 型号         | ID      | 型号        | ID           | 型号        | ID     | 型     | 号    |
|    | 0       | 单独输入        | 20     | TF05       | 40      | LF03      | 60           | KN03      | 80     | LN    | 03   |
|    | 1       |             | 21     | TF09       | 41      | LF06      | 61           | KN05      | 81     | LN    | 06   |
|    | 2       |             | 22     | TF13       | 42      | LF09      | 62           | KN06      | 82     | LN    | 09   |
|    | 3       |             | 23     | TF20       | 43      | LF12      | 63           | KN07      | 83     | LN    | 12   |
|    | 4       |             | 24     | TF30       | 44      | LF20      | 64           | KN06A     | 84     | LN1   | 2A   |
|    | 5       |             | 25     | TF44       | 45      | LF30      | 65           | KN11      | 85     | LN    | 20   |
|    | 6       |             | 26     | TF09-05    | 46      |           | 66           | KN16      | 86     | LN    | 30   |
|    | 7       |             | 27     |            | 47      |           | 67           | KN22      | 87     | LN    | 40   |
|    | 8       |             | 28     |            | 48      |           | 68           | KN22A     | 88     | TNI   | 10   |
|    | 9       |             | 29     |            | 49      |           | 69           | KN35      | 89     | TNI   | 50   |
|    | 10      | CN01        | 30     | KF08       | 50      | CN04A     | 70           | TN05      | 90     |       |      |
|    | 11      | CN01        | 31     | KF10       | 51      | CN06      | 71           | TN09      | 91     |       |      |
|    | 12      | CN02        | 32     | KF15       | 52      | CN08      | 72           | TN13      | 92     |       |      |
|    | 13      | CN03        | 33     | KF22       | 53      | CN10      | 73           | TN17      | 93     |       |      |
|    | 14      | CN04        | 34     | KF35       | 54      | CN09      | 74           | TN20      | 94     |       |      |
|    | 15      | CN05        | 35     | KF50       | 55      | CN15      | 75           | TN30      | 95     |       |      |
|    | 16      |             | 36     |            | 56      | CN22      | 76           | TN44      | 96     |       |      |
|    | 17      |             | 37     |            | 57      | CN30      | (77<br>)     | (TN75)    | 97     | LN    | 10   |
|    | 18      |             | 38     |            | 58      | CN30A     | 78           | TN55      | 98     | KN    | 70   |
|    | 19      |             | 39     |            | 59      | CN50A     | 79           | KN55      | 99     | TN7   | 74N  |
|    |         |             |        |            |         |           |              |           |        |       |      |
| 如  | 果使用     | 上表所列的。      | 电机,    | 请将电机 ]     | [D 输入   | 到[Motor   | ID(P1        | -01)]。    |        |       |      |
| 在: | 这种情况    | 见下,设置       | 直中的    | [JM (P1-0  | )2)]、[  | KT (P1-03 | 3)],[        | Ls (Phase | ) (P1- | 04)]. |      |
| [R | s(Phase | e) (P1-05)] | l, [Is | (Rated) (F | P1-06)] | 、[SPD (Ma | ax) (P       | 21-07)]、  | [SPD(R | ated) | (P1- |

08) ] 和 [Pole Number (P1-09) ] 自动设置,不允许进行单独编辑。 如果使用上表中未列出的电机,或者需要更改与电机相关的一个或多个设置值,请将

"0" 输入到 [Motor ID (P1-01)]。

| 菜单                                                 | 菜单名称                                                                                                    | 说明                                                                                                | 单位                                                                                     | 显示范围                  | 初始值            | 模式  |
|----------------------------------------------------|----------------------------------------------------------------------------------------------------|---------------------------------------------------------------------------------------------------|----------------------------------------------------------------------------------------|-----------------------|----------------|-----|
| * P1-02                                            | JM [gfcms2]                                                                                                    | 惯性力矩                                                                                              | $gf-cm-sec^2$                                                                          | 0.01 $^{\sim}$ 999.99 |                | SPT |
| 以 [gf-cm-<br>在此模式下<br>有关如何输<br>以下是将通<br>1[k<br>1[k | $-\sec^2$ ] 为单位换约<br>新入电机的惯量<br>入负载惯量的详<br>证用单位换算为 [<br>g-cm <sup>2</sup> ] $\rightarrow$ 1.02<br>g-m <sup>2</sup> ] $\rightarrow$ 1.02 | 章电机惯性力<br>,不包含负载<br>情,请参见<br>gf-cm-sec <sup>2</sup> ]<br>2 [gf-cm-se<br>2 × 10 <sup>4</sup> [gf-c | D矩并输入数据<br>或惯量。<br>[Inertia Rat<br>单位的方式。<br>c <sup>2</sup> ]<br>cm-sec <sup>2</sup> ] | €。<br>io (P2-22)] 一节  | Ĵ <sub>o</sub> |     |

| 菜单                              | 菜单名称                                                            | 说明                                        | 单位                              | 显示范围                  | 初始值 | 模式  |
|---------------------------------|-----------------------------------------------------------------|-------------------------------------------|---------------------------------|-----------------------|-----|-----|
| * P1-03                         | KT [kgfcm/A]                                                    | 转矩常数                                      | kgf-cm/A                        | 0.01 $^{\sim}$ 999.99 |     | SPT |
| 以 [kgf-<br>以对应于<br>将 MKS 自<br>1 | cm/A] 单位换算电<br>1[A, rms] 的转知<br>单位换算为 [kgf-cr<br>[N-m/A] → 10.3 | 机转矩常数<br>E水平定义转<br>m/A] 单位的<br>2[kgf-cm/A | 并输入数据。<br>专矩常数。<br>约方式如下所注<br>] | ず。                    |     |     |

| 菜单                   | 英单 菜单名称       |    | 单位 | 显示范围                  | 初始值 | 模式  |  |  |  |
|----------------------|---------------|----|----|-----------------------|-----|-----|--|--|--|
| * P1-04              | Ls(Phase)[mH] | 电感 | mH | 0.01 $^{\sim}$ 999.99 |     | SPT |  |  |  |
| * P1-05              | Rs(Phase)[Ω]  | 电阻 | Ω  | 0.01 $^{\sim}$ 999.99 |     | SPT |  |  |  |
| 以[mH]单位换算电机相电感并输入数据。 |               |    |    |                       |     |     |  |  |  |

以 [Ω] 单位换算电机相电阻并输入数据。

| 菜单       | 菜单名称                    | 说明   | 单位   | 显示范围                  | 初始值 | 模式  |  |  |  |
|----------|-------------------------|------|------|-----------------------|-----|-----|--|--|--|
| * P1-06  | Is(Rated)[Arms]         | 额定电流 | Arms | 0.01 $^{\sim}$ 999.99 |     | SPT |  |  |  |
| 以 [Arms] | 以「Arms」单位换算电机额定电流并输入数据。 |      |      |                       |     |     |  |  |  |

| 菜单                       | 菜单名称            | 说明   | 单位  | 显示范围                 | 初始值    | 模式  |  |  |
|--------------------------|-----------------|------|-----|----------------------|--------|-----|--|--|
| * P1-07                  | SPD(Max)[RPM]]  | 最大速度 | RPM | 0.1 $^{\sim}$ 9999.9 | 5000.0 | SPT |  |  |
| *P1-08                   | SPD(Rated)[RPM] | 额定速度 | RPM | 0.1 $^{\sim}$ 9999.9 | 3000.0 | SPT |  |  |
| 以 RPM 为单位输入电机的最高转速和额定转速。 |                 |      |     |                      |        |     |  |  |

| 菜单                  | 菜单名称                    | 说明 | 单位 | 显示范围          | 初始值 | 模式  |  |  |
|---------------------|-------------------------|----|----|---------------|-----|-----|--|--|
| * P1-09             | Pole Number             | 极数 | 级数 | $2$ $\sim$ 98 | 8   | SPT |  |  |
| 输入电机的级数             |                         |    |    |               |     |     |  |  |
| 电机的级数               | 电机的级数始终以偶数表示。 注意不要输入奇数。 |    |    |               |     |     |  |  |
| HIGEN 伺服电机共有 8 个级数。 |                         |    |    |               |     |     |  |  |

| 菜单    |                                                    | 菜单     | 名称   |      | 说明   |                     | 单位   | 显示范  | 显示范围 |      |      | 模式     |
|-------|----------------------------------------------------|--------|------|------|------|---------------------|------|------|------|------|------|--------|
| * P1- | -10 Power Amp Type 功率放大器类型 0 <sup>~</sup> 20 视载重而定 |        | 定    | SPT  |      |                     |      |      |      |      |      |        |
|       | 根据伺服电机的载重输入以下设置值。                                  |        |      |      |      |                     |      |      |      |      |      |        |
| 6001  | 6002                                               | 2 6004 | 6005 | 6010 | 6012 | 6015                | 6020 | 6030 | 6045 | 6075 | 6110 | ) 6150 |
| 0     | 1                                                  | 2      | 5    | 6    | 7    | 7 11 12 13 14 15 16 |      |      | 17   |      |      |        |
|       |                                                    |        |      |      |      |                     |      |      |      |      |      |        |

| 菜单      | 菜单名称         | 说明    | 单位 | 显示范围 | 初始值 | 模式  |
|---------|--------------|-------|----|------|-----|-----|
| * P1-11 | Encoder Type | 编码器类型 |    | 0~9  | 0   | SPT |

交付时此值被设为"0",基于通用增量式编码器(正转时为 lead)。 (基于使用 HIGEN 标准电机)

如果使用其它编码器,请根据下表中的分类来设置。

| 编码器类型                   | 设置值 | 备注        |
|-------------------------|-----|-----------|
| 通用增量式编码器                | 0   | 正转时为 lead |
| 通用增量式编码器                | 1   | 正转时为 lead |
| Sumtak 9 线增量式编码器        | 5   | 可选        |
| Sumtak 绝对值编码器 (2048p/r) | 6   | 可选        |

| 菜单      | 菜单名称               | 说明      | 单位  | 显示范围     | 初始值  | 模式  |  |
|---------|--------------------|---------|-----|----------|------|-----|--|
| * P1-12 | Encoder PLS[PPR]   | 编码器脉冲数量 | PPR | 1~~10000 | 2000 | SPT |  |
| 输入编码    | 输入编码器 A 相和 B 相脉冲数。 |         |     |          |      |     |  |

| 菜单                      | 菜单名称                   | 说明  | 单位 | 显示范围 | 初始值 | 模式  |
|-------------------------|------------------------|-----|----|------|-----|-----|
| * P1-13                 | Parameter Lock         | 参数锁 |    | 0/1  | 0   | SPT |
| 设置是否打<br>0:可以修<br>1:不能修 | 执行参数锁。<br>6改参数<br>6改参数 |     |    |      |     |     |

| 菜单      | 菜单名称                                           | 说明    | 单位 | 显示范围   | 初始值 | 模式  |  |  |
|---------|------------------------------------------------|-------|----|--------|-----|-----|--|--|
| * P1-14 | Slave ID                                       | 从机 ID |    | 1~~~31 | 1   | SPT |  |  |
| 设置伺服    | 设置伺服驱动器的 ID 号。 如果通过串行通讯线(RS-485)将多个伺服驱动器连接在一起, |       |    |        |     |     |  |  |
| 则可以通道   | 则可以通过 ID 号选择各个伺服驱动器。                           |       |    |        |     |     |  |  |

| 菜单                                                                | 菜单名称                                         | 说明       | 单位 | 显示范围 | 初始值 | 模式  |  |  |
|-------------------------------------------------------------------|----------------------------------------------|----------|----|------|-----|-----|--|--|
| * P1-15                                                           | IO Input Type                                | I/0 输入类型 |    | 0, 1 | 0   | SPT |  |  |
| 设置输入信号的类型。 FDA6000 系列可以使用触点信号或串行通讯协议 (Modbus protocol) 来更改输入触点状态。 |                                              |          |    |      |     |     |  |  |
| 0: 使用接<br>1: 使用串                                                  | 0: 使用接触开关来更改输入触点状态。<br>1: 使用串行通讯协议来更改输入触点状态。 |          |    |      |     |     |  |  |

#### 6.4 有关控制的一般参数(Control Mode: P2--)

在此组中可以执行有关控制的一般参数和一些附加功能。 (注意!) 在伺服开启 (Servo-0N) 期间不能纠正标有 "\*" 的菜单。

| 菜   | 英单      | 菜单名称            | 说明    | 单位                                       | 显示范围                        | 初始值              | 模式 |  |
|-----|---------|-----------------|-------|------------------------------------------|-----------------------------|------------------|----|--|
| * P | 2-01    | Controller Type | 控制器类型 | 0 ~ 5 1 SPT                              |                             |                  |    |  |
| 根携  | 居下表打    | 皆定伺服控制器型号       | :     |                                          |                             |                  |    |  |
|     |         | 伺服型号            | 设置值   | ā 备注                                     |                             |                  |    |  |
|     | 转矩      | 伺服              | 0     |                                          |                             |                  |    |  |
|     | 速度      | 伺服              | 1     | 基本设置值                                    |                             |                  |    |  |
|     | 位置      | 伺服              | 2     |                                          |                             |                  |    |  |
|     | 速度/     | /位置伺服           | 3     | 触点(类型)为 ON 时为速度伺服;<br>触点(类型)为 OFF 时为位置伺服 |                             |                  |    |  |
|     | 速度/位置伺服 |                 | 4     | 触点(类型)为 ON 时为速度伺服;<br>触点(类型)为 OFF 时为转矩伺服 |                             |                  |    |  |
|     | 位置/     | /转矩伺服           | 5     | 触点(<br>触点(                               | (类型) 为 ON 时<br>(类型) 为 OFF F | 为位置伺服;<br>寸为转矩伺服 |    |  |

| 菜单                                       | 菜单名称      | 说明      | 单位      | 显示范围    | 初始值 | 模式                    |  |  |  |  |  |  |  |
|------------------------------------------|-----------|---------|---------|---------|-----|-----------------------|--|--|--|--|--|--|--|
| P2-02                                    | PC P Gain | 位置比例增益  | rad/sec | 0~~~500 | 50  | Р                     |  |  |  |  |  |  |  |
| 加出 回 回 回 回 回 回 回 回 回 回 回 回 回 回 回 回 回 回 回 |           |         |         |         |     |                       |  |  |  |  |  |  |  |
| 如果超                                      | 过了最大设置值,贝 | 可能发生位置过 | t冲。     |         |     | 如果超过了最大设置值,则可能发生位置过冲。 |  |  |  |  |  |  |  |

| 菜单                                              | 菜单名称                                                                          | 说明                                                                       | 单位                                                            | 显示范围                                                                       | 初始值                                             | 模式                   |
|-------------------------------------------------|-------------------------------------------------------------------------------|--------------------------------------------------------------------------|---------------------------------------------------------------|----------------------------------------------------------------------------|-------------------------------------------------|----------------------|
| P2-03                                           | SC LOOP Gain                                                                  | 速度回路增益                                                                   | rad/sec                                                       | 0~~~5000                                                                   | 视载重而定                                           | SPT                  |
| 如果速<br>一个适<br>伺服速<br>Ratio<br>知道精<br><b>(注意</b> | 度回路增益较大,则<br>当的水平以确保得到<br>度响应与系统惯量紧<br>(P2-22)]中设置系<br>确的系统惯量,请创<br>!) 视载重而定的 | ]可以得到高速响<br>]需要的性能。<br>[密相关。 设置》<br>统总惯量(电机4<br>使用伺服驱动器损<br>初始值 – FDA-60 | 回应特性,(<br>精确的电机<br>惯量和负载<br>2供的自适应<br>201 <sup>~</sup> 4 : 50 | 旦常态特性会变<br>.惯量 [JM(P1-0<br>:惯量之和) 与F<br>应功能。<br>00, FDA-60005 <sup>~</sup> | 差。 将回路增言<br>2)],并在 [Ine<br>电机惯量之比。<br>150 : 200 | 益设置为<br>ertia<br>如果不 |

| 菜单                                                                                | 菜单名称                                                             | 说明                                                    | 单位                                   | 显示范围                               | 初始值                     | 模式          |
|-----------------------------------------------------------------------------------|------------------------------------------------------------------|-------------------------------------------------------|--------------------------------------|------------------------------------|-------------------------|-------------|
| P2-03                                                                             | SC LOOP Gain                                                     | 速度回路增益                                                | rad/sec                              | 0~~5000                            | 视载重而定                   | SPT         |
| <ul> <li>(续前)</li> <li>如果在[</li> <li>惯量之[</li> <li>值相同,</li> <li>* 当应]</li> </ul> | )<br>Inertia Ratio(Pa<br>北,或者使用伺服驯<br>则建议的 [SC Lo<br>用可变增益(P7-01 | 2-22)]中设置了<br>运动器的自适应功<br>op Gain(P2-03)<br>= 1)时不使用。 | 「系统总惯量<br>J能 [Autotu<br>)] 设置值根<br>。 | (电机惯量与f<br>ning(P2-24)]<br>据载重如下所表 | 负载惯量之和)<br>设置的值与↑<br>示。 | 与电机<br>示表中的 |

[表]

| 伺服驱动器载重                      | FDA6001~04                    | FDA6005~6150                  |
|------------------------------|-------------------------------|-------------------------------|
| Inertia Ratio (P2-22)<br>设置值 | SC Loop Gain (P2-03)<br>建议设置值 | SC Loop Gain (P2-03)<br>建议设置值 |
| 1.0                          | <u></u>                       | 100 ~ 200                     |
| 2.0                          | $350~\sim~500$                | 70 $^{\sim}$ 200              |
| 3. 0                         | $300~\sim~500$                | 50~~150                       |
| 5.0                          | $200 \sim 300$                | 40~~100                       |
| 10.0                         | 150~~250                      | $30 \sim 80$                  |
| 20.0                         | 100~~150                      | $20 \sim 60$                  |
| 30.0                         | $60 \stackrel{\sim}{} 100$    | _                             |

(注意!!) SC Loop Gain (P2-03) 建议设置值可能与此有偏差,

视负载的状态而定。

如果 □80 或 □130 电机由 FDA-6004 伺服驱动器控制,则使用 FDA-6005 的 SC Loop Gain (P2-03)。

| 菜单    | 菜单名称             | 说明                              | 单位      | 显示范围      | 初始值    | 模式   |
|-------|------------------|---------------------------------|---------|-----------|--------|------|
| P2-04 | SC I TC [ms]     | 速度积分时间常数                        | ms      | 1~~~10000 | 20     | SPT  |
| 减小速度  | 度积分时间常数可         | 以改善速度控制瞬时啊                      | 向应特性    | 和常态特性。    | 但过度减小此 | 时间常数 |
| 可能造成  | 成过冲。 请选择词        | 5当的值。 如果输入                      | 10,000, | 则速度积分时    | 间常数会被视 | 为无穷  |
| 大,此田  | 寸速度控制转变为         | P 控制形式。                         |         |           |        |      |
| * 当应月 | 目可变增益(P7-0       | 1 = 1)时不使用。                     |         |           |        |      |
| 建议设   | と置值 =<br>[SC LOC | 10000<br>P Gain (P2 - 03)] [ms] |         |           |        |      |
| 建议最   | 曼小设置值 =          | 3000<br>LOOP Gain (P2 - 03)]    | [ms]    |           |        |      |

| 菜单                   | 菜单名称                 | 说明     | 单位  | 显示范围              | 初始值 | 模式 |  |
|----------------------|----------------------|--------|-----|-------------------|-----|----|--|
| P2-05                | TRQ LMT(+) [%]       | 正向转矩限制 | %   | $0$ $^{\sim}$ 300 | 300 | SP |  |
| P2-06                | TRQ LMT(-) [%]       | 反向转矩限制 | %   | 0~~~300           | 300 | SP |  |
| 具于呕吐                 | [TRQ LMT(+) (P2-05)] |        |     |                   |     |    |  |
| 取入顺时                 | 刊刊72 -               | 100    | X 役 | 贝尼将尼              |     |    |  |
| [TRQ LMT(+) (P2-06)] |                      |        |     |                   |     |    |  |
| 取入进时                 | 1 秒72 -              | 100    | X 孡 | 贝尼积起              |     |    |  |

| 菜单                                         | 菜单名称            | 说明     | 单位           | 显示范围  | 初始值      | 模式  |
|--------------------------------------------|-----------------|--------|--------------|-------|----------|-----|
| P2-07                                      | Pulse Out Rate  | 脉冲输出比  | 除数           | 1~~16 | 1        | SPT |
| 对从电机反馈的 A、B 相编码器脉冲进行分频,并设置为以线驱动方式输出编码器脉冲分频 |                 |        |              |       | 刘冲分频     |     |
| 比。允                                        | 许的分频比为 1 至 16。  | 在此项目中输 | <b>ì</b> 入需要 | 的分频比。 | 频分定义如下所知 | 示。  |
|                                            |                 |        |              |       |          |     |
| 反馈肋                                        | <sub>ì.</sub> m |        |              |       |          |     |
| 1分                                         |                 |        |              |       |          |     |
| 2 分                                        | 频               |        |              |       |          |     |
| 3 分                                        | 频               |        |              |       |          |     |
|                                            |                 | •      |              | ••••  |          |     |
| 16 分                                       | 频               |        |              | 1     |          |     |

| 菜单                    | 菜单名称                            | 说明                   | 单位          | 显示范围   | 初始值   | 模式   |
|-----------------------|---------------------------------|----------------------|-------------|--------|-------|------|
| P2-08                 | Current Offset                  | 电流偏置补偿               |             | 0, 1   | 0     | SP   |
| 伺服电泳<br>能。<br>"1" = 右 | 充偏移的效应可能造成电机<br>在伺服开启(Servo-ON) | 玑速度周期性波动<br>期间自动偏置电流 | 。 如果<br>偏移。 | 发生这种情况 | ,请使用电 | 流偏置功 |

| 菜单           | 菜单名称                         | 说明                    | 单位              | 显示范围                    | 初始值  | 模式  |
|--------------|------------------------------|-----------------------|-----------------|-------------------------|------|-----|
| P2-09        | Brake SPD[RPM]               | 制动速度                  | RPM             | $0.0 \sim$<br>9999.9    | 50.0 | SPT |
| 如果在作<br>度,此道 | 同服电机工作期间关闭伺用<br>速度会激活外部机器制动器 | 促,并且制动速度<br>器。 此时输出触点 | 有所下墜<br>気(Brake | 译,请以 RPM 为<br>e)转至 OFF。 | 单位设置 | 一个速 |

| 菜单                                          | 菜单名称                                                      | 说明                                   | 单位                            | 显示范围                            | 初始值                     | 模式          |
|---------------------------------------------|-----------------------------------------------------------|--------------------------------------|-------------------------------|---------------------------------|-------------------------|-------------|
| P2-10                                       | Brake Time[ms]                                            | 制动时间                                 | ms                            | 0~~10000                        | 10                      | SPT         |
| 如果在f<br>间,在结<br>(Brake)<br>如果输 <sup>)</sup> | 司服电机工作期间关闭伺用<br>圣过此特定时间后启动机制<br>转至 OFF。<br>入 0': 仅由[Brake | 服,并且制动速<br>器制动器,与  <br>SPD (P-29)] / | 度有所下降,<br>Brake SPD<br>自动机器制动 | ,请以[ms]<br>(P-29)]无关<br>b器,不根据I | 为单位设置<br>、 此时输<br>时间启动。 | 昰一个时<br>出触点 |

| 菜单           | 菜单名称                         | 说明       | 单位 | 显示范围 | 初始值 | 模式  |
|--------------|------------------------------|----------|----|------|-----|-----|
| P2-11        | Monitor1 Select              | 监视器 1 选择 |    | 0~~2 | 0   | SPT |
| P2-15        | Monitor2 Select              | 监视器 2 选择 |    | 0~~2 | 1   | SPT |
| 设置要在<br>(0:速 | 生监视器上显示的参数。<br>度 1: 转矩,2: 速度 | 指令)      |    |      |     |     |

| 菜单    | 菜单名称         | 说明       | 单位 | 显示范围 | 初始值 | 模式  |
|-------|--------------|----------|----|------|-----|-----|
| P2-12 | Monitor1 ABS | 监视器 1 模式 |    | 0, 1 | 0   | SPT |
| P2-16 | Monitor2 ABS | 监视器 2 模式 |    | 0, 1 | 0   | SPT |

0: 显示符号类型

1: 显示绝对值,不考虑符号类型。

| 菜单    | 菜单名称           | 说明       | 单位 | 显示范围                   | 初始值  | 模式  |
|-------|----------------|----------|----|------------------------|------|-----|
| P2-13 | Monitor1 Scale | 监视器 1 比例 | 倍数 | 1.00 $^{\sim}$ 20.00   | 1.00 | SPT |
| P2-17 | Monitor2 Scale | 监视器 2 比例 | 倍数 | $1.00 \ ^{\sim} 20.00$ | 1.00 | SPT |

由于模拟量输出值太小而难以查看时,此功能可以将参数乘以一个适当的倍数以便于查看。 例如,如果输入 3,则参数将被扩大 3 倍。 基本放大: 速度,速度指令(最高速度 /4[V]) 转矩(3 x 额定转矩 /4[V])

| 菜单                                                                                          | 菜单名称            | 说明       | 单位 | 显示范围                     | 初始值 | 模式  |  |
|---------------------------------------------------------------------------------------------|-----------------|----------|----|--------------------------|-----|-----|--|
| P2-14                                                                                       | Monitor1 offset | 监视器 1 偏置 | %  | -100. 0 $^{\sim}$ 100. 0 | 0.0 | SPT |  |
| P2-18                                                                                       | Monitor2 offset | 监视器 2 偏置 | %  | $-100.0$ $^{\sim}$ 100.0 | 0.0 | SPT |  |
| 此功能通过将适当偏置应用到模拟输出值进行输出。 通过将偏移应用到监视器显示,此功能可用于允许调节在 0[V] 电位上显示的值。 单位为 [%],最大值为 100[%]。 假设最高速度 |                 |          |    |                          |     |     |  |
| 为 5000[RPM], 如果为速度显示输入 20 的偏置量, 则 0[V] 上将显示 1000[RPM], 即 5000 的 20[%]。                      |                 |          |    |                          |     |     |  |

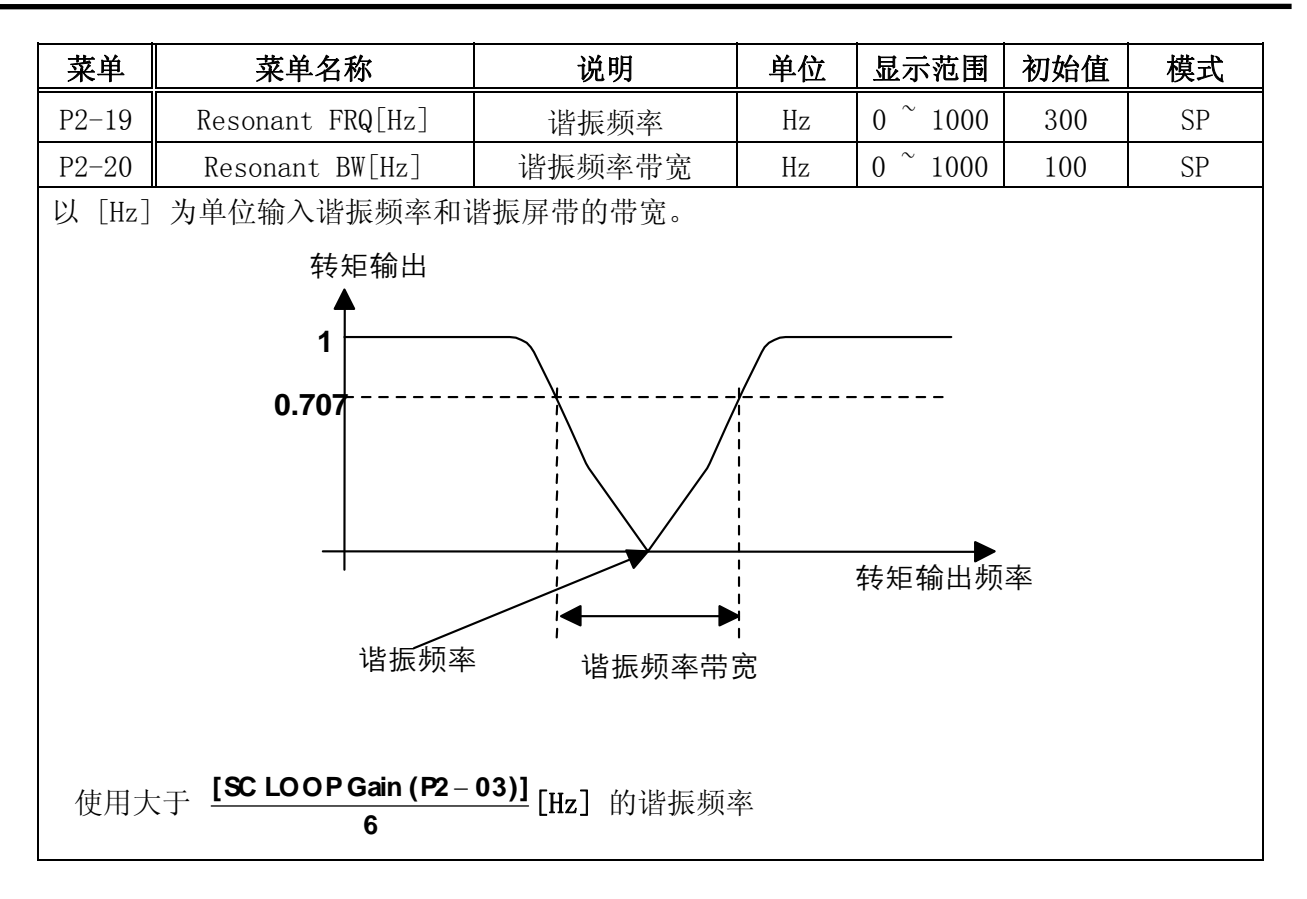

| 菜单             | 菜单名称            | 说明    | 单位 | 显示范围 | 初始值 | 模式 |
|----------------|-----------------|-------|----|------|-----|----|
| P2-21          | De-Resonant ENB | 启用抗谐振 |    | 0, 1 | 0   | SP |
| 0: 抗谐<br>1: 抗谐 | 振停止作用<br>振作用    |       |    |      |     |    |

| 菜单                                         | 菜单     | 包称      | 说明     | 单位            | 显示范围                | 初始值   | 模式  |  |
|--------------------------------------------|--------|---------|--------|---------------|---------------------|-------|-----|--|
| P2-22                                      | Inerti | a Ratio | 惯性比    | 倍数            | 1.0 $^{\sim}$ 500.0 | 1.0   | SPT |  |
| 系统惯量是电机惯量和负载变量之和。此项目以[倍数]形式设置系统惯量与电机惯量之比。  |        |         |        |               |                     |       |     |  |
| 检λ店                                        |        |         | 系统惯量   | <u>1</u><br>1 |                     |       |     |  |
|                                            |        |         | 电机惯量   |               |                     |       |     |  |
| 例如, 女                                      | 『果无负载, | 则输入"1.0 | ",如果电机 | 几惯量与负         | 负载惯量之比为 1           | 1,则输入 |     |  |
| "2.0"                                      | "2.0"。 |         |        |               |                     |       |     |  |
| 如果难以获得系统惯量与电机惯量之比的精确值,则使用 6.11 一节说明的自适应功能。 |        |         |        |               |                     |       |     |  |

| 菜单    | 菜单名称           | 说明    | 单位 | 显示范围       | 初始值 | 模式 |
|-------|----------------|-------|----|------------|-----|----|
| P2-23 | Autotune Range | 自适应范围 |    | $0 \sim 9$ | 0   | SP |

| 使用自适应功能之前,i             | 青输入系统惯量与电机惯量        |         |      |  |  |  |
|-------------------------|---------------------|---------|------|--|--|--|
| 之比(                     | 系统惯量                | )的近似值以定 | ⊻范围。 |  |  |  |
|                         | 电机惯量                |         |      |  |  |  |
| 如果系统惯量与电机惯量之比未知,请输入"0"。 |                     |         |      |  |  |  |
|                         | 系统惯量与电机惯量之比<br>(倍数) | 输入值     |      |  |  |  |
|                         | $1~\sim~500$        | 0       |      |  |  |  |
|                         | $1  \widetilde{} 3$ | 1       |      |  |  |  |
|                         | 2~~10               | 2       |      |  |  |  |
|                         | 3~~15               | 3       |      |  |  |  |
|                         | 10~~25              | 4       |      |  |  |  |
|                         | 15~~100             | 5       |      |  |  |  |
|                         | 25~~200             | 6       |      |  |  |  |
|                         | 100~~300            | 7       |      |  |  |  |
|                         | $200$ $\sim$ 400    | 8       |      |  |  |  |
|                         | 300~~500            | 9       |      |  |  |  |

| 菜单                                                           | 菜单名称            | 菜单名称 说明  |  | 显示范围   | 初始值 | 模式 |  |  |
|--------------------------------------------------------------|-----------------|----------|--|--------|-----|----|--|--|
| P2-24                                                        | Autotune ON/OFF | 打开/关闭自适应 |  | ON/OFF | OFF | SP |  |  |
| ON: 启动自适应功能并自动将结果保存在 [SC LOOP Gain (P2-03)] 和 [Inertia Ratio |                 |          |  |        |     |    |  |  |
| (P2-22)]                                                     | (P2-22)] 中。     |          |  |        |     |    |  |  |

| 菜单                    | 菜单名称                                        | 说明                              | 单位 显示范围                  |                                         | 初始值                 | 模式              |
|-----------------------|---------------------------------------------|---------------------------------|--------------------------|-----------------------------------------|---------------------|-----------------|
| * P2-<br>25           | Parameter Init                              | 初始化参数                           |                          | Currt/Dflt<br>(当前/默认)                   | currt               | SPT             |
| 使用伺服<br>本设置值<br>键。 除时 | 8后,参数将被设置,<br>[),请按 Prog 键。<br>电机参数([P1-01] | b各种不同的值<br>屏幕上显示<br>- [P1-09])外 | 。 要在<br>"Paramet<br>,所有参 | 工作期间将参数恢复<br>cer dFlt(默认参数<br>数都将被恢复为初始 | 到伺服初<br>)"时,<br>治值。 | 始值(基<br>按 Enter |

| 菜单                             | 菜单名称           | 说明               | 单位  | 显示范围          | 初始值 | 模式 |
|--------------------------------|----------------|------------------|-----|---------------|-----|----|
| P2-26                          | SPDIN Delay    | 模拟速度指令延迟         | Ms  | $0^{\sim}100$ | 0   | S  |
| 以[ms]为单位设置模拟速度指令(SPDIN)延时。     |                |                  |     |               |     |    |
| 建议设置值范围: 0 - SCI TC (P2-04)/20 |                |                  |     |               |     |    |
| (举例)                           | 如果 SCI TC (PP: | 2-04)为 50 (ms],贝 | 设置范 | 围为 0 - 2.5[ms | ]。  |    |

| 菜单    | 菜单名称       | 说明     | 单位 | 显示范围 | 初始值 | 模式  |
|-------|------------|--------|----|------|-----|-----|
| P2-27 | DB Control | 驱动制动控制 |    | 0, 1 | 1   | SPT |

可以通过配置驱动制动电路(伺服工作时 SVONEN 端子 OFF,电机停止时选通运行 OFF)来 快速控制电机。但是,如果驱动器制动电路状态保持在停止状态,则不容易执行操作人员请 求的电机自由运转。因此,当 SVONEN 端子为 OFF 时,通过配置电机停止时的驱动制动电 路,以及当电机到达停止状态时打开驱动制动电路,操作人员通过此菜单就可以自由执行电 机的自由运转。

#### (注意!) 型号 FDA-6005-150 中此功能不可用。

0: 仅在电机控制期间通过关闭电机的 SVONEN 端启动 DB 控制电路,电机停止后只在 (P3-11) Zero Speed 设置值之下启动 free-run。

1: DB 控制始终作用,即使关闭了电机伺服。

| 菜单                                           | 菜单名称                        | 说明   | 单位                        | 显示范围         | 初始值 | 模式  |  |  |  |
|----------------------------------------------|-----------------------------|------|---------------------------|--------------|-----|-----|--|--|--|
| P2-28                                        | Display Select              | 显示选择 | 选择 1~10                   |              | 1   | SPT |  |  |  |
| 根据 [Display Select (P2-28)] 的设置值,可以显示以下初始菜单。 |                             |      |                           |              |     |     |  |  |  |
|                                              | [Display Select (2)<br>28)] | P2-  | 上申                        | 电后的初始菜单      |     |     |  |  |  |
|                                              | 1                           |      | Motor Speed[RPM], (St-01) |              |     |     |  |  |  |
|                                              | 2                           | (    | CMD Speed[RPM], (St-02)   |              |     |     |  |  |  |
|                                              | 3                           | (    | CMD Pulse, (St-03)        |              |     |     |  |  |  |
|                                              | 4                           | F    | eedback Pul               | se, (St-04)  |     |     |  |  |  |
|                                              | 5                           | F    | Pulse ERR, (St-05)        |              |     |     |  |  |  |
|                                              | 6                           | S    | Speed Limit[RPM], (St-06) |              |     |     |  |  |  |
|                                              | 7                           | ]    | orque Limit               | [%], (St-07) |     |     |  |  |  |
|                                              | 8                           | Ι    | Load Ratel[%], (St-08)    |              |     |     |  |  |  |
|                                              | 9                           | Ν    | Max Load Rate[%], (St-09) |              |     |     |  |  |  |
|                                              | 10                          | ]    | ntertia Rat               | io, (St-10)  |     | ]   |  |  |  |

| 菜单    | 菜单名称       | 说明      | 单位 | 显示范围 | 初始值 | 模式  |
|-------|------------|---------|----|------|-----|-----|
| P2-29 | Start/Stop | 启动/停止选择 |    | 0, 1 | 0   | SPT |

选择输入触点 STOP (CN1-13) 端功能。

如果选择 0: 停止触点转至 0N 时停止电机。

如果选择 1: 停止触点转至 OFF 时电机停止(即可用做 Start 信号)。

| 菜单                                    | 菜单名称                                                                 | 说明         | 单位 | 显示范围 | 初始值 | 模式  |
|---------------------------------------|----------------------------------------------------------------------|------------|----|------|-----|-----|
| P2-30                                 | Emergency Type                                                       | ESTOP 类型选择 |    | 0, 1 | 0   | SPT |
| 选择输入<br>如果选择                          | 选择输入触点 ESTOP (CN1-39) 端功能。<br>加里选择 0. FSTOP 触占转至 OFF 时竖刍停止 (普通 B 触占) |            |    |      |     |     |
| 如果选择 1: ESTOP 触点转至 0N 时紧急停止(普通 A 触点)。 |                                                                      |            |    |      |     |     |

| 菜单                           | 菜单名称                                                  | 说明                                       | 单位       | 显示范围      | 初始值   | 模式   |
|------------------------------|-------------------------------------------------------|------------------------------------------|----------|-----------|-------|------|
| P2-31                        | Power fail Mode                                       | 主电源故障模式选择                                |          | 0, 1      | 1     | SPT  |
| 如果主电<br>是否启动<br>如果选择<br>如果选择 | [源(R、S、T 端)<br>]报警自动重设。<br>4 0: 保持报警状态<br>4 1: 重新连接电调 | 转至 OFF, 但发出了 Po<br>, 直到重设端有输入。<br>时自动重设。 | wer Fail | l Alarm,请 | 重新连接电 | 源并确定 |

| 菜单                   | 菜单名称                                       | 说明                             | 单位                  | 显示范围        | 初始值   | 模式  |
|----------------------|--------------------------------------------|--------------------------------|---------------------|-------------|-------|-----|
| P2-32                | Zero SPD VIB RJT                           | 零速振动拒<br>绝                     | [RPM]               | 0.0 ~ 100.0 | ON    | SP  |
| 如果电机<br>在这种情<br>但是,如 | 上在低速(包括零速)时<br>況下,请逐步增加设置<br>1果设置为 0.0,零速振 | 振动,请以[RP<br>值,直到振动得<br>动抑制功能不作 | M]为单位<br>以减轻。<br>用。 | 立输入需要消除扩    | 辰动的速度 | 范围。 |

| 菜单                          | 菜单名称                                               | 说明                                     | 单位                              | 显示范围                                                | 初始值    | 模式   |
|-----------------------------|----------------------------------------------------|----------------------------------------|---------------------------------|-----------------------------------------------------|--------|------|
|                             | Confirm ON/OFF                                     | 确认 ON/OFF                              |                                 | ON/OFF                                              | ON     | SPT  |
| 此菜单控<br>次确认所<br><b>只有数字</b> | 制输入参数后的确认工作<br>作变更。 如果选择 OFF<br><b>加载器支持此菜单。 在</b> | 作。 如果选择<br>5,伺服直接更改<br><b>安装式加载器</b> 」 | 0N,在更<br>故参数而不<br>上 <b>参数不经</b> | 改参数前,伺服<br><sup>、</sup> 执行确认过程。<br>圣 <b>确认即被更改。</b> | 通过"OK? | "消息再 |

#### 6.5 速度控制参数 (Speed Mode: P3--)

| 菜单                                                         | 菜单名称            | 说明     | 单位  | 显示范围   | 初始值 | 模式 |
|------------------------------------------------------------|-----------------|--------|-----|--------|-----|----|
| P3-01                                                      | Speed CMD1[RPM] | 数字速度 1 | RPM | -最高~最高 | 10  | ST |
| P3-02                                                      | Speed CMD2[RPM] | 数字速度 2 | RPM | -最高~最高 | 200 | ST |
| P3-03                                                      | Speed CMD3[RPM] | 数字速度 3 | RPM | -最高~最高 | 500 | ST |
| 速度控制时: 以 [RPM] 为单位输入数字速度指令。<br>转矩控制时: 以 [RPM] 为单位输入数字速度极限。 |                 |        |     |        |     |    |

| 菜单     | 菜单名称            | 说明     | 单位  | 显示范围   | 初始值  | 模式 |
|--------|-----------------|--------|-----|--------|------|----|
| P3-04  | Speed CMD4[RPM] | 数字速度 4 | RPM | -最高~最高 | 1000 | S  |
| P3-05  | Speed CMD5[RPM] | 数字速度 5 | RPM | -最高~最高 | 1500 | S  |
| P3-06  | Speed CMD6[RPM] | 数字速度 6 | RPM | -最高~最高 | 2000 | S  |
| P3-07  | Speed CMD7[RPM] | 数字速度 7 | RPM | -最高~最高 | 3000 | S  |
| 以 [RPM | 1] 为单位输入数字速度指   | 令      |     |        |      |    |

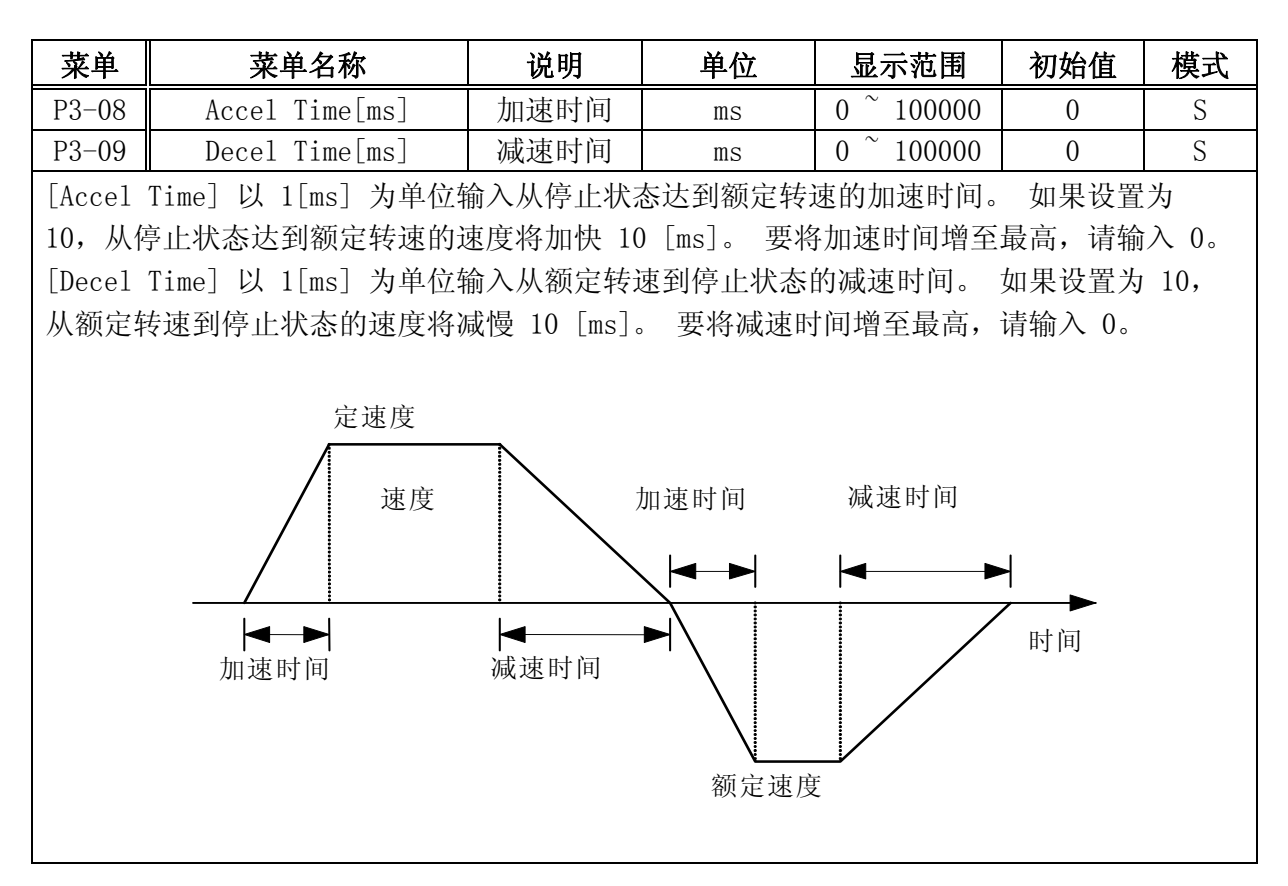

第6章 参数设置

| 菜单                            | 菜单名称 说明 单位                    |              | 显示范围     | 初始值     | 模式    |                 |
|-------------------------------|-------------------------------|--------------|----------|---------|-------|-----------------|
| * P3-10                       | S TYPE ENB                    | 启用 S 形加<br>速 |          | 0, 1    | 0     | S               |
| 如果在此勃<br>行。<br>0:线性减<br>1:S形减 | 荩单中选择 1,则在∮<br>速∕加速作用<br>速∕加速 | 负载惯量较大时启     | ∃动 S 形的电 | 机减速/加速, | 以使电机斗 | <sup>z</sup> 稳运 |

| 菜单    | 菜单名称            | 说明   | 单位  | 显示范围               | 初始值 | 模式  |
|-------|-----------------|------|-----|--------------------|-----|-----|
| P3-11 | Zero Speed[RPM] | 零速范围 | RPM | 0 $^{\sim}$ 9999.9 | 100 | SPT |

此菜单以 [RPM] 为单位设置速度范围,速度被识别为零点速度后,触点将由外部转至 ON。 例如,如果此项目的值设置为 100,则电机速度在 -100 [RPM] 和 100 [RPM] 之间时会打开 (ZSPD),同时外部会显示零点速度。

| 菜单               | 菜单名称                               | 说明                   | 单位                   | 显示范围                | 初始值   | 模式  |
|------------------|------------------------------------|----------------------|----------------------|---------------------|-------|-----|
| P3-12            | Inspeed Range                      | 输入速度范围               | RPM                  | 0 $^{\sim}$ 9999.9  | 100   | S   |
| 输入使(I<br>差在 [Ins | NSPD)触点转至 ON<br>peed Range (P3-12) | 的速度的错误范<br>] 中设置的范围; | 围。 也就是训<br>之内,(INSPD | 兑,如果电机速<br>)将转至 ON。 | 度和指令返 | 速度之 |

| 菜单             | 菜单名称                                                | 说明                         | 单位                     | 显示范围               | 初始值  | 模式 |
|----------------|-----------------------------------------------------|----------------------------|------------------------|--------------------|------|----|
| * P3-13        | 10V Speed[RPM]                                      | 10V 速度                     | RPM                    | 0 $^{\sim}$ 9999.9 | 3000 | ST |
| 速度控制时<br>转矩控制时 | <ul><li> 力: 加载了模拟速度 </li><li> 力: 加载了模拟速度 </li></ul> | 指令 10[V] 时,<br>极限 10[V] 时, | 以[RPM] 为卓<br>以 [RPM] 为 | 单位输入转速。<br>单位输入极限速 | 度。   |    |

| 菜单                           | 菜       | 单名称      | 说明      | 单位   | 显示范围                   | 初始值 | 模式 |
|------------------------------|---------|----------|---------|------|------------------------|-----|----|
| P3-14                        | SPD CMI | OFFS[mV] | 速度偏置    | MV   | $-1000.0^{\sim}1000.0$ | 0.0 | ST |
| 速度控制时: 以 [mV] 为单位输入模拟速度指令偏置。 |         |          |         |      |                        |     |    |
| 转矩控制                         | 时: 以    | [mV] 为单位 | 输入模拟速度极 | 限偏置。 |                        |     |    |

| 菜单    | 菜单名称            | 说明    | 单位 | 显示范围 | 初始值 | 模式 |
|-------|-----------------|-------|----|------|-----|----|
| P3-15 | Zero Clamp Mode | 零钳位模式 |    | 0~~2 | 0   | S  |

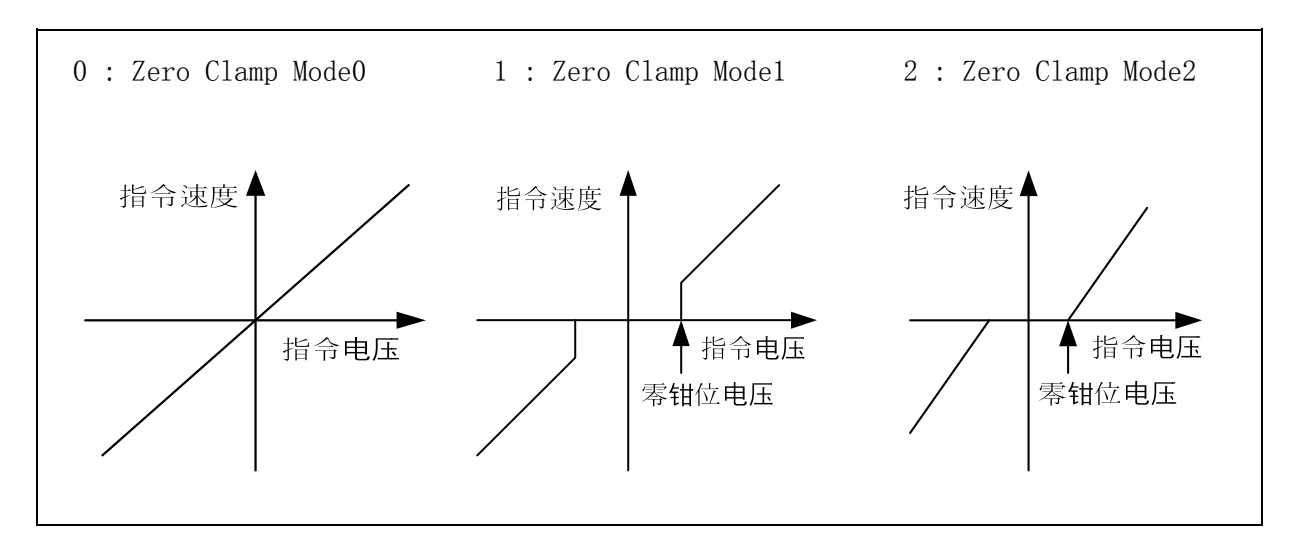

| 菜单     | 菜单名称           | 说明   | 单位 | 显示范围        | 初始值 | 模式 |
|--------|----------------|------|----|-------------|-----|----|
| P3-16  | Clamp VOLT[mV] | 钳位电压 | mV | -1000~~1000 | 0   | S  |
| 以 [mV] | 为单位输入零钳位电压。    |      |    |             |     |    |

| 菜单                             | 菜单名称                                        | 说明                          | 单位                     | 显示范围                                 | 初始值                                     | 模式                   |
|--------------------------------|---------------------------------------------|-----------------------------|------------------------|--------------------------------------|-----------------------------------------|----------------------|
| * P3-17                        | FDELAY                                      | 反馈延迟                        | ms                     | 0.0 $^{\sim}$ 100.0                  | 0.0                                     | SPT                  |
| 电机速度<br>输入延时<br>噪声级。<br>37)]设置 | 检测值经过主延迟滤波制时间常数。 如果进给时<br>如果一次调整过多,速<br>置值。 | 器后,要将滤;<br>振动造成电机<br>度控制可能会 | 波器输出<br>l主轴发出<br>t出现问是 | 用作速度检测值,<br>出噪声,请调整延时<br>题。 从 0 开始逐渐 | 请以 [ms] <i>)</i><br>时时间常数值<br>斩增加 [FDEL | b单位<br>以降低<br>AY (P− |

建议最大设置值 = [SCITC (P2-04) 设置值]

(举例)如果 P2-04 为 20 [ms], FDELAY 最大设置值为 20, 速度 反馈延迟时间为 20 [ms]。

| 菜单                                        | 菜单名称                 | 说明         | 单位      | 显示范围      | 初始值     | 模式          |  |  |
|-------------------------------------------|----------------------|------------|---------|-----------|---------|-------------|--|--|
| м D2 10                                   | Oursenvide 打工/光闭     | Override   |         | 0 1       | 0       | C           |  |  |
| * P3-18                                   | Override 引力/大肉       | 打开/关闭      |         | 0, 1      |         | 2           |  |  |
| 如果此菜单的值设置为 1,模拟速度指令将叠加到数字速度指令变成速度指令。如果需要在 |                      |            |         |           |         |             |  |  |
| 特定速度                                      | 区进行微调,请将内部数          | 数字速度指令     | 设置为此    | 特定速度, 然后通 | i过选择需要微 | 收调的         |  |  |
| 范围在[                                      | 10V Speed (P3-13)] 逐 | 步调整模拟电     | 且压。 但   | 是,如果将速度选  | 择开关选择为  | <b>」</b> 为模 |  |  |
| 拟速度指                                      | 令,则不执行 override      | 。 确保以速     | 度选择开    | 关选择一个数字速  | 度指令。    |             |  |  |
| 1:选择                                      | override 功能          | 0: 重设 over | rride 功 | 台上        |         |             |  |  |

#### 6.6 位置控制参数 (Position Mode: P4--)

#### (注意!) 在伺服开启(Servo-On)期间不能纠正标有"\*" 的菜单。

| 菜单                          | 菜单名称                                                              | 说明                                                    | 单位                                  | 显示范围                                    | 初始值                    | 模式       |  |  |  |  |
|-----------------------------|-------------------------------------------------------------------|-------------------------------------------------------|-------------------------------------|-----------------------------------------|------------------------|----------|--|--|--|--|
| P4-01                       | Feedforward[%]                                                    | 前馈补偿增益                                                | %                                   | $0~\sim~100$                            | 0                      | Р        |  |  |  |  |
| 以[%]<br>果过度:<br>值。 如<br>请参见 | 为单位输入位置指令的前<br>增加此值,位置系统可能第<br>1此此值为 0,位置控制器<br>下表中每个 K=[SC LOOP( | 「馈比。 增加此项<br>发生过冲,位置控<br>將成为一个简单的<br>Gain]/[PC P Gain | 目的值可以<br>制器的性能<br>的位置比例控<br>〕值的 MAX | 减小位置控制<br>可能会降低。<br>2制器。<br>[Feedforwar | 器的延迟。<br>请选择适<br>·d]值。 | 但如<br>当的 |  |  |  |  |
|                             | K= [SC LOOP Ga                                                    | in]/[PC P Gain]                                       | MAX                                 | [Feedforward                            | 1]                     |          |  |  |  |  |
|                             |                                                                   | 5                                                     |                                     | 不超过 70                                  |                        |          |  |  |  |  |
|                             |                                                                   | 7                                                     |                                     | 不超过 80                                  |                        |          |  |  |  |  |
|                             | 10 不超过 85                                                         |                                                       |                                     |                                         |                        |          |  |  |  |  |
|                             | 20 不超过 90                                                         |                                                       |                                     |                                         |                        |          |  |  |  |  |
|                             |                                                                   |                                                       |                                     |                                         |                        |          |  |  |  |  |

菜单 菜单名称 说明 单位 初始值 模式 显示范围 前馈补偿滤波器时 P4-02 FF FLT TC[ms]  $0 \sim 10000$ 0 Р ms 间常数 以「ms]为单位输入位置指令速度前馈的主滤波器时间常数。 在用作前馈输入之前,加载的 位置指令将被差分并通过主滤波器。 可以调节此滤波器的时间常数。 在位置指令变化快速 的应用中请增加此值,在位置指令变化缓慢的应用中请减少此值。 如果不需要使用此滤波 器,请输入 0。 (建议的设置状态)  $[FF FLT TC] \leq 1000 X (MAX[Feedforward] - [Feedforward]]$ 100/[ PC P Gain]

| 菜单                     | 菜单名称                                          | 说明                        | 单位         | 显示范围      | 初始值   | 模式   |
|------------------------|-----------------------------------------------|---------------------------|------------|-----------|-------|------|
| P4-03                  | CMD FLT TC[ms]                                | 位置指令滤波<br>器时间常数           | ms         | 0 ~ 10000 | 0     | Р    |
| 以 [ms]<br>经过主》<br>果不需要 | 为单位输入位置指令输入<br>虑波器的输出将被用作所加<br>厚使用此滤波器, 请输入 0 | 的滤波器时间常数<br>载位置指令的位置<br>。 | 【。<br>【指令。 | 设置此滤波器    | 的时间常数 | t。 如 |

| 菜单           | 菜单名称                                                                                                    | 说明     | 单位  | 显示范围      | 初始值 | 模式 |  |  |  |  |
|--------------|----------------------------------------------------------------------------------------------------|--------|-----|-----------|-----|----|--|--|--|--|
| P4-04        | In Position[PLS]                                                                                         | 输入位置范围 | 脉冲数 | 0~~~99999 | 100 | Р  |  |  |  |  |
| 以脉冲数<br>说,如身 | 以脉冲数为单位(乘以 4 后)输入使(INPOS)触点转至 ON 的位置的错误范围。 也就是<br>说,如果位置脉冲和指令脉冲之差在「In Position (P4-04)〕中设置的范围之内,' INPOS' |        |     |           |     |    |  |  |  |  |
| 将转至          | ON.                                                                                                    |        |     |           |     |    |  |  |  |  |

| 菜单    | 菜单名称                            | 说明   | 单位  | 显示范围     | 初始值   | 模式 |  |  |  |
|-------|---------------------------------|------|-----|----------|-------|----|--|--|--|
| P4-05 | FLLW ERR [Pulse]                | 误差范围 | 脉冲数 | 0~~99999 | 20000 | Р  |  |  |  |
| 以反馈肌  | 以反馈脉冲数为单位(乘以 4 后)设置瞬时位置错误检测的范围。 |      |     |          |       |    |  |  |  |

在正常状态下,脉冲错误为

1-0.01×[Feedforward (P4-01)] [PC P Gain (P2-02)] × (输入指令脉冲频率 [Hz])。

如果([Pulse Logic (P4-14])为0或3,请将值设置为大于x4)的值。

| 菜单      | 菜单名称                                                | 显示范围          | 初始值 | 模式                          |   |   |  |  |  |
|---------|-----------------------------------------------------|---------------|-----|-----------------------------|---|---|--|--|--|
| * P4-06 | ELCTR Gear1 NUM                                     | 电子齿轮 1 分<br>子 |     | $1 \stackrel{\sim}{} 99999$ | 1 | Р |  |  |  |
| * P4-07 | ELCTR Gear1 DEN                                     | 电子齿轮 1 分<br>目 |     | $1\stackrel{\sim}{}99999$   | 1 | Р |  |  |  |
| 以常数值    | 以常数值设置电动齿轮 1 的分子和分母。                                |               |     |                             |   |   |  |  |  |
| (注意!    | <b>(注意!)</b> ELCTR Gear NUM/DEN 的计算值必须在 0.05-20 之间。 |               |     |                             |   |   |  |  |  |

| 菜单      | 菜单名称            | 说明            | 单位 | 显示范围       | 初始值 | 模式 |
|---------|-----------------|---------------|----|------------|-----|----|
| * P4-08 | ELCTR Gear2 NUM | 电子齿轮 2 分<br>子 |    | 1~~~999999 | 1   | Р  |
| * P4-09 | ELCTR Gear2 DEN | 电子齿轮 2 分<br>目 |    | 1~~~999999 | 2   | Р  |
| 以常数值    | 设置电动齿轮 2 的分子和   | 口分母。          |    |            |     |    |

(注意!) ELCTR Gear NUM/DEN 的计算值必须在 0.05-20 之间。

| 菜单      | 菜单名称            | 说明        | 单位 | 显示范围      | 初始值 | 模式 |
|---------|-----------------|-----------|----|-----------|-----|----|
| * P4-10 | ELCTR Gear3 NUM | 电子齿轮 3 分子 |    | 1~~99999  | 1   | Р  |
| * P4-11 | ELCTR Gear3 DEN | 电子齿轮 3 分目 |    | 1~~~99999 | 3   | Р  |

以常数值设置电动齿轮 3 的分子和分母。

(注意!) ELCTR Gear NUM/DEN 的计算值必须在 0.05-20 之间。

| 菜单      | 菜单名称                 | 说明        | 单位 | 显示范围      | 初始值 | 模式 |  |  |
|---------|----------------------|-----------|----|-----------|-----|----|--|--|
| * P4-12 | ELCTR Gear4 NUM      | 电子齿轮 4 分子 |    | 1~~~99999 | 1   | Р  |  |  |
| * P4-13 | ELCTR Gear4 DEN      | 电子齿轮 4 分目 |    | 1~~~99999 | 4   | Р  |  |  |
| 以常数值设   | 以常数值设置电动齿轮 4 的分子和分母。 |           |    |           |     |    |  |  |

(注意!) ELCTR Gear NUM/DEN 的计算值必须在 0.05-20 之间。

| 菜单      |     | 菜单名称          | <b>x</b>                | 说明                  | 单位          | 显示       | 「范围             | 初始值     | 模式 |
|---------|-----|---------------|-------------------------|---------------------|-------------|----------|-----------------|---------|----|
| * P4-14 |     | Pulse Log     | gic                     | 指令脉冲类型选择            |             | 0        | $\sim 5$        | 1       | Р  |
|         |     | [Pulse Logic] |                         | 指令脉冲的类型<br>ccw      | CW          |          | 备注              |         |    |
|         | 负逻  | 0             | PF _<br>PR _            |                     |             | <b>1</b> | A 相<br>+B 相     |         |    |
|         | 辑   | 1             | PF -<br>PR -            | ₹ <u></u> Ţ₹Ţ₹Ţ₹Ţ   | Ł Ł L Ł L Ł | <br>     | 逆时针脉;<br>+ 顺时针) | 冲脉冲     |    |
|         |     | 2             | PF PR _                 | ϟ <u>ͺ</u> ϟͺ;ϟͺ;ϟͺ | ¥_₹_₹       |          | 方向<br>+脉冲       | 1       |    |
|         | 正逻辑 | 3             | PF -<br>PR -            |                     |             |          | A 相<br>+B 柞     | 1       |    |
|         | 铒   | 4             | PF _<br>PR _            | £1.£1.£1.£1         | ₽_₽_₽_₽     |          | 逆时针脉;<br>+ 顺时针) | 冲<br>脉冲 |    |
|         |     | 5             | PF _<br>PR <sup>_</sup> | £1.£1.£1.£1<br>н    |             | 1_       | 方向<br>+脉冲       | 1       |    |
|         |     |               |                         |                     |             |          |                 |         |    |

| 菜单             | 菜单名称                     | 说明                       | 单位             | 显示范围             | 初始值  | 模式  |
|----------------|--------------------------|--------------------------|----------------|------------------|------|-----|
| * P4-15        | Backlash[Pulse]          | 间隙补偿                     | 脉冲数            | 0~~10000         | 0    | Р   |
| 如果改变了<br>如果以编码 | 了位置的方向,有时才<br>马器反馈脉冲数为单4 | 机械间隙可能造成实际<br>位对此值进行设置,则 | 示位置达不<br>训机械间隙 | 到指令位置。<br>可得到补偿。 | 在这种情 | 况下, |

#### 6.7 转矩控制参数 (Torque Mode: P5--)

#### (注意!) 在伺服开启(Servo-On)期间不能纠正标有"\*" 的菜单。

| 菜单     | 菜单名称           | 说明              | 单位 | 显示范围                     | 初始值 | 模式  |
|--------|----------------|-----------------|----|--------------------------|-----|-----|
| *P5-01 | TRQ CMD TC[ms] | 转矩指令滤波<br>器时间常数 | ms | $0.0 \ ^{\sim} \ 1000.0$ | 0.0 | SPT |
|        |                |                 |    |                          |     |     |

转矩控制: 设置转矩指令输入端的滤波器时间常数。 速度或位置控制: 设置转矩控制输入端的滤波器时间常数。 将转矩指令(极限)加载到输入端时可能造成噪音,此菜单可用于消除此噪音。 选择较大的 值可以显著降低噪音,但这会降低所加载转矩指令(极限)的瞬时特性。 如果不需要使用此滤波器,请输入 0。

| 菜单                                                                                                    | 菜单名称       | 说明     | 单位 | 显示范围    | 初始值 | 模式  |  |  |
|----------------------------------------------------------------------------------------------------|------------|--------|----|---------|-----|-----|--|--|
| P5-02                                                                                                    | 10V Torque | 10V 转矩 | %  | 0~~~300 | 100 | SPT |  |  |
| P3-02     10V 10Fque     10V 转起     %     0     300     100     SP1       转矩控制:     加载模拟转矩指令 10[V] 时,根据额定转矩的 [%] 输入输出转矩。     也就是       说,如果设置为 100,则应用 10[V] 时伺服输出额定转矩的 100[%]。       速度或位置控制:     加载模拟转矩极限 10[V] 后,根据额定转矩的 [%] 输入输出转矩极限       值。     也就是说,如果设置为 100,则应用 10[V] 时伺服限制在额定转矩的 100[%]。 |            |        |    |         |     |     |  |  |

| 菜单                                                         | 菜单名称        | 说明   | 单位 | 显示范围                         | 初始值 | 模式 |  |
|------------------------------------------------------------|-------------|------|----|------------------------------|-----|----|--|
| P5-03                                                      | Torque OFFS | 转矩偏置 | mV | $-1000.0 \ ^{\sim} \ 1000.0$ | 0.0 | Т  |  |
| 由于转矩命令是模拟电平,指令值存在偏移。此时,如果以 [mV] 为单位加载此项目的值,<br>指令偏移可以得到补偿。 |             |      |    |                              |     |    |  |
## 6.8 测试模式参数 (Test Mode: P6--)

#### 6.8.1 Jog Mode (P6-01)

Jog Mode 包含与点动相关的子菜单。 即使在没有外部接触信号时, Jog Mode 也可作用。

| 菜单       | 菜单名称             | 说明     | 单位  | 显示范围                   | 初始值 | 模式 |
|----------|------------------|--------|-----|------------------------|-----|----|
| tS-01    | Jog Command[RPM] | 点动速度指令 | RPM | $-5000.0^{\sim}5000.0$ | 100 |    |
| UL [RPM] | 为单位设置占动操作指       | 今谏度。   |     |                        |     |    |

UP -Key

| 菜单    | 菜单名称           | 说明   | 单位  | 显示范围                   | 初始值 | 模式 |
|-------|----------------|------|-----|------------------------|-----|----|
| tS-02 | Jog Speed[RPM] | 点动速度 | RPM | $-5000.0^{\sim}5000.0$ | 0   |    |
|       |                |      |     |                        |     |    |

以 [RPM] 为单位设置实际点动操作速度。

如果按 >(right) 键, 电机顺时针转动, 按 <(left) 键则逆时针转动。

#### 6.8.2 Auto Jog (P6-02)

这是一种特殊的点动模式。 即使不按 >(right) 或 <(left) 键也能以特定速度和时间设置顺时 针或逆时针转动。

对于 Jog Mode, 在没有外部接触信号的情况下将电机连接到编码器时 Auto Jog 作用。

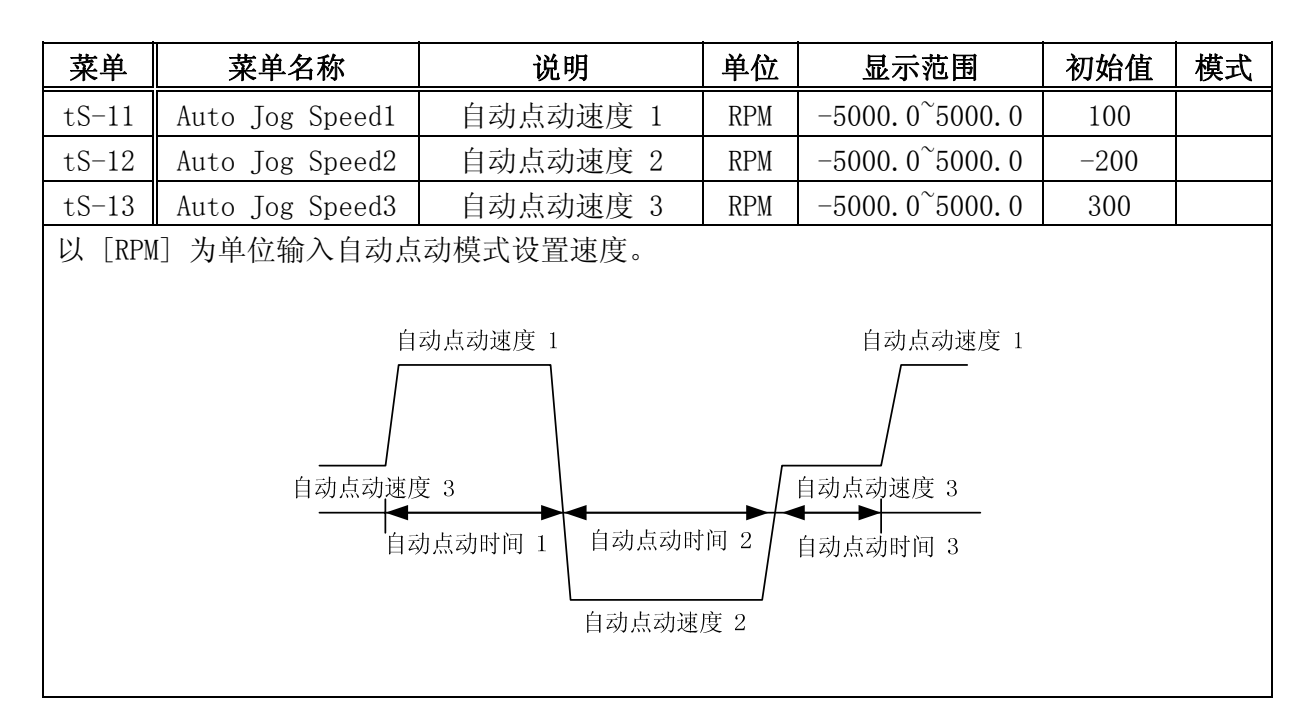

第6章 参数设置

| 菜单     | 菜单名称                     | 说明       | 单位  | 显示范围      | 初始值 | 模式 |  |  |  |
|--------|--------------------------|----------|-----|-----------|-----|----|--|--|--|
| tS-14  | Auto Jog Timel           | 自动点动时间 1 | sec | 1~~50000  | 1   |    |  |  |  |
| tS-15  | Auto Jog Time2           | 自动点动时间 2 | sec | 1~~~50000 | 2   |    |  |  |  |
| tS-16  | Auto Jog Time3           | 自动点动时间 3 | sec | 1~~50000  | 3   |    |  |  |  |
| RI Sec | Ul [see] 为单位输入自动占动模式设置时间 |          |     |           |     |    |  |  |  |

| 菜单    | 菜单名称         | 说明     | 单位 | 显示范围 | 初始值 | 模式 |
|-------|--------------|--------|----|------|-----|----|
| tS-17 | Auto Jog Set | 自动点动设置 |    | 0, 1 | 0   |    |

设置 Auto Jog 模式

0: 不启动 Auto Jog 模式

1: 启动 Auto Jog 模式(电机开始运转)

#### 6.8.3 Simulation Mode (P6-03): 无电机工作

在没有实际连接电机的情况下就像连接了电机一样操作。 此时窗口中显示电机速度,就好像电机以指令速度运转。

此功能可以在实际连接电机前间接测试当前伺服驱动器和上位控制器之间的接线状态。

# (注意!) 在伺服开启(Servo-On)期间不能纠正标有"\*" 的菜单。

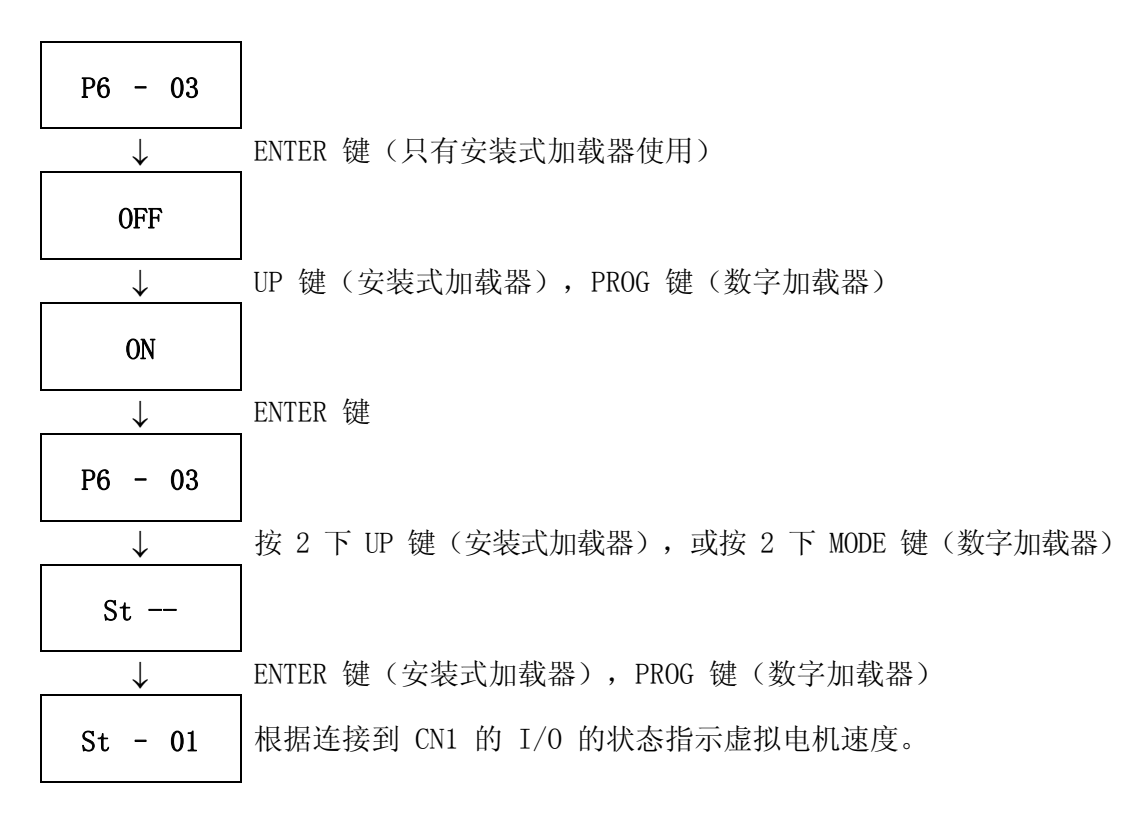

### 6.9 可变增益参数 (FDA6000 Mode: P7--)

(注意!) 在伺服开启 (Servo-ON) 期间不能纠正标有 "\*" 的菜单。

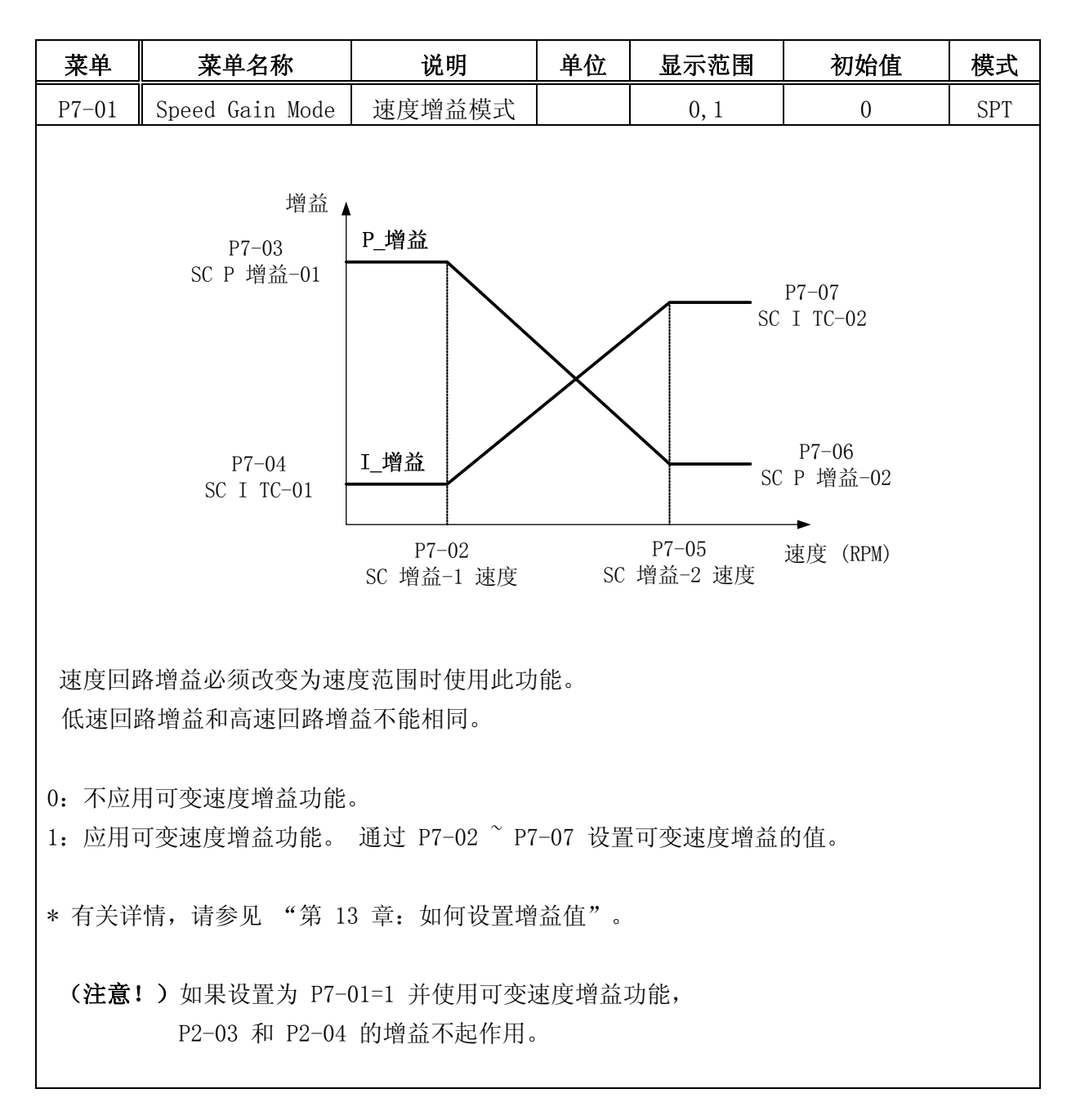

| 菜单    | 菜单名称                   | 说明          | 单位  | 显示范围     | 初始值 | 模式  |  |  |
|-------|------------------------|-------------|-----|----------|-----|-----|--|--|
| P7-02 | SC Gain-               | (应用低速回路增益后速 | עתת | 0~0000_0 | 200 | SPT |  |  |
|       | 01 Speed               | 度范围内的最高速度)  | KPM | 0 9999.9 |     |     |  |  |
| 设置应用  | 设置应用低速回路增益后速度范围内的最高速度。 |             |     |          |     |     |  |  |

## 第6章 参数设置

| 菜单                                        | 菜单名称                                  | 说明             | 单位      | 显示范围                 | 初始值               | 模式  |  |  |  |
|-------------------------------------------|---------------------------------------|----------------|---------|----------------------|-------------------|-----|--|--|--|
| P7-03                                     | SC P Gain-01                          | 低速回路增益         | rad/sec | $0^{\sim}5000$       | 视载重而定             | SPT |  |  |  |
| 设置低速回路增益的值。 如果速度回路增益较大,则可以得到高速响应特性,但常态特性会 |                                       |                |         |                      |                   |     |  |  |  |
| 变差。 料                                     | 将回路增益设置为一                             | 个适当的水平以确保      | 保得到需要   | 的性能。                 |                   |     |  |  |  |
| 低速回路                                      | 低速回路增益必须大于高速回路增益(P7-06 SC P Gain-02)。 |                |         |                      |                   |     |  |  |  |
|                                           |                                       |                |         |                      |                   |     |  |  |  |
| (注意!                                      | ) 视载重而定的初始                            | 台值: FDA6001~04 | 4 : 500 | FDA6005 <sup>^</sup> | <b>´150 : 200</b> |     |  |  |  |

| 菜单                                        | 菜单名称       | 说明                | 单位 | 显示范围            | 初始值 | 模式  |  |  |
|-------------------------------------------|------------|-------------------|----|-----------------|-----|-----|--|--|
| P7-04                                     | SC I TC-01 | 低速范围的速度积分<br>时间常数 | ms | $1^{\sim}10000$ | 50  | SPT |  |  |
| 设置低速范围的速度积分时间常数。 减小速度积分时间常数可以改善速度控制瞬时响应特性 |            |                   |    |                 |     |     |  |  |
| 和常态特性。 但过度减小此时间常数可能造成过冲。                  |            |                   |    |                 |     |     |  |  |
| 低速积分时间常数应短于高速积分时间常数(P7-07 SC I TC-02)。    |            |                   |    |                 |     |     |  |  |

| 菜单    | 菜单名称                | 说明                      | 单位  | 显示范围                    | 初始值  | 模式  |
|-------|---------------------|-------------------------|-----|-------------------------|------|-----|
| P7-05 | SC Gain-02<br>Speed | 应用高速回路增益后速<br>度范围内的最低速度 | RPM | $-9999.9^{\sim}$ 9999.9 | 1000 | SPT |
|       |                     |                         |     |                         |      |     |

设置应用高速回路增益后速度范围内的最低速度。

| 菜单                                        | 菜单名称                                  | 说明             | 单位      | 显示范围           | 初始值       | 模式  |  |  |
|-------------------------------------------|---------------------------------------|----------------|---------|----------------|-----------|-----|--|--|
| P7-06                                     | SC P Gain-02                          | 高速回路增益         | rad/sec | $0^{\sim}5000$ | 视载重而定     | SPT |  |  |
| 设置高速回路增益的值。 如果速度回路增益较大,则可以得到高速响应特性,但常态特性会 |                                       |                |         |                |           |     |  |  |
| 变差。 料                                     | 将回路增益设置为一                             | 个适当的水平以确信      | 保得到需要   | 的性能。           |           |     |  |  |
| 高速回路                                      | 高速回路增益必须小于低速回路增益(P7-03 SC P Gain-01)。 |                |         |                |           |     |  |  |
| (注意!                                      | ) 视载重而定的初始                            | 台值: FDA6001~04 | 4 : 450 | FDA6005~       | 150 : 150 |     |  |  |

| 菜单                                        | 菜单名称       | 说明                | 单位 | 显示范围            | 初始值 | 模式  |  |  |
|-------------------------------------------|------------|-------------------|----|-----------------|-----|-----|--|--|
| P7-07                                     | SC I TC-02 | 高速范围的速度积<br>分时间常数 | ms | $1^{\sim}10000$ | 100 | SPT |  |  |
| 设置高速范围的速度积分时间常数。 减小速度积分时间常数可以改善速度控制瞬时响应特性 |            |                   |    |                 |     |     |  |  |
| 和常态特性。 但过度减小此时间常数可能造成过冲。                  |            |                   |    |                 |     |     |  |  |
| 高速积分时间常数应长于低速积分时间常数 P7-03(SC I TC-01)。    |            |                   |    |                 |     |     |  |  |

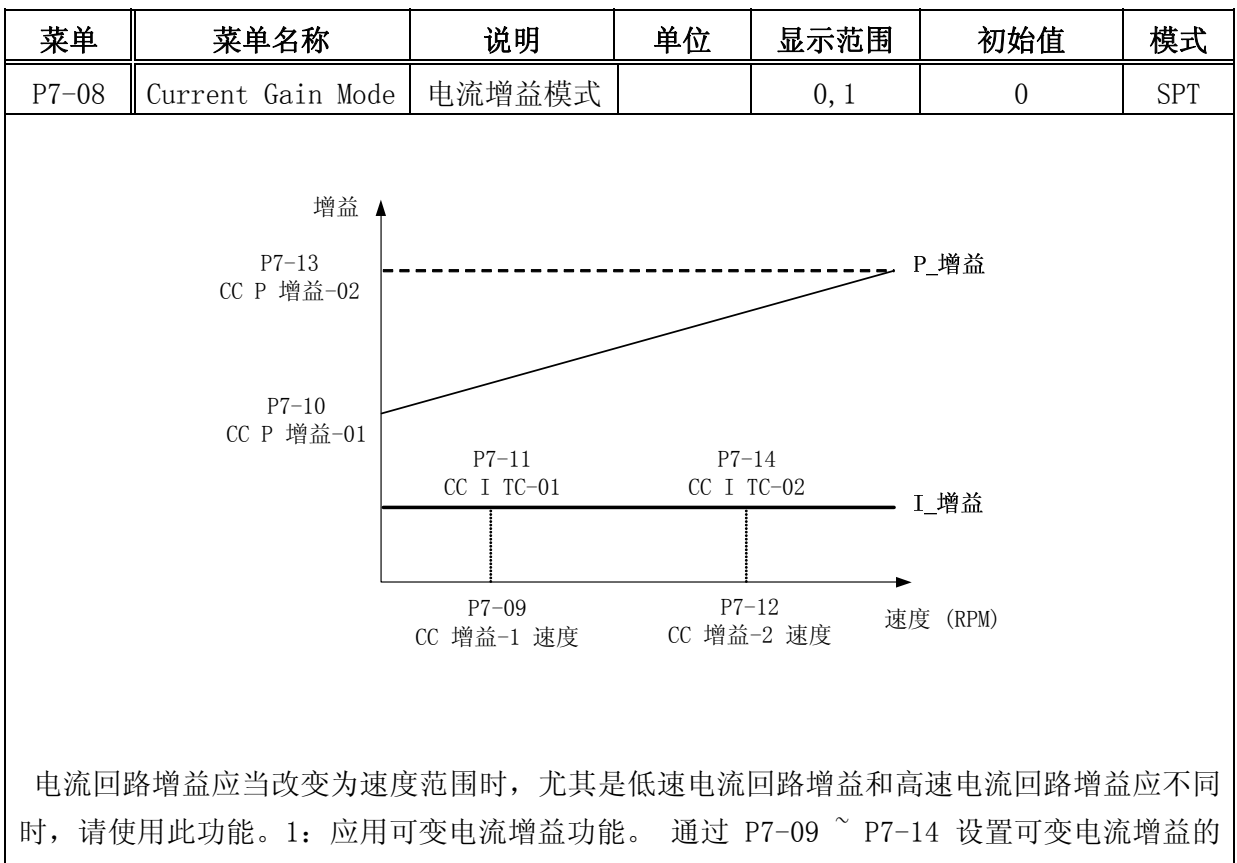

值。

| 菜单    | 菜单名称                   | 说明          | 单位    | 显示范围              | 初始值 | 模式  |  |  |
|-------|------------------------|-------------|-------|-------------------|-----|-----|--|--|
| P7-09 | CC Gain-               | 应用低速电流增益后速度 | RPM   | $0^{\sim}99999.9$ | 200 | SPT |  |  |
|       | 01 Speed               | 范围内的最高速度    | ICI M |                   |     |     |  |  |
| 设置应用  | 设置应用低速电流增益后速度范围内的最高速度。 |             |       |                   |     |     |  |  |

| 菜单                                       | 菜单名称                                  | 说明            | 单位    | کل<br>ا | 显示范围            | 初始值        | 模式   |  |
|------------------------------------------|---------------------------------------|---------------|-------|---------|-----------------|------------|------|--|
| P7-10                                    | CC P Gain-Ol                          | 低速电流增益        | rad/s | sec     | $0^{\sim}99999$ | 4000       | SPT  |  |
| 设置低速电流增益的值。 如果电流增益较大,则可以得到高速响应特性,但常态特性会变 |                                       |               |       |         |                 |            |      |  |
| 差。将回                                     | 差。 将回路增益设置为一个适当的水平以确保得到需要的性能。         |               |       |         |                 |            |      |  |
| 低速电流                                     | 低速电流增益必须大于高速电流增益(P7-13 CC P Gain-02)。 |               |       |         |                 |            |      |  |
| 菜单                                       | 菜单名称                                  | 说明            |       | 单位      | 显示范围            | 初始值        | 模式   |  |
| P7-11                                    | CC I TC-01                            | 低速范围的电流积分时间   | 常数    | ms      | $1^{\sim}10000$ | 1000       | SPT  |  |
| 设置低速                                     | 范围的电流积分                               | 计时间常数。 减小电流积分 | 分时间的  | 常数可     | 「以改善电流          | 范控制瞬时响     | 向应特性 |  |
| 和常态特性。 但过度减小此时间常数可能造成过冲。                 |                                       |               |       |         |                 |            |      |  |
| 低速范围                                     | 的电流积分时间                               | ]常数应短于高速范围的电  | 流积分   | 时间常     | 宮数 P7−14        | (CC I TC-0 | 2)。  |  |

## 第6章 参数设置

| 菜单                     | 菜单名称       | 说明         | 单位         | 显示范围              | 初始值  | 模式  |  |  |
|------------------------|------------|------------|------------|-------------------|------|-----|--|--|
| P7-19                  | CC Gain-02 | 应用高速电流增益后速 | <b>PDM</b> | -9999.9 $^{\sim}$ | 1000 | СDТ |  |  |
| P7-12                  | Speed      | 度范围内的最低速度  | IXI WI     | 9999.9            | 1000 | 511 |  |  |
| 设置应用高速电流增益后速度范围内的最低速度。 |            |            |            |                   |      |     |  |  |

设置应用局速电流增益后速度范围内的最低速度。

| 菜单                                       | 菜单名称                                  | 说明     | 单位      | 显示范围           | 初始值  | 模式  |  |
|------------------------------------------|---------------------------------------|--------|---------|----------------|------|-----|--|
| P7-13                                    | CC P Gain-02                          | 高速电流增益 | rad/sec | $0^{\sim}5000$ | 4000 | SPT |  |
| 设置高速电流增益的值。 如果电流增益较大,则可以得到高速响应特性,但常态特性会变 |                                       |        |         |                |      | 性会变 |  |
| 差。 将回路增益设置为一个适当的水平以确保得到需要的性能。            |                                       |        |         |                |      |     |  |
| 高速电流                                     | 高速电流增益必须小于低速电流增益(P7-10 CC P Gain-01)。 |        |         |                |      |     |  |

| 菜单                                               | 菜单名称     说明                               |                   | 单位 | 显示范围            | 初始值  | 模式  |  |
|--------------------------------------------------|-------------------------------------------|-------------------|----|-----------------|------|-----|--|
| P7-14                                            | CC I TC-02                                | 高速范围的电流积分时<br>间常数 | ms | $1^{\sim}10000$ | 1000 | SPT |  |
| 设置高速                                             | 设置高速范围的电流积分时间常数。 减小电流积分时间常数可以改善电流控制瞬时响应特性 |                   |    |                 |      |     |  |
| 和常态特性。 但过度减小此时间常数可能造成过冲。                         |                                           |                   |    |                 |      |     |  |
| 高速范围的电流积分时间常数应长于低速范围的电流积分时间常数(P7-11 CC I TC-01)。 |                                           |                   |    |                 |      |     |  |

| 菜单                                    | 菜单名称           | 说明       | 单位   | 显示范围 | 初始值  | 模式  |
|---------------------------------------|----------------|----------|------|------|------|-----|
| P7-15                                 | Current Filter | 电流滤波时间常数 | it l | 0~8  | 0    | SPT |
| 选择电流控制回路的滤波器时间常数以避免速度(电流)的骤变并去除多余的频率。 |                |          |      |      |      |     |
| ]                                     | Value          | [HZ]     | 输入功率 | ≤値   | [HZ] |     |
|                                       | 0              | 不需使用     | 5    |      | 400  |     |
|                                       | 1              | 800      | 6    |      | 300  |     |
|                                       | 2 700          |          | 7    |      | 200  |     |
|                                       | 3              | 600      | 8    |      | 100  |     |
|                                       | 4              | 500      |      |      |      |     |

## 6.10 报警状态显示 (Alarm Status: ALS--)

| 菜单    | 菜单标题            | 说明                           | 模式  |
|-------|-----------------|------------------------------|-----|
| ALS01 | Alarm Display   | 显示当前报警(正常状态下: 显示"正常")。       | SPT |
| ALS02 | Alarm Reset     | 重设当前报警。                      | SPT |
| ALS03 | Alarm History   | 显示最近 10 条报警。                 | SPT |
| ALS04 | Alarm Reset All | 重设 Alarm History 中储存的所有报警历史。 | SPT |

发生报警时,报警信号输出触点 (Alarm) 转至 OFF, 电机通过动力制动停止转动。

# [ALARM display 的细节(子菜单)]

| 菜单              | 菜单标题       | 原因                                                    |
|-----------------|------------|-------------------------------------------------------|
| Normal          |            | 正常工作状态                                                |
| AL-00           | EMER STOP  | 外部 ESTOP 触点输入转至 OFF                                   |
| AL-01           | OVER CURNT | 驱动器输出端(U, V, W)短路,输出过电流                               |
| AL-02           | OVER VOLT  | 输入电压过高 (大于 280V); 再生式制动电阻烧毁;<br>负载 GD <sup>2</sup> 过高 |
| AL-03           | OVER LOAD  | 机械过载; 电机接线错误                                          |
| AL-04           | POWER FAIL | 伺服开启期间主电源断开                                           |
| AL-05           | LINE FAIL  | 电机和编码器设置值错误,电机接线错误,机械过载                               |
| AL-06           | OVER SPEED | 增益过高,菜单设置值错误,重力荷载过高                                   |
| AL-07           | FOLLOW ERR | 减速/加速过快,增益设置值错误,指令脉冲频率过高<br>(大于 300 kpps),接线错误,机械过载   |
| AL-08           | Output NC  | 输出 (U, V, W) 断相                                       |
| AL-09           | PPR ERROR  | 编码器脉冲电平设置错误                                           |
| AL-10           | ABS DATA   | 绝对值编码器数据传输错误                                          |
| AL-11           | ABS BATT   | 电池电压低于 2.8V                                           |
| AL-12           | ABS MDER   | 绝对值编码器多转数据传输错误                                        |
| AL-13           | ERASE FAIL | 参数删除错误                                                |
| AL-14           | WRITE FAIL | 参数删除错误                                                |
| AL-15           | PARA INIT  | 参数初始化故障                                               |
| AL-16           | AUTO TUNE  | 自动调谐失败                                                |
| AL-17           | CURNT OFF  | 电流偏置补偿故障                                              |
| Parameter Err 1 |            | 伺服开启或参数锁定过程中变化输入不能改变参数。                               |
| Parameter Err 2 |            | 设置值的输入错误                                              |

## 第6章 参数设置

报警类型输出根据报警的类型有所不同。 若需要外部控制系统识别详细的驱动系统报警,请使用这些信号。 每个报警的输出状态如下所示。

#### [ALARM CODE 的输出状态]

| 报警类型    | 紧急停<br>止 | 过<br>电流 | 过<br>电压 | 过载  | 电源错<br>误 | 编码器接<br>线错误 | 其它  | 正常  |
|---------|----------|---------|---------|-----|----------|-------------|-----|-----|
| A_CODE0 | ON       | OFF     | ON      | OFF | ON       | OFF         | ON  | OFF |
| A_CODE1 | ON       | ON      | OFF     | OFF | ON       | ON          | OFF | OFF |
| A_CODE2 | ON       | ON      | ON      | ON  | OFF      | OFF         | 0FF | OFF |

ON: 适用触点连接至"GND24"。

OFF: 适用触点连接至 "+24V" 或不连接适用触点。

"其它"包含上表中未列出的报警,如过热、超速、设置值错误等。

要重设当前报警的内容,请使用 Alarm Reset (ALS02) 菜单,或使用输入触点 ALMRST (CN1-38) 端。

Alarm History (ALS03) 的子菜单包括 Alarm 1、Alarm 2、Alarm 3、Alarm 4、Alarm 5、Alarm 6、Alarm 7、Alarm 8、Alarm 9 和 Alarm 10,都是过去的报警。 Alarm 1 显示最近 一条报警,其它报警为之前发出的报警。

要重设所有过往报警历史,请使用 Alarm Reset All (ALSO4) 菜单。 EMER STOP (AL-00) 不能储存在 Alarm History (ALSO3) 中。

## 6.11 Autotuning (自适应) 和增益设置

自适应功能可以使用电机的电流和速度数据估测系统惯量比,并根据此值自动设置适当的增益。 自适应功能只在有一定的速度变化时起作用。如果速度变化缓慢或无变化,此功能不起作用。

使用自适应功能前请确认以下条件。

当未满足以下条件时无法应用自动调谐。

| (1) 将加速/减速时间设置为 0。 |  |
|--------------------|--|
|--------------------|--|

(2) 将电机速度设置为 1000[RPM] 以上。

(3) 负载惯量不得超过电机惯量的 30 倍,而且变化必须非常小。

(4) 系统的硬度必须非常高(包括联轴节)。 (皮带工作方式不可用)。

(5) 齿轮及其它部件间不得存在间隙。

(6) 虽然自适应功能造成了振动,但系统保持安全,不会受损。

(7) 负载转矩变化必须非常小。

1) 使用故测的系统惯量比设置自适应范围。

| 菜单                 | 菜        | 单名称       | 说明                 | 单位  | 显示范围       | 初始值 | 模式 |
|--------------------|----------|-----------|--------------------|-----|------------|-----|----|
| P2-23              | Autot    | une Range | 自适应范围              |     | $0 \sim 9$ | 0   | SP |
| 使用自适               | 应功能。     | 之前,请输入    | 系统惯量与电机性           | 贯量  |            |     |    |
| シャ                 | 系        | 统惯量(电相    | 巩惯量 + 负载惯量         | 1)  | 以空义范国      |     |    |
| ~~~~,              |          | Ę         | 且机惯量               | ,   | 以定入祖国。     |     |    |
| 如果系统               | :<br>惯量与 | 电机惯量之比    | 化未知,请输入"(          | o"。 |            |     |    |
|                    |          | 系统惯量      | 与电机惯量之比(           | 倍数) | 输入值        |     |    |
|                    |          |           | 1~~~500            |     | 0          |     |    |
|                    |          |           | $1  \widetilde{3}$ |     | 1          |     |    |
|                    |          |           | 2~~10              |     | 2          |     |    |
|                    |          |           | 3~~15              |     | 3          |     |    |
|                    |          |           | 10~~25             |     | 4          |     |    |
|                    |          |           | 15~~100            |     | 5          |     |    |
| $25 \ ^{\sim} 200$ |          |           |                    |     | 6          |     |    |
|                    |          |           | 100~~300           |     | 7          |     |    |
|                    |          |           | $200 \sim 400$     |     | 8          |     |    |
|                    |          |           | $300 \sim 500$     |     | 9          |     |    |

## 第6章 参数设置

2) 将自适应功能设置为 ON。

| 菜单    | 菜单名称            | 说明       | 单位 | 显示范围   | 初始值 | 模式 |
|-------|-----------------|----------|----|--------|-----|----|
| P2-24 | Autotune ON/OFF | 打开/关闭自适应 |    | ON/OFF | OFF | SP |

3) 在如下条件下执行加速/减速操作 5 次以上。

操作条件: 加速/减速时间 = 0, 电机速度 = 1000 [RPM] 以上。

4) 计算结果保存在 [SC LOOP Gain(P2-03)] 和 [Inertia Ratio (P2-22)] 中

| 菜单                                                          | 菜单名称           | 说明  | 单位     | 显示范围                  | 初始值 | 模式   |  |  |
|-------------------------------------------------------------|----------------|-----|--------|-----------------------|-----|------|--|--|
| P2-22                                                       | Inertia Ratio  | 惯量比 | 倍数     | $1.0 \ ^{\sim} 500.0$ | 1.0 | SPT  |  |  |
| (注) ※                                                       |                |     |        |                       |     |      |  |  |
| [SC LOOP Cain] 的当前值 - [SC LOOP Gain] 的初始值 × [Inertia Ratio] |                |     |        |                       |     | 的初始值 |  |  |
| [30 L00                                                     | I UaIII」山口的但 - |     | [SC LO | DOP Gain] 的当ī         | 前值  |      |  |  |

5) 将自适应功能设置为 OFF。

6) 设置 SC LOOP Gain。

| 菜单      | 菜单名称          | 说明        | 单位      | 显示范围         | 初始值     | 模式    |
|---------|---------------|-----------|---------|--------------|---------|-------|
| P2-03   | SC LOOP Gain  | 速度回路增益    | rad/sec | 0~~5000      | 视载重而定   | SPT   |
| 如果 SC L | .00P Gain 过小, | ,电机可能发生振器 | 动。 如果   | SC LOOP Gain | n 过大,电机 | 可能发出噪 |

音。将回路增益设置为一个适当的水平以确保得到需要的性能。

7)设置 SC I TC。

| 菜单    | 菜单名称         | 说明       | 单位 | 显示范围     | 初始值 | 模式  |
|-------|--------------|----------|----|----------|-----|-----|
| P2-04 | SC I TC [ms] | 速度积分时间常数 | ms | 1~~10000 | 20  | SPT |

8) 设置 PC P Gain

| 菜单    | 菜单名称      | 说明     | 单位      | 显示范围   | 初始值 | 模式 |
|-------|-----------|--------|---------|--------|-----|----|
| P2-02 | PC P Gain | 位置回路增益 | rad/sec | 0~~500 | 50  | Р  |

9) 如果电机发出噪音,请更该 FDELAY 的值。

| 菜单      | 菜单名称   | 说明   | 单位 显示范围 |                     | 初始值 | 模式  |
|---------|--------|------|---------|---------------------|-----|-----|
| * P3-17 | FDELAY | 反馈延时 | ms      | 0.0 $^{\sim}$ 100.0 | 0.0 | SPT |

<sup>10)</sup> 最后,要提高位置控制器的响应速度,请更改 P4-01 [Feedforward] 和 P4-02[FF FLT TC]。

## 6.12 使用监视器

通过模拟输出(MONIT1)和(MONIT2)可以在外部监视伺服的内部速度指令和转矩,以及反馈的 电机速度。输出电压的范围为 -5[V] - 5[V]。以下是与电机的使用相关的参数。

| 菜单    | 菜单名称            | 说明       | 单位 | 显示范围 | 初始值 | 模式  |
|-------|-----------------|----------|----|------|-----|-----|
| P2-11 | Monitor1 Select | 监视器 1 选择 |    | 0~~2 | 0   | SPT |
| P2-15 | Monitor2 Select | 监视器 2 择  |    | 0~~2 | 1   | SPT |
|       | •               |          |    |      |     |     |

设置要在监视器上输出的参数。

(0: 速度, 1: 转矩, 2: 速度指令)

| 菜单    | 菜单名称         | 说明        | 单位 | 显示范围 | 初始值 | 模式  |
|-------|--------------|-----------|----|------|-----|-----|
| P2-12 | Monitor1 ABS | 监视器 1 ABS |    | 0, 1 | 0   | SPT |
| P2-16 | Monitor2 ABS | 监视器 2 ABS |    | 0, 1 | 0   | SPT |

0: 按类型输出编码。

1: 不对编码进行分类,输出绝对值。

| 菜单    | 菜单名称           | 说明       | 单位 | 显示范围                 | 初始值  | 模式  |
|-------|----------------|----------|----|----------------------|------|-----|
| P2-13 | Monitor1 Scale | 监视器 1比例  | 倍数 | 1.00 ~ 20.00         | 1.00 | SPT |
| P2-17 | Monitor2 Scale | 监视器 2 比例 | 倍数 | 1.00 $^{\sim}$ 20.00 | 1.00 | SPT |

此功能用于将参数乘以适当的比例,这样可以在模拟输出值太小难以监视时便于查看。 例 如,如果输入 3,则参数将被放大 3 倍。 基本比例: 速度,速度指令(最高速度 /4[V]) 转矩(3 x 额定转矩)/4[V]

| 菜单    | 菜单名称                                                          | 说明       | 单位 | 显示范围                     | 初始值 | 模式  |  |  |
|-------|---------------------------------------------------------------|----------|----|--------------------------|-----|-----|--|--|
| P2-14 | Monitor1 offset                                               | 监视器 1 偏置 | %  | $-100.0$ $^{\sim}$ 100.0 | 0.0 | SPT |  |  |
| P2-18 | Monitor2 offset                                               | 监视器 2 偏置 | %  | -100. 0 $^{\sim}$ 100. 0 | 0.0 | SPT |  |  |
|       |                                                               |          |    |                          |     |     |  |  |
| 此功能通  | 此功能通过将适当偏置应用到模拟输出值来输出值。 通过将偏移应用到监视器显示,此功能                     |          |    |                          |     |     |  |  |
| 可用于调  | 可用于调节在 0[V] 电位上输出的值。 单位为 [%],最大值为 100[%]。 假设输出的速度最            |          |    |                          |     |     |  |  |
| 高为 50 | 高为 5000[RPM],当加载 20 的偏置时,0[V] 上将显示 1000[RPM],即 5,000 的 20[%]。 |          |    |                          |     |     |  |  |

## 第6章 参数设置

根据参数设置值,监视器输出如下所示。 监视器 1 和监视器 2 的使用方式相同,因此以下图 形只显示监视器 1 的输出。

### (1) [Monitor 1 ABS (P2-12)] = 0 时 (2) [Monitor 1 ABS (P2-12)] = 1 时

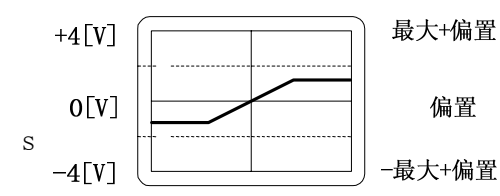

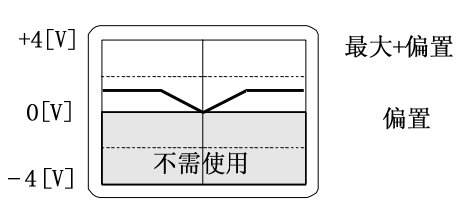

|    | 速          | 度,速度指令                    |                          | 转矩                        |  |
|----|------------|---------------------------|--------------------------|---------------------------|--|
| 旦古 | 1.2        | 5 x 最高速度                  | 1.25 x 3 倍额定转矩           |                           |  |
| 取向 | [Monitor   | 1 Scale (P2-13)]          | [Monitor1 Scale (P2-13)] |                           |  |
| 伯四 | 日子开午       | [Monitor1 offset (P2-14)] |                          | [Monitor1 offset (P2-14)] |  |
| 価直 | 最局速度 × 100 |                           | (3 倍额定转据 <i>)</i> ×      | 100                       |  |

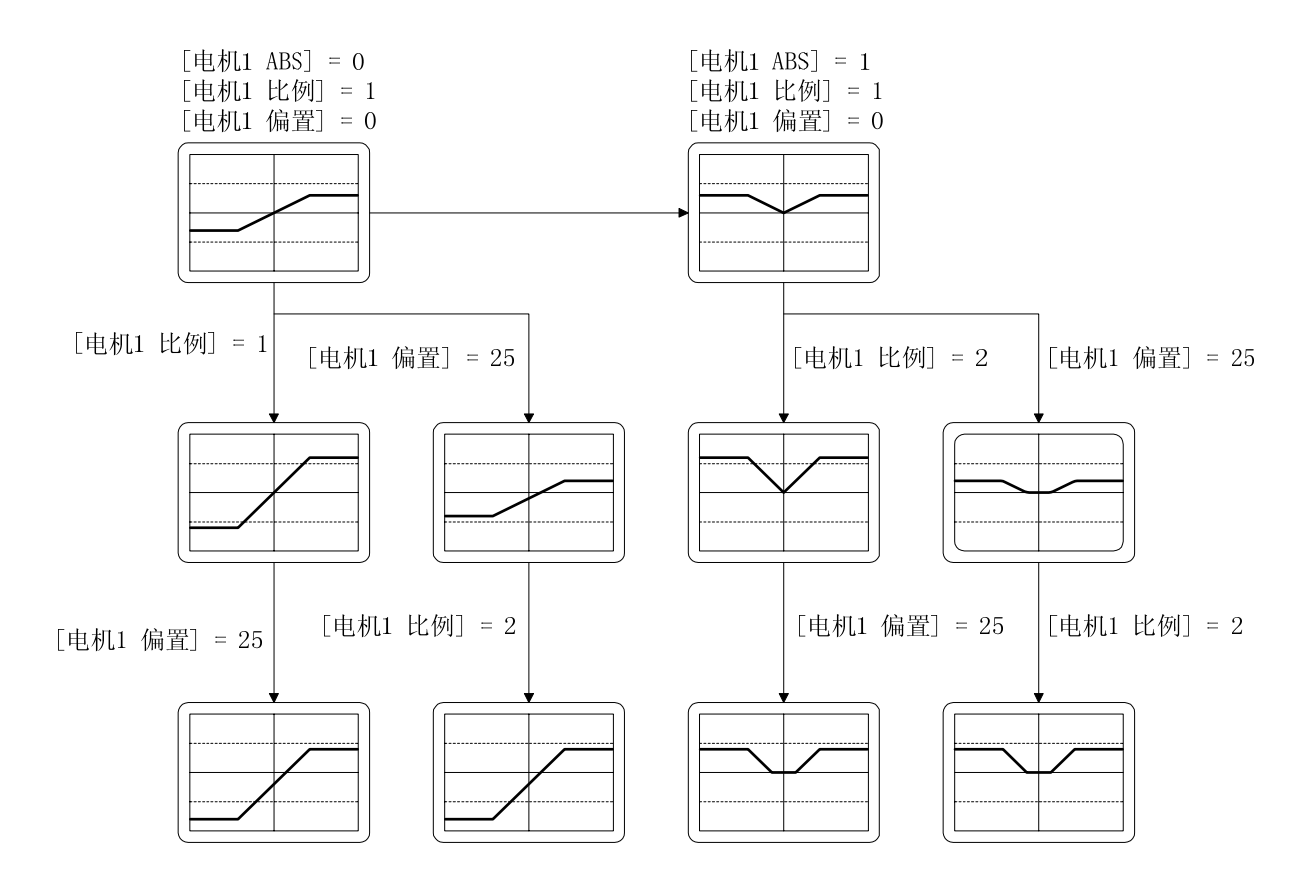

#### 7. 如何使用速度伺服

#### 7.1 电源接线

参阅"3.3 主电路接线板接线"中关于接线的内容。

### 7.2 CN1 接线

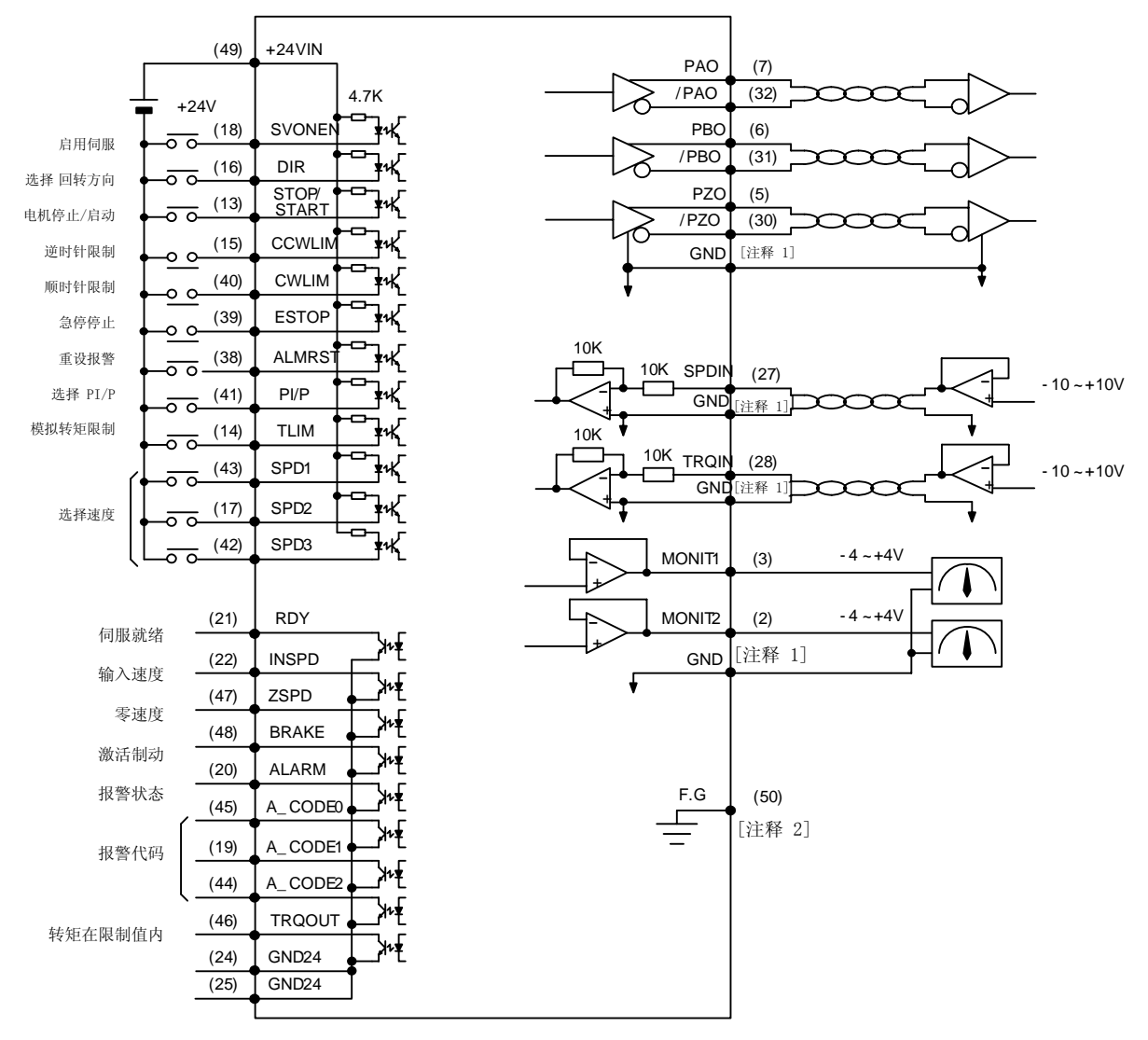

注释 1): 在 1、8、26、33、34 和 36 之间选择 GND 端子。 注释 2): 使用 CN1 屏蔽线将 F.G. (Frame Ground (机架接地)) 端子接地。

| 信号内容    | 名称                   | 针脚编号           | 功能和用途                                                                                    |
|---------|----------------------|----------------|------------------------------------------------------------------------------------------|
| 启用伺服    | SVONEN               | 18             | ON: 伺服器启动命令                                                                              |
| 旋转方向选择  | DIR                  | 16             | 选择伺服器旋转方向<br>(Off: 命令方向旋转, ON: 反命令方向旋转)                                                  |
| 电机停止/启动 | STOP/<br>START       | 13             | 将速度命令值强制调零(停止),或启动操作。<br>(可从参数 P2-29 中选择)                                                |
| 顺时针旋转禁止 | CCWLIM               | 15             | OFF: 限制电机逆时针运转<br>ON: 允许电机逆时针运转                                                          |
| 逆时针旋转禁止 | CWLIM                | 40             | OFF: 限制电机顺时针运转<br>ON: 允许电机顺时针运转                                                          |
| 急停停止    | ESTOP                | 39             | 在外部紧急情况下,强制忽略伺服器驱动器的所<br>有输入状态,并在快速降低电机速度之后关闭<br>(free-run)电机运转。<br>(可从参数 P2-30 中选择触点类型) |
| 报警复位    | ALMRST               | 38             | 如果旋转至 ON 则复位警报状态                                                                         |
| PI/P 选择 | PI/P                 | 41             | 选择速度控制模式(正常运行期间转向 OFF)<br>ON: 比例控制, OFF: 比例集成控制                                          |
| 模拟转矩限制  | TLIM                 | 14             | <ul><li>ON:模拟转矩极限; off:数字转矩极限。</li><li>参阅 7.5 节。</li></ul>                               |
| 旋转速度选择  | SPD1<br>SPD2<br>SPD3 | 43<br>17<br>42 | 通过 SPD 1、2 和 3 的组合选择旋转速度命令。<br>参阅 7.6 节。                                                 |

## 7.2.1 输入触点信号功能和用途表

此处 ON: 相应触点连接至"GND24"。

0FF: 相应触点连接至 ""+24V", 或相应的触点没有连接。

7.2.2 7.2.2 输出触点信号功能和用途表

| 信号内容        | 名称                            | 针脚编号           | 功能和用途                                      |
|-------------|-------------------------------|----------------|--------------------------------------------|
| 伺服就绪        | RDY                           | 21             | ON: 主电源和辅助电源与伺服器相连<br>无任何警报。               |
| 达到速度        | INSPD                         | 22             | 0N: 电机速度已达到指定等级。                           |
| 零速度         | ZSPD                          | 47             | 0N: 电机速度为零。                                |
| 启用制动        | BRAKE                         | 48             | 外部机器制动驱动器输出信号<br>ON:制动器复位, OFF:制动驱动器       |
| 报警状态        | ALARM                         | 20             | ON: 正常状态, OFF: 检测到警报                       |
| 报警代码        | A_CODEO<br>A_CODE1<br>A_CODE2 | 45<br>19<br>44 | 显示警报类型。<br>参见下表[Alarm Code 输出状态]。          |
| 转矩限制过<br>程中 | TRQOUT                        | 46             | ON: 伺服器位于转矩极限之内。<br>请参阅 7.5 节中关于输出转矩极限的信息。 |

此处 ON: 相应触点连接至"GND24"。

OFF: 相应触点连接至""+24V",或相应的触点没有连接。

## [ALARM CODE 的输出状态]

| 警报类型    | 紧急停机 | 过电流 | 过电压 | 过载  | 电源错误 | 编码器错误<br>接线 | 其他  | 正常  |
|---------|------|-----|-----|-----|------|-------------|-----|-----|
| A_CODE0 | ON   | OFF | ON  | OFF | ON   | OFF         | ON  | OFF |
| A_CODE1 | ON   | ON  | OFF | OFF | ON   | ON          | OFF | OFF |
| A_CODE2 | ON   | ON  | ON  | ON  | OFF  | OFF         | OFF | OFF |

此处 ON: 相应触点连接至"GND24"。 OFF: 相应触点连接至""+24V",或相应的触点没有连接。

## 7.2.3 模拟输入用途和功能表

| 信号内容   | 名称    | 针脚编号 | 功能和用途                   |
|--------|-------|------|-------------------------|
| 速度指令   | SPDIN | 27   | 输入外部模拟速度 (-10V ~ 10V)。  |
| 转矩限制指令 | TRQIN | 28   | 输入外部转矩极限命令(-10V ~ 10V)。 |

### 7.2.4 模拟输出用途和功能表

| 信号内容  | 名称        | 针脚编号  | 功能和用途              |
|-------|-----------|-------|--------------------|
| 监视器输出 | MONIT1    | 3     | 监控器输出 1 (-4V ~ 4V) |
| 监视器输出 | MONIT2    | 2     | 监控器输出 2 (-4V ~ 4V) |
| 编码器输出 | PAO, /PAO | 7, 32 | A 相,/A 相编码器信号输出    |
| 编码器输出 | PB0, /PB0 | 6, 31 | B 相,/B 相编码器信号输出    |
| 编码器输出 | PZO, /PZO | 5, 30 | Z 相,/Z 相编码器信号输出    |

## 7.2.5 输入/输出触点电源

| 信号内容      | 名称     | 针脚编号       | 弓 功能和用途                |  |  |
|-----------|--------|------------|------------------------|--|--|
| 地         | GND    | 1, 8, 26   | 模拟输入/输出(例如速度命令、转矩极限命令、 |  |  |
|           |        | 33, 34, 36 | 监控器输出和编码器输出)电源地线。      |  |  |
| +24V 电源输入 | +24VIN | 49         | 外部输入/输出触点的 DC 24V 电源   |  |  |
| +24V 地    | GND24  | 24, 25     | 外部输入/输出触点的 DC 24V 地线   |  |  |

(注)请参阅 3.4.6 节的 +24V 电源功率。

## 7.3 CN2 接线

请参阅"3.5节 CN2 接线和信号说明"中关于 CN2 接线的信息。

#### 7.4 设定电机和伺服器相关参数

伺服器启动时, ENABLE 触点 (SVONEN) 转向 OFF, 连接电源后, 设定以下参数。

#### 7.4.1 设定电机和模型

|         |                          | 参数              | 说明                |
|---------|--------------------------|-----------------|-------------------|
| 坝目      | 项目         编号         名利 |                 |                   |
| 伺服电机类型  | P1-01                    | Motor ID        | 根据伺服电机类型设定 ID 编号。 |
| 驱动器类型   | P1-10                    | Amp Type        | 根据驱动器类型设定 ID 编号。  |
| 编码器类型   | P1-11                    | Encoder Type    | 根据编码器信号系统设定编号。    |
| 编码器脉冲数量 | P1-12                    | Encoder Pulse   | 设定编码器脉冲数量。        |
| 控制器类型   | P2-01                    | Controller Type | 将速度控制模式编号设定为"1"。  |

※ 请参阅第 6 章"参数设置"。

#### 7.4.2 设定嵌入式制动器用途

| ᄑᄑ   |       | 参数         | 说明                   |  |
|------|-------|------------|----------------------|--|
| 坝日   | 编号    | 名称         |                      |  |
| 制动速度 | P2-09 | Brake SPD  | 设定停机时制动器的启动速度。       |  |
| 制动时间 | P2-10 | Brake Time | 停机时,等待设定的时间,然后制动器启动。 |  |

示例) 如果 [Brake SPD (P2-09)]=30, [Brake Time (P2-10)] = 10
 如果在由伺服器运转电机时当伺服器转向 OFF 时,减速后电机速度降至 30[RPM] 以下,或者在伺服器转向 OFF 后过去 10[ms],输出触点(制动器)转向 OFF。

### 7.4.3 设定满足负载的控制系统增益

| 166日     |       | 参数              | 38 四日              |  |  |
|----------|-------|-----------------|--------------------|--|--|
| 坝日       | 编号 名称 |                 | <b>近</b> 明         |  |  |
| 速度回路比例增益 | P2-03 | SC LOOP Gain    | 参阅下面的说明(初始值:取决于容量) |  |  |
| 速度积分时间常数 | P2-04 | SC I TC         | 参阅下面的说明(初始值:取决于容量) |  |  |
| 惯性比      | P2-22 | Inertia Ratio   | 参阅下面的说明(初始值: 1.0)  |  |  |
| 自适应范围    | P2-23 | Autotune Range  | 参阅下面的说明(初始值:0)     |  |  |
| 打开/关闭自适应 | P2-24 | Autotune ON/OFF | 参阅下面的说明(初始值: OFF)  |  |  |

a) 自动调谐

仅在电机运行速度高于额定速度 1/5 倍时,使用自动调谐。当电机运行在正常状态下时, 关闭自动调谐。

☞ 根据近似的惯性比设定(P2-23)范围。

## 第7章 如何使用速度伺服

| 惯性比              | 设定值 | 惯性比              | 设定值 | 惯性比      | 设定值 |
|------------------|-----|------------------|-----|----------|-----|
| 1 ~ 3            | 1   | 10~~25           | 4   | 100~~300 | 7   |
| $2$ $^{\sim}$ 10 | 2   | 15~~100          | 5   | 200~~400 | 8   |
| $3 \ ^{\sim} 15$ | 3   | $25~^{\sim}~200$ | 6   | 300~~500 | 9   |

※ 惯性比 = (电机惯性 + 负载惯性)/电机惯性
☞ 启动自动调谐 (P2-24) 后,加速/减速约 5 倍将
把惯性值至存储在 (P2-22) 中。
☞ 关闭自动调谐 (P2-24)。

b)调整控制系统增益

☞ 如果知道惯性比, 手工输入惯性比 (P2-22)。

☞ 根据惯性比,调节以下值。

|                 | 惯性比      | 设定值          |            |        |  |
|-----------------|----------|--------------|------------|--------|--|
| 电机              | 电机       | SC LOOP Gain | SC I TC (I | P2-04) |  |
| <b>□</b> 60, 80 | □ 高于 130 | (P2-03)      | 推荐值        | 最小值    |  |
| 1               |          | 500          | 20         | 6      |  |
| 2               |          | 350          | 30         | 9      |  |
| 3               |          | 290          | 35         | 11     |  |
| 5               | 1        | 220          | 45         | 14     |  |
| 10              | 2        | 160          | 60         | 19     |  |
| 20              | 3        | 110          | 90         | 27     |  |
| 50              | 5        | 70           | 140        | 42     |  |
| 100             | 10       | 50           | 200        | 60     |  |
|                 | 20       | 30           | 300        | 100    |  |

● 如果 SC Loop gain 过低则出现振动,如果高则响应变快, 但是,如果增益过高也会出现振动。如果 SCI TC 减少,则响应变快, 担如果减少过多,则出现过调节。

## 7.4.4 7.4.4 设定反馈延迟

| 菜单                                        | 菜单名称                                    | 说明   | 单位 | 显示范围                | 初始值 | 模式  |  |  |
|-------------------------------------------|-----------------------------------------|------|----|---------------------|-----|-----|--|--|
| *P3-17                                    | FDELAY                                  | 反馈延迟 | ms | 0.0 $^{\sim}$ 100.0 | 0.0 | SPT |  |  |
| 当电机振动产生噪音时,调节 FDELAY (P3-17)。             |                                         |      |    |                     |     |     |  |  |
| 使用速度积分时间常数 [SCI TC] (P2-04) 值内的 FDELAY 值。 |                                         |      |    |                     |     |     |  |  |
| 推荐值 =                                     | 推荐值 = [ SC I TC ] / 5 ~ [ SC I TC ] / 2 |      |    |                     |     |     |  |  |

### 7.5 限制输出转矩

输出转矩可限定在额定转矩的 300% 以内。可通过数字信号也可通过模拟信号来限制输出转矩。要使用数字信号来限制输出转矩,关闭触点输出 (TLIM);如果使用模拟信号来限制输出转矩,启动触点输出 (TLIM)。如果输出命令值高于输出转矩极限值,由输出转矩极限值限定输出转矩,并启动 (TRQ0UT)输出触点。

#### 7.5.1 限定数字输出转矩(TLIM) = OFF

可分别为顺时针转矩极限和逆时针转矩极限设定数字输出转矩极限值。按下述说明设定主菜单 [Controller Type (P2--)]的子菜单 [TRQ LMT(+) (P2-05)] 和 [TRQ LMT(-) (P2-06)]。

| 菜单    | 菜单名     说明       称 |        | 单位 | 显示范围    | 初始值 | 模式 |
|-------|--------------------|--------|----|---------|-----|----|
| P2-05 | TRQ LMT<br>(+) [%] | 正向转矩限制 | %  | 0 ~ 300 | 300 | SP |
| P2-06 | TRQ LMT<br>(-) [%] | 反向转矩限制 | %  | 0 ~ 300 | 300 | SP |

### 7.5.2 限定数字输出转矩(TLIM) = 0N

向模拟输入(TRQIN) 施加 -10[V] - 10[V] 之间的电压,以限制模拟输出转矩。由于模拟输出转矩限制命令输入使用绝对电压值,不同编码中相同的电压值认为是相同的输入。例如,+5[V] 输入和 -5[V] 认为是相同的输入。根据(TRQIN) 电压大小和 [10V Torque (P5-02)] 设定值,按照如下说明限制内部使用的输出转矩。

最大顺时针转矩 = LPF 
$$\left\{\begin{array}{cc} [10V \text{ Torque (P5-}]] \\ \underline{(TRQIN)} \times & 02)] \\ 10 & 100 \end{array}\right\} \times 额定转矩$$

最大逆时针转矩 = -LPF  $\begin{cases} (TRQIN) \times 02) \\ 10 & 100 \end{cases} \times 325 \times 325 \times$ 

LPF: 低通滤波器(低通粗滤器)

| 菜单     | 菜单名称               | 说明              | 单位 | 显示范围         | 初始值 | 模式  |
|--------|--------------------|-----------------|----|--------------|-----|-----|
| P5-01  | TRQ CMD TC<br>[ms] | 转矩指令滤波<br>器时间常数 | ms | 0.0 ~ 1000.0 | 0.0 | SPT |
| *P5-02 | 10V Torque         | 10V 转矩          | %  | 0 ~ 300      | 100 | SPT |

## 7.6 输入速度命令

可使用三种方法来自由输入速度命令:

① 使用 7 位数字速度命令([Speed CMD1 (P3-01)] - [Speed CMD7 (P3-07)])

② 使用外部模拟速度命令

③ 联合项目 ① 和 ②, 以超驰运转为基础

根据 CN1 速度选择触点和 [Override ON/OFF (P3-18)] 设定值,按照以下内容决定基于以上 3 种方法实现的内部速度命令选择。

| [P3-18] | 速度选<br>择 3 | 速度选择<br>2 | 速度选<br>择 1 | 速度命令                               |
|---------|------------|-----------|------------|------------------------------------|
| 0       | OFF        | OFF       | OFF        | 模拟命令速度                             |
| 0       | 0FF        | OFF       | ON         | [Speed CMD1 (P3-01)] 速度            |
| 0       | 0FF        | ON        | 0FF        | [Speed CMD2 (P3-02)] 速度            |
| 0       | 0FF        | ON        | ON         | [Speed CMD3 (P3-03)] 速度            |
| 0       | ON         | OFF       | OFF        | [Speed CMD4 (P3-04)] 速度            |
| 0       | ON         | OFF       | ON         | [Speed CMD5 (P3-05)] 速度            |
| 0       | ON         | ON        | OFF        | [Speed CMD6 (P3-06)] 速度            |
| 0       | ON         | ON        | ON         | [Speed CMD7 (P3-07)] 速度            |
| 1       | OFF        | OFF       | OFF        | 模拟命令速度                             |
| 1       | OFF        | OFF       | ON         | [Speed CMD1 (P3-01)] 设置速度 + 模拟命令速度 |
| 1       | OFF        | ON        | OFF        | [Speed CMD2 (P3-02)] 设置速度 + 模拟命令速度 |
| 1       | OFF        | ON        | ON         | [Speed CMD3 (P3-03)] 设置速度 + 模拟命令速度 |
| 1       | ON         | OFF       | OFF        | [Speed CMD4 (P3-04)] 设置速度 + 模拟命令速度 |
| 1       | ON         | OFF       | ON         | [Speed CMD5 (P3-05)] 设置速度 + 模拟命令速度 |
| 1       | ON         | ON        | OFF        | [Speed CMD6 (P3-06)] 设置速度 + 模拟命令速度 |
| 1       | ON         | ON        | ON         | [Speed CMD7 (P3-07)] 设置速度 + 模拟命令速度 |

## 7.6.1 输入数字速度命令

下面介绍如何输入 7 位数字速度命令。首先,由主菜单进入 [Speed Mode (P3--)],速度相 关参数组。然后,在 [RPM] 中输入所需的数字速度命令。

| 菜单    | 菜单名称       | 说明     | 单位    | 显示范围     | 初始值  | 模式 |
|-------|------------|--------|-------|----------|------|----|
| P3-01 | Speed CMD1 | 数字速度 1 | r/min | -最大值~最大值 | 10   | ST |
| P3-02 | Speed CMD2 | 数字速度 2 | r/min | -最大值~最大值 | 200  | ST |
| P3-03 | Speed CMD3 | 数字速度 3 | r/min | -最大值~最大值 | 500  | ST |
| P3-04 | Speed CMD4 | 数字速度 4 | r/min | -最大值~最大值 | 1000 | S  |

## 第7章 如何使用速度伺服

| P3-05 | Speed CMD5  | 数字速度 5 | r/min | -最大值~最大值 | 1500 | S |
|-------|-------------|--------|-------|----------|------|---|
| P3-06 | Speed CMD6  | 数字速度 6 | r/min | -最大值~最大值 | 2000 | S |
| P3-07 | Speed CMD7] | 数字速度 7 | r/min | -最大值~最大值 | 3000 | S |

#### 7.6.2 输入模拟速度命令

要输入模拟速度命令,向模拟输入(SPDIN)施加-10[V]至 10[V]之间的电压。可根据模拟 输入(SPDIN)的电压等级和 [10V Speed (P3-13)]、[SPD CMD OFFS (P3-14)]、[Zero Clamp Mode (P3-15)]和 [Clamp VOLT (P3-16)]的设定值调整伺服器内使用的速度命令。下面介绍 了如何设定设置模拟速度命令所需的菜单。这些菜单位于主菜单 [Speed Mode (P3--)]的子 菜单中。

| 菜单     | 菜单名称                 | 说明     | 单位    | 显示范围                   | 初始值  | 模式 |
|--------|----------------------|--------|-------|------------------------|------|----|
| *P3-13 | 10V Speed            | 10V 速度 | r/min | 0 $^{\sim}$ 9999.9     | 3000 | ST |
| P3-14  | SPD CMD OFFS<br>[mV] | 速度偏置   | mV    | $-1000.0^{\sim}1000.0$ | 0    | ST |
| P3-15  | Zero Clamp Mode      | 零钳位模式  |       | 0~~2                   | 0    | S  |
| P3-16  | Clamp VOLT[mV]       | 钳位电压   | mV    | -1000 ~1000            | 0    | S  |

伺服器内的速度命令输入和模拟输入(SPDIN)之间的关系如下。

(1)(1) Zero Clamp Mode = 0 时 [10V Speed (P3-[SPD CMD OFFS (P3-13) 14)] 内部速度命令 [RPM] = (SPDIN) + 1000 10 (2) Zero Clamp Mode = 1 时 [SPD CMD OFFS (P3- [Clamp VOLT (P3-内部速度 < = 0 当 (SPDIN) + 14)] 16)]] 和 命令 [RPM] 1000 1000 [SPD CMD OFFS (P3- [C1amp VOLT (P3-内部速度 + ≥ \_\_\_\_16)]] = 0 当 (SPDIN) 14)] 命令 [RPM] 1000 1000 [10V Speed (P3-[SPD CMD OFFS (P3-(SPDI 13) 14)] 内部速度命令 [RPM] = х N) 10 1000

(3) Zero Clamp Mode = 2 时 [SPD CMD OFFS (P3- [C1amp VOLT (P3-内部速度 14)] < 16)]] = 0 当 (SPDIN) + 和 命令 [RPM] 1000 1000 [SPD CMD OFFS (P3- [Clamp VOLT (P3-内部速度 = 0 当 (SPDIN) 14)] 16)]] +  $\geq$ 命令 [RPM] 1000 1000 内部速度命令 [RPM] =  $\left\{ (SPDIN) + \frac{[SPD CMD OFFS (P3-14)]}{- 16} \right\} = \frac{[Cklamp VOLT (P3-14)]}{- 16}$ [10V Speed (P3-13) 10 100 1000

#### 7.6.3 超驰功能

使用超驰功能可以通过向数字速度命令添加模拟速度命令来创建速度命令。如果在具体速度范围内需要精密调整,将内部数字速度命令设为具体的速度;在[10V Speed (P3-13)]选择需要精密调整的范围,然后逐渐调整模拟电压。

如果速度命令开关设为模拟命令速度时未激活超驰,使用速度命令开关来选择其中一个数字速度命令。

| 菜单     | 菜单名称            | 说明             | 单位 | 显示范围 | 初始值 | 模式 |
|--------|-----------------|----------------|----|------|-----|----|
| *P3-18 | Override ON/OFF | Override 打开/关闭 |    | 0, 1 | 0   | S  |

#### 例如

[Override ON/OFF (P3-18)]=1, ( (SPD1), (SPD2), (SPD3) ) = (ON, OFF, OFF), [Speed CMD1 (P3-01)]=1000, [Zero Clamp Mode (P3-15)]=0, [SPD CMD OFFS (P3-14)]=0, [10V Speed (P3-13)]=20, 并且如果模拟速度输入 (SPDIN) 为 5V, 内部速度 命令设定为 1010 [RPM]。

#### 7.6.4 设定 范围

偏置量可设定为在完成 in-speed 之前输出 信号。

| 菜单    | 菜单名称          | 说明     | 单位  | 显示范围               | 初始值 | 模式 |
|-------|---------------|--------|-----|--------------------|-----|----|
| P3-12 | Inspeed Range | 输入速度范围 | RPM | 0 $^{\sim}$ 9999.9 | 100 | S  |

### 7.7 设定电机减速/加速特性

伺服器中出现的速度命令如下:

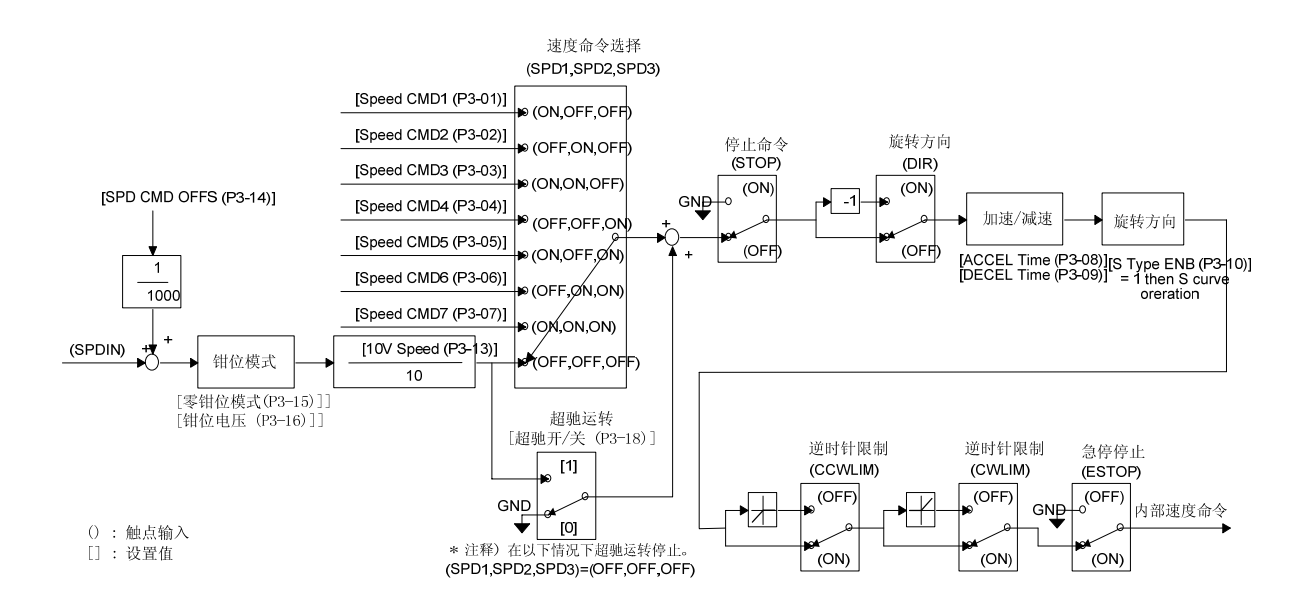

以下是上图中显示的加速/减速和 S 形运转的设定值。

| 菜单     | 菜单名称           | 说明       | 单位 | 显示范围               | 初始值 | 模式 |
|--------|----------------|----------|----|--------------------|-----|----|
| P3-08  | Accel Time[ms] | 加速时间     | ms | 0 $^{\sim}$ 100000 | 0   | S  |
| P3-09  | Decel Time[ms] | 减速时间     | ms | 0 $^{\sim}$ 100000 | 0   | S  |
| *P3-10 | S TYPE ENB     | 启用 S 形加速 |    | 0, 1               | 0   | S  |

## 7.8 使用电机

可通过模拟输出(MONIT1)和(MONIT2)由外部监测伺服器内部速度命令和转矩以及反馈电机速度。输出电压范围为-4[V]-4[V]。以下是电机使用相关参数。

| 菜单              | 菜单名称                         | 说明       | 单位       | 显示范围 | 初始值      | 模式  |
|-----------------|------------------------------|----------|----------|------|----------|-----|
| P2-11           | Monitor1 Select              | 监视器 1 选择 |          | 0~~2 | 0        | SPT |
| P2-15           | Monitor2 Select              | 监视器 2 选择 |          | 0~~2 | 1        | SPT |
| 设定要在出<br>(0:速度) | 五视器上输出的参数。<br>, 1: 转矩, 2: 速度 | (命令)     | <u>.</u> |      | <u>.</u> |     |

## 第7章 如何使用速度伺服

| 菜单    | 菜单名称         | 说明       | 单位 | 显示范围 | 初始值 | 模式  |
|-------|--------------|----------|----|------|-----|-----|
| P2-12 | Monitor1 ABS | 监视器 1 模式 |    | 0, 1 | 0   | SPT |
| P2-16 | Monitor2 ABS | 监视器 2 模式 |    | 0, 1 | 0   | SPT |

0: 按类型输出代码。

1: 输出绝对值,不对代码进行分类。

| 菜单    | 菜单名称           | 说明       | 单位 | 显示范围                   | 初始值  | 模式  |
|-------|----------------|----------|----|------------------------|------|-----|
| P2-13 | Monitor1 Scale | 监视器 1 比例 | 多种 | $1.00 \ ^{\sim} 20.00$ | 1.00 | SPT |
| P2-17 | Monitor2 Scale | 监视器 2 比例 | 多种 | $1.00 \ ^{\sim} 20.00$ | 1.00 | SPT |

这用于在模拟输出值太小而无法监控时,按照适当的比例通过多个参数进行检视。例如,如 果输入 3,参数放大 3 倍。 基本比例:速度和速度命令(最大速度/4[V])

转矩(3 x 额定转矩)/4[V]

| 菜单                           | 菜单名称                                                          | 说明                               | 单位                   | 显示范围                                      | 初始值                           | 模式                   |
|------------------------------|---------------------------------------------------------------|----------------------------------|----------------------|-------------------------------------------|-------------------------------|----------------------|
| P2-14                        | Monitor1 offset                                               | 监视器 1 偏置                         | %                    | $-100.0$ $^{\sim}$ 100.0                  | 0.0                           | SPT                  |
| P2-18                        | Monitor2 offset                                               | 监视器 2 偏置                         | %                    | $-100.0$ $^{\sim}$ 100.0                  | 0.0                           | SPT                  |
| 该功能用<br>施加偏置<br>最大速度<br>M],即 | 月于通过向模拟输出<br>量量来调整 0[V] 电<br>€为 5000[RPM],如<br>5,000 的 20[%]。 | 值施加适当的偏置<br>压上的数值输出。<br>果输出速度,当装 | 量来输出<br>使用的单<br>载偏置量 | 出数值。该功能用于<br>单位为 [%],最大值<br>量 20 时,则在 0[V | 通过向监控<br>为 100 [%]<br>] 上显示 1 | 器输出<br>。假设<br>000[RP |

根据参数设定值,监控器输出如下。当使用监控器 1 和监控器 2 的方法相同时,下图仅显示 监控器 1 的输出。

(1) 当 [Monitor 1 ABS (P2-12)] = 0 时 (2) 当 [Monitor 1 ABS (P2-12)] = 1 时

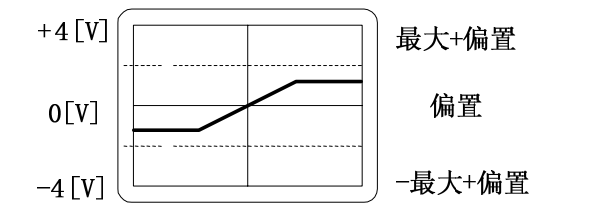

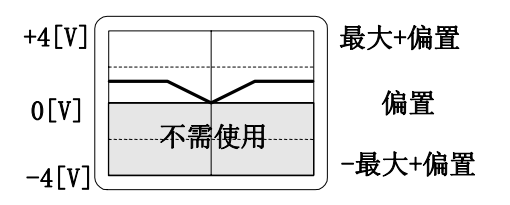

# 第7章 如何使用速度伺服

|         | 速度、速度命令         |                  | 转矩              |                  |  |
|---------|-----------------|------------------|-----------------|------------------|--|
| 早十      | 1.25 x 最大速度     |                  | 1.25 x 3 倍额定转矩  |                  |  |
| 取入<br>值 | [Monitor1 Scale |                  | [Monitor1 Scale |                  |  |
|         | (P2-13)]        |                  | (P2-13)]        |                  |  |
| 伯里      |                 | [Monitor1 offset |                 | [Monitor1 offset |  |
| 偏直<br>量 | 最大速度            | (P2-14)]         | (3 倍额定转矩) ×     | (P2-14)]         |  |
|         |                 | 100              |                 | 100              |  |

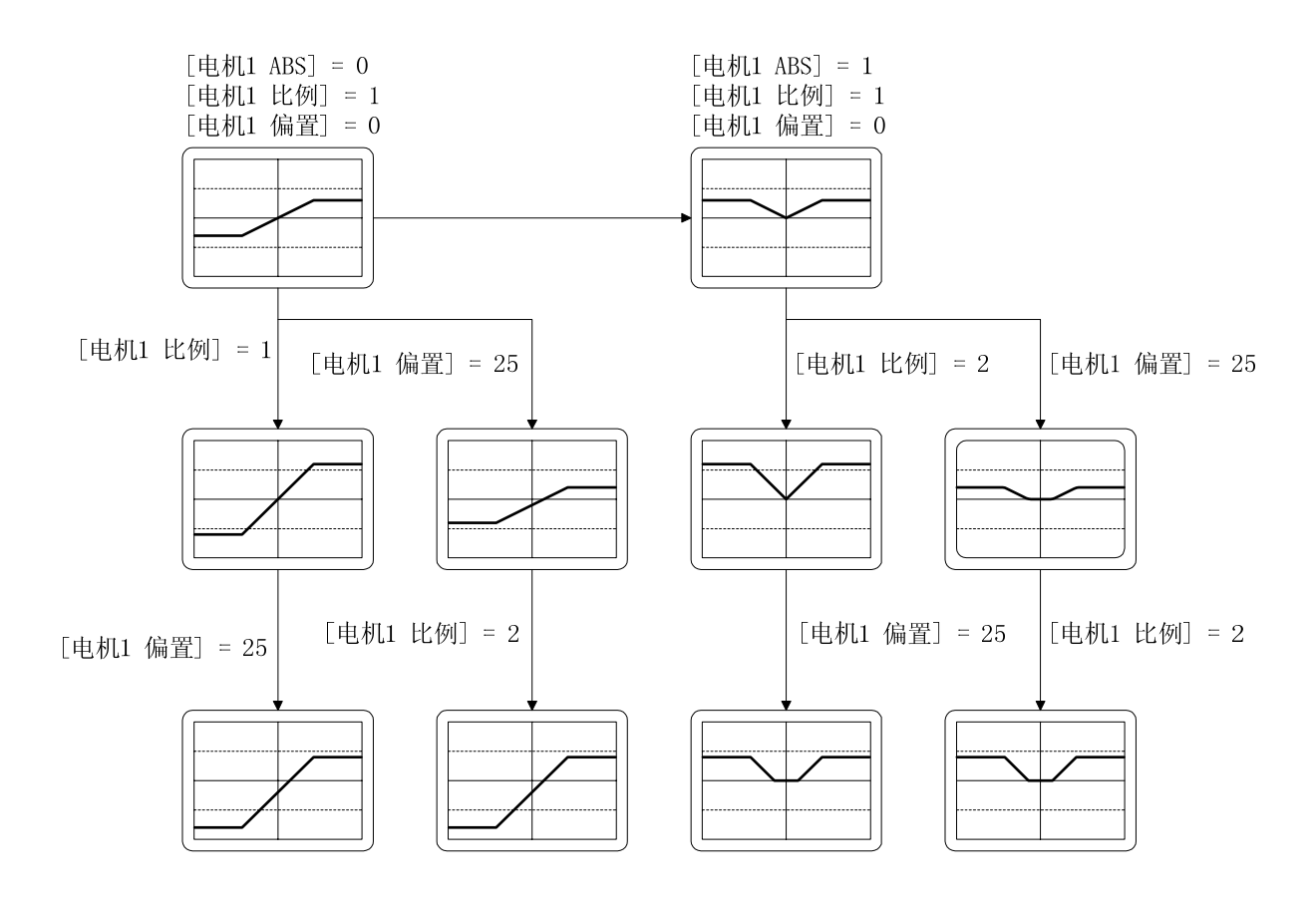

## 7.9 非共振频率运转

当使用伺服器构成一个系统时,会出现特定频率的机械共振。 要消除此类共振,以[Hz]为单位将系统上出现的共振频率输入 [Resonant FRQ (P2-19)]; 以 [Hz]为单位将要消除的共振频率频率宽度输入 [Resonant BW (P2-20)]; 然后选择 [De-Resonance ENB (P2-21)]选择为 1。

| 菜单    | 菜单名称             | 说明     | 单位 | 显示范围    | 初始值 | 模式 |
|-------|------------------|--------|----|---------|-----|----|
| P2-19 | Resonant FRQ[Hz] | 谐振频率   | Hz | 0~~1000 | 300 | SP |
| P2-20 | Resonant BW[Hz]  | 谐振频率带宽 | Hz | 0~~1000 | 100 | SP |
| P2-21 | De-Resonant ENB  | 启用抗谐振  |    | 0, 1    | 0   | SP |

## 7.10 其他设定值

| 菜单     | 菜单名称             | 说明            | 单位    | 显示范围             | 初始值   | 模式  |
|--------|------------------|---------------|-------|------------------|-------|-----|
| P2-8   | Current Offset   | 电流偏置补偿        |       | 0, 1             | 0     | SP  |
| *P2-25 | Parameter Init   | 初始化参数         |       | currt/dFLT       | currt | SPT |
| P2-26  | SPDIN Delay      | 模拟速度指令<br>延迟  | ms    | $0^{\sim}100$    | 0     | S   |
| P2-27  | DB Control       | 驱动制动控制        |       | 0, 1             | 1     | SPT |
| P2-28  | Display Select   | 显示选择          |       | $1^{\sim}10$     | 1     | SPT |
| P2-29  | Start/Stop       | 启动/停止选<br>择   |       | 0, 1             | 0     | SPT |
| P2-30  | Emergency Type   | 紧急类型选择        |       | 0, 1             | 0     | SPT |
| P2-31  | Power fail Mode  | 主电源故障模<br>式选择 |       | 0, 1             | 1     | SPT |
| P2-32  | Zero SPD VIB RJT | 零速振动拒绝        | [RPM] | $0.0 \sim 100.0$ | ON    | SP  |

#### 8. 如何使用位置伺服

#### 8.1 电源接线

参阅"3.3 主电路接线板接线中关于接线的内容。"

#### 8.2 CN1 接线

进行如下接线,以将 FDA6000 用作位置控制模式。

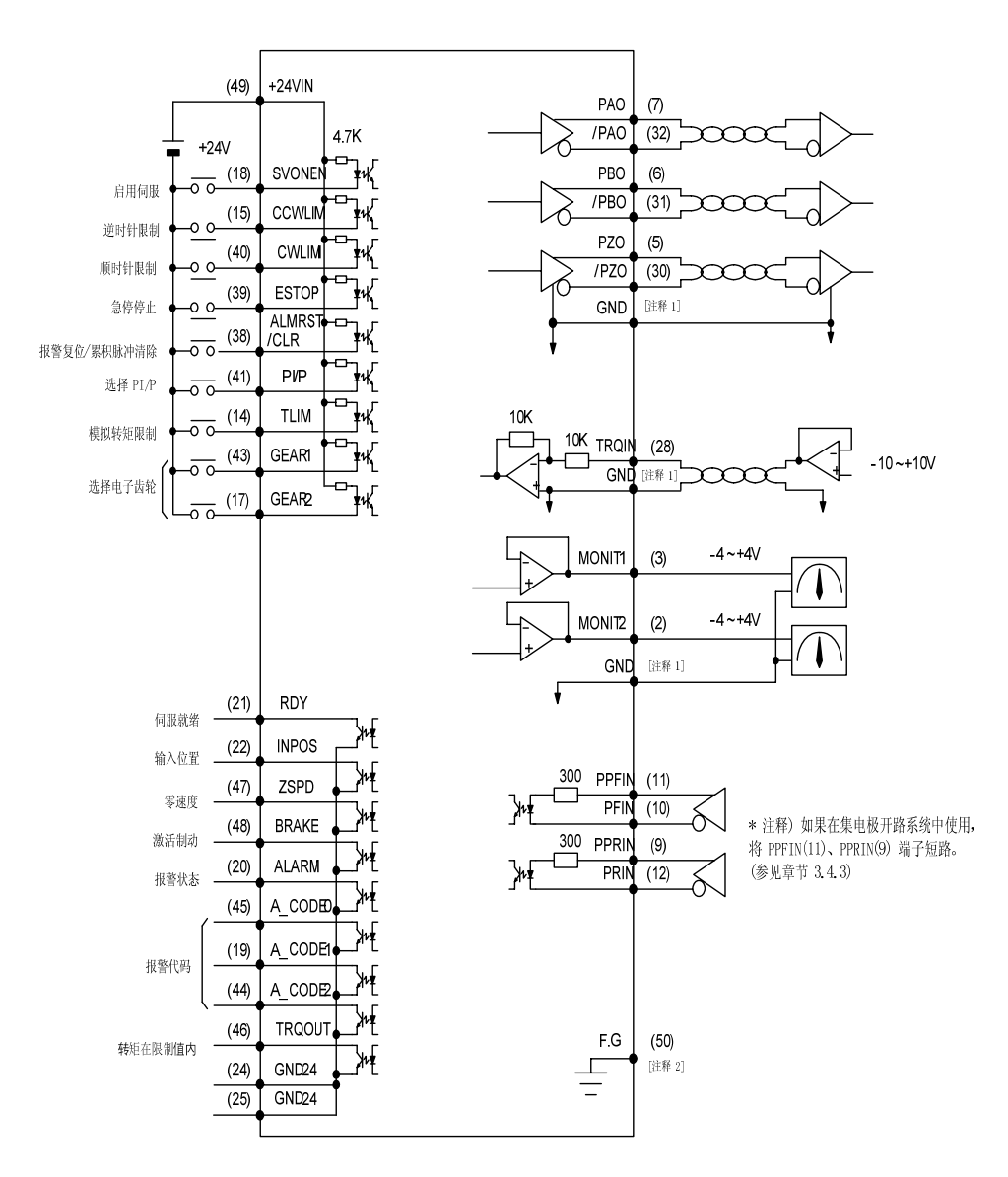

注释 1): 在 1、8、26、33、34 和 36 之间选择 GND 端子。 注释 2): 使用 CN1 屏蔽线将 F.G. (Frame Ground (机架接地)) 端子接地。

## 8.2.1 输入触点信号功能和用途表

| 信号内容           | 名称           | 针脚<br>编号 | 功能和用途                                                                                 |  |  |  |
|----------------|--------------|----------|---------------------------------------------------------------------------------------|--|--|--|
| 启用伺服           | SVONEN       | 18       | 0N: 伺服器启动命令<br>0FF: 伺服器启动命令复位                                                         |  |  |  |
| 顺时针旋转禁<br>止    | CCWLIM       | 15       | OFF: 限制马达逆时针运转<br>ON: 允许马达逆时针运转                                                       |  |  |  |
| 逆时针旋转禁<br>止    | CWLIM        | 40       | OFF: 限制马达顺时针运转<br>ON: 允许马达顺时针运转                                                       |  |  |  |
| 急停停止           | ESTOP        | 39       | 在外部紧急情况下,强制忽略伺服驱动器的所有输入状态,<br>并在快速降低马达速度之后关闭 (free-run) 马达运转。<br>(可从参数 P2-30 中选择触点类型) |  |  |  |
| 报警复位<br>累积脉冲清除 | ALMRST       | 38       | 0N 时,复位警报并清除命令脉冲和当前位置之间的错误脉冲。                                                         |  |  |  |
| PI/P 选择        | PI/P         | 41       | 选择速度控制模式(正常运行期间转向 OFF)<br>ON: 比例控制, OFF: 比例集成控制                                       |  |  |  |
| 模拟转矩限制         | TLIM         | 14       | 0N: 模拟转矩极限, off: 数字转矩极限。<br>参阅 8.5 节。                                                 |  |  |  |
| 电子齿轮选择         | SPD1<br>SPD2 | 43<br>17 | 通过两种信号的组合选择电子齿轮。参阅 8.6 节。                                                             |  |  |  |

此处 ON: 相应触点连接至"GND24"。

OFF: 相应触点连接至 "+24V", 或相应的触点没有连接。

## 8.2.2 输出触点信号功能和用途表

| 信号内容    | 名称      | 针脚编号 功能和用途          |                        |  |
|---------|---------|---------------------|------------------------|--|
| 伺服就绪    | RDY     | 21                  | ON: 主电源和辅助电源与伺服器相连     |  |
|         |         |                     | 尤仕仢警报。                 |  |
| 输入位置完成  | INSPD   | 22                  | 0N: 马达速度达到指定等级。        |  |
| 零速度     | ZSPD    | ZSPD 47 0N: 马达速度为零。 |                        |  |
| 启用制动    | DDAVE   | 10                  | 外部机器制动驱动器输出信号          |  |
|         | DNAKE   | 48                  | ON: 制动器复位, OFF: 制动驱动器  |  |
| 报警状态    | ALARM   | 20                  | ON: 正常状态, OFF: 已检测到警报  |  |
| 报警代码    | A_CODE0 | 45                  | 目二敬也米刑                 |  |
|         | A_CODE1 | 19                  | 业小音1X天空。               |  |
|         | A_CODE2 | 44                  |                        |  |
| 转矩限制过程中 | ΤΡΟΟΙΙΤ | 46                  | ON: 伺服器位于转矩极限之内。       |  |
|         | TNQUUT  | 40                  | 请参阅 8.6 节中关于输出转矩极限的信息。 |  |

## 第8章 如何使用位置伺服

此处 ON: 相应触点连接至"GND24"。

OFF: 相应触点连接至""+24V",或相应的触点没有连接。

## [ALARM CODE 的输出状态]

| 警报类型    | 紧急停机 | 过<br>电流 | 过<br>电压 | 过<br>载 | 电源错<br>误 | 编码器错误<br>接线 | 其他  | 正常  |
|---------|------|---------|---------|--------|----------|-------------|-----|-----|
| A_CODE0 | ON   | OFF     | ON      | OFF    | ON       | OFF         | ON  | OFF |
| A_CODE1 | ON   | ON      | OFF     | OFF    | ON       | ON          | OFF | OFF |
| A_CODE2 | ON   | ON      | ON      | ON     | OFF      | OFF         | OFF | OFF |

此处 ON: 相应触点连接至"GND24"。

OFF: 相应触点连接至""+24V",或相应的触点没有连接。

## 8.2.3 模拟输入用途和功能表

|        | 名称           |        | 名称 针脚编号                                |  | 功能和用途 |  |
|--------|--------------|--------|----------------------------------------|--|-------|--|
| 转矩限制指令 | TRQIN 27     |        | 输入外部转矩极限命令( $-10V$ $^{\sim}$ $+10V$ )。 |  |       |  |
| 脉冲 F   | PPFIN, PFINP | 11, 10 | 於》位罢今久啦油                               |  |       |  |
| 脉冲 R   | PRIN, PRIN   | 9, 12  |                                        |  |       |  |

## 8.2.4 模拟输出用途和功能表

|       | 名称        | 针脚编号  | 功能和用途               |
|-------|-----------|-------|---------------------|
| 监视器输出 | MONIT1    | 3     | 监控器输出 1 (-4V ~ +4V) |
| 监视器输出 | MONIT2    | 2     | 监控器输出 2 (-4V ~ +4V) |
| 编码器输出 | PAO, /PAO | 7, 32 | A 相, /A 相编码器信号输出    |
| 编码器输出 | PB0, /PB0 | 6, 31 | B 相, /B 相编码器信号输出    |
| 编码器输出 | PZO, /PZO | 5, 30 | Z 相, /Z 相编码器信号输出    |

## 8.2.5 输入/输出触点电源

|           | 名称     | 针脚编号                   | 功能和用途                                  |  |  |
|-----------|--------|------------------------|----------------------------------------|--|--|
| 地         | GND    | 1, 8, 26<br>33, 34, 36 | 模拟输入/输出(例如转矩极限命令、监控<br>器输出和编码器输出)电源地线。 |  |  |
| +24V 电源输入 | +24VIN | 49                     | 外部输入/输出触点的 DC 24V 电源                   |  |  |
| +24V 地    | GND24  | 24, 25                 | 外部输入/输出触点的 DC 24V 地线                   |  |  |

(注)请参阅 3.4.6 节中的 +24V 电源功率。

### 8.3 CN2 接线

请参阅"3.5节 CN2 接线和信号说明"中关于 CN2 接线的信息。

#### 8.4 设定马达和伺服器相关参数

伺服器启动时, ENABLE 触点 (SVONEN) 转向 OFF, 连接电源后, 设定以下参数。

#### 8.4.1 设定马达和模型

|                                       |       | 参数              | 28 日               |  |
|---------------------------------------|-------|-----------------|--------------------|--|
| ————————————————————————————————————— | 编号 名称 |                 | 况明                 |  |
| 伺服电机类型                                | P1-01 | Motor ID        | 根据伺服器马达类型设定 ID 编号。 |  |
| 驱动器类型                                 | P1-10 | Amp Type        | 根据驱动器类型设定 ID 编号。   |  |
| 编码器类型                                 | P1-11 | Encoder Type    | 根据编码器信号系统设定编号。     |  |
| 编码器脉冲数量                               | P1-12 | Encoder Pulse   | 设定编码器脉冲数量。         |  |
| 控制器类型                                 | P2-01 | Controller Type | 将速度控制模式编号设定为"2"。   |  |

※ 请参阅第 6 章"参数设置"。

## 8.4.2 8.4.2 设定嵌入式制动器用途

| TEF  |       | 参数         | 28 日                 |  |  |
|------|-------|------------|----------------------|--|--|
| 坝日   | 编号名称  |            | 况明                   |  |  |
| 制动速度 | P2-09 | Brake SPD  | 设定停机时制动器的启动速度。       |  |  |
| 制动时间 | P2-10 | Brake Time | 停机时,等待设定的时间,然后制动器启动。 |  |  |

示例) 如果 [Brake SPD (P2-09)]=30, [Brake Time (P2-10)] = 10
 如果在由伺服器运转马达时当伺服器转向 OFF 时,减速后马达速度降至 30[RPM] 以下,或者在伺服器转向 OFF 后过去 10[ms],输出触点(制动器)转向 OFF。

## 8.4.3 8.4.3 设定满足负载的控制系统增益

|          |       | 参数              | 28 88             |  |  |
|----------|-------|-----------------|-------------------|--|--|
| 川田 川日    | 编号    | 名称              | 况明                |  |  |
| 位置比例增益   | P2-02 | PC P Gain       | 参见后面内容(初始值:取决于容量) |  |  |
| 速度回路比例增益 | P2-03 | SC LOOP Gain    | 参见后面内容(初始值:取决于容量) |  |  |
| 速度积分时间常数 | P2-04 | SC I TC         | 参见后面内容(初始值:取决于容量) |  |  |
| 惯性比      | P2-22 | Inertia Ratio   | 参见后面内容(初始值: 1.0)  |  |  |
| 自适应范围    | P2-23 | Autotune Range  | 参见后面内容(初始值: 0)    |  |  |
| 打开/关闭自适应 | P2-24 | Autotune ON/OFF | 参见后面内容(初始值: OFF)  |  |  |

## 第8章 如何使用位置伺服

a) 自动调谐

仅在马达运行速度高于额定速度 1/5 倍时,使用自动调谐。当马达运行在正常状态下时,关闭自动调谐。

| 1.T | 根据近似的惯性比设定 | (P2-23) | 范围。  |
|-----|------------|---------|------|
|     |            |         | 1000 |

| 惯性比              | 设定值 | 惯性比             | 设定值 | 惯性比            | 设定值 |
|------------------|-----|-----------------|-----|----------------|-----|
| 1 ~ 3            | 1   | 10~~25          | 4   | 100~~300       | 7   |
| $2$ $^{\sim}$ 10 | 2   | 15~~100         | 5   | 200~~400       | 8   |
| $3$ $\sim$ 15    | 3   | $25$ $\sim$ 200 | 6   | $300 \sim 500$ | 9   |

※ 惯性比 = (马达惯性 + 负载惯性)/马达惯性

☞ 启动自动调谐 (P2-24) 后,加速/减速约 5 倍将把惯性值至存储在 (P2-22) 中。

☞ 关闭自动调谐 (P2-24)。

b) 调整控制系统增益

☞ 如果知道惯性比,手工输入惯性比 (P2-22)。

☞ 根据惯性比,调节以下值。

| 惯性           | ±比         | 设定值        |                       |             |                  |     |  |  |
|--------------|------------|------------|-----------------------|-------------|------------------|-----|--|--|
| 马达           |            | SC LOOP Ga | LOOP Ga SCITC (P2-04) |             | PC P Gain(P2-02) |     |  |  |
| 马込<br>□60_90 | 高于         | in         | 北井店                   | 見小店         | 北芋店              | 日十旦 |  |  |
| □60,80       | $\Box 130$ | (P2-03)    | 推仔阻                   | <b>取</b> 小阻 | 推仔阻              | 取人重 |  |  |
| 1            |            | 500        | 20                    | 6           | 50               | 125 |  |  |
| 2            |            | 350        | 30                    | 9           | 35               | 85  |  |  |
| 3            |            | 290        | 35                    | 11          | 29               | 70  |  |  |
| 5            | 1          | 220        | 45                    | 14          | 22               | 55  |  |  |
| 10           | 2          | 160        | 60                    | 19          | 16               | 40  |  |  |
| 20           | 3          | 110        | 90                    | 27          | 11               | 27  |  |  |
| 50           | 5          | 70         | 140                   | 42          | 7                | 18  |  |  |
| 100          | 10         | 50         | 200                   | 60          | 5                | 13  |  |  |
|              | 20         | 30         | 300                   | 100         | 3                | 8   |  |  |

**示例)**如果 SC Loop gain 过低则出现振动,如果高则响应变快, 但是,如果增益过高也会出现振动。如果 SC I TC 减少,则响应变快, 但如果减少过多,则出现过调节。如果增加 PC P 位置到达时间变短; 但是,过度增益可能造成振动和过调节。

## 8.4.4 设定位置控制增益

设定以下位置控制相关参数。

| 菜单    | 菜单名称            | 说明              | 单位    | 显示范围      | 初始值   | 模式 |
|-------|-----------------|-----------------|-------|-----------|-------|----|
| P4-01 | Feedforward[%]  | 前馈补偿增益          | %     | 0~~100    | 0     | Р  |
| P4-02 | FF FLT TC[ms]   | 前馈补偿滤波 器时间常数    | ms    | 0 ~ 10000 | 0     | Р  |
| P4-03 | CMD FLT TC[ms]  | 位置指令滤波<br>器时间常数 | ms    | 0 ~ 10000 | 0     | Р  |
| P4-05 | FLLW ERR[PULSE] | 误差范围            | Pulse | 0~~99999  | 20000 | Р  |

### 位置控制框图

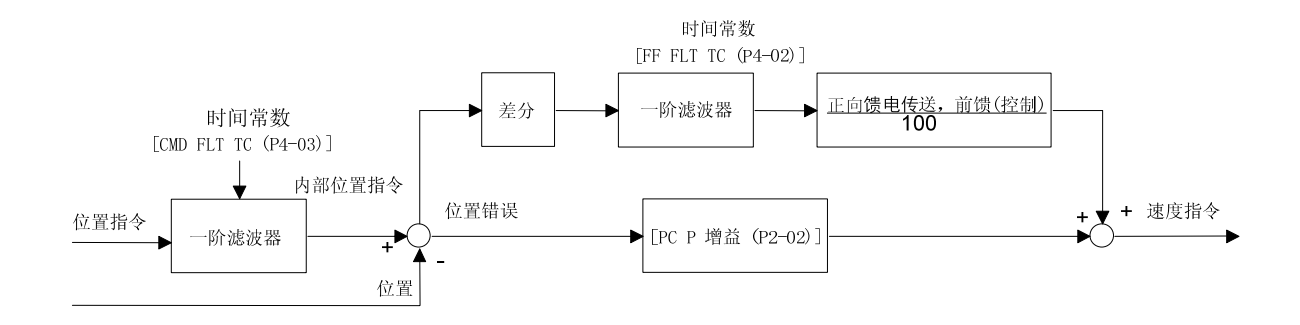

### 8.5 限制输出转矩

输出转矩可限定在额定转矩的 300% 以内。可通过数字信号也可通过模拟信号来限制输出转矩。要使用数字信号来限制输出转矩,关闭触点输出 (TLIM);如果使用模拟信号来限制输出转矩,启动触点输出 (TLIM)。如果输出命令值高于输出转矩极限值,由输出转矩极限值限定输出转矩,并启动 (TRQOUT)输出触点。

#### 8.5.1 限定数字输出转矩(TLIM) = OFF

可分别为顺时针转矩极限和逆时针转矩极限设定数字输出转矩极限值。按下述说明设定主菜单 [Controller Type (P2--)]的子菜单 [TRQ LMT(+) (P2-05)] 和 [TRQ LMT(-) (P2-06)]。

| 菜单    | 菜单名称           | 说明     | 单位 | 显示范围           | 初始值 | 模式 |
|-------|----------------|--------|----|----------------|-----|----|
| P2-05 | TRQ LMT(+) [%] | 正向转矩限制 | %  | $0$ $\sim$ 300 | 300 | SP |
| P2-06 | TRQ LMT(-) [%] | 反向转矩限制 | %  | $0$ $\sim$ 300 | 300 | SP |

#### 8.5.2 限定数字输出转矩(TLIM) = 0N

向模拟输入(TRQIN) 施加 -10[V] - 10[V] 之间的电压,以限制模拟输出转矩。由于模拟输出转矩限制命令输入使用绝对电压值,不同编码中相同的电压值认为是相同的输入。例如,+5[V] 输入和 -5[V] 认为是相同的输入。根据(TRQIN) 电压大小和 [10V Torque (P5-02)] 设定值,按照如下说明限制内部使用的输出转矩。

LPF: 低通滤波器(低通粗滤器)

| 菜单     | 菜单名称            | 说明              | 单位 | 显示范围                   | 初始值 | 模式  |
|--------|-----------------|-----------------|----|------------------------|-----|-----|
| P5-01  | TRQ CMD TC [ms] | 转矩指令滤波<br>器时间常数 | ms | $0.0$ $^{\sim}$ 1000.0 | 0.0 | SPT |
| *P5-02 | 10V Torque      | 10V 转矩          | %  | $0$ $^{\sim}$ 300      | 100 | SPT |

#### 8.6 输入位置命令

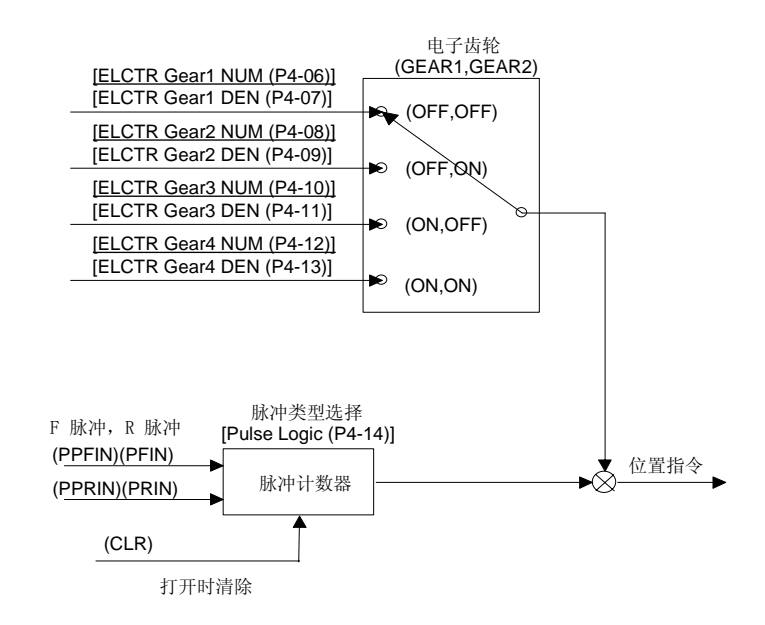

#### 8.6.1 输入位置命令脉冲

可选择 3 类命令脉冲, ① A 相 + B 相, ② 顺时针脉冲 + 逆时针脉冲和 ③ 方向 + 脉冲。 将相应编号输入 [Pulse Logic (P4-14)]。基于乘以 4 的编码器脉冲值来实现命令脉冲运转。

| 菜单    | 菜单名称        | 说明       | 单位 | 显示范围 | 初始值 | 模式 |
|-------|-------------|----------|----|------|-----|----|
| P4-14 | Pulse Logic | 指令脉冲类型选择 |    | 0~~5 | 1   | Р  |

#### 8.6.2 电子齿轮

电子齿轮用于激活每一任意值中的输入命令脉冲的马达进给设置。电子齿轮乘以起电子齿轮作用的命令脉冲的数量。FDA 6000 系列可以输入 4 个不同的电子齿轮比,并且电子齿轮选择由输入触点(GEAR1)和(GEAR2)决定。

| 齿轮<br>1 | 齿轮<br>2 | 菜单    | 菜单名称            | 说明        | 单位 | 显示范围      | 初始值 | 模式 |
|---------|---------|-------|-----------------|-----------|----|-----------|-----|----|
| OFF     | OFF     | P4-06 | ELCTR Gear1 NUM | 电子齿轮 1 分子 |    | 1~~~99999 | 1   | Р  |
| OFF     | OFF     | P4-07 | ELCTR Gear1 DEN | 电子齿轮 1 分目 |    | 1~~~99999 | 1   | Р  |
| ON      | OFF     | P4-08 | ELCTR Gear2 NUM | 电子齿轮 2 分子 |    | 1~~~99999 | 1   | Р  |
| ON      | OFF     | P4-09 | ELCTR Gear2 DEN | 电子齿轮 2 分目 |    | 1~~~99999 | 2   | Р  |
| OFF     | ON      | P4-10 | ELCTR Gear3 NUM | 电子齿轮 3 分子 |    | 1~~~99999 | 1   | Р  |
| OFF     | UN      | P4-11 | ELCTR Gear3 DEN | 电子齿轮 3 分目 |    | 1~~~99999 | 3   | Р  |
| ON      | ON      | P4-12 | ELCTR Gear4 NUM | 电子齿轮 4 分子 |    | 1~~~99999 | 1   | Р  |
| UN      | ON      | P4-13 | ELCTR Gear4 DEN | 电子齿轮 4 分目 |    | 1~~99999  | 4   | Р  |

[设定电子齿轮]

- 2)获得以命令单位显示的负载轴每旋转一周的负载进给率。
   示例)在滚珠螺杆齿距为 is 5[mm] 且命令单位为 0.001 [mm]/pulse 时。
   负载轴每旋转一周的负载进给 = 5/0.001 = 5000

4) 计算的电子齿轮比结果必须在 0.05-20 之间。

<sup>1)1</sup>确定每个脉冲进给负载的位置数据的最小单位(命令单位) 假定的命令单位 = 0.001 [mm]/pulse。

### 8.7 使用监控器

可通过模拟输出 (MONIT1) 和 (MONIT2) 由外部监测伺服器内部速度命令和转矩以及反馈马达速度。输出电压范围为  $-4[V] \sim 4[V]$ 。与了解关于如何使用的更多详情,请参阅 7.8 节"使用监控器"。

| 菜单    | 菜单名称            | 说明       | 单位    | 显示范围                     | 初始值  | 模式  |
|-------|-----------------|----------|-------|--------------------------|------|-----|
| P2-11 | Monitor1 Select | 监视器 1 选择 | 0 ~ 2 |                          | 0    | SPT |
| P2-12 | Monitor1 ABS    | 监视器 1 模式 |       | 0, 1                     | 0    | SPT |
| P2-13 | Monitor1 Scale  | 监视器 1 比例 | 倍数    | 1.00 $^{\sim}$ 20.00     | 1.00 | SPT |
| P2-14 | Monitor1 offset | 监视器 1 偏置 | %     | -100. 0 $^{\sim}$ 100. 0 | 0.0  | SPT |
| P2-15 | Monitor2 Select | 监视器 2 选择 |       | 0~~2                     | 1    | SPT |
| P2-16 | Monitor2 ABS    | 监视器 2 模式 |       | 0, 1                     | 0    | SPT |
| P2-17 | Monitor2 Scale  | 监视器 2 比例 | 倍数    | $1.00 \ ^{\sim} 20.00$   | 1.00 | SPT |
| P2-18 | Monitor2 offset | 监视器 2 偏置 | %     | $-100.0$ $^{\sim}$ 100.0 | 0.0  | SPT |

#### 8.8 非共振频率运转

当使用伺服器构成一个系统时,会出现特定频率的机械共振。

要消除此类共振,以[Hz]为单位将系统上出现的共振频率输入 [Resonant FRQ (P2-19)]; 以 [Hz]为单位将要消除的共振频率频率宽度输入 [Resonant BW (P2-20)]; 然后选择 [De-Resonance ENB (P2-21)]选择为 1。

| 菜单    | 菜单名称             | 说明     | 单位 | 显示范围    | 初始值 | 模式 |
|-------|------------------|--------|----|---------|-----|----|
| P2-19 | Resonant FRQ[Hz] | 谐振频率   | Hz | 0~~1000 | 300 | SP |
| P2-20 | Resonant BW[Hz]  | 谐振频率带宽 | Hz | 0~~1000 | 100 | SP |
| P2-21 | De-Resonant ENB  | 启用抗谐振  |    | 0, 1    | 0   | SP |

### 8.9 其他设置值

| 菜单    | 菜单名称            | 说明             | 单位 | 显示范围         | 初始值   | 模式  |
|-------|-----------------|----------------|----|--------------|-------|-----|
| P2-07 | Pulse Out Rate  | 脉冲输出比          | 类  | 1~~~16       | 1     | SPT |
| P2-10 | Current Offset  | 电流偏置补偿         |    | 0, 1         | 0     | SP  |
| P2-25 | Parameter Init  | ter Init 初始化参数 |    | currt/dFLT   | currt | SPT |
| P2-27 | DB Control      | rol 驱动制动控制     |    | 0, 1         | 1     | SPT |
| P2-28 | Display Select  | 显示选择           |    | $1^{\sim}10$ | 1     | SPT |
| P2-30 | Emergency Type  | 紧急类型选择         |    | 0, 1         | 0     | SPT |
| P2-31 | Power fail Mode | 主电源故障模式选择      |    | 0, 1         | 1     | SPT |

#### 9. 如何使用转矩伺服

#### 9.1 电源接线

参阅"3.3 主电路接线板接线中关于接线的内容。"

### 9.2 CN1 接线

进行如下接线,以将 FDA6000 用作转矩控制模式。

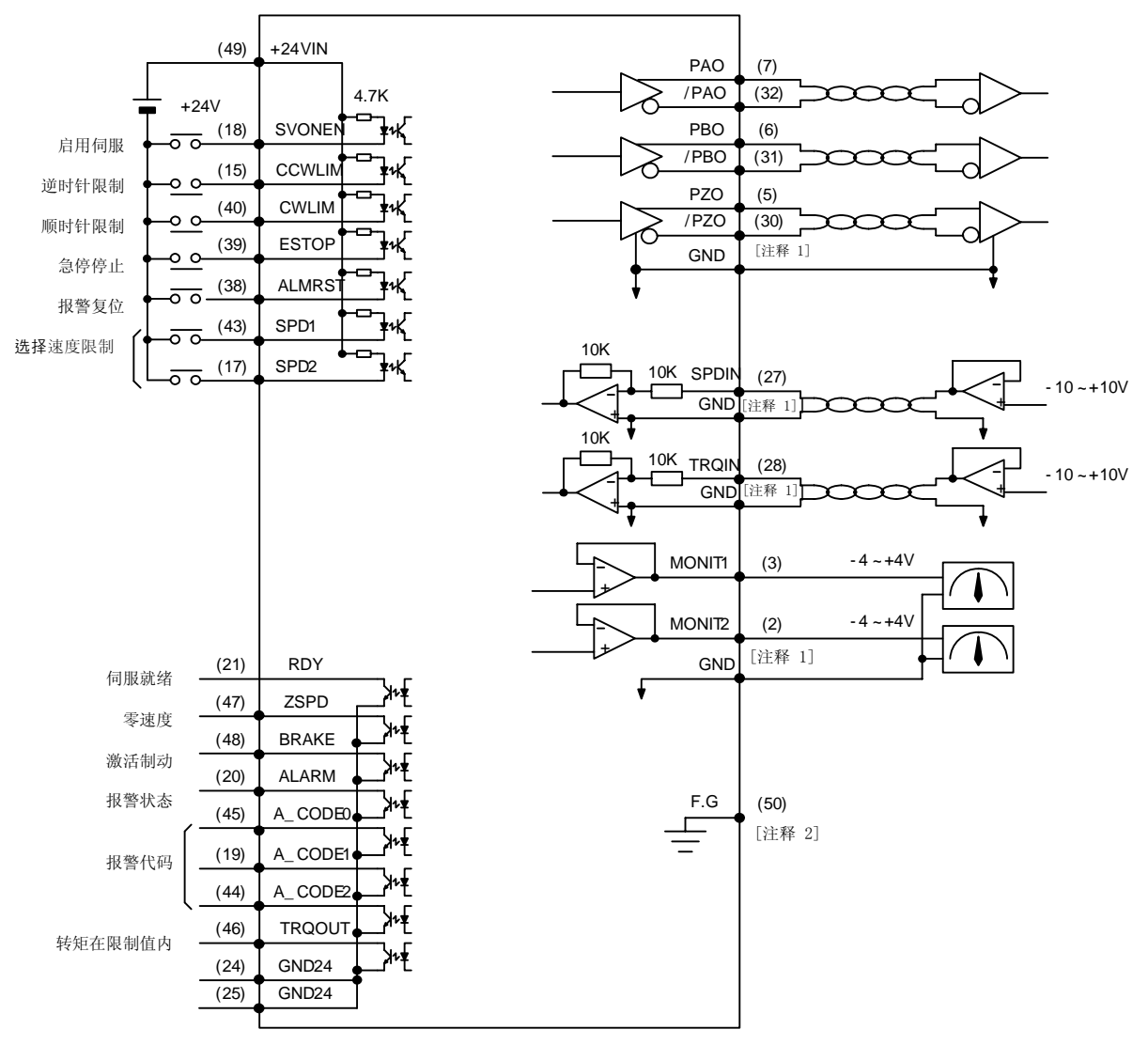

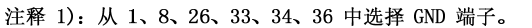

注释 2): 使用 CN1 屏蔽线将 F.G. (Frame Ground (机架接地)) 端子接地。

#### 9.2.1 输入触点信号功能和用途表

| 信号内容 | 名称      | 针脚编号 | 功能和用途                         |
|------|---------|------|-------------------------------|
| 启用伺服 | SVONEN  | 18   | ON: 伺服器启动命令                   |
| 顺时针旋 | CCWL TM | 15   | OFF: 限制马达逆时针运转                |
| 转禁止  | CCWLIM  | 10   | 0N: 允许马达逆时针运转                 |
| 逆时针旋 | CWI TM  | 40   | OFF: 限制马达顺时针运转                |
| 转禁止  | CWLIM   | 40   | 0N: 允许马达顺时针运转                 |
|      |         |      | 在外部紧急情况下,强制忽略伺服驱动器的所有输入状态,    |
| 急停停止 | ESTOP   | 39   | 并在快速降低马达速度之后关闭(free-run)马达运转。 |
|      |         |      | (可从参数 P2-30 中选择触点类型)          |
| 报警复位 | ALMRST  | 38   | 如果旋转至 ON 则复位警报状态。             |
| 速度限制 | SPD1    | 43   | 通过两种信号的组合选择速度极限。              |
| 选择   | SPD2    | 17   | 参阅 9.5 节。                     |

此处 ON: 相应触点连接至"GND24"。

OFF: 相应触点连接至""+24V", 或相应的触点没有连接。

### 9.2.2 输出触点信号功能和用途表

| 信号内容        | 名称                            | 针脚编号           | 功能和用途                                  |
|-------------|-------------------------------|----------------|----------------------------------------|
| 伺服就绪        | RDY                           | 21             | 0N: 主电源和辅助电源与伺服器相连<br>无任何警报。           |
| 零速度         | ZSPD                          | 47             | ON: 电机速度为零。                            |
| 启用制动        | BRAKE                         | 48             | 外部机器制动驱动器输出信号<br>0N: 制动器复位, 0FF: 制动驱动器 |
| 报警状态        | ALARM                         | 20             | ON: 正常状态, OFF: 已检测到警报                  |
| 报警代码        | A_CODE0<br>A_CODE1<br>A_CODE2 | 45<br>19<br>44 | 显示警报类型。<br>参见下表[Alarm Code 输出状态]。      |
| 转矩限制过<br>程中 | TRQOUT                        | 46             | ON: 表示伺服器运行在转矩模式。如果达到速度极限, 它变为 OFF。    |

此处 ON: 相应触点连接至"GND24"。

OFF: 相应触点连接至""+24V",或相应的触点没有连接。

| <ul><li>警报类</li><li>型</li></ul> | 紧急停机 | 过电流 | 过电压 | 过载  | 电源错<br>误 | 编码器错误<br>接线 | 其他  | 正常  |
|---------------------------------|------|-----|-----|-----|----------|-------------|-----|-----|
| A_CODE0                         | ON   | 0FF | ON  | OFF | ON       | OFF         | ON  | 0FF |
| A_CODE1                         | ON   | ON  | OFF | OFF | ON       | ON          | OFF | OFF |
| A_CODE2                         | ON   | ON  | ON  | ON  | OFF      | OFF         | OFF | OFF |

此处 ON: 相应触点连接至"GND24"。

OFF: 相应触点连接至""+24V",或相应的触点没有连接。
## 9.2.3 模拟输入用途和功能表

| 信号内容   | 名称    | 针脚编号 | 功能和用途                     |
|--------|-------|------|---------------------------|
| 速度限制指令 | SPDIN | 27   | 输入外部模拟速度极限 (-10V ~ +10V)。 |
| 转矩指令   | TRQIN | 28   | 输入外部转矩命令 (-10V ~ +10V)。   |

## 9.2.4 模拟输出用途和功能表

| 信号内容  | 名称        | 针脚编号  | 功能和用途               |
|-------|-----------|-------|---------------------|
| 监视器输出 | MONIT1    | 3     | 监控器输出 1 (-4V ~ +4V) |
| 监视器输出 | MONIT2    | 2     | 监控器输出 2 (-4V ~ +4V) |
| 编码器输出 | PAO, /PAO | 7, 32 | A 相, /A 相编码器信号输出    |
| 编码器输出 | PB0, /PB0 | 6, 31 | B 相, /B 相编码器信号输出    |
| 编码器输出 | PZO, /PZO | 5, 30 | Z 相, /Z 相编码器信号输出    |

# 9.2.5 输入/输出触点电源

| 信号内容      | 名称     | 针脚编号                   | 功能和用途                                           |  |
|-----------|--------|------------------------|-------------------------------------------------|--|
| 地         | GND    | 1, 8, 26<br>33, 34, 36 | 模拟输入/输出(例如速度命令、转矩极<br>限命令、监控器输出和编码器输出)电源<br>地线。 |  |
| +24V 电源输入 | +24VIN | 49                     | 外部输入/输出触点的 DC 24V 电源                            |  |
| +24V 地    | GND24  | 24, 25                 | 外部输入/输出触点的 DC 24V 地线                            |  |

(注)请参阅 3.4.6 节的 +24V 电源功率。

## 9.3 CN2 接线

请参阅"3.5节 CN2 接线和信号说明"中关于 CN2 接线的信息。

# 9.4 设定马达和控制器相关参数

|                                       |       | 参数              | 说明                 |  |
|---------------------------------------|-------|-----------------|--------------------|--|
| 川 川 川 川 川 川 川 川 川 川 川 川 川 川 川 川 川 川 川 | 编号    | 名称              |                    |  |
| 伺服电机类型                                | P1-01 | Motor ID        | 根据伺服器马达类型设定 ID 编号。 |  |
| 驱动器类型                                 | P1-10 | Amp Type        | 根据驱动器类型设定 ID 编号。   |  |
| 编码器类型                                 | P1-11 | Encoder Type    | 根据编码器信号系统设定编号。     |  |
| 编码器脉冲数量                               | P1-12 | Encoder Pulse   | 设定编码器脉冲数量          |  |
| 控制器类型                                 | P2-01 | Controller Type | 将转矩控制模式编号设定为"0"。   |  |

(注) 请参阅第6章"参数设置"。

# 第9章如何使用转矩伺服

欲了解关于设定马达和控制器参数的信息,请参阅 7.4 节。

#### 9.5 速度极限

如果马达由转矩伺服器驱动,根据负载状态,马达速度可能会被连续加速或减速,导致极限马 达速度。因此必须指定转矩伺服器运转的最大速度,以防止马达在高于设定等级的速度下运 转。当由转矩伺服器运转马达时,可将速度限制在最大马达速度以内。

基于以下 2 种方法,可自由输入速度极限:

使用 3 位数字速度命令([Speed CMD1 (P3-01)] - [Speed CMD3 (P3-03)])
 使用外部模拟速度极限信号(绝对值输入)
 根据 CN1 速度极限选择((SPD1), (SPD2)) 触点,按照以下说明确定基于这 2 种方法的内部

速度命令选择。

| 速度选择 1 | 速度选择 2 | 速度极限                          |
|--------|--------|-------------------------------|
| OFF    | OFF    | 模拟命令速度绝对值                     |
| OFF    | ON     | [Speed CMD1 (P3-01)] 设定速度的绝对值 |
| ON     | OFF    | [Speed CMD2 (P3-02)] 设定速度的绝对值 |
| ON     | ON     | [Speed CMD3 (P3-03)] 设定速度的绝对值 |

#### 9.5.1 输入数字速度极限

下面介绍如何输入 3 位数字速度命令。首先,由主菜单进入 [Speed Mode (P3--)],速度相 关参数组。然后,在 [RPM] 中输入所需的数字速度命令。速度极限与代码没有任何关系。 使用绝对值,与正值或负值无关。为避免混淆,永远使用正值。

| 菜单    | 菜单名称            | 说明     | 单位  | 显示范围       | 初始值 | 模式 |
|-------|-----------------|--------|-----|------------|-----|----|
| P3-01 | Speed CMD1[RPM] | 数字速度 1 | RPM | -最大速度~最大速度 | 100 | ST |
| P3-02 | Speed CMD2[RPM] | 数字速度 2 | RPM | -最大速度~最大速度 | 200 | ST |
| P3-03 | Speed CMD3[RPM] | 数字速度 3 | RPM | -最大速度~最大速度 | 500 | ST |

#### 9.5.2 输入模拟速度极限

要输入模拟速度极限,向模拟输入(SPDIN)端(SPDIN)施加一个-10[V]至10[V]之间的电压。可根据模拟输入(SPDIN)的电压绝对值和[10V Speed(P3-13)]和[SPD CMD OFFS(P3-14)]的设定值调整伺服器内使用的速度极限。

内部速度命令 [RPM] =  $\frac{[10V \text{ Speed (P3-13)}}{10} \times \left\{ (SPDIN) + \frac{[SPD CMD 0FFS (P3-14)]}{1000} \right\}$ 

| 菜单    | 菜单名称             | 说明     | 单位  | 显示范围               | 初始值  | 模式 |
|-------|------------------|--------|-----|--------------------|------|----|
| P3-13 | 10V Speed[RPM]   | 10V 速度 | RPM | 0 $^{\sim}$ 9999.9 | 3000 | ST |
| P3-14 | SPD CMD OFFS[mV] | 速度偏置   | mV  | -1000.0 ~ 1000.0   | 0.0  | ST |

## 9.6 输入转矩命令

可将转矩命令输入到模拟输入端 (TRQIN)。向 (TRQIN) 施加一个 -10[V] ~ +10[V] 之间的电压。转矩命令和电压有以下关系。

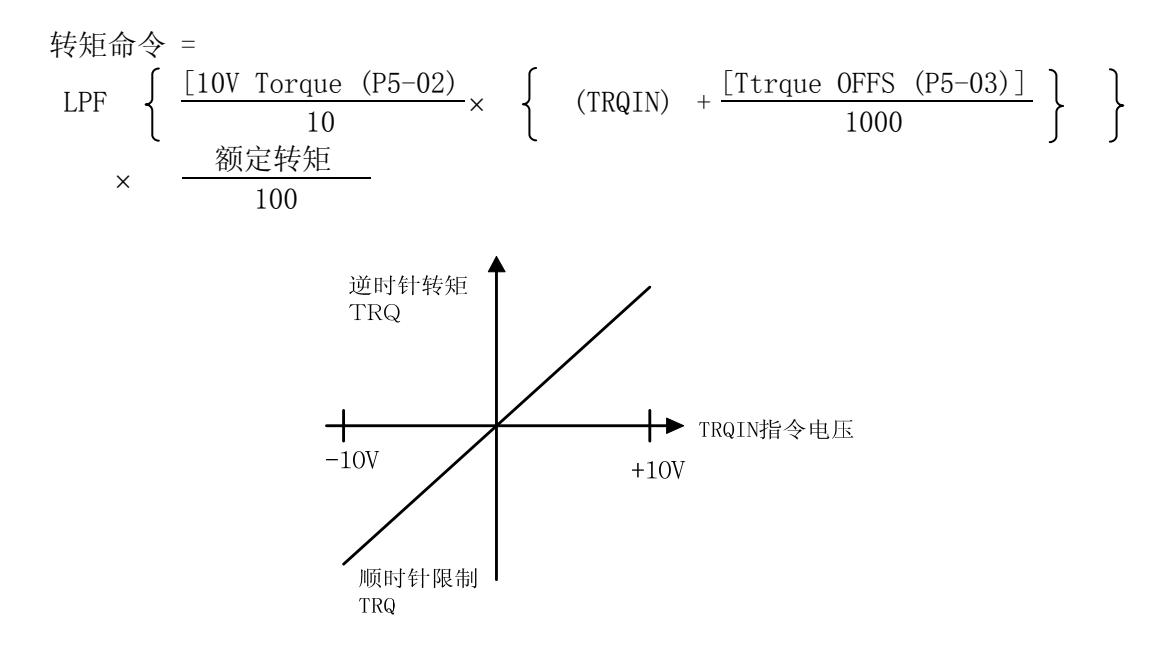

LPF: 低通滤波器(低通粗滤器)

| 菜单    | 菜单名称            | 说明              | 单位 | 显示范围                         | 初始值 | 模式  |
|-------|-----------------|-----------------|----|------------------------------|-----|-----|
| P5-01 | TRQ CMD TC [ms] | 转矩指令滤波<br>器时间常数 | ms | $0.0\stackrel{\sim}{}1000.0$ | 0.0 | SPT |
| P5-02 | 10V Torque      | 10V 转矩          | %  | 0~~300                       | 100 | SPT |
| P5-03 | Torque OFFS     | 转矩指令偏置          | mV | -1000.0 ~ 1000.0             | 0.0 | Т   |

#### 9.7 使用马达

可通过模拟输出 (MONIT 1) 和 (MONIT 2) 由外部监测伺服器内部速度命令和转矩以及反馈马达速度。输出电压范围为  $-4[V] \sim +4[V]$ 。与了解关于如何使用的更多详情,请参阅 6.11 节"使用监控器"。

| 菜单    | 菜单名称            | 说明       | 单位 | 显示范围       | 初始值 | 模式  |
|-------|-----------------|----------|----|------------|-----|-----|
| P2-11 | Monitor1 Select | 监视器 1 选择 |    | $0 \sim 2$ | 0   | SPT |

# 第9章如何使用转矩伺服

| P2-12 | Monitor1 ABS    | 监视器 1 模式 |    | 0, 1                     | 0    | SPT |
|-------|-----------------|----------|----|--------------------------|------|-----|
| P2-13 | Monitor1 Scale  | 监视器 1 比例 | 倍数 | 1.00 $^{\sim}$ 20.00     | 1.00 | SPT |
| P2-14 | Monitor1 offset | 监视器 1 偏置 | %  | $-100.0$ $^{\sim}$ 100.0 | 0.0  | SPT |
| P2-15 | Monitor2 Select | 监视器 2 选择 |    | 0~~2                     | 1    | SPT |
| P2-16 | Monitor2 ABS    | 监视器 2 模式 |    | 0, 1                     | 0    | SPT |
| P2-17 | Monitor2 Scale  | 监视器 2 比例 | 倍数 | 1.00 $^{\sim}$ 20.00     | 1.00 | SPT |
| P2-18 | Monitor2 offset | 监视器 2 偏置 | %  | $-100.0$ $^{\sim}$ 100.0 | 0.0  | SPT |

# 9.8 其他设置值

| 菜单    | 菜单名称            | 说明            | 单位 | 显示范围         | 初始值   | 模式  |
|-------|-----------------|---------------|----|--------------|-------|-----|
| P2-10 | Current Offset  | 电流偏置补偿        |    | 0, 1         | 0     | SP  |
| P2-25 | Parameter Init  | 初始化参数         |    | currt/dFLT   | currt | SPT |
| P2-27 | DB Control      | 驱动制动控制        |    | 0,1          | 1     | SPT |
| P2-28 | Display Select  | 显示选择          |    | $1^{\sim}10$ | 1     | SPT |
| P2-30 | Emergency Type  | 紧急类型选择        |    | 0,1          | 0     | SPT |
| P2-31 | Power fail Mode | 主电源故障模式<br>选择 |    | 0, 1         | 1     | SPT |

## 10. 如何使用速度/位置伺服

### 10.1 电源接线

参阅"3.3 主电路接线板接线中关于接线的内容。"

#### 10.2 CN1 接线

进行如下接线,以将 FDA6000 用作速度/位置控制模式。

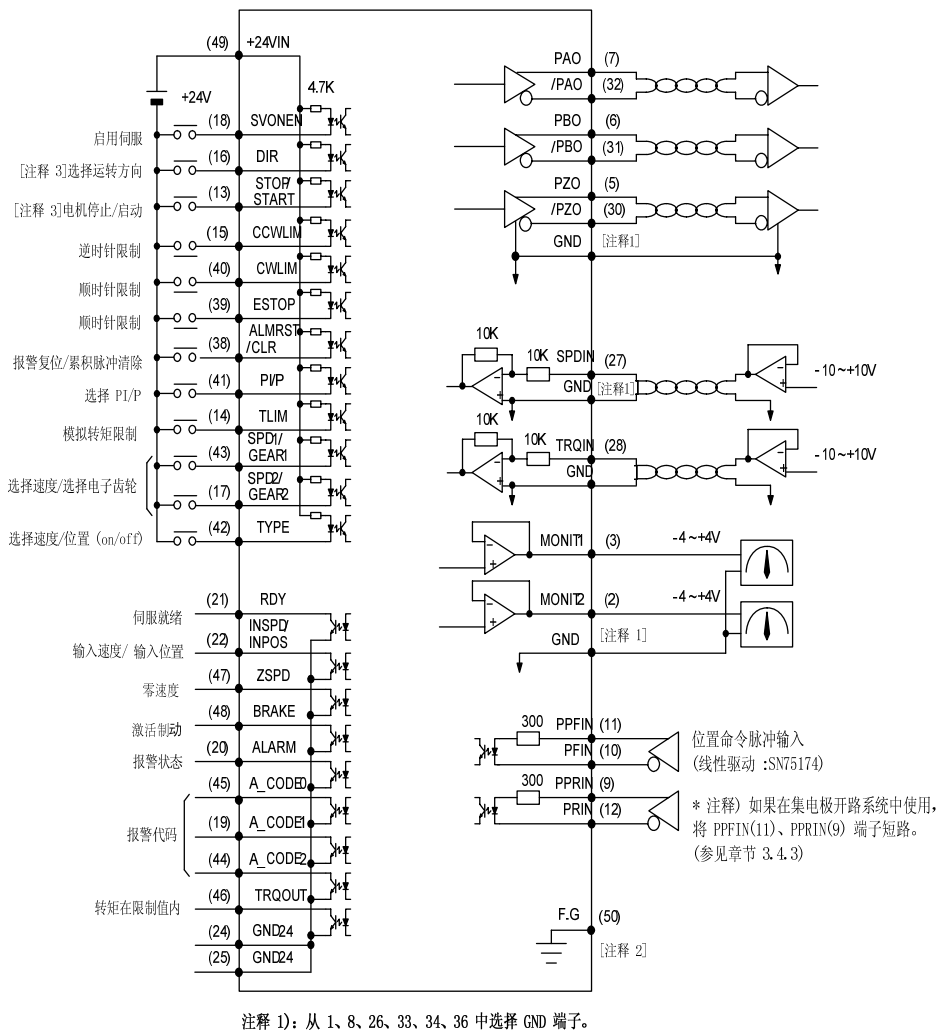

- 注释 2): 使用 CN1 屏蔽线将 F.G. (Frame Ground (机架接地)) 端子接地。
- 注释 2):适用于速度模式

# 10.2.1 输入触点信号功能和用途表

| 信号内容           | 名称             | 针脚<br>编号 | 功能和用途                                                                           |
|----------------|----------------|----------|---------------------------------------------------------------------------------|
| 启用伺服           | SVONEN         | 18       | ON: 伺服器启动命令<br>OFF: 伺服器启动命令复位                                                   |
| 旋转方向选择         | DIR            | 16       | 选择伺服器旋转方向[仅在速度控制模式中有效]<br>(0ff: 命令方向旋转, 0N: 反命令方向旋转)                            |
| 电机停止/启动        | STOP/<br>START | 13       | 将速度命令值强制调零(停止),或启动操作。<br>(可从参数 P2-29 中选择)                                       |
| 顺时针旋转禁止        | CCWLIM         | 15       | OFF: 限制马达逆时针运转<br>ON: 允许马达逆时针运转                                                 |
| 逆时针旋转禁止        | CWLIM          | 40       | OFF: 限制马达顺时针运转<br>ON: 允许马达顺时针运转                                                 |
| 急停停止           | ESTOP          | 39       | 在外部紧急情况下,强制忽略伺服驱动器的所有输入状态,并在快速降低马达速度之后关闭(free-run)马达运转。<br>(可从参数 P2-30 中选择触点类型) |
| 报警复位<br>累积脉冲清除 | ALMRST<br>CLR  | 38       | 如果旋转至 0N 则复位警报状态(控制速度)<br>0N 时,复位警报并清除命令脉冲和当前位置之间的错误<br>脉冲。(控制转矩)               |
| PI/P 选择        | PI/P           | 41       | 选择速度控制模式(正常运行期间转向 OFF)<br>ON: 比例控制, OFF: 比例集成控制                                 |
| 模拟转矩限制         | TLIM           | 14       | ON: 模拟转矩极限, off: 数字转矩极限。                                                        |
| 旋转速度选择         | SPD1<br>SPD2   | 43       | 通过两种信号的组合选择旋转速度命令<br>(速度控制模式)。                                                  |
| 电子齿轮选择         | GEAR1<br>GEAR2 | 17       | 通过两种信号的组合选择电子齿轮<br>(在位置控制模式下)。                                                  |
| 速度/位置选择        | TYPE           | 42       | ON: 作为位置伺服器运行。<br>OFF: 作为速度伺服器运行。                                               |

此处 ON: 相应触点连接至"GND24"。 OFF: 相应触点连接至""+24V",或相应的触点没有连接。

# 10.2.2 输出触点信号功能和用途表

| 信号内容   | 名称    | 针脚编<br>号 | 功能和用途                         |  |  |
|--------|-------|----------|-------------------------------|--|--|
| 伺服就绪   | RDY   | 21       | ON: 主电源和辅助电源与伺服器相连,无任何<br>警报。 |  |  |
| 达到速度   | INSPD | 00       | 0N: 电机速度达到指定等级(控制速度)。         |  |  |
| 输入位置完成 | INPOS | 22       | 达到指定的脉冲位置(位置控制)               |  |  |
| 零速度    | ZSPD  | 47       | 0N: 电机速度为零。                   |  |  |

# 第 10 章 如何使用速度/位置伺服

| 启用制动    | BRAKE                         | 48             | 外部机器制动驱动器输出信号<br>ON: 制动器复位, OFF: 制动驱动器 |
|---------|-------------------------------|----------------|----------------------------------------|
| 报警状态    | ALARM                         | 20             | 0N: 正常状态, 0FF: 已检测到警报                  |
| 报警代码    | A_CODE0<br>A_CODE1<br>A_CODE2 | 45<br>19<br>44 | 显示警报类型。<br>参见下表[Alarm Code 输出状态]。      |
| 转矩限制过程中 | TRQOUT                        | 46             | 0N: 伺服器位于转矩极限之内。                       |

此处 ON: 相应触点连接至 "GND24"。 OFF: 相应触点连接至 "+24V",或相应的触点没有连接。

## [ALARM CODE 的输出状态]

| 警报类型    | 紧急停机 | 过<br>电流 | 过<br>电压 | 过<br>载 | 电源<br>错误 | 编码器错误<br>接线 | 其他  | 正常  |
|---------|------|---------|---------|--------|----------|-------------|-----|-----|
| A_CODE0 | ON   | OFF     | ON      | OFF    | ON       | OFF         | ON  | OFF |
| A_CODE1 | ON   | ON      | OFF     | OFF    | ON       | ON          | OFF | OFF |
| A_CODE2 | ON   | ON      | ON      | ON     | OFF      | OFF         | OFF | OFF |

此处 ON: 相应触点连接至 "GND24"。 OFF: 相应触点连接至 "+24V",或相应的触点没有连接。

# 10.2.3 模拟输入用途和功能表

| 信号内容   | 名称 针脚编      |        | 功能和用途                     |  |  |
|--------|-------------|--------|---------------------------|--|--|
| 速度指令   | SPDIN       | 27     | 输入外部模拟速度 (-10V ~ +10V)。   |  |  |
| 转矩限制指令 | TRQIN 28    |        | 输入外部转矩极限命令 (-10V ~ +10V)。 |  |  |
| 脉冲 F   | PPFIN, PFIN | 11, 10 | 输入位置命令脉冲。                 |  |  |
| 脉冲 R   | PPRIN, PRIN | 9, 12  | 仅在位置控制模式中有效。              |  |  |

## 10.2.4 模拟输出用途和功能表

| 信号内容  | 信号内容    名称 |       | 功能和用途               |
|-------|------------|-------|---------------------|
| 监视器输出 | MONIT1     | 3     | 监控器输出 1 (-4V ~ +4V) |
| 监视器输出 | MONIT2     | 2     | 监控器输出 2 (-4V ~ +4V) |
| 编码器输出 | PAO, /PAO  | 7, 32 | A 相,/A 相编码器信号输出     |
| 编码器输出 | PB0, /PB0  | 6, 31 | B 相,/B 相编码器信号输出     |
| 编码器输出 | PZO, /PZO  | 5, 30 | Z 相, /Z 相编码器信号输出    |

# 10.2.5 输入/输出触点电源

| 信号内容 | 名称  | 针脚编号                   | 功能和用途                                       |  |  |
|------|-----|------------------------|---------------------------------------------|--|--|
| 地    | GND | 1, 8, 26<br>33, 34, 36 | 模拟输入/输出(例如速度命令、转矩极限命<br>令、监控器输出和编码器输出)电源地线。 |  |  |

# 第 10 章 如何使用速度/位置伺服

| +24V 电源输入 | +24VIN | 49     | 外部输入/输出触点的 DC 24V 电源 |
|-----------|--------|--------|----------------------|
| +24V 地    | GND24  | 24, 25 | 外部输入/输出触点的 DC 24V 地线 |
| ()) 法会回 9 |        | W 由酒出卖 |                      |

(注)请参阅 3.4.6 节的 +24V 电源功率。

#### 10.3 CN2 接线

请参阅"3.5 节 CN2 接线和信号说明"中关于 CN2 接线的信息。

#### 10.4 如何使用速度/位置伺服器

要启动速度/位置伺服器,将伺服控制器类型设为"3"。

#### 10.4.1 控制模式切换

| Туре | ON    | 0FF   |
|------|-------|-------|
| ON   | 速度伺服器 | 位置伺服器 |

(注意!)只能在马达停机时切换速度伺服器/位置伺服器。

#### 10.4.2 如果按控制模式使用

参阅第7和8节中按控制模式的详细说明。

可使用三种方法来自由输入速度运转的速度命令:

① 使用 3 位数字速度命令([Speed CMD1 (P3-01)] - [Speed CMD3 (P3-03)])

② 使用外部模拟速度命令

③ 联合项目 ① 和 ②, 以超驰运转为基础

根据 CN1 速度选择触点和 [Override ON/OFF (P3-18)] 设定值,按照以下内容决定基于以上 3 种方法实现的内部速度命令选择。

| 7[P3-18] | 速度选择 2 | 速度选择 1 | 速度命令                               |  |  |  |  |  |
|----------|--------|--------|------------------------------------|--|--|--|--|--|
| 0        | OFF    | OFF    | 模拟命令速度                             |  |  |  |  |  |
| 0        | OFF    | ON     | [Speed CMD1 (P3-01)] 速度            |  |  |  |  |  |
| 0        | ON     | OFF    | [Speed CMD2 (P3-02)] 速度            |  |  |  |  |  |
| 0        | ON     | ON     | [Speed CMD3 (P3-03)] 速度            |  |  |  |  |  |
| 1        | OFF    | OFF    | 模拟命令速度                             |  |  |  |  |  |
| 1        | OFF    | ON     | [Speed CMD1 (P3-01)] 设置速度 + 模拟命令速度 |  |  |  |  |  |
| 1        | ON     | OFF    | [Speed CMD2 (P3-02)] 设置速度 + 模拟命令速度 |  |  |  |  |  |
| 1        | ON     | ON     | [Speed CMD3 (P3-03)] 设置速度 + 模拟命令速度 |  |  |  |  |  |

此处 ON: 相应触点连接至"GND24"。

OFF: 相应触点连接至 "+24V", 或相应的触点没有连接。

# 11. 如何使用速度/转矩伺服

# 11.1 电源接线

参阅"3.3 主电路接线板接线中关于接线的内容。"

# 11.2 CN1 接线

进行如下接线,以将 FDA6000 用作速度/转矩控制模式。

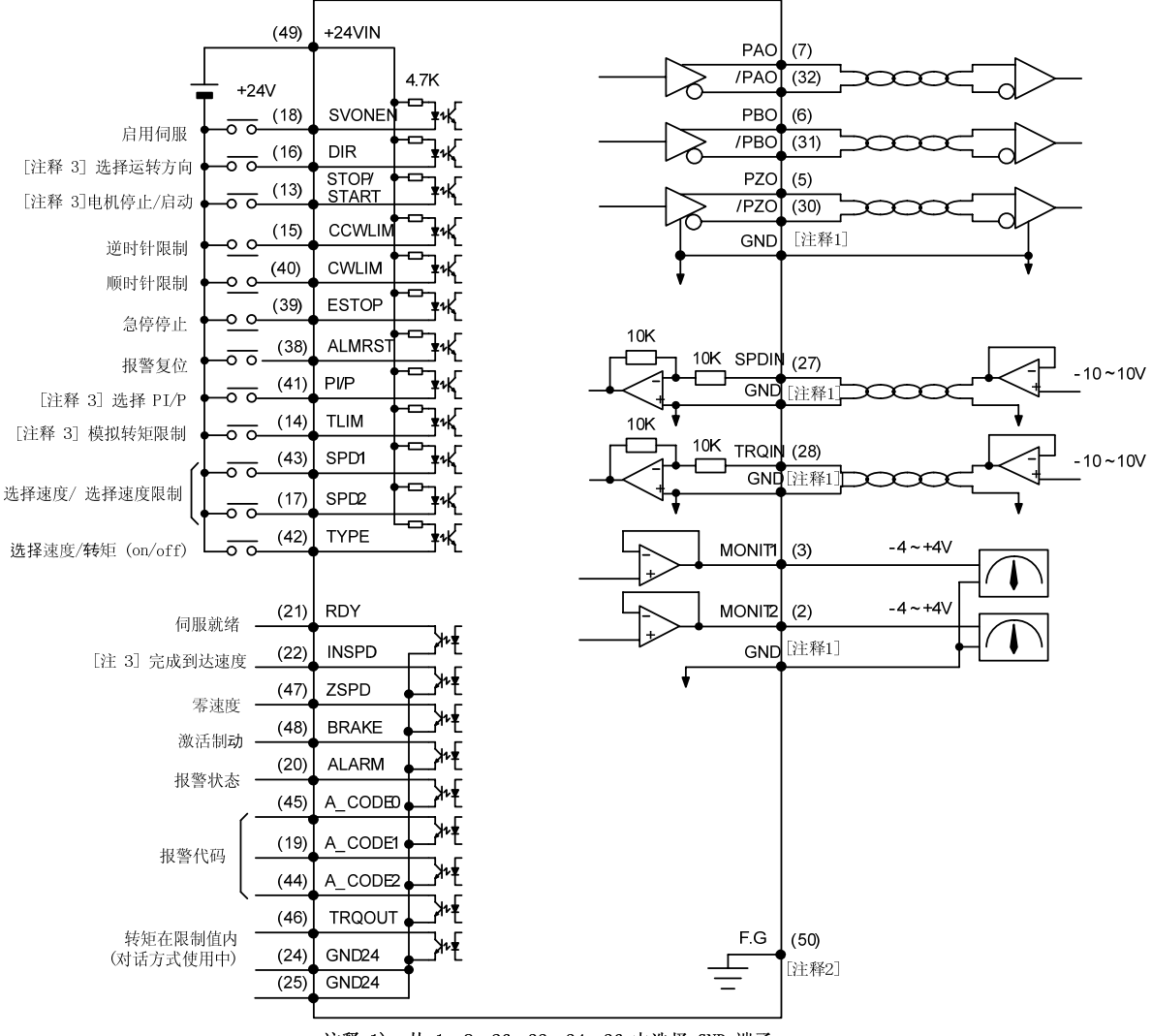

注释 1): 从 1、8、26、33、34、36 中选择 GND 端子。

注释 2): 使用 CN1 屏蔽线将 F.G. (Frame Ground (机架接地)) 端子接地。

注释 3: 适用于速度模式

# 11.2.1 输入触点信号功能和用途表

| 信号内容             | 名称             | 针脚<br>编号 | 功能和用途                                                                         |  |  |
|------------------|----------------|----------|-------------------------------------------------------------------------------|--|--|
| 启用伺服             | SVONEN         | 18       | ON: 伺服器启动命令<br>OFF: 伺服器启动命令复位                                                 |  |  |
| 旋转方向选择           | DIR            | 16       | 选择伺服器旋转方向[仅在速度控制模式中有效]<br>(Off: 命令方向旋转, ON: 反命令方向旋转)                          |  |  |
| 电机停止/启动          | STOP/<br>START | 13       | 将速度命令值强制调零(停止),或启动操作。<br>(可从参数 P2-29 中选择)                                     |  |  |
| 顺时针旋转禁止          | CCWLIM         | 15       | OFF: 限制电机顺时针运转<br>ON: 允许电机顺时针运转                                               |  |  |
| 逆时针旋转禁止          | CWLIM          | 40       | OFF: 限制电机逆时针运转<br>ON: 允许电机逆时针运转                                               |  |  |
| 急停停止             | ESTOP          | 39       | 在外部紧急情况下,强制忽略伺服驱动器的所有输入状态,并在快速降低电机速度之后关闭 (free-run) 电机运转。(可从参数 P2-30 中选择触点类型) |  |  |
| 报警复位             | ALMRST         | 38       | 如果旋转至 ON 则复位警报状态                                                              |  |  |
| PI/P 选择          | PI/P           | 41       | 选择速度控制模式(正常运行期间转向 OFF)<br>ON:比例控制,OFF:比例集成控制<br>仅在速度控制模式中有效。                  |  |  |
| 模拟转矩限制           | TLIM           | 14       | ON:模拟转矩极限, off:数字转矩极限。<br>仅在速度控制模式中有效。                                        |  |  |
| 旋转速度选择<br>速度限制选择 | SPD1<br>SPD2   | 43<br>17 | 通过两种信号的组合选择旋转速度命令(在速度控制模式下)。<br>通过两种信号的组合选择电子齿轮。(在位置控制模式下)                    |  |  |
| 速度/转矩选择          | TYPE           | 42       | ON: 作为速度伺服器运行。<br>OFF: 作为位置伺服器运行。                                             |  |  |

此处 ON: 相应触点连接至"GND24"。

OFF: 相应触点连接至""+24V",或相应的触点没有连接。

# 11.2.2 出触点信号功能和用途表

| 信号内容 | 名称      | 针脚编号 | 功能和用途                            |
|------|---------|------|----------------------------------|
| 伺服就绪 | RDY     | 21   | ON: 主电源和辅助电源与伺服器相连, 无任何警报。       |
| 达到速度 |         |      | ON: 电机速度达到指定等级。                  |
|      | INSPD   | 22   | 仅在速度控制模式中有效                      |
| 零速度  |         |      | 达到指定的脉冲位置(位置控制)                  |
| 启用制动 | ZSPD    | 47   | ON: 电机速度为零。                      |
| 报警状态 | DDAKE   | 19   | 外部机器制动驱动器输出信号                    |
|      | DIAKE   | 40   | ON: 制动器复位, OFF: 制动驱动器            |
| 报警代码 | ALARM   | 20   | ON: 正常状态, OFF: 已检测到警报            |
| 转矩限制 | A_CODE0 | 45   | 見一敬招米刑                           |
| 过程中  | A_CODE1 | 19   | 业小言取天至。<br>会回下表[Alarm Codo 输出状太] |
|      | A_CODE2 | 44   | 多元于农[Alaim Coue 相山八芯]。           |
|      | TRQOUT  | 46   | ON: 伺服器位于转矩极限之内。                 |

此处 ON: 相应触点连接至"GND24"。

OFF: 相应触点连接至""+24V",或相应的触点没有连接。

# 第 11 章 如何使用速度/转矩伺服

| 警报类型    | 停止 |     |     |     | 以上  | 以上  |     |     |
|---------|----|-----|-----|-----|-----|-----|-----|-----|
| A_CODE0 | ON | OFF | ON  | OFF | ON  | 0FF | ON  | OFF |
| A_CODE1 | ON | ON  | OFF | OFF | ON  | ON  | OFF | OFF |
| A_CODE2 | ON | ON  | ON  | ON  | OFF | OFF | OFF | OFF |

此处 ON: 相应触点连接至"GND24"。 OFF: 相应触点连接至""+24V",或相应的触点没有连接。

## 11.2.3 模拟输入用途和功能表

| 信号内容   | 名称    | 针脚编号 | 功能和用途                                |
|--------|-------|------|--------------------------------------|
| 速度指令   |       |      | 速度控制模式: 输入外部模拟速度                     |
| 转矩限制指令 | SPDIN |      | $(-10V$ $^{\sim}$ $+10V)$ $_{\circ}$ |
|        | TRQIN |      | 输入外部模拟转矩极限                           |
|        |       | 27   | 命令 $(-10V \sim +10V)$ 。              |
| 速度限制指令 |       | 28   | 转矩控制模式:输入外部速度极限命令。                   |
| 转矩指令   | SPDIN |      | $(-10V \sim +10V)$ .                 |
|        | TRQIN |      | 输入外部转矩命令。                            |
|        |       |      | (-10V ~~+10V) .                      |

## 11.2.4 模拟输出用途和功能表

| 信号内容  | 名称        | 针脚编号  | 功能和用途               |
|-------|-----------|-------|---------------------|
| 监视器输出 | MONIT1    | 3     | 监控器输出 1 (-4V ~ +4V) |
| 监视器输出 | MONIT2    | 2     | 监控器输出 2 (-4V ~ +4V) |
| 编码器输出 | PAO, /PAO | 7, 32 | A 相,/A 相编码器信号输出     |
| 编码器输出 | PB0, /PB0 | 6, 31 | B 相,/B 相编码器信号输出     |
| 编码器输出 | PZO, /PZO | 5, 30 | Z 相,/Z 相编码器信号输出     |

## 11.2.5 输入/输出触点电源

| 信号内容      | 名称     | 针脚编号                   | 功能和用途                                       |  |
|-----------|--------|------------------------|---------------------------------------------|--|
| 地         | GND    | 1, 8, 26<br>33, 34, 36 | 模拟输入/输出(例如速度命令、转矩极限命<br>令、监控器输出和编码器输出)电源地线。 |  |
| +24V 电源输入 | +24VIN | 49                     | 外部输入/输出触点的 DC 24V 电源                        |  |
| +24V 地    | GND24  | 24, 25                 | 外部输入/输出触点的 DC 24V 地线                        |  |
|           |        |                        |                                             |  |

(注)请参阅 3.4.6 节的 +24V 电源功率。

# 11.3 CN2 接线

请参阅"3.5节 CN2 接线和信号说明"中关于 CN2 接线的信息。

# 11.4 如何使用速度/转矩伺服器

# 第 11 章 如何使用速度/转矩伺服

要启动速度/转矩伺服器,将伺服控制器类型设为"4"。

#### 11.4.1 控制模式切换

| Туре | ON   | OFF  |
|------|------|------|
| ON   | 速度控制 | 转矩控制 |

(注意!)只能在电机停机时切换速度伺服器/位置伺服器。

#### 11.4.2 如果按控制模式使用

参阅第7和9节中按控制模式的详细说明。

可使用三种方法来自由输入速度运转的速度命令:

① 使用 3 位数字速度命令([Speed CMD1 (P3-01)] - [Speed CMD3 (P3-03)])

② 使用外部模拟速度命令

③ 联合项目 ① 和 ②, 以超驰运转为基础

根据 CN1 速度选择触点和 [Override ON/OFF (P3-18)] 设定值,按照以下内容决定基于以上 3 种方法实现的内部速度命令选择。

| 7[P3-18] | 速度选择 2 | 速度选择 1 | 速度命令                               |
|----------|--------|--------|------------------------------------|
| 0        | OFF    | OFF    | 模拟命令速度                             |
| 0        | OFF    | ON     | [Speed CMD1 (P3-01)] 速度            |
| 0        | ON     | OFF    | [Speed CMD2 (P3-02)] 速度            |
| 0        | ON     | ON     | [Speed CMD3 (P3-03)] 速度            |
| 1        | OFF    | OFF    | 模拟命令速度                             |
| 1        | OFF    | ON     | [Speed CMD1 (P3-01)] 设置速度 + 模拟命令速度 |
| 1        | ON     | OFF    | [Speed CMD2 (P3-02)] 设置速度 + 模拟命令速度 |
| 1        | ON     | ON     | [Speed CMD3 (P3-03)] 设置速度 + 模拟命令速度 |

## 12. 如何使用位置/转矩伺服

### 12.1 电源接线

参阅"3.3 主电路接线板接线中关于接线的内容。"

#### 12.2 CN1 接线

进行如下接线,以将 FDA6000 用作位置/扭矩控制模式。

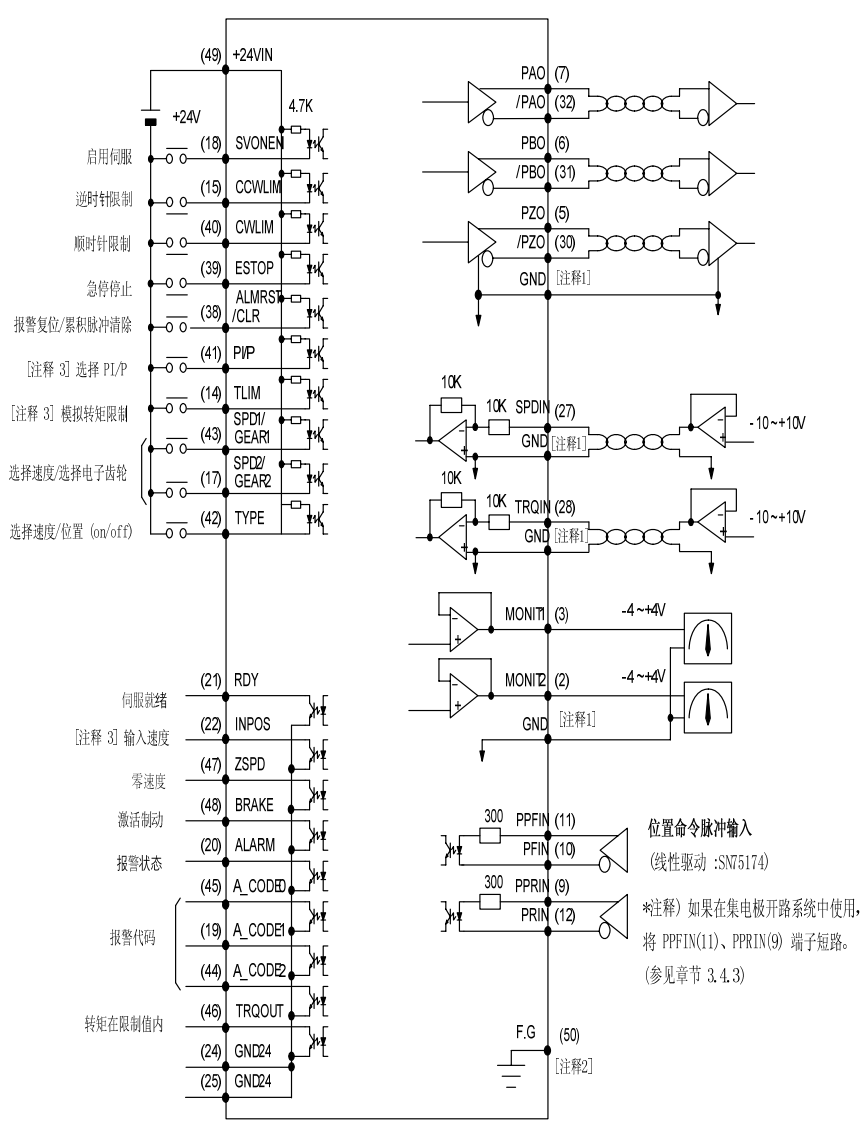

注释 1):从 1、8、26、33、34、36 中选择 GND 端子。

注释 2): 使用 CNI 屏蔽线将 F.G. (Frame Ground (机架接地)) 端子接地。 注释 3): 适用于速度模式

# 12.2.1 输出触点信号功能和用途表

| 信号内容           | 名称             | 针脚<br>编号 | 功能和用途                                                                       |
|----------------|----------------|----------|-----------------------------------------------------------------------------|
| 启用伺服           | SVONEN         | 18       | ON: 伺服器启动命令<br>OFF: 伺服器启动命令复位                                               |
| 顺时针旋转禁止        | CCWLIM         | 15       | OFF: 限制电机逆时针运转<br>ON: 允许电机逆时针运转                                             |
| 逆时针旋转禁止        | CWLIM          | 40       | OFF: 限制电机顺时针运转<br>ON: 允许电机顺时针运转                                             |
| 急停停止           | ESTOP          | 39       | 在外部紧急情况下,强制忽略伺服驱动器的所有输入状态,并在快速降低电机速度之后关闭(free-run)电机运转。(可从参数 P2-30 中选择触点类型) |
| 报警复位<br>累积脉冲清除 | ALMRST<br>CLR  | 38       | 如果旋转至 0N 则复位警报状态(控制转矩)<br>0N 时,复位警报并清除命令脉冲和当前位置之间的错误脉冲。(控制位置)               |
| PI/P 选择        | PI/P           | 41       | 选择速度控制模式(正常运行期间转向 OFF)<br>ON: 比例控制, OFF: 比例集成控制                             |
| 模拟转矩限制         | TLIM           | 14       | ON:模拟转矩极限, off:数字转矩极限。<br>仅在位置控制模式中有效。                                      |
| 电子齿轮选择         | SPD1<br>SPD2   | 43       | 通过两种信号的组合选择电子齿轮(在位置控制模式<br>下)。                                              |
| 速度限制选择         | GEAR1<br>GEAR2 | 17       | 通过两种信号的组合选择速度极限(在转矩控制模式下)。                                                  |
| 位置/转矩选择        | ТРҮЕ           | 42       | 0N: 作为位置伺服器运行。<br>0FF: 作为速度伺服器运行。                                           |

此处 ON:相应触点连接至"GND24"。 OFF:相应触点连接至""+24V",或相应的触点没有连接。

# 12.2.2 输出触点信号功能和用途表

| 信号内容    | 名称                            | 针脚编<br>号       | 功能和用途                                               |
|---------|-------------------------------|----------------|-----------------------------------------------------|
| 伺服就绪    | RDY                           | 21             | ON: 主电源和辅助电源与伺服器相连<br>无任何警报。                        |
| 输入位置完成  | INPOS                         | 22             | ON: 达到指定的脉冲位置<br>仅在位置控制模式中有效。                       |
| 零速度     | ZSPD                          | 47             | ON: 电机速度为零。                                         |
| 启用制动    | BRAKE                         | 48             | 外部机器制动驱动器输出信号<br>0N:制动器复位,0FF:制动驱动器                 |
| 报警状态    | ALARM                         | 20             | ON: 正常状态, OFF: 已检测到警报                               |
| 报警代码    | A_CODE0<br>A_CODE1<br>A_CODE2 | 45<br>19<br>44 | 显示警报类型。<br>参见下表[Alarm Code 输出状态]。                   |
| 转矩限制过程中 | TRQOUT                        | 46             | ON: 伺服器位于转矩极限之内。(位置控制模式)<br>ON: 伺服器运行在转矩模式。(转矩控制模式) |

此处 ON: 相应触点连接至"GND24"。

OFF: 相应触点连接至""+24V",或相应的触点没有连接。

# 第 12 章 如何使用位置/转矩伺服

| 警报类型    | 停止 |     |     |     | 以上  | 以上  |     |     |
|---------|----|-----|-----|-----|-----|-----|-----|-----|
| A_CODE0 | ON | OFF | ON  | OFF | ON  | OFF | ON  | 0FF |
| A_CODE1 | ON | ON  | OFF | OFF | ON  | ON  | OFF | OFF |
| A_CODE2 | ON | ON  | ON  | ON  | OFF | 0FF | OFF | OFF |

此处 ON: 相应触点连接至"GND24"。

0FF: 相应触点连接至""+24V",或相应的触点没有连接。

## 12.2.3 模拟输入用途和功能表

| 信号内容    | 名称          | 针脚编号   | 功能和用途                                            |
|---------|-------------|--------|--------------------------------------------------|
| 速度限制指令  | SPDIN       | 27     | 输入外部模拟速度(-10V ~ +10V)。<br>仅在扭矩控制模式中有效。           |
| 转矩限制指令  | TROIN       | 00     | 位置控制模式: 输入外部转矩命令<br>命令 (-10V <sup>~</sup> +10V)。 |
| 转矩指令    | IKQIN       | 28     | 转矩控制模式: 输入外部转矩命令。<br>(-10V ~ +10V)。              |
| 脉冲 F 指令 | PPFIN, PFIN | 11, 10 | 输入位置命令脉冲。                                        |
| 脉冲 R 指令 | PPRIN, PRIN | 9, 12  | 仅在位置控制模式中有效。                                     |

# 12.2.4 模拟输出用途和功能表

| 信号内容  | 名称        | 针脚编号  | 功能和用途               |
|-------|-----------|-------|---------------------|
| 监视器输出 | MONIT1    | 3     | 监控器输出 1 (-4V ~ +4V) |
| 监视器输出 | MONIT2    | 2     | 监控器输出 2 (-4V ~ +4V) |
| 编码器输出 | PAO, /PAO | 7, 32 | A 相,/A 相编码器信号输出     |
| 编码器输出 | PB0, /PB0 | 6, 31 | B 相,/B 相编码器信号输出     |
| 编码器输出 | PZO, /PZO | 5, 30 | Z 相,/Z 相编码器信号输出     |

## 12.2.5 输入/输出触点电源

| 信号内容      | 名称     | 针脚编号                   | 功能和用途                                       |  |  |
|-----------|--------|------------------------|---------------------------------------------|--|--|
| 地         | GND    | 1, 8, 26<br>33, 34, 36 | 模拟输入/输出(例如速度命令、转矩极限命<br>令、监控器输出和编码器输出)电源地线。 |  |  |
| +24V 电源输入 | +24VIN | 49                     | 外部输入/输出触点的 DC 24V 电源                        |  |  |
| +24V 地    | GND24  | 24, 25                 | 外部输入/输出触点的 DC 24V 地线                        |  |  |
|           |        |                        |                                             |  |  |

(注) 请参阅 3.4.6 节的 +24V 电源功率。

## 12.3 CN2 接线

请参阅"3.5节 CN2 接线和信号说明"中关于 CN2 接线的信息。

## 12.4 如何使用位置/转矩伺服器

要启动位置/转矩伺服器,将伺服控制器类型设为"5"。

## 12.4.1 控制模式切换

| Туре | ON   | OFF  |
|------|------|------|
| ON   | 位置控制 | 转矩控制 |

(注意!)只能在电机停机时切换速度伺服器/位置伺服器。

## 12.4.2 如果按控制模式使用

参阅第8和9节中按控制模式的详细说明。

#### 13. 如何设定增益值

#### 13.1 设定速度控制增益。

#### 13.1.1 用于设定速度控制增益的参数。

用户可采用以下参数设定速度控制增益。

- A) 不使用变速增益功能。(P7-01 = 0)
  - P2-03 (SC Loop Gain): 速度环路增益
  - P2-04 (SC I TC): 速度积分时间常数
  - P2-22 (Inertia Ratio): 惯性比
- B) 使用变速增益功能。(P7-01 = 1)
  - P2-22 (Inertia Ratio): 惯性比
  - P7-02 (SC Gain-01 Speed): 应用低速环路增益的速度范围的最大速度。
  - P7-03 (SC P Gain-01): 低速环路增益
  - P7-04 (SC I TC-01): 低速范围的速度积分时间常数。
  - P7-05 (SC Gain-02 Speed): 应用高速环路增益的速度范围的最小速度。
  - P7-06 (SC P Gain-02): 高速环路增益。
  - P7-07 (SC I TC-02): 高速范围的速度积分时间常数。

(注意!) 在设定 P7-01=1 时,不涉及 P2-03 和 P2-04 的增益。

#### 13.1.2 速度环路增益 (SC Loop Gain, SC P Gain-01, SC P Gain-02)

如果增益大,可实现高速响应特性。但是如果增益过大,正常条件特性可能会恶化,并且 会发生振动。设定适当的环路增益等级,以确保所需性能。

#### 13.1.3 速度积分时间常数 (SC I TC, SC I TC-01, SC I TC-02)

因为速度积分时间常数起延迟因子的作用,速度积分时间常数可能使响应特性恶化。设定 尽量短的速度积分时间常数,至不发生振动。但是,如果负载有大的惯性和振动,速度积分 时间常数必须长。否则,发生振动。

#### 13.2 如何使用可变增益

通过以下步骤,设定可变增益。

- 1. 设定 P7-01=1。
- 2. 设定需要高速响应的低速范围增益,例如 P7-02、P7-03 和 P7-04。至低速范围内无振动 、无噪音发生,增加低速环路增益(P7-03),然后减少低速范围(P7-04)的速度积分时 间常数。
- 3. 设定低于电机额定速度的高速范围(P7-05)的最小速度值,或应用至系统的最大速度 值。
- 4. 通过整个速度范围运行系统。至无振动且无噪音发生,增加高速环路增益(P7-06),然后减少高速范围(P7-07)的速度积分时间常数。

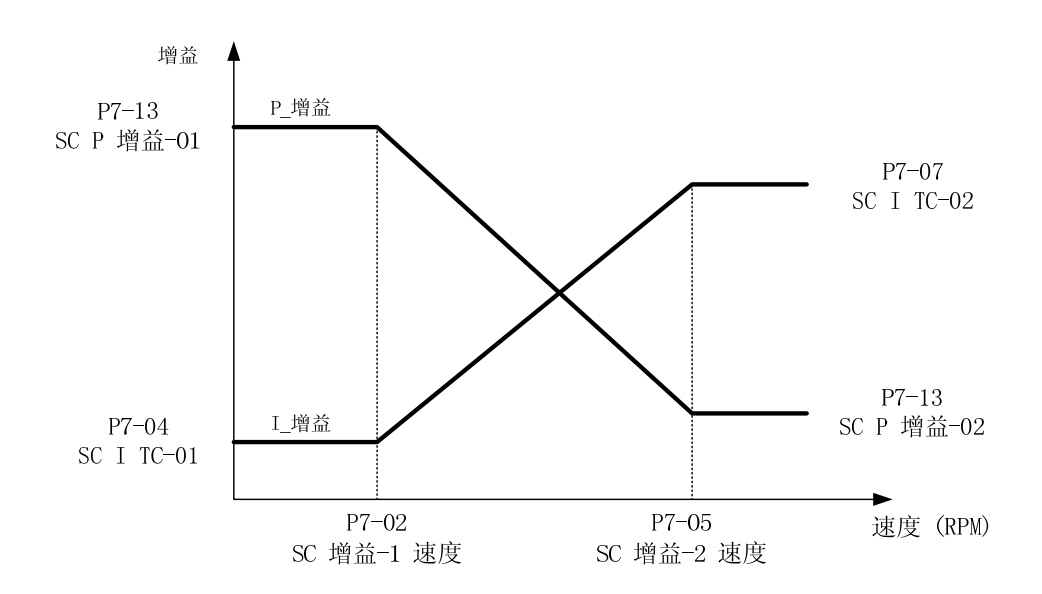

(注意!) 必须满足条件 P7-03 > P7-06、P7-07 > P7-04、P7-05>P7-02。

[ 增益-速度比较图 ]

#### 13.3 设定位置控制增益。

位置控制涉及速度控制。因此,要设定位置控制增益,必须同时设定速度控制和位置控制增益。

#### 13.3.1 用于设定位置控制增益的参数。

用户可使用以下参数设定位置控制增益。

A) 不使用变速增益功能。(P7-01 = 0)

- P2-02 (PC P Gain): 位置环路增益。
- P2-03 (SC Loop Gain):速度环路增益。
- P2-04 (SC I TC): 速度积分时间常数
- P2-22 (Inertia Ratio): 惯性比。

- P4-01 (Feedforward): 位置命令速度前馈率。
- P4-02 (FF FLT TC): 位置命令的前馈粗滤器时间常数。
- B) 使用变速增益功能。(P7-01 = 1)
  - P2-02 (PC P Gain) : 位置环路增益。
  - P2-22 (Inertia Ratio): 惯性比
  - P4-01 (Feedforward): 位置命令速度前馈率。
  - P4-02 (FF FLT TC): 位置命令的前馈粗滤器时间常数。
  - P7-02 (SC Gain-01 Speed): 应用低速环路增益的速度范围的最大速度。
  - P7-03 (SC P Gain-01): 低速环路增益。
  - P7-04 (SC I TC-01): 低速范围的速度积分时间常数。
  - P7-05 (SC Gain-02 Speed):应用高速环路增益的速度范围的最小速度。
  - P7-06 (SC P Gain-02): 高速环路增益。
  - P7-07 (SC I TC-02): 高速范围的速度积分时间常数。

(注意!) 在设定 P7-01=1 时,不涉及 P2-03 和 P2-04 的增益。

#### 13.3.2 位置环路增益 (PC P Gain)

如果比例增益大,达到命令位置的时间减少。但是,仅仅增加位置环路增益,会发生振动。因此,同时设置速度环路增益和位置环路增益。

#### 13.3.3 位置命令速度 前馈率

同时设置前馈率(P4-01)和位置命令速度前馈(P4-02)粗滤器时间常数。增加前馈率值 可能获得高速响应特性,并会减少达到命令位置的时间。渐渐增加该值来找到适当的值。但 是,在位置环路增益足够大的系统中,前馈率可能是无效的。此外,如果该值过度增加,可 能发生振动、噪音和位置命令信号摇摆。

#### 13.3.4 位置命令速度前馈的粗滤器时间常数 (FF FLT TC)

同时设置前馈率(P4-01)和位置命令速度前馈(P4-02)粗滤器时间常数。在位置命令快速变化的应用中增加该值,在位置命令缓慢变化的应用中减少该值。

第 14 章 操作流程和 PLC 接线示例

# 14. 操作流程和 PLC 接线示例

# 14.1 生成速度命令(速度控制)

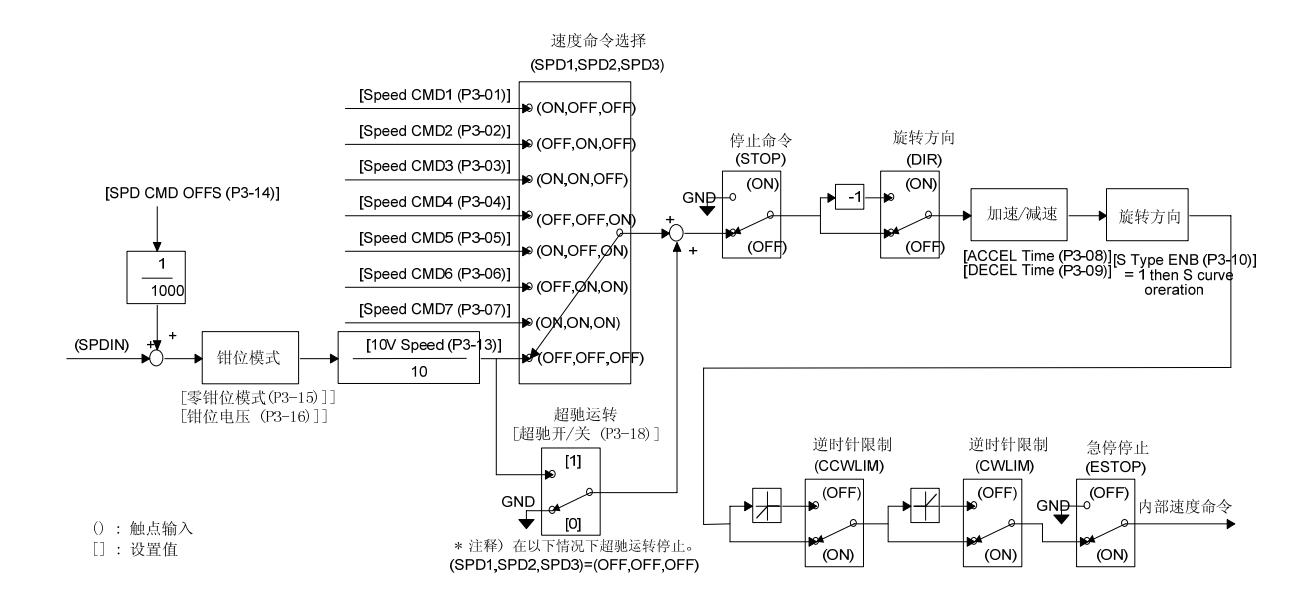

# 14.2 生成速度命令(速位置控制)

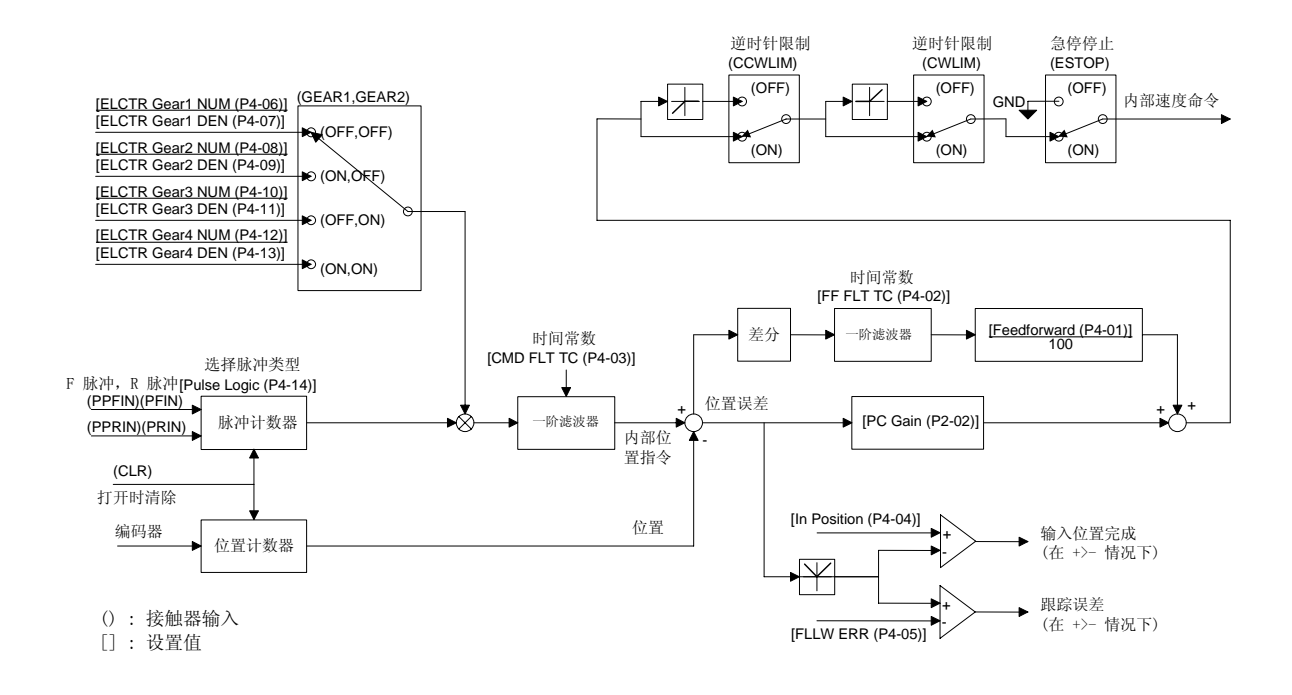

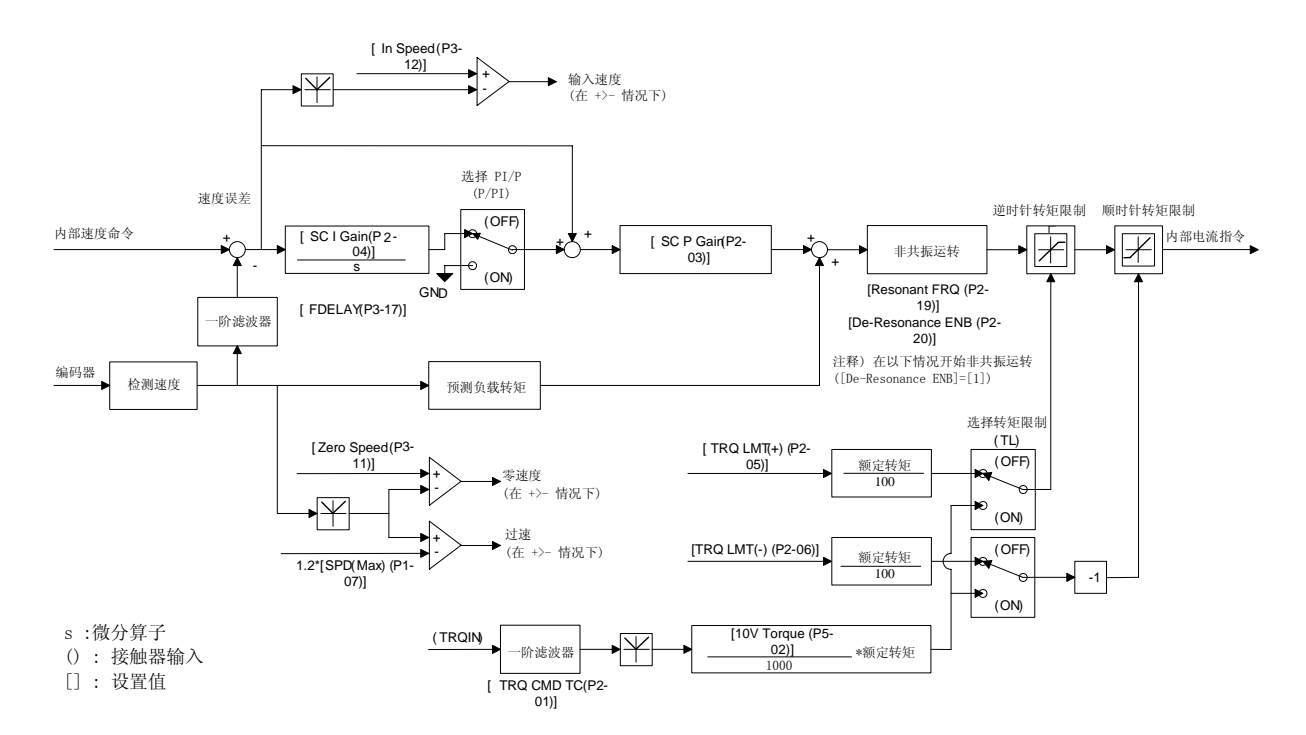

# 14.3 生成电流命令(在位置和速度受控时)

# 14.4 生成电流命令(在转矩受控时)

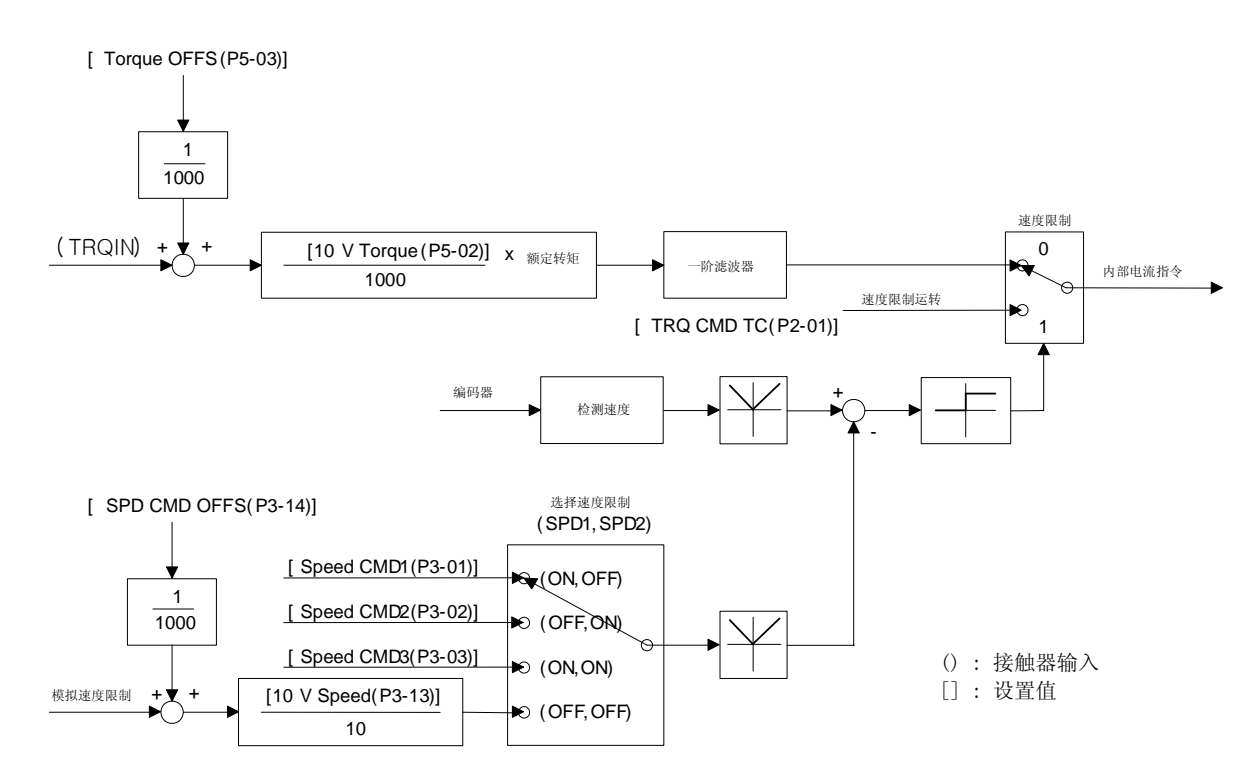

# 14.5 FDA-6000、HIGEN 交流伺服驱动器和 PLC MASTER-K 之间 的定位装置

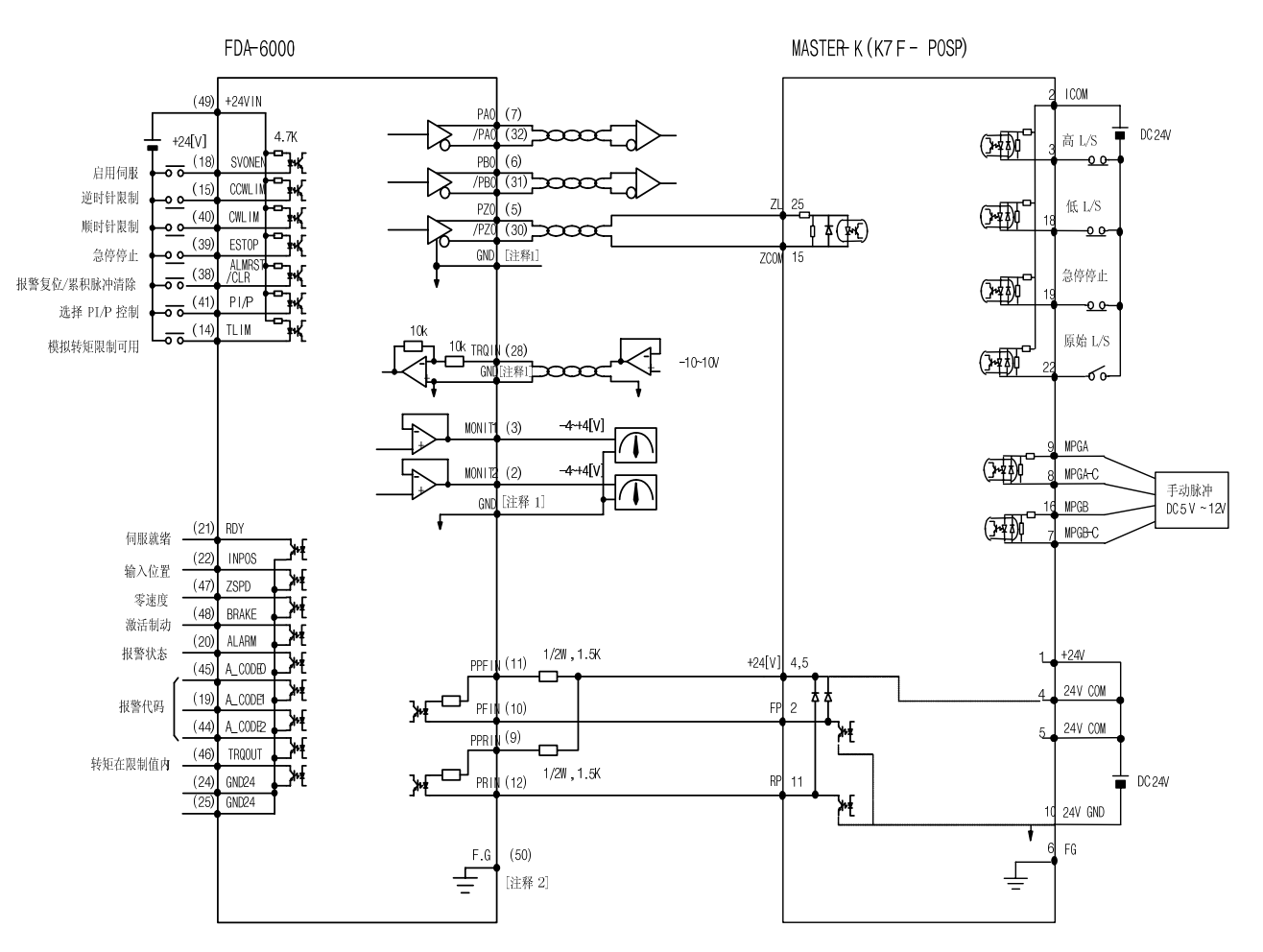

\*1 : 从 1、8、26、33、34、36 中选择 GND 端子。

<sup>\*2:</sup>使用 CN1 屏蔽线将 F.G. (Frame Ground (机架接地))端子接地。

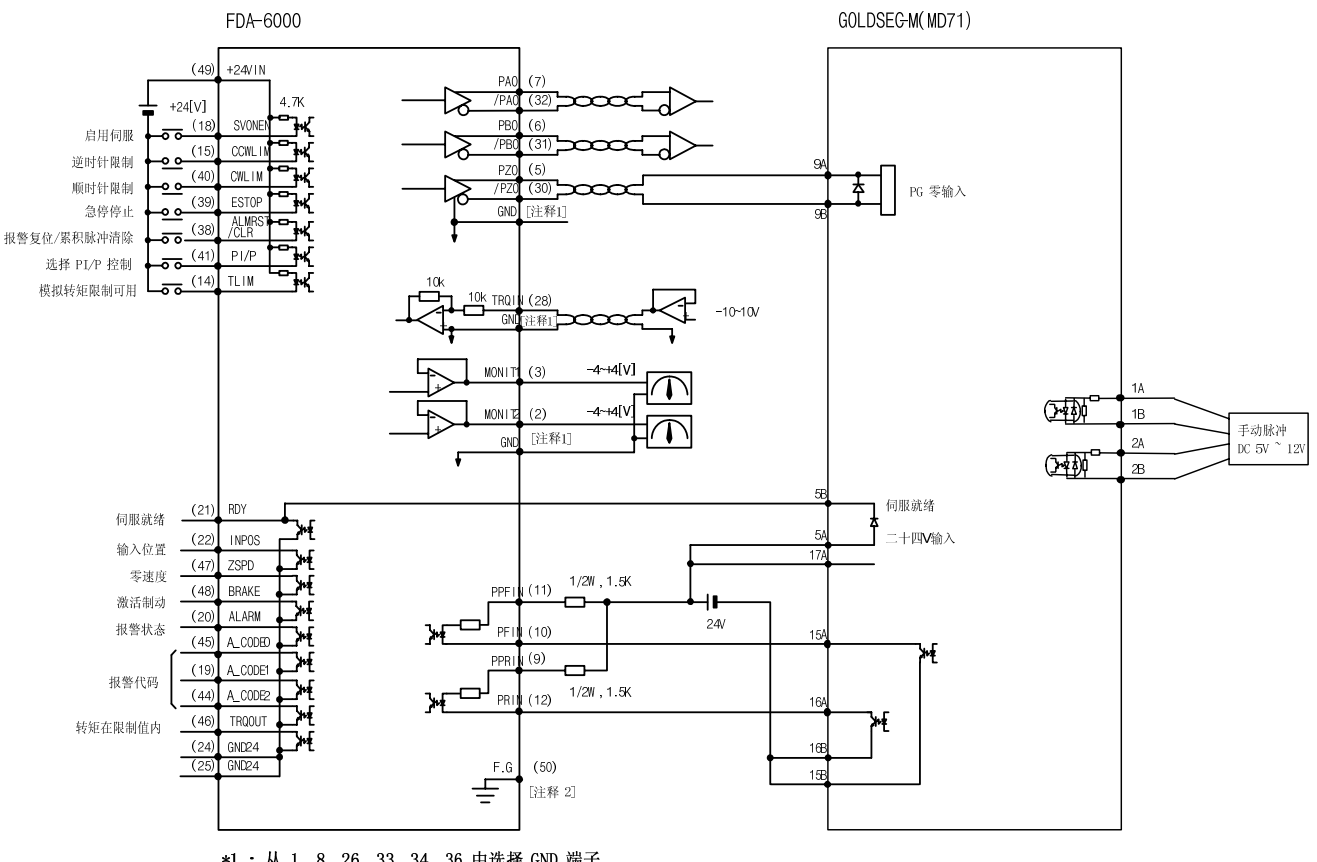

# 14.6 FDA-6000、HIGEN 交流伺服驱动器和 PLC GOLDSEC-M 之间 的定位装置

\*1:从1、8、26、33、34、36 中选择 GND 端子。

# 14.7 FDA-6000、HIGEN 交流伺服驱动器和 PLC GLOFAPLC 之间 的定位装置

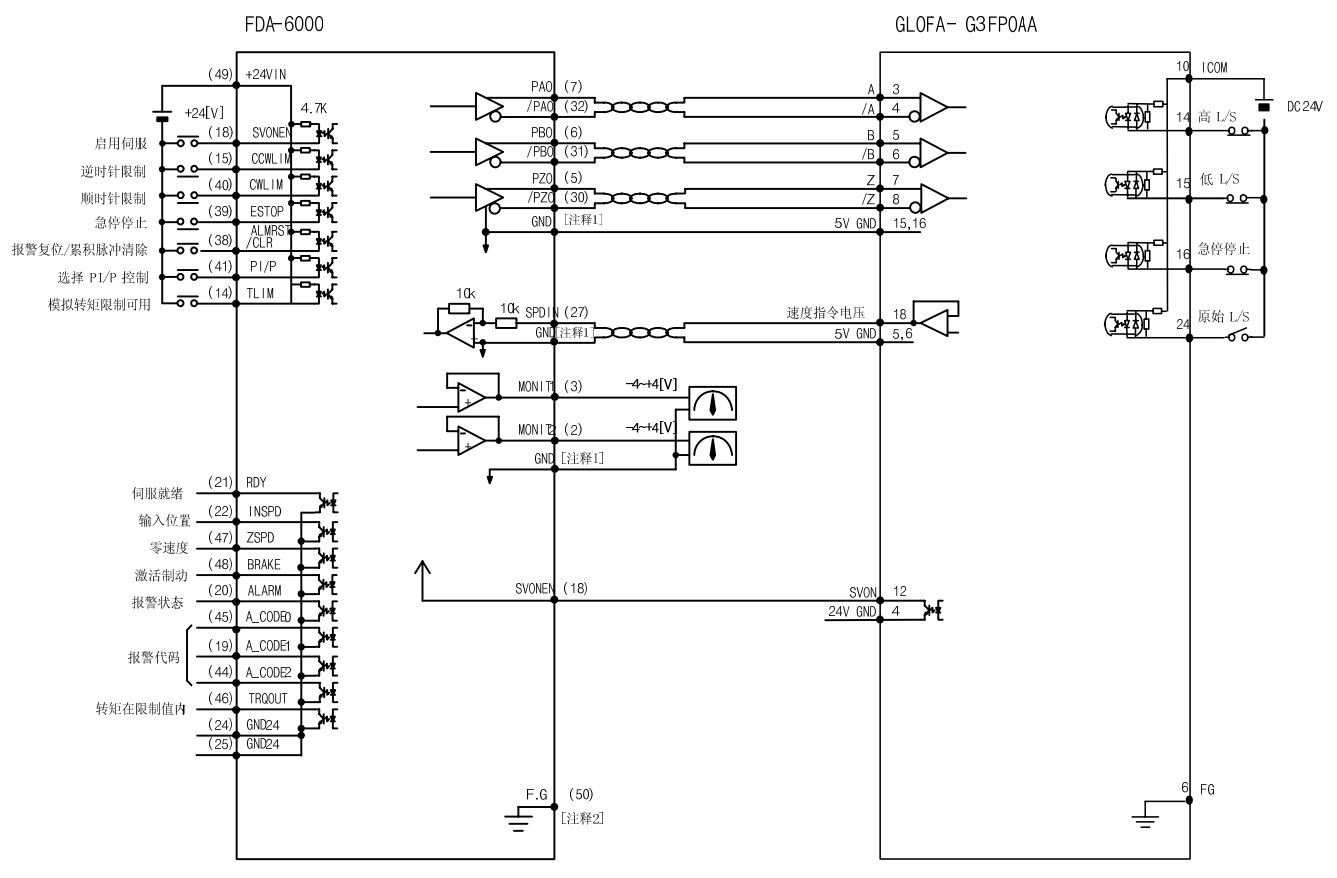

\*1 :从 1、8、26、33、34、36 中选择 GND 端子。

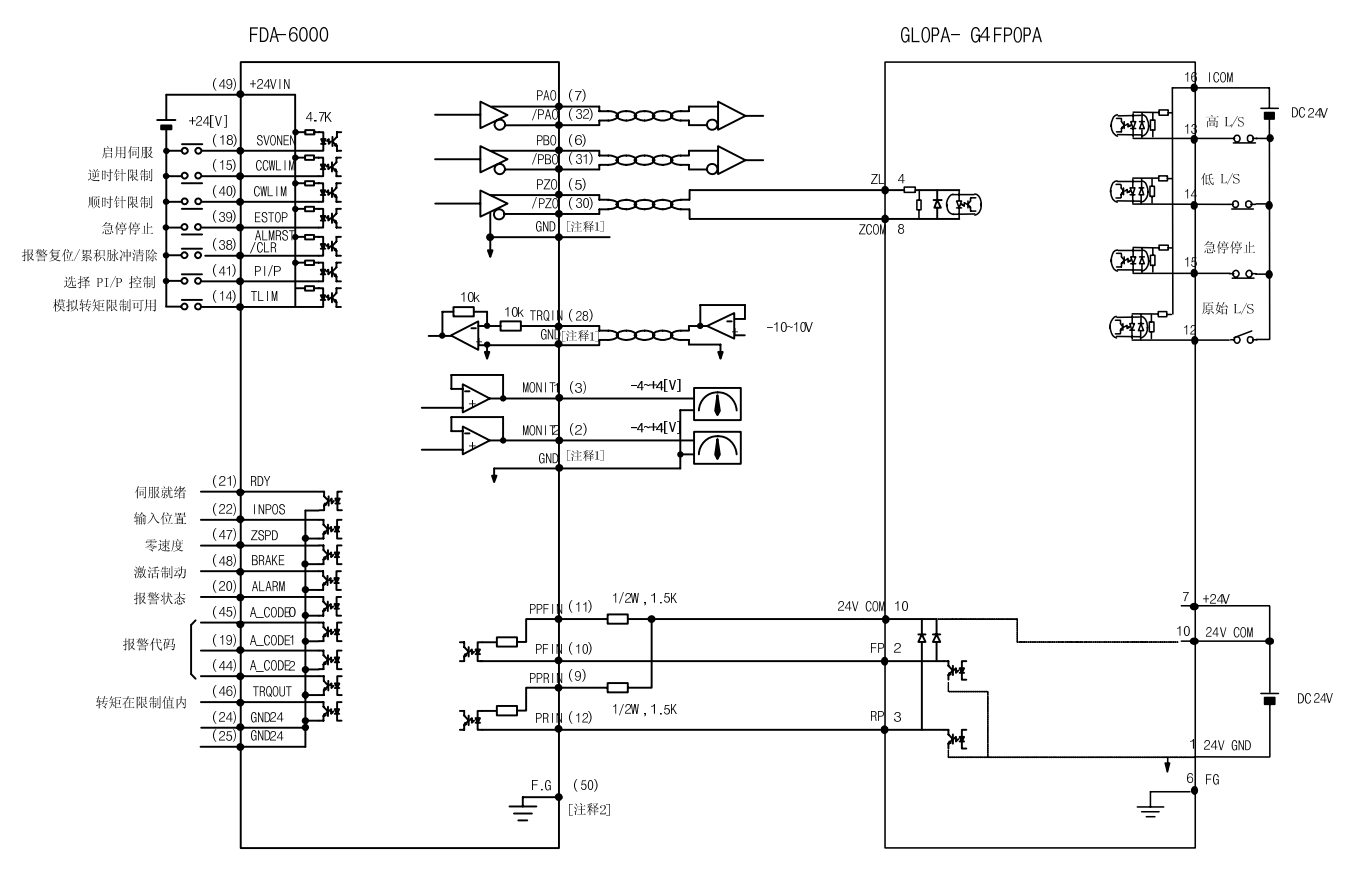

# 14.8 FDA-6000、HIGEN 交流伺服驱动器和 PLC GLOFAPLC 之间 的定位装置

\*1 : 从 1、8、26、33、34、36 中选择 GND 端子。

# 14.9 FDA-6000、HIGEN 交流伺服驱动器和 PLC GLOFAPLC 之间 的定位装置

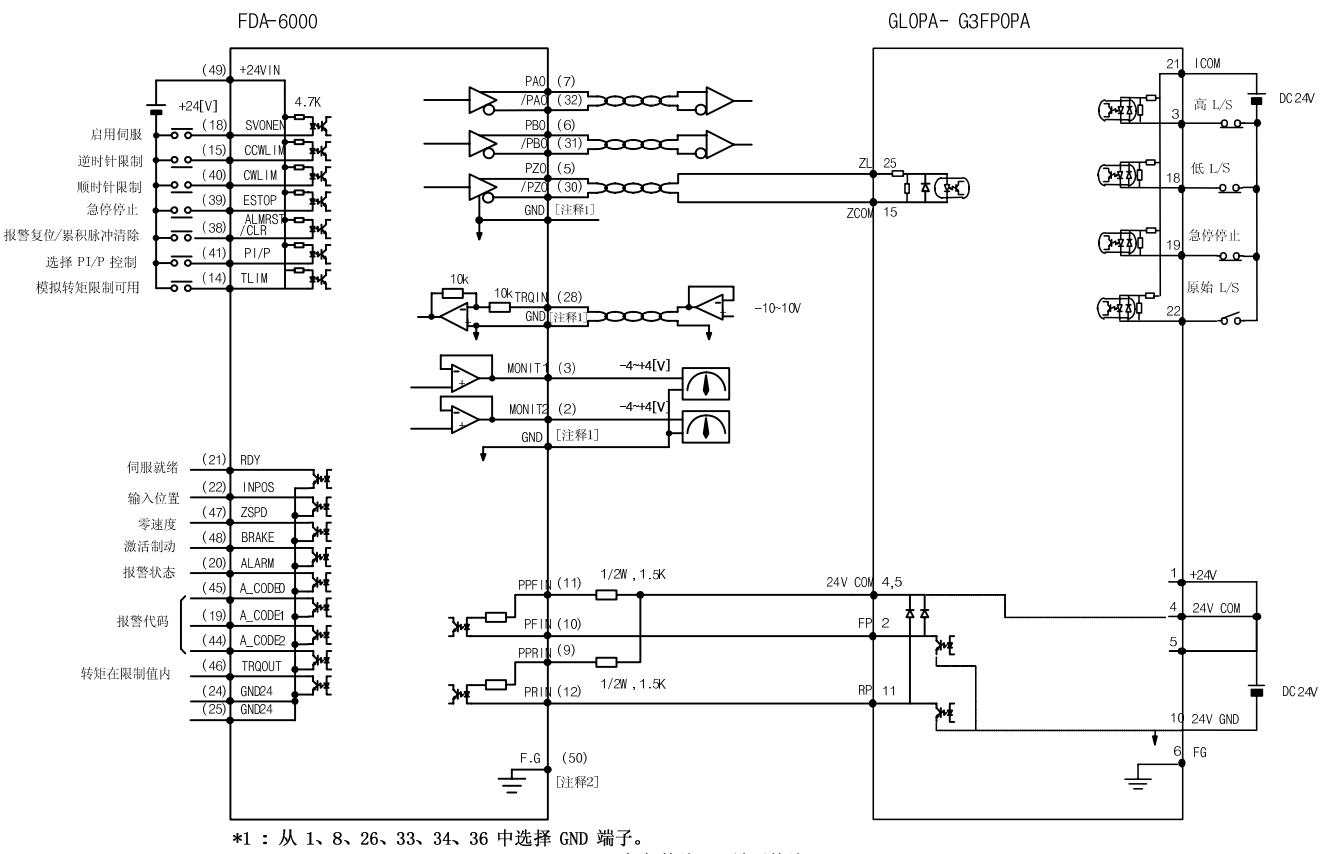

# 14.10 FDA-6000、HIGEN 交流伺服驱动器和 PLC GLOFAPLC(开放控制器)之间的定位装置 G4F-PP10/P P 20/PP30 连接示例

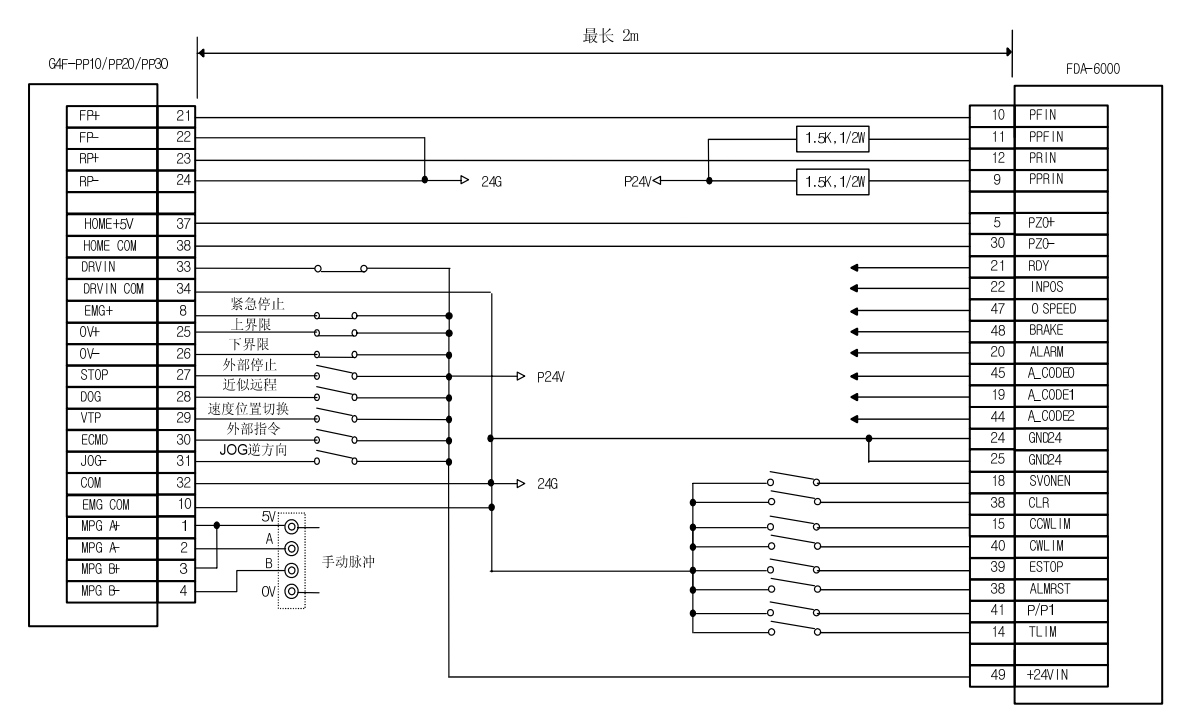

# 14.11 DA-6000、HIGEN 交流伺服驱动器和 PLC GLOFAPLC(开放控制器)定位装置 G4F-P1D/PP2D/PP3D 连接示例

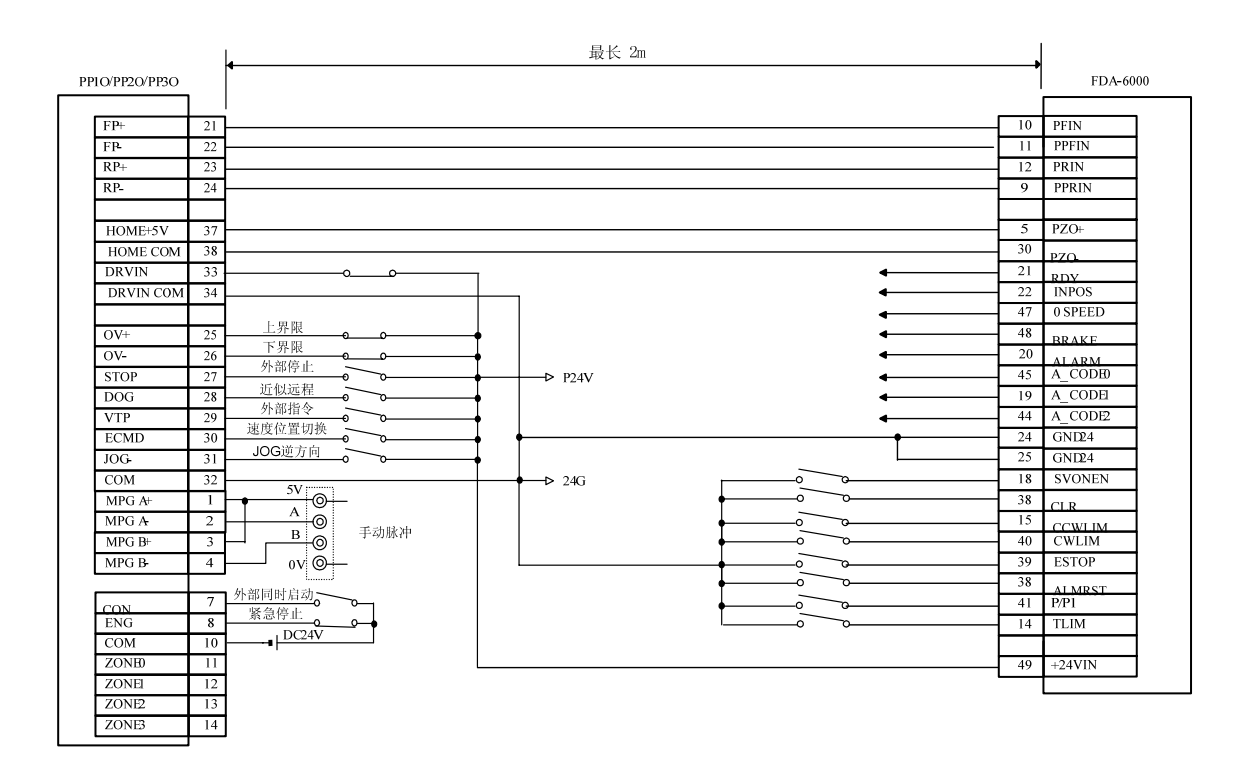

#### 15. 维护和检查

不需要每日检查和维护伺服驱动器,因为它使用了高可靠性的零件,但是要至少每年检查一次。无刷伺服电机是半永久型;但是,应对其进行定期检查,检查是否存在异常噪音和振动迹象。

#### 15.1 注意事项

- 检查电机电压时:因为伺服放大器施加的电机电压是 PWM 控制的,显示脉冲相位的波 形。仪表类型不同,指示值可能会显著不同。永远使用整流型电压表来获得精确的测量结 果。
- 2. 检查电机电流时:脉冲波形被电机阻抗滤波为某一程度的正弦波。连接和使用动铁式安培 表。
- 3. 检查功率时:使用电力学型 3 相瓦特表。
- 其他仪表:使用示波器或数字电压表,不要让它们接触地面。使用输入电流为 1 mA 或更 少的仪表。

#### 15.2 检查项目

# (注意!!)检查驱动器时,充电的电压可能保留在滤波电容器中,造成危险因素。开始之前,首先关闭电源,等待约 10 分钟,检查。

- 1. 检查机器内部是否存在电缆碎片、灰尘或其他碎片,并将其清除。
- 2. 检查端接螺钉是否松动。如果必要,将其拧紧。
- 3. 检查零件是否有瑕疵(高温造成的变色、损坏或断开)。
- 使用检测器的高阻抗范围来测试控制电路的传导性。 不要使用高阻表或蜂鸣器。
- 5. 检查冷却风扇是否则正常运转。
- 6. 检查是否存在异常噪音(电机轴承、制动器)
- 7. 检查电缆是否存在损坏或瑕疵迹象(尤其是检波器电缆)。运转期间进行定期检查。
- 8. 检查负载连接轴是否偏离中心,并进行必要的调整。

#### 15.3 更换零件

以下零件由于机械摩擦或所用材料的特性,随着时间的流逝,经受着老化过程,会导致设备性 能恶化或故障停机。定期检查零件,如果必要则进行更换。

 滤波电容器:由于纹波电流的影响,特性逐渐老化。电容器的运行寿命随环境温度和工作 条件不同而显著不同。在正常环境中连续使用时,标准寿命跨度是 10 年。在特定的期限 内,电容器逐渐老化。至少每年检查一次(在寿命跨度接近终点时,最好每半年检查一次)。

对于判断标准,可视检查:

- a. 外壳状态: 检查外壳侧面和底部是否膨胀。
- b. 盖板: 检查是否有明显的膨胀, 严重裂缝或损坏。
- c. 防爆阀: 检查是否有明显的膨胀或磨损。
- d. 定期检查外部状况,是否存在裂纹、破缝、污点和漏水。如果电容器的额定功率降至

85% 或更少,这表示其寿命已尽。

- 继电器:由于来自转换电流的接触磨损,可能会发生不正确的接触。继电器磨损条件受功 率容量的影响。标准寿命跨度为 100,000 个累计转换(转换寿命)操作。
- 3. **电机轴承**: 在额定速度和额定负载下运行 20,000-30,000 小时时,更换轴承。电机轴承 条件取决于工作条件。如果发现异常噪音或振动,更换轴承。

#### [标准更换周期]

| 零件           | [标准更换周期] | 如何更换            |
|--------------|----------|-----------------|
| 滤波电容器        | 7-8 年    | 更换为新零件(检查后决定)   |
| 继电器          | -        | 检查后决定           |
| 保险丝          | 10 年     | 更换为新零件          |
| 电机轴承         | _        | 检查后决定           |
| PCB 上的铝电解电容器 | 5 年      | 更换为新 PCB(检查后决定) |

#### 15.4 维护

#### 15.4.1 电机

如果不立即使用电机,以下述方式存储。

1) 将电机存储在洁净干燥的环境中。

| 环境温度                     | 环境湿度       |  |  |  |
|--------------------------|------------|--|--|--|
| $-15$ °C $\sim$ $+70$ °C | 小于 90 % RH |  |  |  |
| (决查,) 刘佰王雷武团队            |            |  |  |  |

**(注意!)**必须无露或结冰。

2) 如果电机存储在室外或潮湿环境中,使用适当的遮盖物,防止雨水或灰尘渗透。

3) 如果电机在使用后要长期存储,将防腐剂涂抹在轴或滑道上,防止生锈。

#### 15.4.2 伺服驱动器

不要将不使用的伺服驱动器长期放置。如果不立即使用伺服驱动器,以下述方式存储。

1) 将驱动器存储在洁净干燥的环境中。

| 环境温度                        | 环境湿度       |
|-----------------------------|------------|
| $-15$ °C $^{\sim}$ $+65$ °C | 小于 90 % RH |

(注意!)必须无露或结冰。 环境温度适于短期时间,例如运输期间。

2) 由于驱动器位于开放结构中,注意不让灰尘聚积。

# 第 16 章 发现并修理故障

## 16. 发现并修理故障

运转期间出现错误时,采取以下步骤。如果采取这些步骤未能校正错误,请联系 HIGEN 服务 中心。

# 16.1 伺服电机

# 出现错误时要采取的措施

| 症状   | 原因                          | 校正措施                           |                         |  |  |
|------|-----------------------------|--------------------------------|-------------------------|--|--|
|      | 参数设置错误                      | 检查与电机、编码器、编码器<br>类型和控制模式有关的参数。 | 重新设置参数。<br>(参阅 5 和 6 节) |  |  |
|      | 超载                          | 检查机器运转条件。                      | 重新调整机械系统。               |  |  |
| 电机   | 电机出现故障                      | 使用检测器检查电机导线终<br>端。             | 如果电压正确,更换电机。            |  |  |
| 个后动  | 螺钉松动                        | 检查螺钉。                          | 拧紧松动的螺钉。                |  |  |
|      | 外部接线错误或电缆<br>断开             | 检查电机和编码器接线。                    | 重新接线。 更换电缆。             |  |  |
|      | 编码器出现故障                     | 检查输出波形。                        | 更换编码器。<br>使用 A/S 服务)    |  |  |
| 由扣运行 | 故障线路                        | 检查电机导线终端的接线。                   | 修理故障零件。                 |  |  |
| 电机运行 | 输入电压低                       | 检查驱动输入电压。                      | 修改电源。                   |  |  |
| 个湿疋  | 超载                          | 检查机器条件。                        | 清除转子上的杂质并润滑。            |  |  |
| 电机过热 | 环境温度高                       | 检查电机环境温度。(应低于<br>40℃)          | 修改防热结构。                 |  |  |
|      | 电机表面玷污                      | 检查电机表面是否存在附着的<br>杂质。           | 清洁电机表面。                 |  |  |
|      | 超载                          | 检查驱动器负载率。检查加速/<br>减速循环。        | 减少负载。<br>增加加速/减速时间。     |  |  |
|      | 磁能恶化                        | 检查反电测电压和波形。                    | 更换电机。                   |  |  |
|      | 耦接器出现故障                     | 检查耦接螺钉松紧度和接合点<br>同心度。          | 重新调整耦接头。                |  |  |
| 异常噪音 | 轴承出现故障                      | 检查轴承是否存在振动或异常<br>噪音。           | 联系 HIGEN 服务中心。          |  |  |
|      | 参数设置错误<br>(惯性比、增益、时<br>间常数) | 检查控制参数。                        | 请参阅第 6 章 "参数设<br>置"。    |  |  |

## 16.2 伺服驱动器

如果出现警报,错误信号输出触点 (Alarm) 转向 OFF,且通过 Dynamic Brake (动态制动) 操作停止电机。

| 屏幕显示                | 原因                                                      | 校正措施                                              |  |  |  |
|---------------------|---------------------------------------------------------|---------------------------------------------------|--|--|--|
| Normal              |                                                         |                                                   |  |  |  |
| AL-00<br>EMER STOP  | 外部 ESTOP 触点输入转向 OFF。                                    | 检查外部 24V 直流电源。<br>检查 ESTOP 触点是否转向 ON。             |  |  |  |
| AL-01<br>OVER CURNT | 伺服驱动器输出终端(U, V, W)<br>短路,输出过电流。                         | 检查输出终端接线。<br>重新设置警报后,重启。<br>如果 0.C. 继续,更换驱动器。     |  |  |  |
| AL-02<br>OVER VOLT  | 输入电压过大(超过 280V)。<br>再生控制阻抗烧毁。<br>负载 GD <sup>2</sup> 过大。 | 使用低于 230V 的输入电压。<br>更换控制阻抗,增加加速/减速时间。<br>更换伺服驱动器。 |  |  |  |
| AL-03<br>OVER LOAD  | 机械超载。<br>电机接线错误。                                        | 检查负载条件。<br>检查电机和编码器接线。                            |  |  |  |
| AL-04<br>POWER FAIL | Servo ON 状态期间,主电源断<br>开。                                | 检查 3 相主电源(R, S, T)输入状<br>态。                       |  |  |  |
| AL-05<br>LINE FAIL  | 电机和编码器设定值错误、电机<br>和解码器接线错误、解码器故<br>障、机械超载。              | 检查电机和编码器接线和设定值。<br>移除过量的负载。                       |  |  |  |
| AL-06<br>OVER SPEED | 过量的增益、参数设定值错误、<br>过量的重力负载。                              | 调整增益。<br>检查参数(P3-14)。<br>移除过量的重力负载。               |  |  |  |
| AL-07<br>FOLLOW ERR | 快速加速/减速、增益设定值错误、命令脉冲频率过大(高于<br>300kpps)、接线错误、机械超载。      | 调整位置增益、增加菜单(P4-03)设<br>定值调节命令脉冲频率、检查电机和<br>编码器接线。 |  |  |  |
| AL-08<br>Output NC  | 输出(U, V, W)开路相。                                         | 检查电机接线。<br>更换伺服驱动器。                               |  |  |  |
| AL-09<br>PPR ERROR  | 编码器脉冲编码设定错误。                                            | 正确设置编码器脉冲(P1-12)的编<br>号。                          |  |  |  |
| AL-10<br>ABS DATA   | 绝对值编码器数据发送错误。                                           | 重新设置并重新发送绝对值编码器数<br>据。                            |  |  |  |
| AL-11<br>ABS_BATT   | 电池电压降至 2.8V 以下。                                         | 更换电池 (3.6V)。                                      |  |  |  |
| AL-12<br>ABS MDER   | ABS 编码器多旋转数据发送错误。                                       | 重新设置并重新发送绝对值编码器数<br>据。                            |  |  |  |
| AL-13<br>ERASE FAIL | 参数删除错误                                                  | 重新设置,并检查电源噪音。                                     |  |  |  |
| AL-14<br>WRITE FAIL | 参数写入错误                                                  | 重新设置,并检查电源噪音。                                     |  |  |  |
| AL-15<br>PARA INIT  | 参数初始化失败                                                 | 重新设置,并检查loader<br>cable/connecto。                 |  |  |  |

## 出现警报时要采取的措施

# 第 16 章 发现并修理故障

| 屏幕显示               | 原因                                  | 校正措施                                |  |  |  |
|--------------------|-------------------------------------|-------------------------------------|--|--|--|
| AL-16<br>AUTO TUNE | 自动调谐失败                              | 重新设置警报。<br>关闭自动调谐功能。                |  |  |  |
| AL-17<br>CURNT OFF | 电流偏置功能失败                            | 重新设置警报。<br>关闭自动电流偏置功能。              |  |  |  |
| Parameter Err 1    | 在 Servo ON 期间,尝试不可修<br>改的参数输入。参数锁定。 | 关闭伺服器,并修改设定值。重新设<br>置参数锁定菜单(P1-13)。 |  |  |  |
| Parameter Err 2    | 设定值输入错误。                            | 输入设定范围内的值。                          |  |  |  |

[伺服驱动器超载特性曲线]

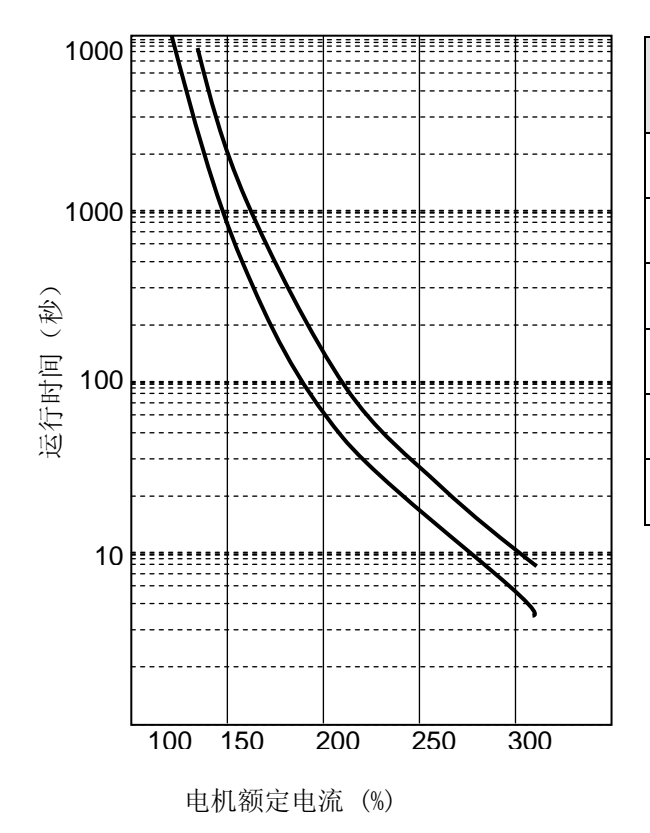

| 额定电  | 超载运行时间 |          |     |  |  |  |  |
|------|--------|----------|-----|--|--|--|--|
| 流(%) | 最小值    | 最大值      | 设定值 |  |  |  |  |
| 100  |        | $\infty$ |     |  |  |  |  |
| 120  | œ      |          |     |  |  |  |  |
| 150  | 300    | 1500     | 760 |  |  |  |  |
| 200  | 60     | 150      | 107 |  |  |  |  |
| 250  | 20     | 40       | 30  |  |  |  |  |
| 300  | 6      | 15       | 7   |  |  |  |  |

# 17. 外部视图

## 17.1 交流伺服驱动器外部尺寸

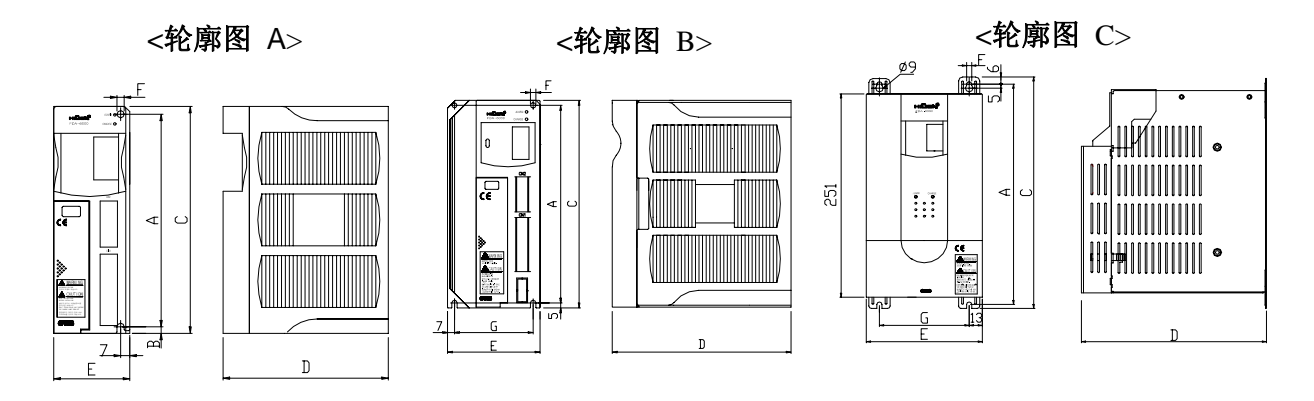

<轮廓图 D>

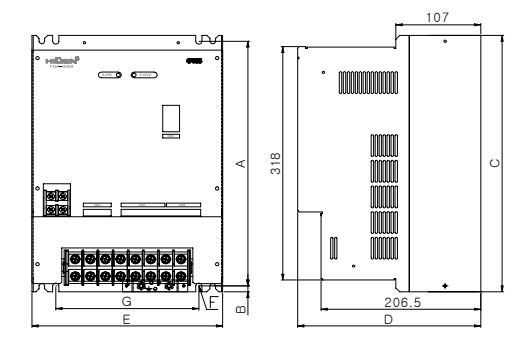

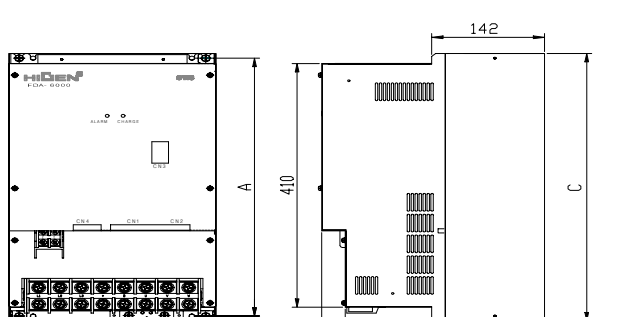

<轮廓图 E>

| Б | • | Φ · • Φ · Ω |  |
|---|---|-------------|--|
|   | G | Ľ.          |  |
| ĺ | E |             |  |
|   |   |             |  |

| 产品       | A   | В    | С   | D     | Е   | F   | G   | 重量<br>[Kg] | 冷却系统      | 轮廓<br>图 |
|----------|-----|------|-----|-------|-----|-----|-----|------------|-----------|---------|
| FDA-6001 | 164 | 5    | 175 | 130   | 60  | 5.5 | -   | 1.0        |           | 轮廓图 A   |
| FDA-6002 | 164 | 5    | 175 | 130   | 60  | 5.5 | -   | 1.0        |           |         |
| FDA-6004 | 164 | 5    | 175 | 130   | 77  | 5.5 | 63  | 1.3        | 自冷        |         |
| FDA-6005 | 200 | 5    | 210 | 184   | 95  | 5.5 | 80  | 2.1        |           | 轮廓图 B   |
| FDA-6010 | 200 | 5    | 210 | 184   | 95  | 5.5 | 80  | 2.1        |           |         |
| FDA-6012 | 200 | 5    | 210 | 184   | 95  | 5.5 | 80  | 2.3        |           |         |
| FDA-6015 | 272 | 6    | 284 | 218   | 135 | 6.0 | 111 | 4.5        |           |         |
| FDA-6020 | 272 | 6    | 284 | 218   | 135 | 6.0 | 111 | 4.8        | 福制冷却      | 轮廓图C    |
| FDA-6030 | 272 | 6    | 284 | 218   | 135 | 6.0 | 111 | 4.9        | )虫巾(17 4) |         |
| FDA-6045 | 272 | 6    | 284 | 218   | 135 | 6.0 | 111 | 5.0        |           |         |
| FDA-6075 | 334 | 8    | 350 | 236   | 240 | 7.0 | 180 | 15         |           | 轮廓图 D   |
| FDA-6110 | 434 | 12.5 | 450 | 280.5 | 260 | 7.0 | 200 | 23         |           | 松 廊 匁 F |
| FDA-6150 | 434 | 12.5 | 450 | 280.5 | 260 | 7.0 | 200 | 24         |           | 化府区上    |

## 17.2 交流伺服电机外部尺寸

## 17.2.1 Flange 60 Series

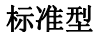

制动型

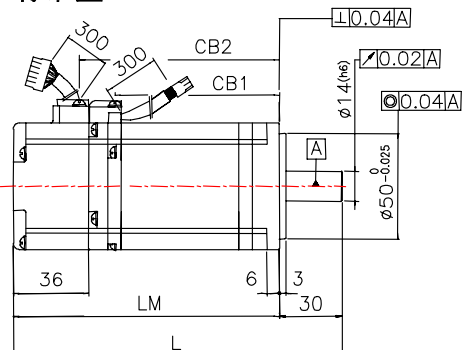

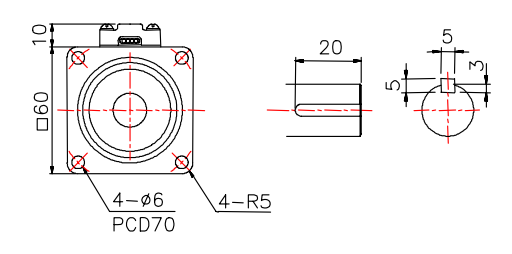

<键类型>

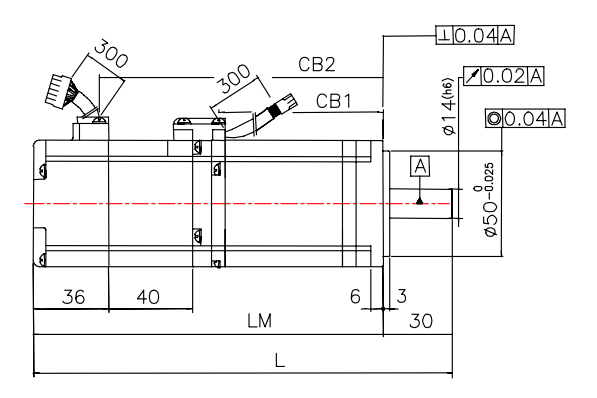

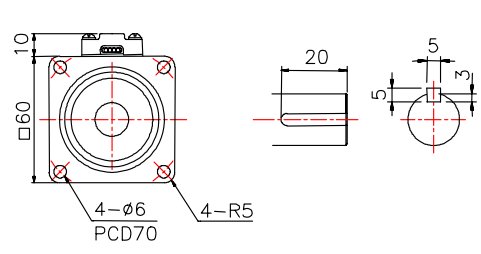

<键类型>

| 型号           | L         | LM        | LC      | CB1       | CB2       | 重量(kg)    |
|--------------|-----------|-----------|---------|-----------|-----------|-----------|
| FMA-CN01 (B) | 115(155)  | 85(125)   | 14(14)  | 44 (44)   | 57 (97)   | 0.85(1.4) |
| FMA-CN02(B)  | 129 (169) | 99(139)   | 28 (28) | 58 (58)   | 71(111)   | 1.14(1.7) |
| FMA-CN03 (B) | 143 (183) | 113 (153) | 42 (42) | 72(72)    | 85(125)   | 1.43(2.0) |
| FMA-CN04(B)  | 157 (197) | 127 (167) | 56 (56) | 86 (86)   | 99(139)   | 1.73(2.3) |
| FMA-CN05(B)  | 171 (211) | 141 (181) | 70(70)  | 100 (100) | 113 (153) | 2.03(2.6  |

\*()中的数字表示附联 Brake 型。

\* 制动输入电源使用 24 V 直流电。

\* 应用绝对编码器时, 电机长度扩展 15mm。

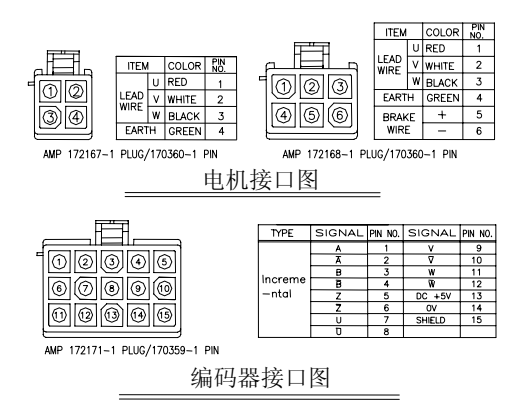

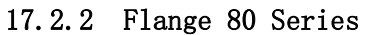

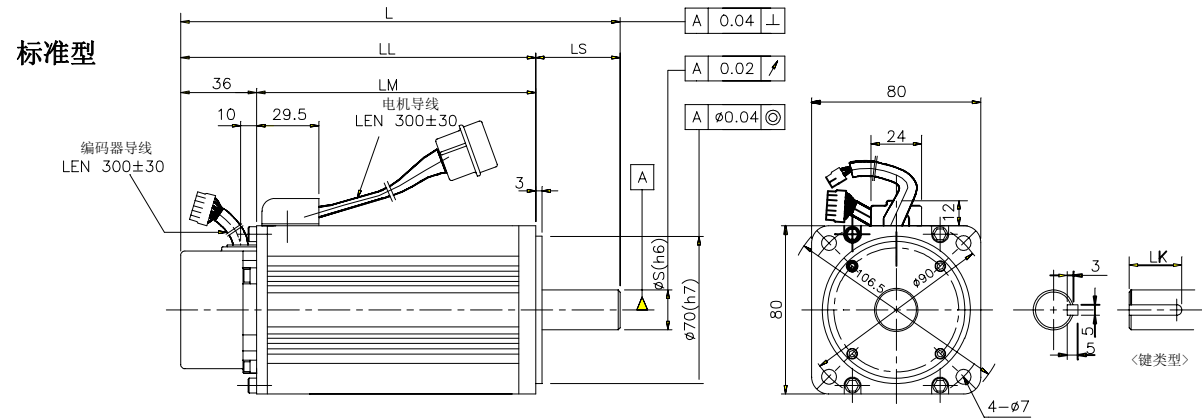

Brake 型

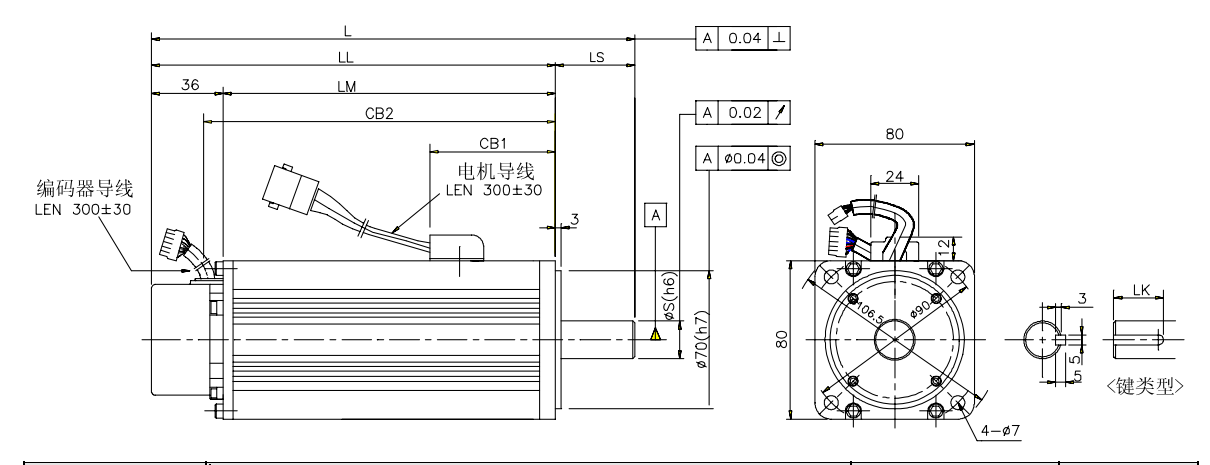

| 刑旦          |           |           |           |      |       |    | E要尺 | 壬昌 |          |
|-------------|-----------|-----------|-----------|------|-------|----|-----|----|----------|
| 至与          | L         | LL        | LM        | CB1  | CB2   | S  | LS  | LK | 里里       |
| CN04A, KN03 | 147 (174) | 112(139)  | 76(103)   | (63) | (113) | 14 | 35  | 20 | 2.1(2.9) |
| CN06, KN05  | 171 (198) | 131 (158) | 95(122)   | (63) | (132) | 16 | 40  | 25 | 2.6(3.3) |
| CN08, KN06  | 193 (219) | 153 (179) | 117 (143) | (63) | (153) | 16 | 40  | 25 | 3.1(3.9) |
| CN10, KN07  | 213 (246) | 173 (206) | 137 (170) | (70) | (180) | 16 | 40  | 25 | 3.7(4.6) |

\*()中的数字表示附联 Brake 型。

\* 制动输入电源使用 24V 直流电。

\* 应用绝对编码器时, 电机长度扩展 15mm。

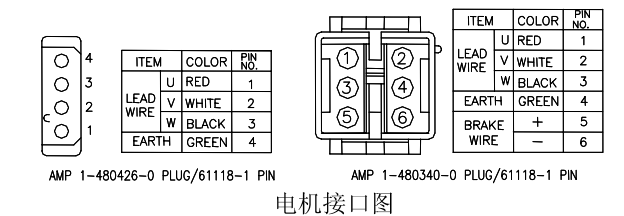

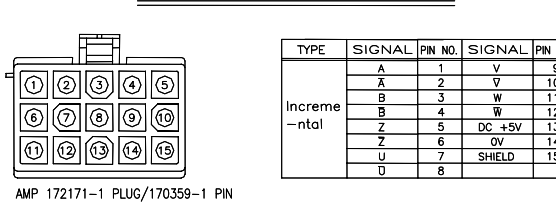

编码器接口图

173

## 17.2.3 Flange 130 Series

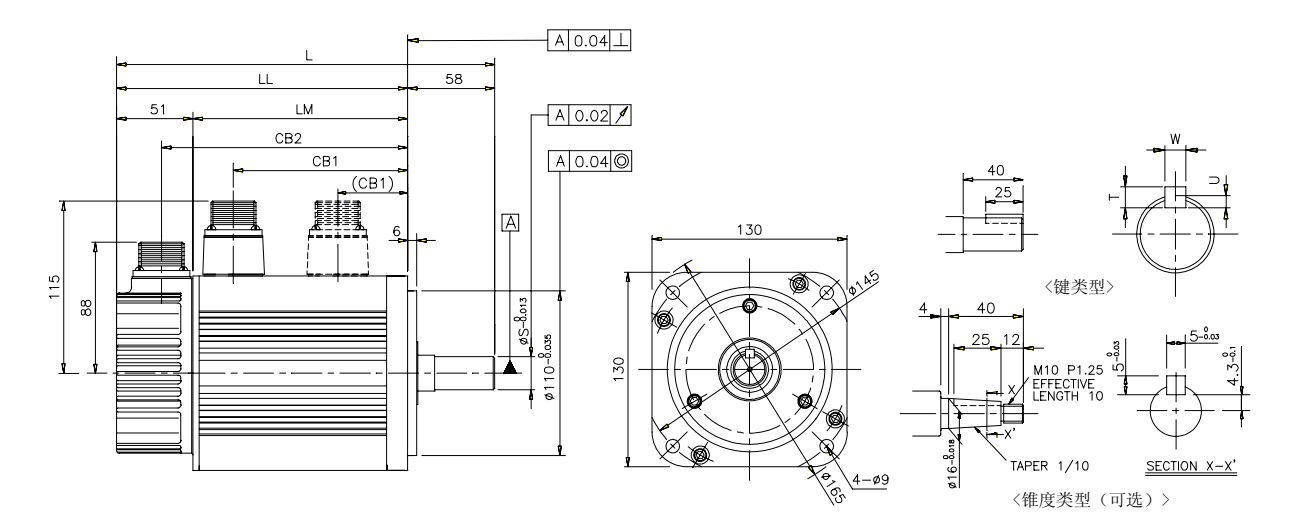

# (虚线表示附联 brake 连接器的位置。)

| 型号        |        |      |      | 外部尺寸  |       |       |      |       | 主要尺寸 |   |     |   | 壬旦     |
|-----------|--------|------|------|-------|-------|-------|------|-------|------|---|-----|---|--------|
|           |        |      |      | L     | LL    | LM    | CB1  | CB2   | S    | Т | U   | W | 里里     |
|           |        | TF05 | LF03 | 269   | 211   | 160   | 132  | 180   | 19   | 5 | 3   | 5 | 8.2    |
|           |        |      |      | (315) | (257) | (206) | (53) | (226) |      |   |     |   | (10.4) |
|           | KEU8   |      |      | 285   | 227   | 176   | 148  | 196   | 19   | 5 | 3   | 5 | 8.8    |
|           | M-00   |      |      | (325) | (267) | (216) | (53) | (236) |      |   |     |   | (11.0) |
|           | KE10   | TF09 | LF06 | 325   | 267   | 216   | 188  | 236   | 19   | 5 | 3   | 5 | 11.6   |
|           | KF I U |      |      | (365) | (307) | (256) | (53) | (276) |      |   |     |   | (13.8) |
|           | VD15   | TD19 | LF09 | 385   | 327   | 276   | 248  | 296   | 22   | 6 | 3.5 | 6 | 15.8   |
|           | VL19   | 1113 |      | (425) | (367) | (316) | (53) | (336) |      |   |     |   | (18.0) |
| CN09 KN06 | KNOGA  | TNOE | LN03 | 207   | 149   | 98    | 70   | 118   | 19   | 5 | 3   | 5 | 5.5    |
|           | KNUOA  | INUS |      | (250) | (192) | (141) | (71) | (161) |      |   |     |   | (7.7)  |
| CN15 KN1  | WN11   | TNOO | LN06 | 231   | 173   | 122   | 94   | 142   | 19   | 5 | 3   | 5 | 7.0    |
|           | NN11   | 1109 |      | (274) | (216) | (165) | (71) | (185) |      |   |     |   | (9.2)  |
| CN22 K    | VN1C   | TN13 | LN09 | 255   | 197   | 146   | 118  | 166   | 22   | 6 | 3.5 | 6 | 8.5    |
|           | KN10   |      |      | (298) | (240) | (189) | (71) | (209) |      |   |     |   | (10.7) |
| CN30      | KN22   | TN17 | LN12 | 279   | 221   | 170   | 142  | 190   | 22   | 6 | 3.5 | 6 | 10.0   |
|           |        |      |      | (322) | (264) | (213) | (71) | (233) |      |   |     |   | (12.2) |

\*()中的数字表示附联 Brake 型。

\* 制动输入电源使用 90V 直流电。
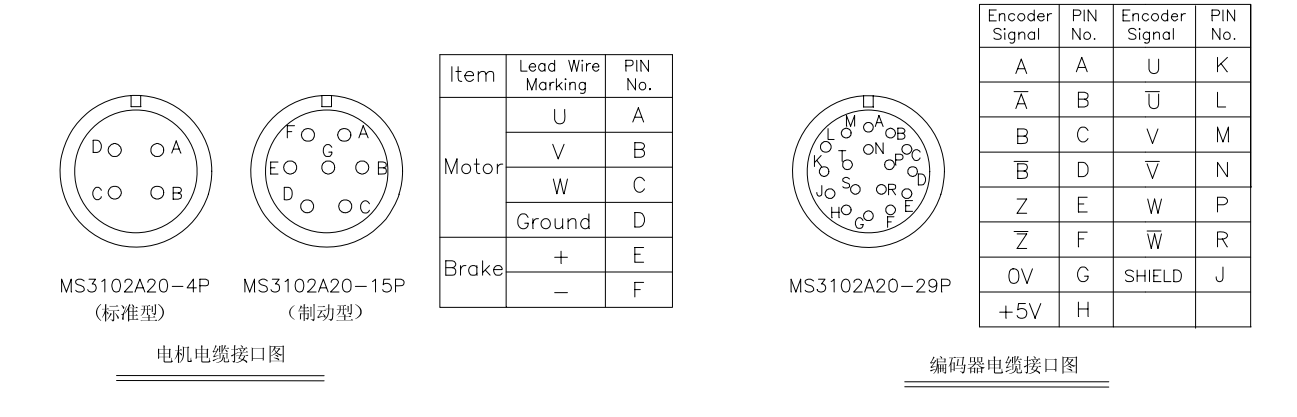

## 17.2.4 Flange 180 Series

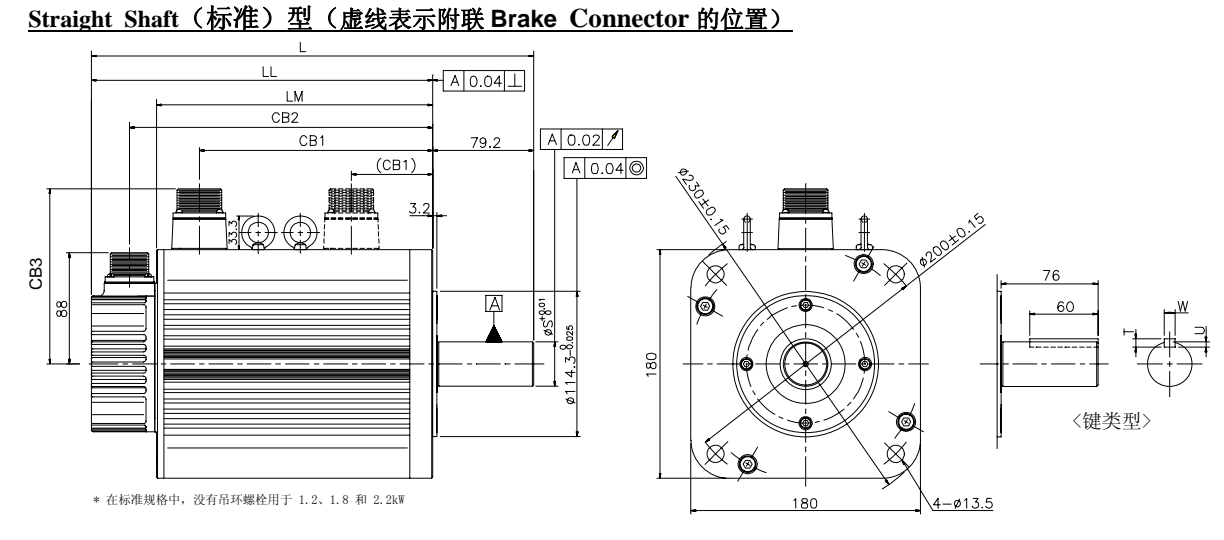

Taper Shaft (标准)型(虚线表示附联 Brake Connector 的位置)

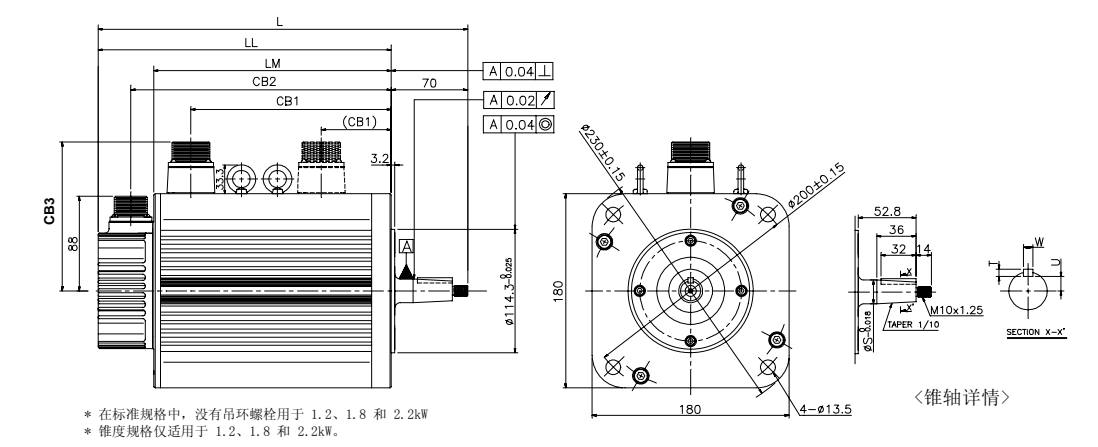

|       | 型号     |        |          |       |       | 外部    | 尺寸   |       |     | 主要尺寸 |   |          |    | 壬昌     |
|-------|--------|--------|----------|-------|-------|-------|------|-------|-----|------|---|----------|----|--------|
|       |        |        |          | L     | LL    | LM    | CB1  | CB2   | CB3 | S    | Т | U        | W  | 里里     |
| CN204 | KN22   | TNOO   | L N1 9 A | 265   | 186   | 135   | 102  | 156   | 190 | 25   | E | <b>_</b> | F  | 12.9   |
| UNJUA | А      | 111/20 | LNIZA    | (332) | (253) | (202) | (96) | (223) | 130 | 30   | Э | 3        | ວ  | (18.5) |
|       | IN D F | TNOO   | LNOO     | 300   | 221   | 170   | 137  | 191   | 100 | 25   |   | -        | 10 | 18.2   |
|       | KN35   | 11130  | LN20     | (367) | (288) | (237) | (96) | (258) | 138 | 35   | ð | э        | 10 | (24.0) |

# 第 17 章 外部视图

| CN50A |      |      |      | 310<br>(377) | 231<br>(298) | 180<br>(247) | 147<br>(96) | 201<br>(268) | 138 | 35 | 8 | 5 | 10 | 19. 9<br>(25. 7) |
|-------|------|------|------|--------------|--------------|--------------|-------------|--------------|-----|----|---|---|----|------------------|
|       | KN55 | TN44 | LN30 | 350<br>(417) | 271<br>(338) | 220<br>(287) | 187<br>(96) | 241<br>(308) | 138 | 35 | 8 | 5 | 10 | 26. 8<br>(32. 5) |
|       |      |      | LN40 | 410<br>(477) | 331<br>(398) | 280<br>(347) | 247<br>(96) | 301<br>(368) | 138 | 35 | 8 | 5 | 10 | 36. 1<br>(41. 8) |
|       |      | TN75 |      | 461<br>(527) | 382<br>(448) | 331<br>(397) | 298<br>(96) | 352<br>(418) | 147 | 35 | 8 | 5 | 10 | 45. 7<br>(51. 4) |
|       | KF22 | TF20 | LF12 | 347<br>(421) | 268<br>(342) | 217<br>(291) | 181<br>(96) | 238<br>(312) | 138 | 35 | 8 | 5 | 10 | 17.2<br>(24.7)   |
|       | KF35 | TF30 | LF20 | 407<br>(476) | 328<br>(397) | 277<br>(346) | 241<br>(96) | 298<br>(367) | 138 | 35 | 8 | 5 | 10 | 27. 4<br>(34. 9) |
|       | KF50 | TF44 | LF30 | 507<br>(571) | 428<br>(492) | 377<br>(441) | 341<br>(96) | 398<br>(462) | 138 | 35 | 8 | 5 | 10 | 38. 3<br>(45. 8) |

\*()中的数字表示附联 brake 型。

\* 制动输入电源使用 90V 直流电。

\* 应用斜轴时,轴长度缩短 9.2mm。

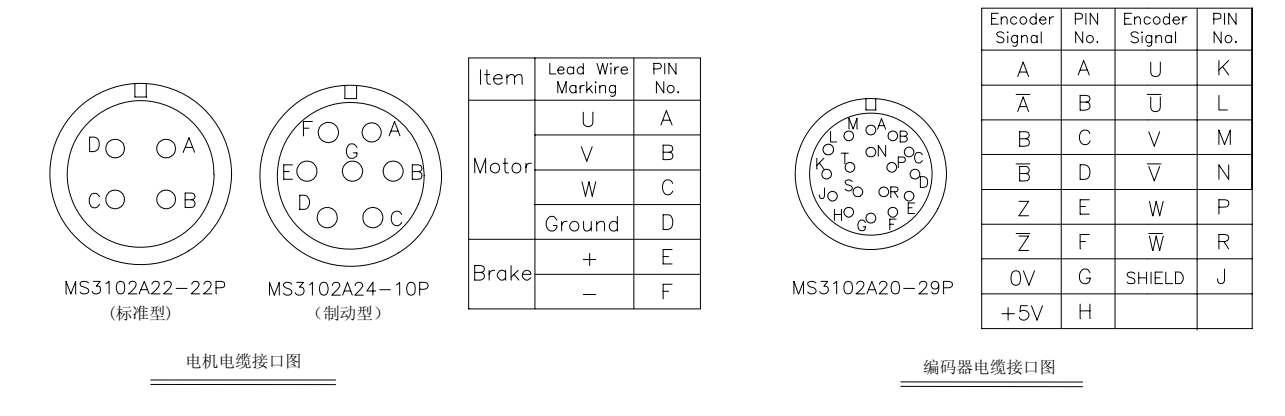

## 17.2.5 Flange 220 Series

Straight Shaft(标准)型(虚线表示附联 Brake Connector 的位置)

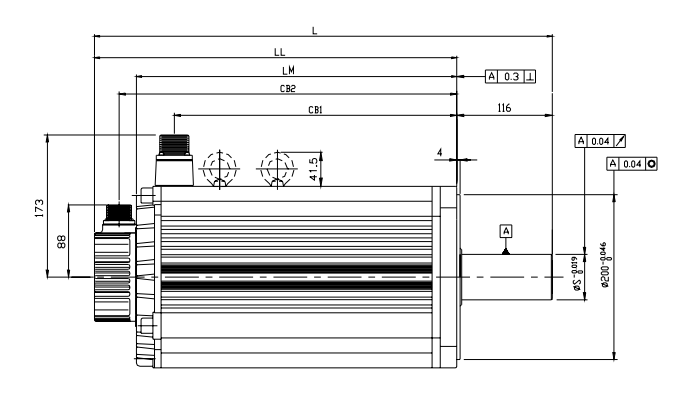

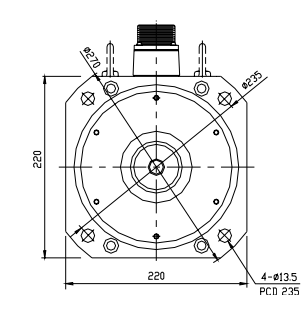

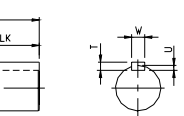

112

<轴段详细图>

|       | Ŧ | 旦 | 外部尺寸 |     |       |     |     |    | 主要尺寸    |    |   |    | 壬昌 |
|-------|---|---|------|-----|-------|-----|-----|----|---------|----|---|----|----|
|       | 坐 | 7 | L    | LL  | LM    | CB1 | CB2 | LK | S T U W |    |   |    | 里里 |
| TN110 |   |   | 556  | 440 | 388.5 | 343 | 410 | 98 | 55      | 10 | 6 | 16 | 84 |

第 17 章 外部视图

| TN150                                             |                                      |                                               | 461                                               | 345 | 293.5 | 348 | 335                                                                             | 90 | 42  | 8                                                      | 5                                                                                                    | 12                                                                | 5                                                         | 9                                             |
|---------------------------------------------------|--------------------------------------|-----------------------------------------------|---------------------------------------------------|-----|-------|-----|---------------------------------------------------------------------------------|----|-----|--------------------------------------------------------|----------------------------------------------------------------------------------------------------|-------------------------------------------------------------------|-----------------------------------------------------------|-----------------------------------------------|
| C O<br>C O<br>C O<br>MS3102A22-22<br>MS3102A32-17 | о A<br>о в<br>Р (7.0К W<br>Р (7.0К W | Leod<br>Mark<br>L<br>V<br>Grou<br>(以下)<br>以上) | Wire PII<br>ing Nc<br>I A<br>/ E<br>/ C<br>Jund I | N   |       | ŀ   | Ко<br>Ко<br>Ко<br>Ко<br>Ко<br>Ко<br>Ко<br>Ко<br>Ко<br>Ко<br>Ко<br>Ко<br>Ко<br>К |    |     | Encc<br>Sigr<br>A<br>E<br>E<br>Z<br>Z<br>Q<br>V<br>+ 5 | bder<br>nal<br>λ<br>λ<br>3<br>3<br>3<br>7<br>-<br>7<br>-<br>2<br>-<br>2<br>-<br>2<br>-<br>2<br>-<br>2<br>-<br>2<br>-<br>2<br>-<br>2<br>- | PIN<br>No.<br>A<br>B<br>C<br>C<br>D<br>C<br>E<br>F<br>G<br>G<br>H | Encoder<br>Signal<br>U<br>V<br>V<br>⊽<br>W<br>W<br>SHIELD | PIN<br>No.<br>K<br>L<br>M<br>N<br>P<br>R<br>J |
| =                                                 | 电机电缆接                                | 口图                                            |                                                   |     |       |     |                                                                                 |    | 编码器 | 转电缆接                                                   | 口图                                                                                                    | _                                                                 |                                                           |                                               |

18. 选件规范

## 18.1 交流伺服电机电缆规范

## 18.1.1 Encoder 信号 cable (Flange 60, 80 系列)

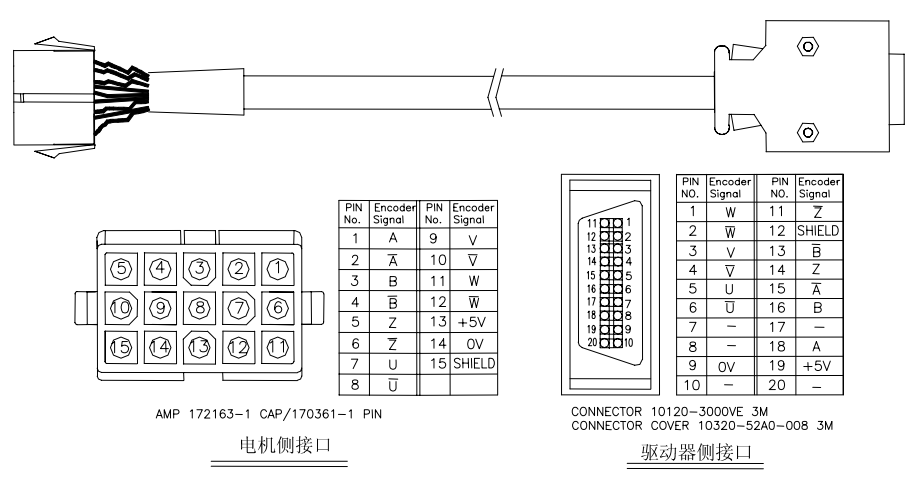

# 订单代码 ( FCA\_□□□□□)

| 法兰     |       | 灵流    | 5型    |       | 非灵活型  |       |       |       |  |  |
|--------|-------|-------|-------|-------|-------|-------|-------|-------|--|--|
| 伝二     | 3m    | 5m    | 10m   | 20m   | 3m    | 5m    | 10m   | 20m   |  |  |
| 60, 80 | EA03F | EA05F | EA10F | EA20F | EA03N | EA05N | EA10N | EA20N |  |  |

## 18.1.2 Encoder 信号 cable (Flange 130, 180, 220 系列)

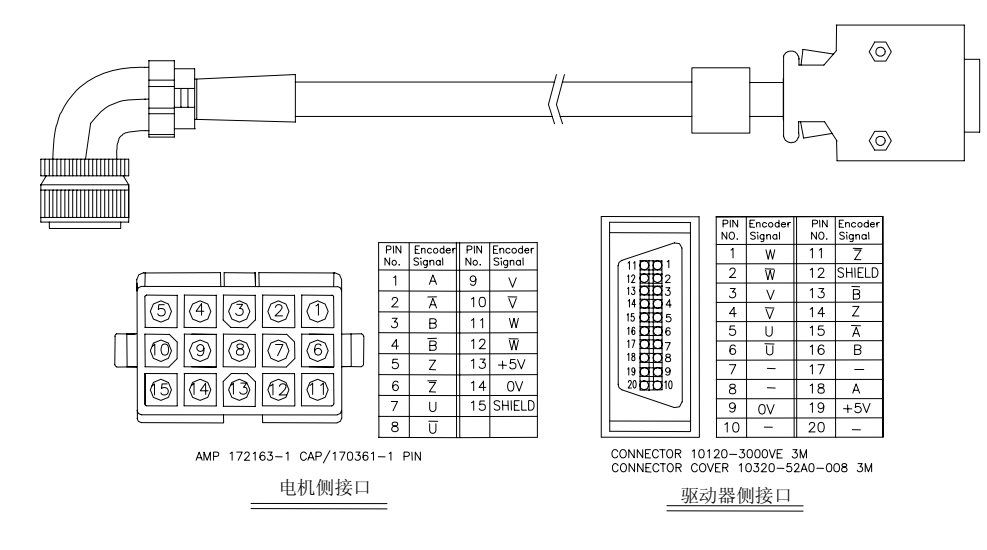

# 订单代码 (FCA\_□□□□□)

| 法长            |       | 灵流    | 舌型    | 非灵活型  |       |       |       |       |
|---------------|-------|-------|-------|-------|-------|-------|-------|-------|
| 云三            | 3m    | 5m    | 10m   | 20m   | 3m    | 5m    | 10m   | 20m   |
| 130, 180, 220 | FC03F | FC05F | FC10F | FC20F | FC03N | FC05N | FC10N | FC20N |

# 18.1.3 电机电源 cable (Flange 60.80 系列)

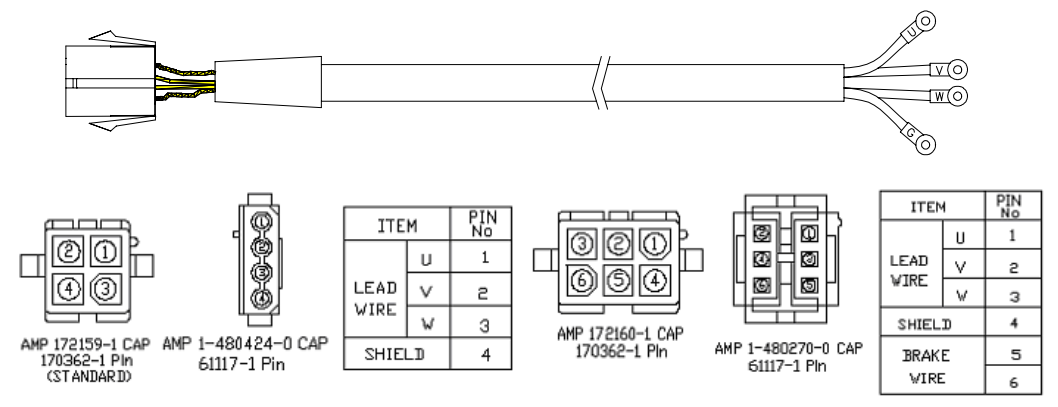

## 电机电缆接口图

| 订单代码 | ( FCA_□□ |       |       |       |       |       |       |       |       |  |
|------|----------|-------|-------|-------|-------|-------|-------|-------|-------|--|
| 法兰   | 类型       |       | 灵流    | 5型    |       | 非灵活型  |       |       |       |  |
|      |          | 3m    | 5m    | 10m   | 20m   | 3m    | 5m    | 10m   | 20m   |  |
| 60   | 标准型      | SA03F | SA05F | SA10F | SA20F | SA03N | SA05N | SA10N | SA20N |  |
|      | 制动型      | BA03F | BA05F | BA10F | BA20F | BA03N | BA05N | BA10N | BA20N |  |
| 80   | 标准型      | SB03F | SB05F | SB10F | SB20F | SB03N | SB05N | SB10N | SB20N |  |
|      | 制动型      | BB03F | BB05F | BB10F | BB20F | BB03N | BB05N | BB10N | BB20N |  |

## 18.1.4 电机电源 cable (Flange 130, 180, 220 系列)

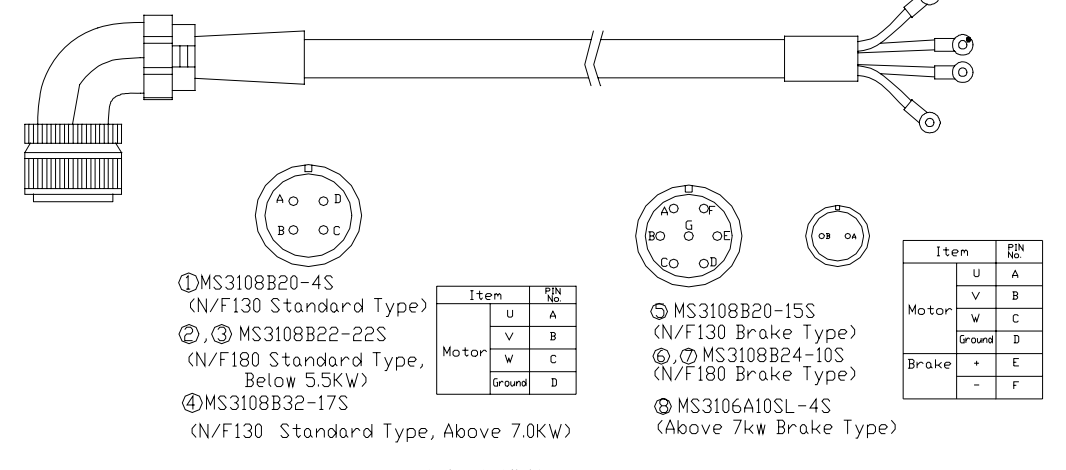

<u>电机电缆接口图</u>

订单代码 (FCA\_□□□□□)

| 法兰   类型 |          |   |       | 灵流    | 5型    |       | 非灵活型  |       |       |       |  |
|---------|----------|---|-------|-------|-------|-------|-------|-------|-------|-------|--|
|         |          |   | 3m    | 5m    | 10m   | 20m   | 3m    | 5m    | 10m   | 20m   |  |
| 120     | 标准型      | 1 | SC03F | SC05F | SC10F | SC20F | SC03N | SC05N | SC10N | SC20N |  |
| 130     | 制动型      | 5 | BC03F | BC05F | BC10F | BC20F | BC03N | BC05N | BC10N | BC20N |  |
|         |          | 2 | SD03F | SD05F | SD10F | SD20F | SD03N | SD05N | SD10N | SD20N |  |
| 180     | Standard | 3 | SE03F | SE05F | SE10F | SE20F | SE03N | SE05N | SE10N | SE20N |  |
|         |          | 4 | SF03F | SF05F | SF10F | SF20F | SF03N | SF05N | SF10N | SF20N |  |

# 第 18 章 选件规范

|        |     | 6          | BD03F | BD05F | BD10F | BD20F | BD03N | BD05N | BD10N | BD20N |
|--------|-----|------------|-------|-------|-------|-------|-------|-------|-------|-------|
|        | 制动型 | $\bigcirc$ | BE03F | BE05F | BE10F | BE20F | BE03N | BE05N | BE10N | BE20N |
|        |     | 8          | BF03F | BF05F | BF10F | BF20F | BF03N | BF05N | BF10N | BF20N |
| 220    | 标准型 | 4          | SG03F | SG05F | SG10F | SG20F | SG03N | SG05N | SG10N | SG20N |
| (11kW) | 制动型 | 8          | BG03F | BG05F | BG10F | BG20F | BG03N | BG05N | BG10N | BG20N |
| 220    | 标准型 | 4          | SH03F | SH05F | SH10F | SH20F | SH03N | SH05N | SH10N | SH20N |
| (15kW) | 制动型 | (4)<br>(8) | BH03F | BH05F | BH10F | BH20F | BH03N | BH05N | BH10N | BH20N |

注) 应用 ① 或 ⑥: 1.2~3.5kW, ③ 或 ⑦: 4.4~5.5kW, ④ 和 ⑧: 7kW~用于 7 kW 以上的电 源电缆型号: MS3108B32-17S

## 18.2 AC 伺服电机用闸和电源

## 18.2.1 伺服电机闸

| Sorios   | 夕称      | N 60 Se | N 80 Se | CN10/KN07 | N/F 130 | N/F 180 |
|----------|---------|---------|---------|-----------|---------|---------|
| Series 4 | 白小小     | ries    | ries    |           | Series  | Series  |
| 静态拐点扭矩   | (kgfcm) | 15      | 26      | 33        | 90      | 360     |
| 动态拐点扭矩   | (kgfcm) | 9.0     | 15.6    | 19.8      | 54      | 216     |
| 病中       | 功率(₩)   | 6.5     | 9       | 9         | 18      | 31      |
| (20℃)    | 电压(V)   |         | DC 24   |           | DC      | 90      |
| (20 C)   | 电流 (A)  | 0.27    | 0. 38   | 0. 38     | 0.19    | 0.35    |

## 18.2.2 伺服电机电源

18.2.2.1 DC 24V, OPT-12 (OGURA) 相当型号

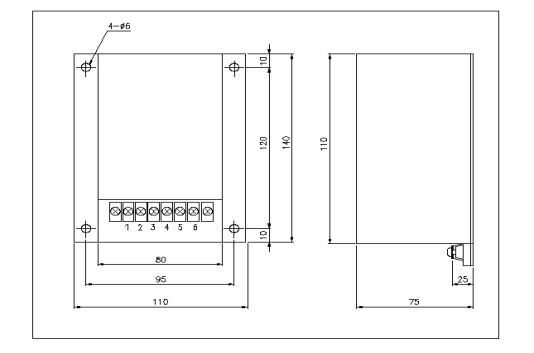

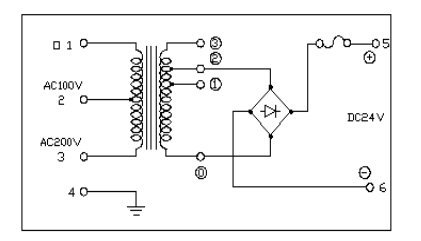

18.2.2.2 DC 90V, OPR-109 (OGURA) 相当型号

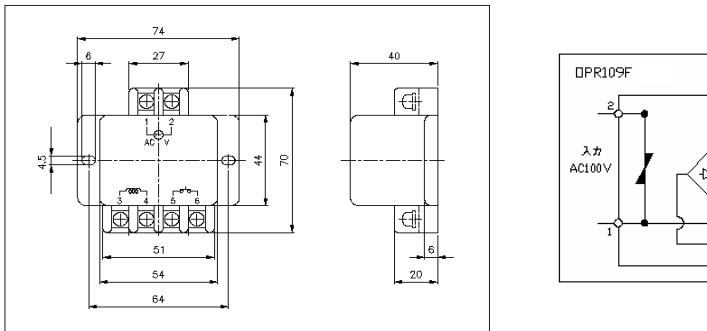

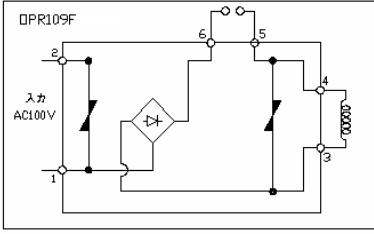

18.3 AC 伺服驱动用选项

18.3.1 Digital loader (订单代码 No.: FDA500004S)

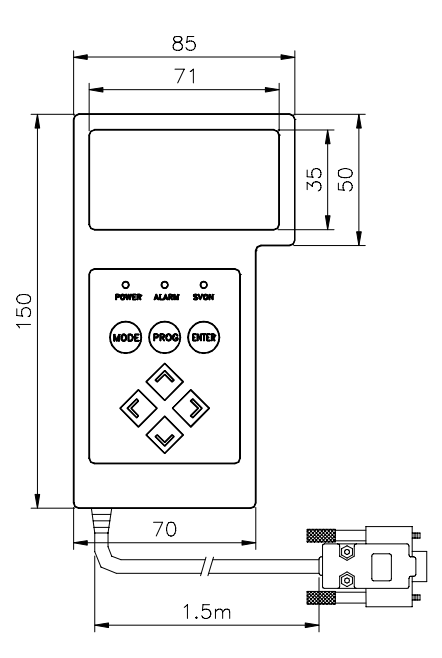

18.3.2 Mount loader (订单代码 No.: FDA500005S)

| 55 |    |
|----|----|
|    |    |
|    | 45 |

18.3.3 CN1 connector (制造厂:3M)

项目编号: No: FDYCN50P-3M, 产品名:10150-3000VE

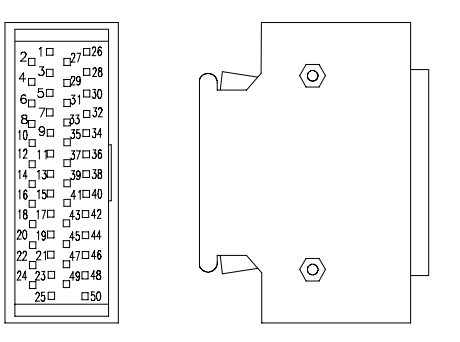

# 第 18 章 选件规范

#### 18.2.4 噪声滤波器

| 交流伺服驱 | FDA-       | FDA-       | FDA-       | FDA-       | FDA-       |
|-------|------------|------------|------------|------------|------------|
| 动器    | 6001~6030  | 6045       | 6075       | 6110       | 6150       |
| 噪声滤波器 | NFZ-4030SG | NFZ-4040SG | NFZ-4050SG | NFZ-4060SG | NFZ-4080SG |

# 18.2.5 Brake 用 电源 UNIT

- 产品名 : BPU-109A

- 输入 : 单相 AC200~220[V]
- 输出 : DC24[V](60,80 系列), DC90[V](130,180 系列)

#### 18.2.6 PC Loader (RS232C PC Communication Software)

## ☞ 特点

- 现状情报 Display(Motor Speed, Load rate, I/O 接点状态等)
- 储存参数及下载功能
- 马达速度以及的图表显示功能
- 方便的 Mode 变换以及参数的变更
- Alarm 状态 Display
- Auto jog 运转测试功能
- Windows 95, 98, 2000, XP
- ☞ 显示窗口

| 🔣 OTIS P-DORI For FDA 6000                             |                       |           |                     |               |                        |
|--------------------------------------------------------|-----------------------|-----------|---------------------|---------------|------------------------|
| <u>F</u> ile <u>C</u> onfig <u>T</u> ools <u>H</u> elp |                       |           |                     |               |                        |
| - Status Window (St)                                   |                       |           |                     |               | Speed/Control/Position |
| Menu                                                   | Name                  | Value     | St-12 (I/O Status ) |               | P1 : Motor             |
| St-01                                                  | Motor Speed[RPM]      | 1203      | Input Status        | Output Status | P2 : Control           |
| St-02                                                  | CMD Speed[RPM]        | -3.3      |                     | C ALARM3      | P3: Speed              |
| St-03                                                  | CMD Speed[pulse]      | 0         | O ESTOP             | C ALARM2      |                        |
| St-04                                                  | Feedback Pluse[Pluse] | 3000      | Ö TLIM              | O ALARM1      | P4 : Position          |
| St-05                                                  | Pulse ERR[pulse]      | -3000     |                     | O ALARM       | P5 : Torque            |
| St-06                                                  | Speed Limit[RPM]      | 0         |                     | C TRQOUT      | Test Mode( P6 )        |
| St-07                                                  | Torque Limit[%]       | 0         | O DIR               | O RDY         | gol                    |
| St-08                                                  | Load Rate[%]          | 0         | SPD3                | 🔘 ZSPD        | Auto Jog               |
| St-09                                                  | Max Load Rate[%]      | 0         | SPD2                | INSPD/INPOS   | Simulation             |
| St-10                                                  | Inertia Ratio         | 0         | SOVOEN              | O BRAKE       | FDA6000 Mode( P7 )     |
| St-11                                                  | Program Version       | 0         |                     |               | P7 : FD A6000          |
| -Alarm ( A                                             | ALS)                  |           | Servo Status        |               |                        |
| ALS01                                                  | Alarm Display         | EMER STOP | POWER               | FLAGOOD       |                        |
| ALS02                                                  | Alarm Reset           | Reset     | SOVOEN              |               |                        |
| Alarm History                                          |                       |           |                     | 0000          | 0000 0000              |
|                                                        | ^                     |           |                     |               |                        |
|                                                        |                       | 확인        | On-Line             |               |                        |
|                                                        |                       | Reset     | Off-Line            |               |                        |
|                                                        |                       |           | Exit                |               | Total                  |

Homepage : http://www.higenmotor.com

Head Office : 27 +82-2-369-8213~4 / FAX) +82-2-369-8229 Branch Office : 27 +82-51-710-5032~3 / FAX) +82-51-710-5034 Factory : 27 +82-55-600-3333 / FAX) +82-55-600-3317

Customer Support : 27 +82-2-369-8215 27 +82-55-281-8407

Order NO. : 7200SV3008A

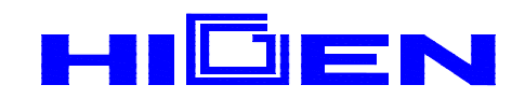

※本说明书受版权保护。在遵循法定例外并签订了相关集体授权协议的情况下, 若未经 HIGEN 电梯公司的书面许可,不得对本说明书的任何部分进行复制。

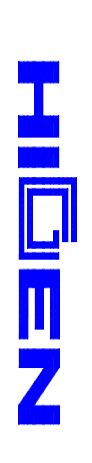

# 交流伺服驱动器 FDA6000